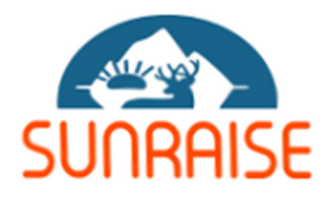

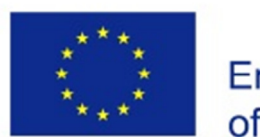

Co-funded by the Erasmus+ Programme of the European Union

# SUNRAISE: Sustainable Natural Resource Use in Arctic and High Mountainous Areas

Report on: **Document for Summer/Winter School or Training Hands-on course on Basics of Satellite Data Processing** 

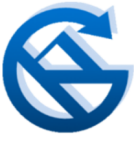

*Partner number: P12* Jawaharlal Nehru University, New Delhi India

# Hands-on course on *Basics of Satellite Data Processing*

**Note:** A Document for Summer/Winter School or Training under the SUNRAISE Project

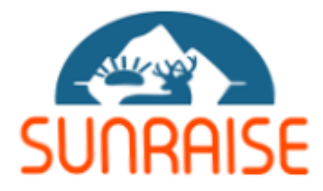

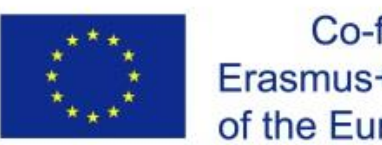

Co-funded by the Erasmus+ Programme of the European Union

# Disclaimer

The European Commission's support for the production of this publication does not constitute an endorsement of the contents, which reflect the views only of the authors, and the Commission cannot be held responsible for any use which may be made of the information contained therein.

# Contents

| Cover  | Page                        | i   |
|--------|-----------------------------|-----|
| Discla | imer                        | ii  |
| Conte  | nts                         | iii |
| Prefac | e                           | iv  |
| Ackno  | wledgement                  | υ   |
|        |                             |     |
| 1.     | Introduction to SAGA        | 1   |
| 2.     | Downloading Satellite Data  | 18  |
| 3.     | Understanding an image      | 23  |
| 4.     | Image Pre-Processing        | 36  |
| 5.     | Filtering and Enhancement   | 49  |
| 6.     | Mosaicking                  | 63  |
| 7.     | Unsupervised Classification | 68  |
| 8.     | Supervised Classification   | 79  |
| 9.     | Change Detection            | 95  |

These are exciting times for the satellite remote sensing data processing and spatial data analysis. Gone are the days when access and availability of satellite data were limited. Similarly access to the platforms, software and packages were limited. Today, in the world of open and free access to data and software, using satellite data inputs are simply limited to browsing a web page. These web pages provide gateway to wider range of satellite remote sensing data.

Having access to such database and platform is important for the students and researchers in low income and developing countries. These are also important for extraction of information for the rugged and inaccessible terrains like mountains. Researcher and Policy makers wish to quickly process satellite remote sensing data to extract information almost in real-time.

One of the most challenging issues is capacity to access and process such datasets. This manual provides a *Hands-on course on Basics of Satellite Data Processing* for such group. The course document is prepared keeping the fundamental image processing techniques and satellite data processing in view so that anyone with a basic understanding of computers and interest in this field should be able to quickly learn through this document. Within the scope SUNRAISE Project, the document serves as an open course material so as to enable students, researchers, professionals and in-service people to learn and apply these tools to extract information from satellite remote sensing data.

# Acknowledgement

This manual provides a *Hands-on course on Basics of Satellite Data Processing* is an outcome of the course development for the course material for SUNRAISE Project.

We thank the team members of the SUNRAISE Project who have worked at the Jawaharlal Nehru University for helping in developing this manual.

This manual is used by the students of MA Disaster Studies and doctoral researchers at the Special Centre for Disaster Research (SCDR), Jawaharlal Nehru University, New Delhi. Many thanks to them for providing feedback to bring it to current shape.

We also wish to use this manual for training students and researchers with other partners of the SUNRAISE Project in India. We are thankful to them for showing interest in this.

While preparing it, wide range of resources from internet were used. We have taken care while giving the weblinks. Still if anything is missing, that is purely unintentional.

We wish this document to be used for training and capacity building programs purely for non-commercial purpose. We will be happy to provide any further details and updates as and when carried out.

# INTRODUCTION TO SAGA

# Introduction

SAGA (System for Automated Geoscientific Analyses) is an open-source digital image processing GIS program capable of processing images in different formats. It uses the well-established GDAL/OGR library to import and export images to and from its native format, SAGA Grid (\*.sgrd).

In this tutorial, we will use imagery from the Landsat 8 sensor. This image is a composite of 6 bands i.e. Band 1 (Blue), Band 2 (Green), Band 3 (Red), Band 4 (Near IR) and Band 5 and 6 (Shortwave IR). These are renamed bands and do not represent their actual band number in the raw satellite image. The image covers the city of Dehradun and its surround areas. In this tutorial we will learn how to handle, view and save raster data.

SAGA is available as a stand-alone program which means it does not have an installation procedure. To start SAGA, navigate to the SAGA folder, look for the 'saga\_gui.exe' icon and double-click on it. The SAGA window will open. The different components of the window are given below.

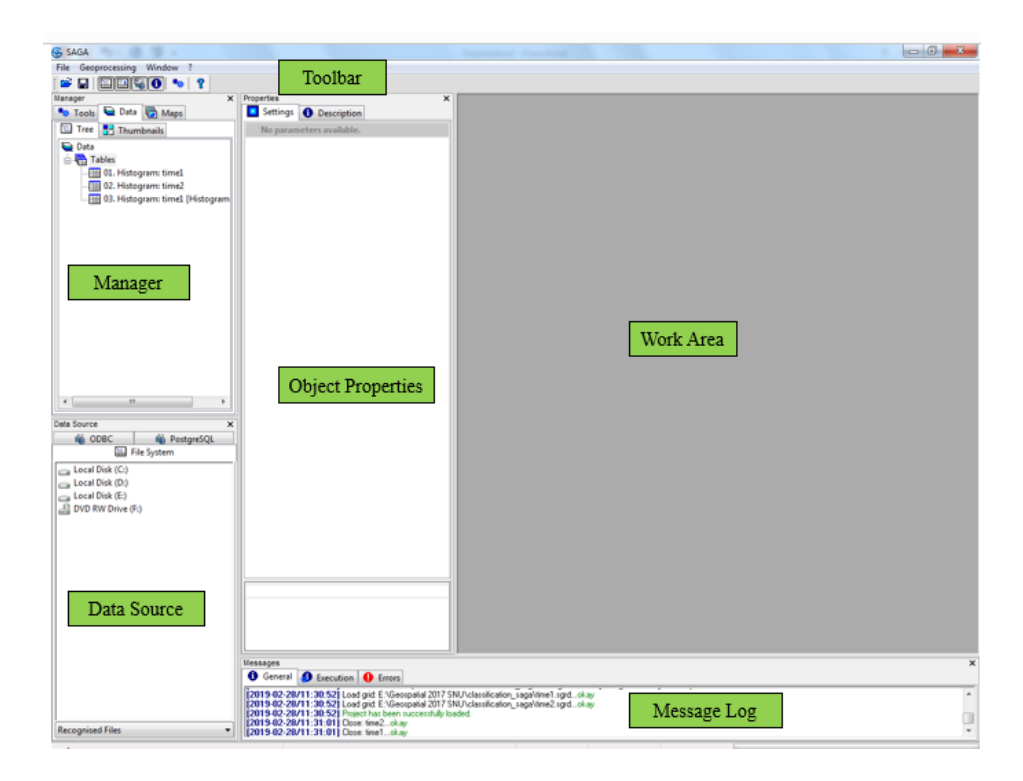

We will start by opening an image in the program. To open the image, click on the 'Load' button in the toolbar, or open it via the menu (File  $\rightarrow$  Grid  $\rightarrow$  Load)

| Geoprocessing | Window ? |                                                  |
|---------------|----------|--------------------------------------------------|
| Open          | N 🐐 💡    |                                                  |
| Save All      |          | × Properties >                                   |
| Close All     | Maps     | Settings 1 Description                           |
| Droject       |          | No parameters available.                         |
| Table         |          |                                                  |
| Table         |          |                                                  |
| Shapes        |          |                                                  |
| Point Cloud   | - F      |                                                  |
| TIN           | - F      |                                                  |
| Grid          | Load     |                                                  |
| Evit          | E:\Geos  | spatial 2017 SNU/classification_saga/Mosaic.sgrd |

This will open a window from where we must navigate to our image folder. The images may not be immediately visible. At the bottom right of the window beside File name, there will be a drop down menu. Change the selection to 'Recognized Files'. Now, select 'stack\_sub' and click 'Open'. This imports the images into temporary \*.sgrd images.

| SAGA                                                                                                    | and the second second second second second second second second second second second second second second second |
|----------------------------------------------------------------------------------------------------|----------------------------------------------------------------------------------------------------|
| ile Geoprocessing Window ?                                                                                                    |                                                                                                    |
| 🚱 Load Grid                                                                                                    |                                                                                                    |
| G v 🖟 « Geospatial 2017 SNU 🕨 Li                                                                                                    | 8_data                                                                                                    |
| Organize 🔻 New folder                                                                                                    | <b>□</b> • <b>□ 0</b>                                                                                            |
| Desktop     Ownloads     Recent Places                                                                                                    | No items match your search.                                                                                      |
| □ Libraries       □ Documents       ■ Music       ■ Pictures       ■ Victors       ■ Victors       ■ Computer       ▲ Local Disk (D:)       □ Local Disk (E:) |                                                                                                    |
| ASSO Drive                                                                                                    |                                                                                                    |
| File name:                                                                                                    |                                                                                                    |
| 🛄 File System                                                                                                    |                                                                                                    |

| GDAL: Import Raster | <b>X</b> |
|---------------------|----------|
| Options             | Okay     |
| Load all bands      |          |
| Bands               | Cancel   |
| Band 1              |          |
| Band 2              |          |
| Band 3              | Load     |
| Band 4              |          |
| Band 5              | Save     |
| Band 6              | Defaults |
|                     |          |

To see the list of these images, click on the Data tab under the Manager section. This tab displays all the data that has been loaded into SAGA. In SAGA, raster data is stored in a grid system. Each grid system contains images having the same pixel size, extent, and location. Accordingly, the default name of the grid indicates the pixel size, number of rows and columns, and the coordinates of the upper left most pixel.

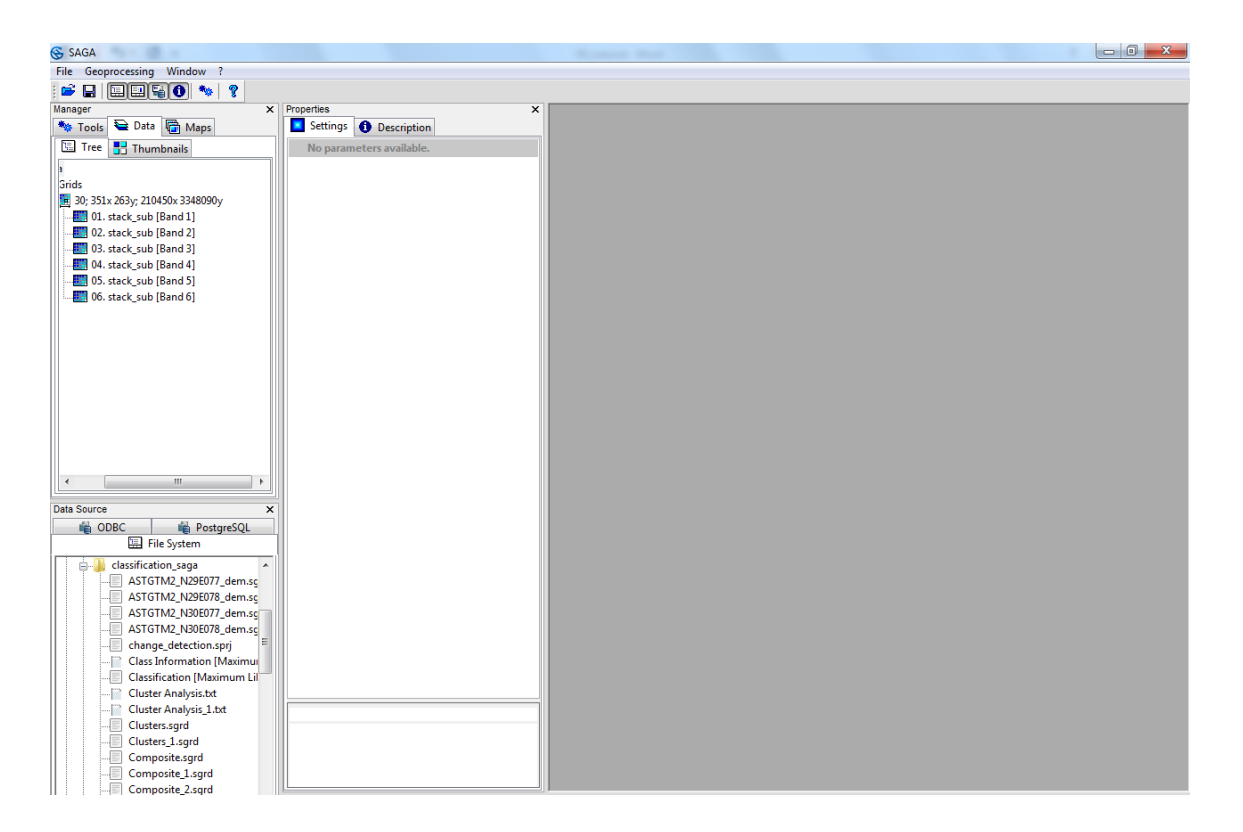

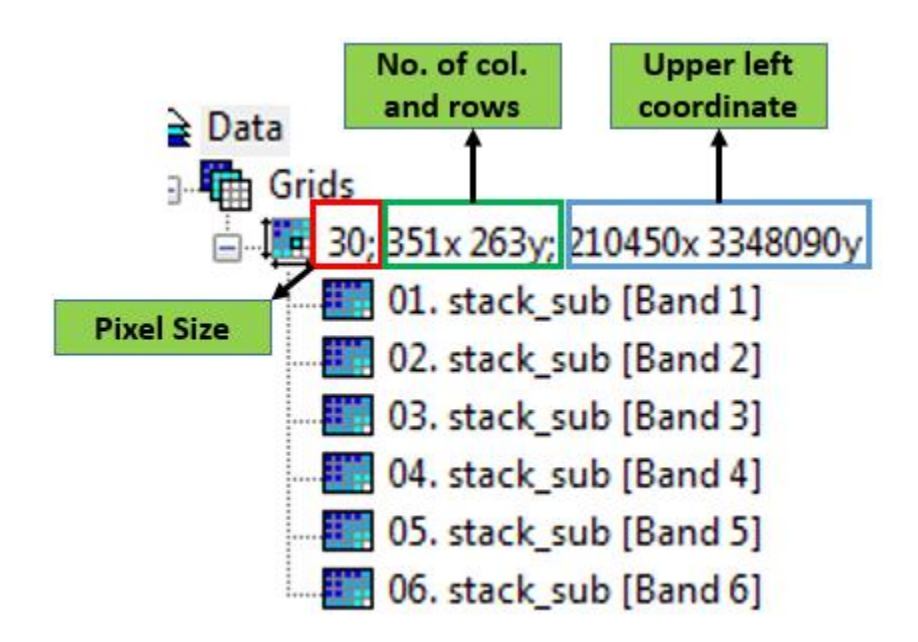

In this case our image grid has:

- a) a pixel size of 30 m.
- b) 351 rows and 263 columns
- c) the coordinates of upper left pixel are (210450 x, 3348090 y)

If you wish to extend the size of the any window, place your mouse over the edge of the window. When you get a double headed arrow, click and drag to the required extent

To view an image, double-click on respective grid (for example: 'Band\_4'). This will open the image in a window in the work area section.

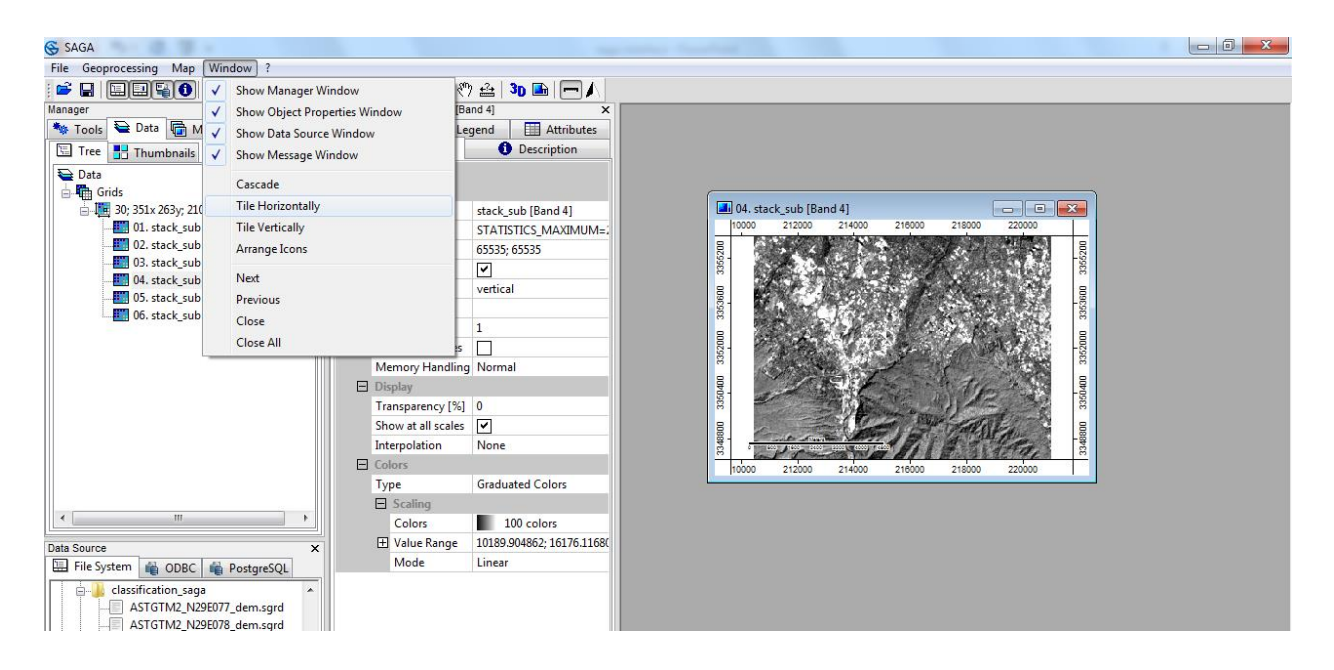

**Note**: If the image is not loaded in greyscale as shown below, you can set the greyscale color ramp by using: Settings Tab  $\rightarrow$ Colors $\rightarrow$ Type: Graduated Colors $\rightarrow$ Scaling $\rightarrow$ Click on color ramp to browse $\rightarrow$ Presets $\rightarrow$ Select $\rightarrow$ greyscale $\rightarrow$ OK $\rightarrow$ Click apply on Apply under Settings.

To the right/left of the map window is the 'Object Properties' section, in which information about the image is displayed. The different tabs of this section are described below:

| Properties: 04. sta | ck_sub [Band 4]             | ×           |  |  |  |  |  |
|---------------------|-----------------------------|-------------|--|--|--|--|--|
| History             | History Legend 🖽 Attributes |             |  |  |  |  |  |
| Setting             | js 🚺                        | Description |  |  |  |  |  |
| Options             |                             |             |  |  |  |  |  |

- a) Settings: Options related to the display of the data are found here.
- b) Description: Description of the projection, geometry, extent, values and size of the data selected.
- c) Legend: Displays the legend style of the data
- d) History: Maintains a log of all the operations and changes carried out on this layer.
- e) Attributes: This lists out the attributes of the selected data layer.

You might notice that on opening the image, another toolbar appears. This is 'Map' toolbar, and it contains some basic tools used in layer navigation and display.

| 🗇 🗇 🎒 🥙 🐁 | 🔪 🖽 🖑 🍰 | 🕉 🖿 | 🥅 🖊

Click on the 'Zoom' button and then click and drag on the map to zoom in to a particular area (Alternately, we may use the mouse scroll wheel to zoom in and out). Zoom to the pixel level where every pixel can be easily distinguished from its neighbor.

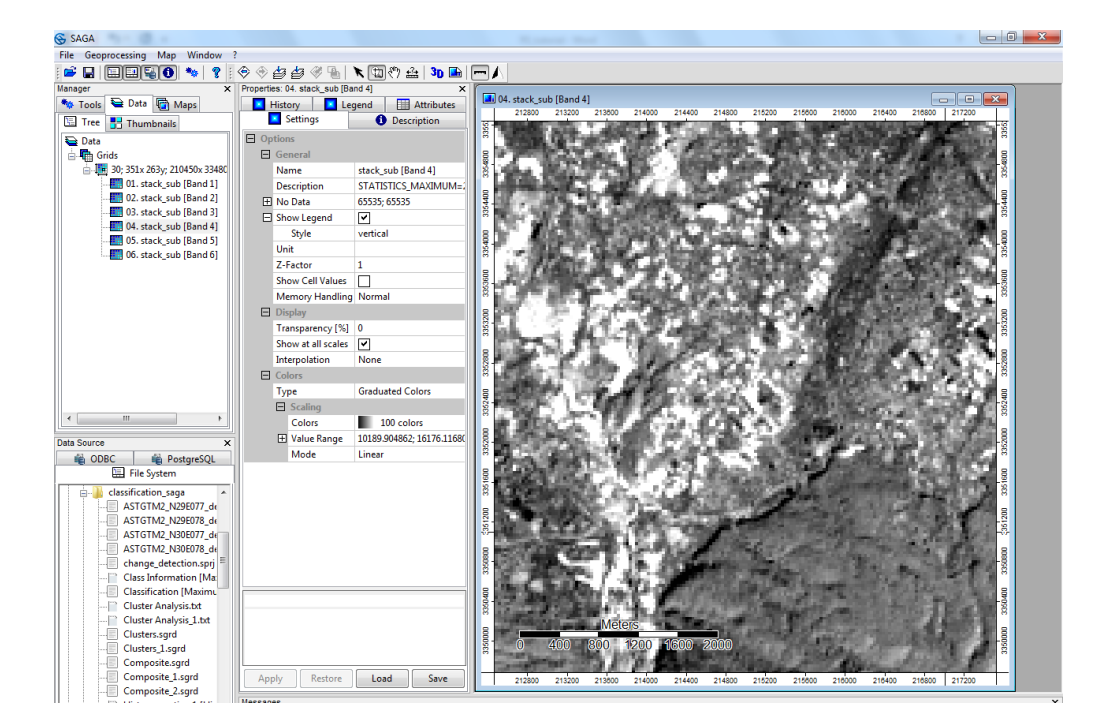

In the Object Properties section, under 'Settings' tab there will be a field titled 'Show Cell Values'. Click on the check box next to it, and click on the 'Apply' button below.

You will see that the pixels in the image are labeled with their Digital Number values, the higher values being lighter and the lower values being darker.

| 😴 SAGA                           |                               |                           |                                                                                                    | - 0 -          |
|----------------------------------|-------------------------------|---------------------------|----------------------------------------------------------------------------------------------------|----------------|
| File Geoprocessing Map Window    | ?                             |                           |                                                                                                    |                |
| : 🗳 🖬 🔲 🖼 🚳 💊 🤶 :                | 🗢 🕀 🎒 🆑 🐁                     | 🔭 🚔   🕉 🖿                 |                                                                                                    |                |
| Manager ×                        | Properties: 04. stack_sub [Ba | ind 4] X                  |                                                                                                    |                |
| 🍬 Tools 🗎 Data 🛗 Maps            | 🗾 History 🗾 Le                | gend 🔲 Attributes         |                                                                                                    | <b>×</b>       |
| 🔚 Tree 📑 Thumbnails              | Settings                      | O Description             |                                                                                                    | -8             |
| 😂 Data                           | Options                       |                           | * Sold for any first 2 - an inter for the second second s<br>second second seco       | 8              |
| 🖥 🖬 Grids                        | General                       |                           | · · · · · · · · · · · · · · · · · · ·                                                                                                    | 8              |
| 🗄 🌆 30; 351x 263y; 210450x 33480 | Name                          | stack_sub [Band 4]        |                                                                                                    | 384            |
| 📰 01. stack_sub [Band 1]         | Description                   | STATISTICS_MAXIMUM=2      | A REAL AND A REAL PROPERTY AND A REAL PROPERTY       |                |
| 02. stack_sub [Band 2]           | No Data                       | 65535; 65535              |                                                                                                    | - Į            |
| 03. stack_sub [Band 3]           | Show Legend                   | <ul> <li></li> </ul>      | <sup>1</sup> Kor W. & N. Astronya, and Phys. Rev. D4 4440544 (1998) 2017. Addition.                                                                                                    | 8              |
| 04. stack_sub [Band 4]           | Style                         | vertical                  |                                                                                                    | 8              |
| US. stack_sub [Band 5]           | Unit                          |                           |                                                                                                    | 8              |
| to stack_sub [Band o]            | Z-Factor                      | 1                         | <ul> <li>With the server of the server of the server o</li></ul> | )              |
|                                  | Show Cell Values              |                           |                                                                                                    |                |
|                                  | Font                          | Arial                     |                                                                                                    | 8              |
|                                  | Size                          | 15                        | s of the first state states of the states and the states of the states of the states o       | 5 s            |
|                                  | Decimals                      | 2                         |                                                                                                    | 362            |
|                                  | Boundary Effe                 | full frame                | PD-c3 PD-FRG, TABLET R. STREAMING SHOW                                                                                                    | - <sup>-</sup> |
|                                  | Color                         | White                     |                                                                                                    |                |
|                                  | Memory Handling               | Normal                    | All and a second second secon<br>second second second second second second second second second second second second second second second second second second second second second second second second second second second second second second second second second sec        | a. 8           |
|                                  | E Display                     |                           | THE REPORT OF A DESCRIPTION OF A DESCRIPTION OF A DESCRIP       |                |
|                                  | Transparency [%]              | 0                         | STREET, I THE REPAIRS AND A REPAIRING STREET, AND                                                                                                    | 224            |
| * >                              | Show at all scales            | <b>v</b>                  | A STATE OF A STATE OF A STATE OF A STATE OF A STATE OF A STATE OF A STATE OF A STATE OF A STATE OF A STATE OF A                                                                                                    |                |
| Data Causas                      | Interpolation                 | None                      | ELECTRON AND A PACK AND DO NO.                                                                                                    |                |
|                                  | E Colors                      |                           |                                                                                                    | 305            |
| Ele Sustem                       | Type                          | Graduated Colors          | . And the set of the second second second second second second second second second second second second second                                                                                                    | <b>1</b> .     |
| in oyacii                        | Scaling                       |                           | CONTRACTOR AND A CONTRACTOR OF A CONTRACTOR OF A CONTRACTOR          | - <u>ĕ</u>     |
| e classification_saga            | Colors                        | 100 colors                |                                                                                                    | × .            |
|                                  | T Value Range                 | 10189.904862: 16176.11680 | 30 30 5 5 5 5 5 5 5 5 5 5 5 5 5 5 5 5 5                                                                                                    | 8              |
| ASTGTM2_N29E078_dt               | Mode                          | Linear                    |                                                                                                    | 335            |
| ASTGTM2 N30E078 de               |                               |                           |                                                                                                    |                |
| change_detection.sprj            |                               |                           |                                                                                                    |                |
| 📄 Class Information [Ma          |                               |                           |                                                                                                    | 8              |
| Classification [Maximu           |                               |                           |                                                                                                    | <b>\$</b>      |
| 📄 Cluster Analysis.txt           |                               |                           | Section and the section of the section of the secti       | 100            |
| Cluster Analysis_1.txt           |                               |                           | Meters                                                                                                    |                |
| Clusters.sgrd                    |                               |                           | 8 0 400 800 1200 4800 2000                                                                                                    | -8             |
| Clusters_1.sgrd                  |                               |                           |                                                                                                    | 8              |
| Composite.sgrd                   | Analy Darbara                 | Land Caus                 | Construction of A. A. Management of Annual Annual Annual Annual Annual Annual Annual Annual Annual Annual Annual                                                                                                    | 4              |
| Composite 2 sard                 | Appiy Restore                 | Load Save                 | 212800 213200 213800 214000 214400 214800 215200 215600 216000 216400 216800 217200                                                                                                    | 1              |
| Histogram- time1 [His            | Messages                      |                           |                                                                                                    |                |
| Histogram-time1.bt               | 1 General 🚯 Executi           | on \rm O Errors           |                                                                                                    |                |

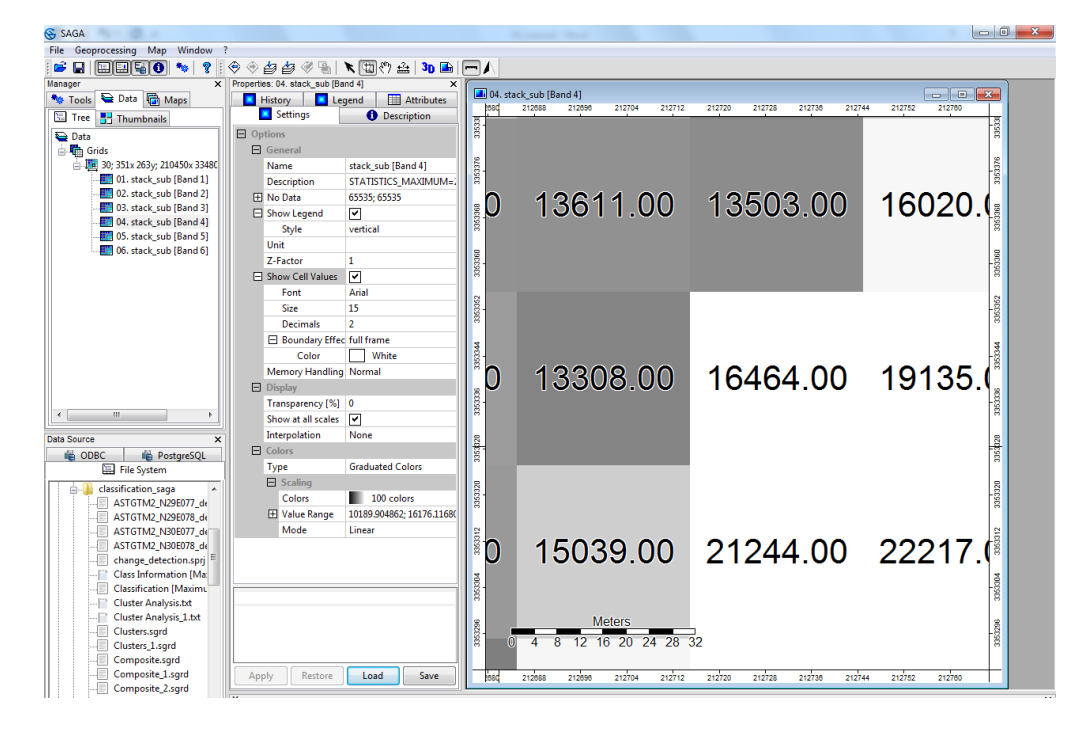

To move around the map, click on the 'Pan' 🖑 button and then click and drag the map.

The current colour ramp of the layers is 'greyscale'. We may assign a different colour ramp by clicking on the 'Settings' Settings' tab. Under the heading 'Graduated Color' is the entry 'Colors'. Next to this is the current colour ramp which looks like this I 100 colors . Select it and then click on the ... button which appears on its right.

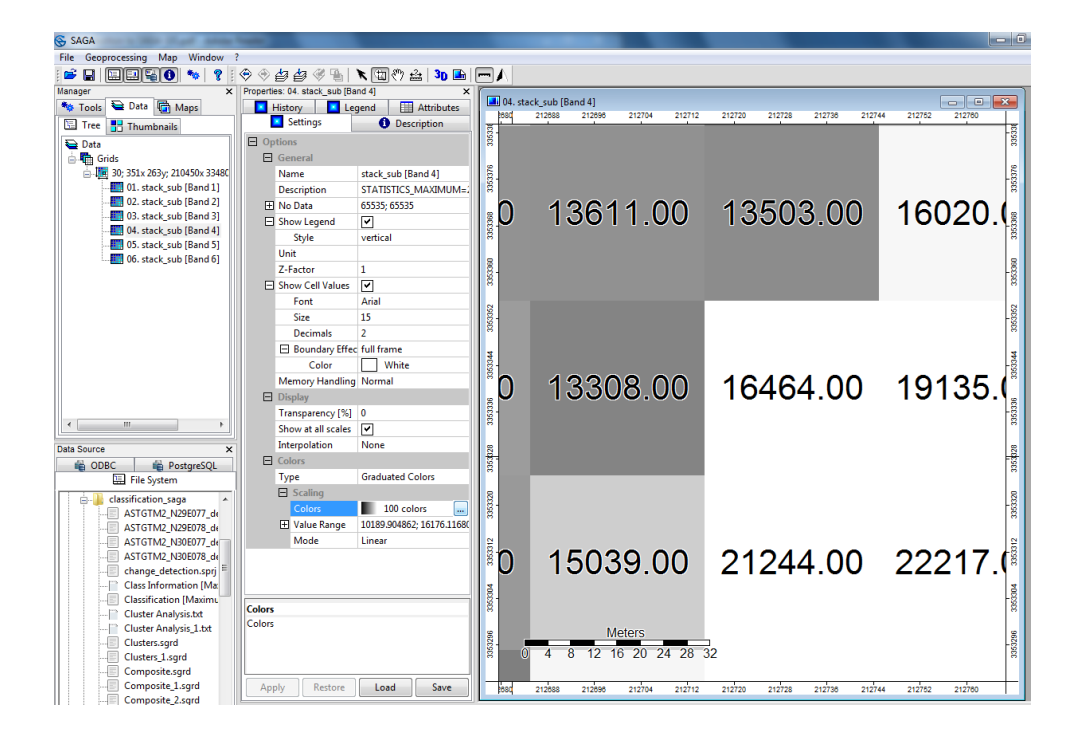

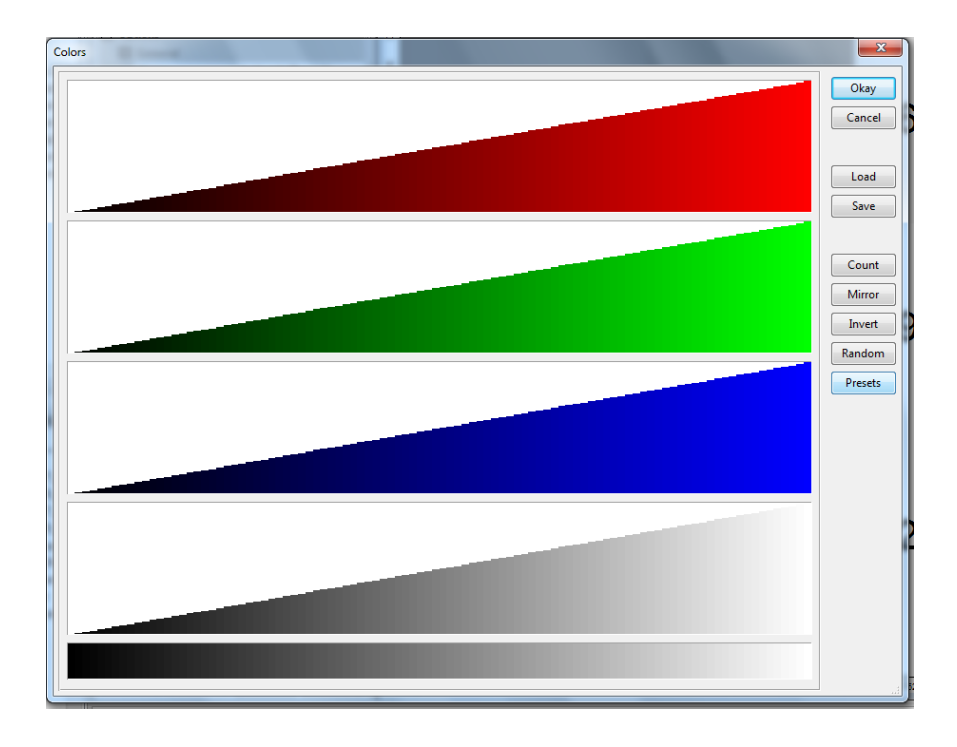

A Colors window appears, having 3 primary colour ramps which we can use to create our ramp. For now we will use a preset colour ramp. Click on 'Presets' and select 'Rainbow' from the Preset Selection List and click 'OK'. Click 'Okay'. The settings of the layer will now look like this:

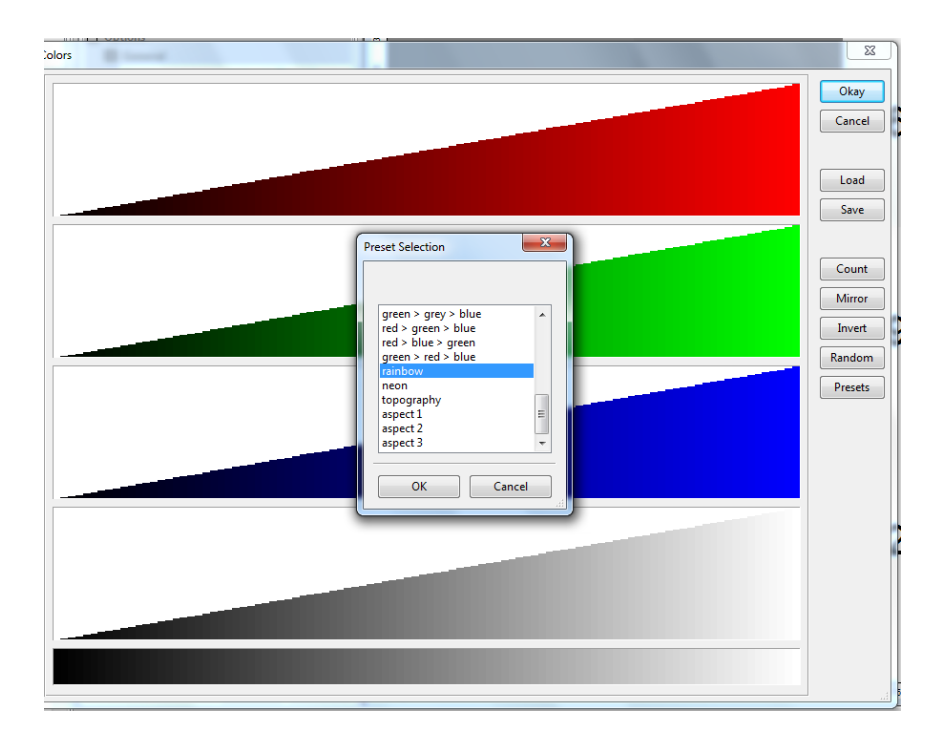

A Colors window appears, having 3 primary colour ramps which we can use to create our ramp. However, for now we will use a preset colour ramp. Click on 'Presets' and select 'Rainbow' from the Preset Selection List and click 'OK'. Click 'Okay'. The settings of the layer will now look like this:

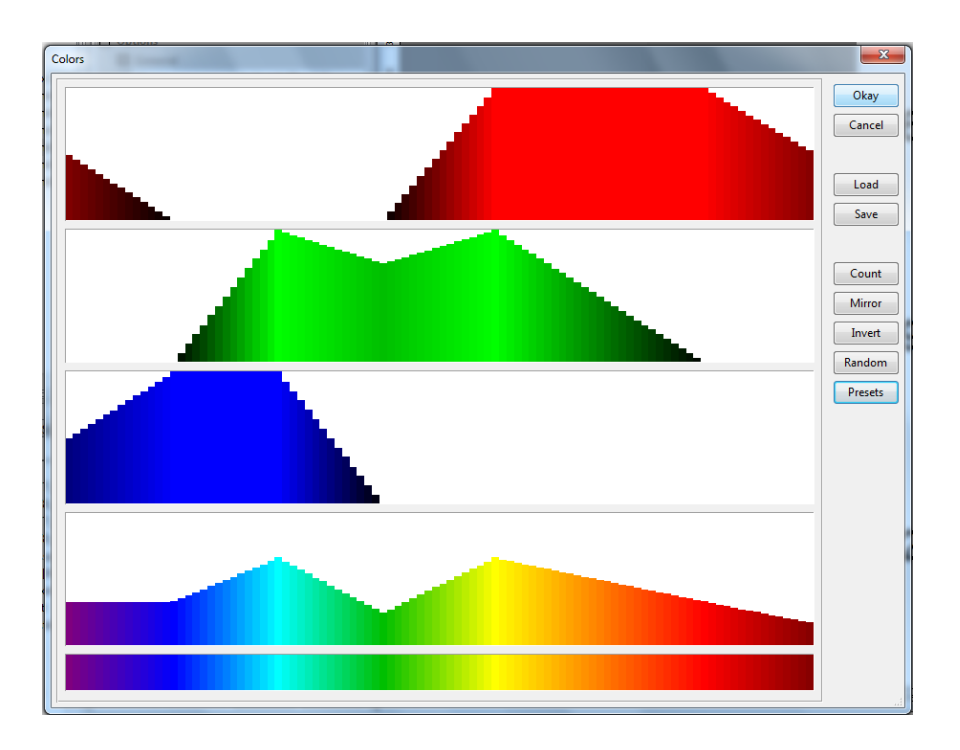

Click on the 'Apply' button located just above the 'Settings' tab. The image will now have the values colored according to the rainbow sequence, with blue for the lowest and red for the highest values.

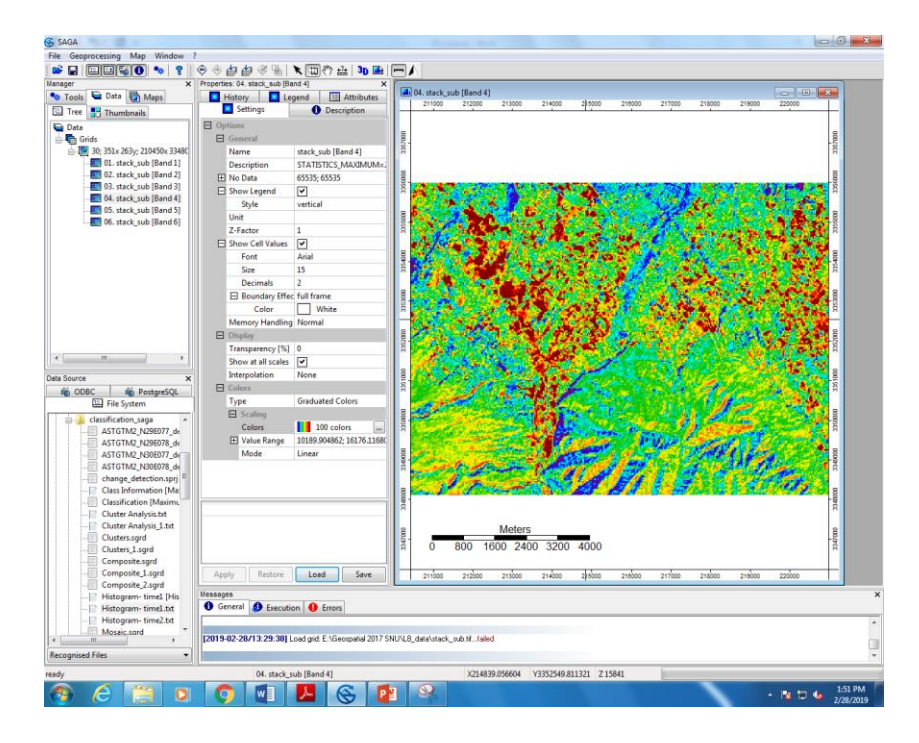

Click on the 'Description' tab to view more information about the layer.

Under 'Projection' is given the projection parameters. Our image uses the WGS 84 Geographic Coordinate System. The identification code is EPSG 4326.

Below this is the East-West extent of the image. The width of the image is given below that. We can check this using the tools given in the Map Toolbar.

| SAGA                                                                                                 | - | -                    |                                                                                                    |
|----------------------------------------------------------------------------------------------------|---|----------------------|----------------------------------------------------------------------------------------------------|
| File Geoprocessing Map Window                                                                        | 2 |                      |                                                                                                    |
| 🖻 🖬 🔲 📲 🚺 🦘 💡 🗄                                                                                      | Ę | > < & & & & <        | 🦉 🐁   🔭 🖽 🕅 🏝   🕦 🔜                                                                                                    |
| anager X                                                                                             | F | Properties: 04. sta  | ck_sub [Band 4] ×                                                                                                    |
| Tree Thumbnails                                                                                      | ł | History Setting      | gs Description                                                                                                    |
| E Data                                                                                               | 1 | Grid                 | *                                                                                                    |
| Grids                                                                                                |   | Name                 | stack sub [Band 4]                                                                                                    |
|                                                                                                    |   | Description          | STATISTICS MAXIMUM=234                                                                                                  |
| 01. stack_sub [Band 1]<br>02. stack_sub [Band 2]<br>03. stack_sub [Band 3]<br>04. stack_sub [Band 4] |   | Description          | STATISTICS_MEAN=13183.0<br>STATISTICS_MINIMUM=6465<br>STATISTICS_STDDEV=1496.                                           |
| 05. stack_sub [Band 5]                                                                               |   | File                 | memory                                                                                                    |
| to stack_sub [band 0]                                                                                |   | Modified             | ves                                                                                                    |
|                                                                                                    |   | Projection           | Projected Coordinate System<br>32644]:<br>WGS84/UTMzone44N<br>[+proj=utm +zone=44 +ellps=<br>+datum=WGS84 +units=m +i ≡ |
|                                                                                                    |   | West                 | 210450                                                                                                    |
|                                                                                                    |   | East                 | 220950                                                                                                    |
|                                                                                                    |   | West-East            | 10500                                                                                                    |
| < III +                                                                                              |   | South                | 3348090                                                                                                    |
|                                                                                                    |   | North                | 3355950                                                                                                    |
| Ata Source X                                                                                         |   | South-North          | 7860                                                                                                    |
| File System                                                                                          |   | Cell Size            | 30                                                                                                    |
| Classification_saga                                                                                  |   | Number of<br>Columns | 351                                                                                                    |
| ASTGTM2_N29E078_de<br>ASTGTM2_N30E077_de                                                             |   | Number of<br>Rows    | 263                                                                                                    |
| ASTGTM2_N30E078_dt                                                                                   |   | Number of<br>Cells   | 92313                                                                                                    |
| Class Information [Ma:<br>Classification [Maximu                                                     |   | No Data<br>Cells     | 0                                                                                                    |
| - Cluster Analysis_1.txt                                                                             |   | Value Type           | unsigned 2 byte integer                                                                                                 |
| Clusters.sgrd                                                                                        |   | Value<br>Minimum     | 6465                                                                                                    |
| Composite.sgrd                                                                                       |   | Value                | 23476 -                                                                                                    |
| Composite_1.sgrd                                                                                     | ١ | •                    |                                                                                                    |
| Composite_2.sgrd                                                                                     | ĥ | lessages             |                                                                                                    |
| - Histogram- time1.txt                                                                               | ľ | 🚯 General 💰          | Execution 🕕 Errors                                                                                                    |
| Histogram- time2.txt                                                                                 |   | [2019-02-28/13       | 3:29:38] Load grid: E:\Geospatial 2017 St                                                                               |
| Recognised Files                                                                                     | l |                      |                                                                                                    |
| eady                                                                                                 |   |                      | 14. stack_sub [Band 4]                                                                                                  |
| 🚱 😂 拱 O                                                                                              |   |                      | wi 🚣 🥸 🗗                                                                                                    |

Click on the 'Zoom to Full Extent' button of the toolbar to view the entire image again. Now click on the 'Measure Distance' tool. The mouse cursor will change to a '+' sign. Click the left edge of the image and then click the right edge of the image.

We will now add all the images to a map window, select all the images in the list by hold down the CTRL key and click on each of the images (Alternately, you can click on the first image, press SHIFT and then click on the last image). Right-click on them and click 'Show'. A window will pop up asking you which map you wish to add the layers to. Select 'New' and click on 'OK'.

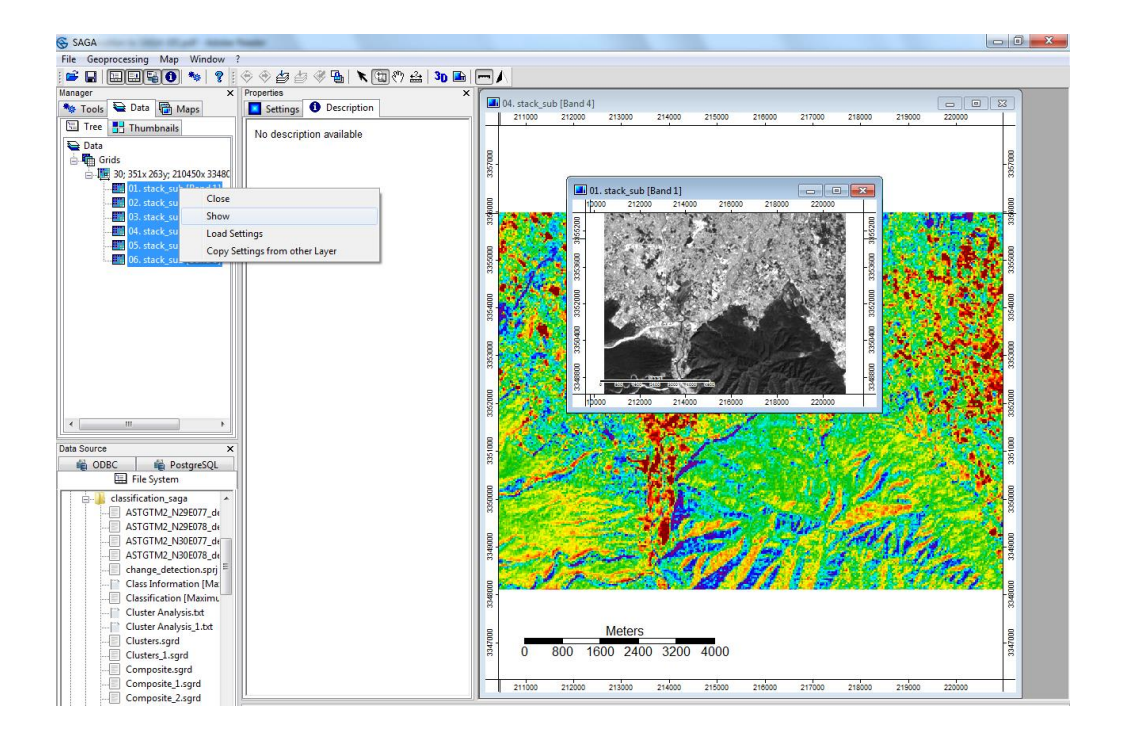

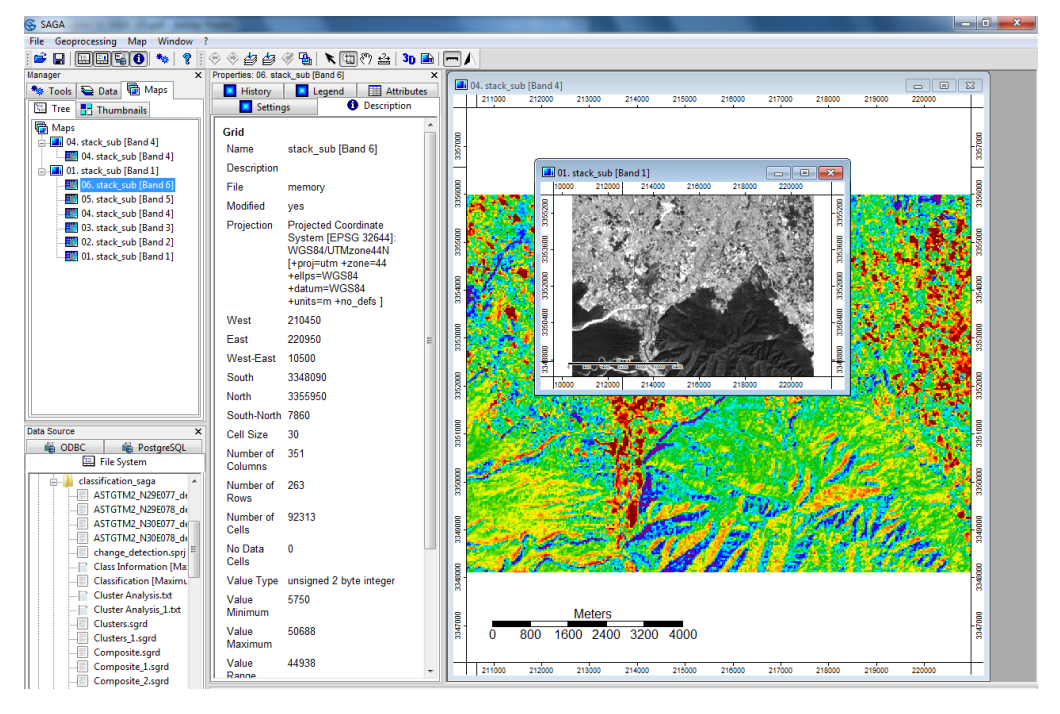

The Layers are stacked on top of each other, and therefore are only visible one at a time. To view a layer below the topmost one, right-click on it and click 'Show Layer'. The layer will become invisible, allowing us to see the layer below it. (We can also do this by just double-clicking on the layer). The invisible layers will be marked with a bracket like this Another way to view a lower layer would be to right-click on it and select 'Move to Top' from the dropdown menu. The layer transparency can also be changed by clicking on the 'Settings' tab on the right and then clicking on the space next to 'Transparency'. Type in the required transparency (Set it to 100 to make the layer invisible) then press 'Tab' in Keyboard. Click on 'Apply'.

| Ξ | Display            |      |   |
|---|--------------------|------|---|
|   | Transparency [%]   | 0    |   |
|   | Show at all scales | ◄    | 2 |
|   | Interpolation      | None |   |

You may find that apart from the basic shapes, interpreting the image and the type of land cover is not possible by viewing it one band at a time. For this, we will need to view the image as a 'true color composite' or 'false color composite'.

SAGA cannot handle multi-band imagery. The layers have to be viewed individually. Therefore, for every band combination, a false colour composite must be created as a separate image, or must overwrite a previous image.

Load the RGB Composite module via the Menu (Geoprocessing  $\rightarrow$  Visualization  $\rightarrow$  Grid  $\rightarrow$  RGB Composite)

The 'RGB Composite' window will open in which will assign a band to each of the 3 colors. Click on the dropdown menu next to 'Grid System' and select the grid system to

be used. Below this will be the entries for the colors. Using the dropdown menus select the appropriate bands for each colour. We will use the bands 4, 3 and 2 for Red, Green, and Blue respectively. Click 'Okay'.

| <pre>te Compose<br/>control Library<br/>find and Run Tool</pre>                                                                                                    | e Geoprocessing Map Window ?<br>Load Tool Library<br>Find and Run Tool                                                                                                    | ♦ # # ♥ % •                     |                                                                                                    |                       |                                                    |                              |                        |           |
|----------------------------------------------------------------------------------------------------|----------------------------------------------------------------------------------------------------|---------------------------------|----------------------------------------------------------------------------------------------------|-----------------------|----------------------------------------------------|------------------------------|------------------------|-----------|
| <pre>ind and Run Tool</pre>                                                                                                    | Load Tool Library<br>Find and Run Tool                                                                                                    | 🔿 🖆 🎒 🍕 🐌 🕷                     | 🕀 🕾 🔈 💽 🗖 🖊                                                                                                    |                       |                                                    |                              |                        |           |
| Find and Run Teol       perfect. 8: Nucl., use Band di<br>image: Image: I                                                                  | nat Find and Run Tool                                                                                                    |                                 |                                                                                                    |                       |                                                    |                              |                        |           |
| Climate          Climate       Climate <td< td=""><td></td><td>operties: 06. stack_sub [Band</td><td>6] × _</td><td></td><td></td><td></td><td></td><td></td></td<>                                                                                                    |                                                                                                    | operties: 06. stack_sub [Band   | 6] × _                                                                                                    |                       |                                                    |                              |                        |           |
| Bitlobase       Image: Constant         Bitlobase       Image: Constant         Grid       Analysis         Bitlobase       Image: Constant         Grid       Analysis         Bitlobase       File:         Grid       Analysis         Bitlobase       File:         Bitlobase       File:     <                                                                                                    | <b>6</b>                                                                                                    | History                         | nd Attributes 04. stack_sub [Band 4                                                                                                    |                       |                                                    |                              |                        |           |
| Batabase       Grid         File       Anne         Struttion       Calculation         Struttion       Grid         Table       Contrait         Vulualization       Grid         Struttion       Grid         Table       Vulualization         Vulualization       Grid         Vulualization       Grid System         Vulualization       Grid System         Vulualization       Grid System         Vulualization       Grid System         Vulualization       Grid System         Vulualization       Grid System         Vulualization       Calculation         Calculation       Calculation         Calculation       Calculation         South-Nichth 7680       Calculation         Calculation       Calculation         Calculation       Calculation         Calculation       Calculation         Calculation       Calculation         Calculation       Calculation         Calculation       Calculation         Calculation       Calculation         Calculation       Calculation         Calculation       Calculation         Calculation                                                                                                    | Climate                                                                                                    | Settings                        | 1 Description 211000 212000                                                                                                    | 213000 214000         | 215000 216000                                      | 217000 2                     | 18000 219000           | 220000    |
| File       • Grid         Grid       • Name         Analysis       • Calculus         Projection       • Datances         Sected       • File         Sected       • Calculus         Sected       • Calculus         Sected       • Calculus         Sected       • Calculus         Sected       • Calculus         Sected       • Grid         Sected       • Grid         Tim       • Griding         * Societ       • Societ         Values       • Societ         Societ       • Values         Societ       • Values         Societ       • Values         Societ       • Societ         Societ       • Values         Societ       • Societ         Societ       • Societ         Color Finingle Composite       • Color Finingle Composite         Fit Color Patette to Grid Values       Histogram Surface         Biolog       • Objects       • Objects         • Objects       • Objects       • Objects         • Objects       • Objects       • Objects         • Objects       • Objects       • Objects         • Obj                                                                                                    | Database                                                                                                    | >                               |                                                                                                    |                       |                                                    |                              |                        |           |
| Graden   Name stack_sub [Band 6]  Grid   Grid   Gri                  | File File                                                                                                    | , Grid                          | fill a                                                                                                    |                       |                                                    |                              |                        |           |
| Grid       Analysis         Projection       Datances         Shapes       Filter         Spatial and Geostatistics       Griding         Spatial and Geostatistics       Griding         TN       Griding         Table       Values         Value       Values         South       3584         Terrain Analysis       Values         South       3584         Color Tangle Composite       Color Tangle Composite         Color Tangle Composite       Color Tangle Composite         Color Tangle Composite       Color Tangle Composite         Color Tangle Composite       Color Tangle Composite         Color Tangle Composite       RGE Composite         Color Statet Stopp Clubone 3348090y       Histogram Surface         RGE Composite       Statet stopp Clubone 3348090y         Wubber of 351       Statet stopp Clubone 3348090y         Wubber of 351       Statet stopp Clubone 3348090y         Wubber Reparation       Percentage of standard deviation         Precentage of standard deviation       139         Precentage of standard deviation       139         Precentage of standard deviation       139         Precentage of standard deviation       139                                                                                                    | Garden                                                                                                    | Name stack_sub                  | (Band 6)                                                                                                    |                       |                                                    |                              |                        |           |
| G       Undage       Image (V)       Image (V)       I                                                                                                    | Cit                                                                                                    | A substrate                     |                                                                                                    |                       |                                                    |                              |                        |           |
| Bit Composite       Color Bits Bit Color Patter Solution         Bit Source       0.000         Bit Composite       0.000         Bit Composite       0.000         Bit Color Patter Did Color Patter Did Color Patter Did Color Patter Did Color Patter Did Color Patter Did Color Patter Did Color Patter Did Color Patter Did Color Patter Did Color Patter Did Color Patter Did Color Patter Did Color Patter Did Color Patter Did Col                                                                                                    | Grid                                                                                                    | Analysis F                      |                                                                                                    | 1. stack_sub [Band 1] |                                                    |                              | <u> </u>               |           |
| Bitances + ordinate projection + Filter + ordinate profile + PGS 32641; and Geostatistics + Gind System + PGS 32641; training + SGS 32641; training + SGS 32641; training + SGS 32641; training + Comestatistics + Gind System + Zomestatistics + Gind System + Zomestatistics + Gind Values + Gind System + Zomestatistics + Gind Values + Gind System + Zomestatistics + Gind Values + Histogram Surface - Robust + Zomestatistics + Gind Values + Histogram Surface - Robust + Zomestatistics + Robust + Zomestatistics + Robust + Zomestatistics + Robust + Zomestatistics + Robust + Zomestatistics + Gind Values + Histogram Surface - Robust + Zomestatistics + Robust + Zomestatistics + Robust + Zomestatistics + Robust + Zomestatistics + Robust + Zomestatistics + Robust + Zomestatistics + Robust + Zomestatistics + Zomestatistics + Robust + Zomestatistics + Zomestatistics + Zomestatisti                     | Imagery                                                                                                    | <ul> <li>Calculus</li> </ul>    |                                                                                                    | 212000 212000 214000  | 0 216000 218                                       | 22000                        |                        |           |
| Shapes       Image       Image <t< td=""><td>Projection</td><td><ul> <li>Distances</li> </ul></td><td>8 <b>8 8 8</b> 8</td><td>and the h</td><td>1. 1. 1. 1. 1. 1. 1. 1. 1. 1. 1. 1. 1. 1</td><td>for the second</td><td>5</td><td>1.1.1</td></t<>                                                                                                    | Projection                                                                                                    | <ul> <li>Distances</li> </ul>   | 8 <b>8 8 8</b> 8                                                                                                    | and the h             | 1. 1. 1. 1. 1. 1. 1. 1. 1. 1. 1. 1. 1. 1           | for the second               | 5                      | 1.1.1     |
| Simulation<br>Spatial and Geostatistics<br>Th<br>Table<br>Terrain Analysis<br>Color Planting Composite<br>Color Planting Composite<br>Color Planting Composite<br>Color Planting Composite<br>Color Planting Composite<br>Color Planting Composite<br>Color Planting Composite<br>Color Planting Composite<br>Color Planting Composite<br>Color Planting Composite<br>Color Planting Composite<br>Color Planting Composite<br>Color Status State State Stat | Shapes                                                                                                    | <ul> <li>Filter</li> </ul>      | loordinate                                                                                                    | · at a                | 1 1 1 1                                            | S. BALLER                    | 33                     | 10 20     |
| Spetial and Geostatistics<br>Th N<br>Table<br>Volues Set 4<br>Table<br>Volues Set 4<br>Terrain Analysis<br>Set 200950<br>Vesatisation<br>Set 200950<br>Vesatisation<br>Color Filending<br>Color Filending Color Filending       | Simulation                                                                                                    | ▶ Gaps ▶                        | PSG 32644]:                                                                                                    | 28 62 12              |                                                    | 13 55                        | g 🚺                    | ALL ALL   |
| The       Gridding                                                                                                    | Spatial and Geostatistics                                                                                                    | Grid System                     | Mzone44N ğ                                                                                                    | A. Full               | a and the factor                                   |                              | - 292                  | A         |
| Intra       Oncoming       posed         Terrain Analysis       Visualisation       Aspect-Slope Grid         Color Bilending       Color Bilending         Color Triangle Composite       Color Triangle Composite         Cell Size       30         South -North       7860         Cell Size       30         Number of       351         PostgreSQL       Number of         South -North       7860         Cell Size       30         Number of       351                                                                                                    | TIN                                                                                                    | Gridding                        | +zone=44                                                                                                    | E HY                  | en al la state                                     | A                            |                        | 100       |
| Taria       Values       Aspect: Slope Grid<br>Color Palette Rotation         West-East       10500         South       3348090         North       3355950         South-North       7800         Celler State       00 Palette to Grid Values         Histogram Surface       1000         Celler State       00 Palette To Grid Values         Histogram Surface       1000         Celler State       0000         Celler State       00000         OBE       0000         Posto Objects       1000         Color Palette Rotation       00000         Number of       351                                                                                                    | T                                                                                                    | , onduring ,                    | GS84                                                                                                    |                       |                                                    | CI SAL                       | 53                     | S. Barry  |
| Terrain Analysis       Visualization       Visualization         East       220950         West-East       10500         South       3348090         Noth       3348090         Noth       3355950         South-1North 7860       RGB Composite         Cell Size       30         Bource       X         ODBC       PostgreSQL         Number of       351                                                                                                    | Table                                                                                                    | Values V                        | 8 88828889 8                                                                                                    | 1111111111            | 100 St. 10                                         |                              | 33                     |           |
| East     20950       West-East     10500       South     3340090       North     3355550       Fit Color Palette Rotation       Color Taingle Composite       Create 3D Image       Fit Color Palette to Grid Values       North     3355550       South-North 7860       Cells Taingle Composite       Cells Taingle Composite       Basource       Color States       Red       Number of       351                                                                                                    | Terrain Analysis                                                                                                    | Visualisation                   | Aspect-Slope Grid                                                                                                    |                       |                                                    | 1 . A.                       | ₽ <b>2</b>             | 19 See 1  |
| Cast       220950         West-East       10500         South       3348090         North       3355950         South-North       7860         Cell Size       30         Number of       351         Base       RB Composite         Consponse       Color Palette Rotation         Cell Size       30         Number of       351                                                                                                    |                                                                                                    | E                               | Color Blending B                                                                                                    | and the second second |                                                    | 12.10                        | 326                    | C VICTO   |
| West-East       10500         South       3340090         North       3355950         South-North       7860         Cell Size       30         OBBC       PostgreSQL           GB Composite       Orde           OBBC     PostgreSQL           GB Composite           Orde     Okay       Carl Size     30; 351x 263y; 210450x 3348090y           South Andred deviation     Code of standard deviation       Precentiles     1; 39       Percentiles     1; 39       Percentiles     1; 39       Value Preparation     Percentiles       Value Preparation     Percentiles       1; 39     Satek_sub [Band 3]       Value Preparation     Percentiles       1; 39     Satek_sub [Band 3]       Value Preparation     Percentiles       1; 39     Satek_sub [Band 3]       Value Preparation     Percentiles       1; 39     Satek_sub [Band 3]       Value Preparation     2; 55       Percentiles     1; 39       Percentiles     1; 39       Percentiles     1; 39       Value Preparation<                                                                                                    |                                                                                                    | East 220950                     | Color Palette Rotation                                                                                                    | 11                    | The Strates                                        | and a                        | 8                      |           |
| South       3348090       Create 3D Image       Protoco       21200       21400       21000       21000       21000       21000       21000       21000       21000       21000       21000       21000       21000       21000       21000       21000       21000       21000       21000       21000       21000       21000       21000       21000       21000       21000       21000       21000       21000       21000       21000       21000       21000       21000       21000       21000       21000       21000       21000       21000       21000       21000       21000       21000       21000       21000       21000       21000       21000       21000       21000       21000       21000       21000       21000       21000       21000       21000       21000       21000       21000       21000       21000       21000       21000       21000       21000       21000       21000       21000       21000       21000       21000       21000       21000       21000       21000       21000       21000       21000       21000       21000       21000       21000       21000       21000       21000       21000       21000       21000       21000       21000<                                                                                                    |                                                                                                    | West-East 10500                 | Color Triangle Composite                                                                                                    | A series and          | HE TERS                                            | ne la la                     | - <u>ē</u>             | 1.1       |
| North 3355950   Source Fit Color Patter to Grid Values   Histogram Surface RGB Composite   OBC PostgreSQL   Gid system   30; 351x 263y; 210450x 3348090y   Grid system 30; 351x 263y; 210450x 3348090y   Grid system 30; 351x 263y; 210450x 3348090y   Grid system 0; 255   Grid system 0; 255   Percentiles 1; 99   Percentiles 1; 99  <                                                                                                    |                                                                                                    | South 3348090                   | Create 3D Image                                                                                                    |                       | 1.11.1.1.1.1.1.1.1.1.1.1.1.1.1.1.1.1.1.1           | CARD BARA                    | 8                      | e 12 3    |
| GB Composite     It a Source     South-North 7660   RGB Composite     RGB Composite     OBC     PostgreSQL     GB Composite     OBC     It as Objects     Order     Other of 351     Card optimized and the state sub (Band 3)     Percentige     It and optimized of standard deviation     It and optimized of standard deviation     Percentige     It and optimized of standard deviation     Percentige     It and optimized of standard deviation     Percentige     It and optimized of standard deviation     Percentige     It and optimized of standard deviation     Percentige     It and optimized of standard deviation     Percentige     It and optimized of standard deviation     It and optimized of standard deviation     It and optimized of standard deviation     It and optimized of standard deviation     It and optimized of standard deviation     It and optimized of standard deviation     It and optimized of standard deviation     It and optimized of standard deviation     It and optimized of standard deviation     It and optimized of standard deviation </td <td></td> <td>North 3355950</td> <td>Fit Color Palette to Grid Values</td> <td>000 212000 214000</td> <td>υ 216000 218</td> <td>000 220000</td> <td></td> <td>10 A</td>                                                                                                    |                                                                                                    | North 3355950                   | Fit Color Palette to Grid Values                                                                                                    | 000 212000 214000     | υ 216000 218                                       | 000 220000                   |                        | 10 A      |
| Source     CB Composite     CB Composite     Carcel     Carcel     Carcel     Value Preparation   Percentage of standard deviation   190   Percentage of standard deviation   150   Percentage of standard deviation   150   Percentage of standard deviation   150   Percentage of standard deviation   150   Percentage of standard deviation   150   Percentage of standard deviation   150   Percentage of standard deviation   150   Percentage of standard deviation   150   Percentage of standard deviation   150   Percentage of standard deviation   150   Percentage of standard deviation     150 <                                                                                                    |                                                                                                    | North 3355950                   | Fit Color Palette to Grid Values                                                                                                    |                       | and the                                            |                              | N.                     | 1.6       |
| In Source Cell Size   Cell Size 30   Number of 351      GB Composite   Data Objects   Grid system   Grid system   Grid system   Outle Preparation   Percentige   150   Sorean   Value Preparation   Percentige   0.255   Defaults   150   Sorean   Value Preparation   Percentige   0.3. stack_sub [Band 3]   Value Preparation   Percentige of standard deviation   150   Save   Defaults   Percentige   Percentige of standard deviation   150   Save   Defaults   Percentige of standard deviation   150   Percentige of standard deviation   150   Percentige of standard deviation   150   Percentige of standard deviation   150   Percentige of standard deviation   150   Percentige of standard deviation   150   Percentige of standard deviation   150   Percentige of standard deviation   150   Percentige of standard deviation   150   Percentige of standard deviation   150   Percentige of standard deviation   150   Percentige of standard deviation   150   Percentige of standard deviation   150<                                                                                                    |                                                                                                    | South-North 7860                | Histogram Surface                                                                                                    | S. 1. 100-            | 100                                                | 100                          | the state              | 1 - 1 - 1 |
| GB Composite       Image: Composite         Carcel       Okay         Crind system       30; 351x 263y; 210450x 3348090y         Crind system       30; 351x 263y; 210450x 3348090y         Crind system       30; 351x 263y; 210450x 3348090y         Crind system       30; 351x 263y; 210450x 3348090y         Crind system       0; 255         Crind system       0; 255         Percentige       1; 99         Percentige of standard deviation       150         Value Preparation       Percentage of standard deviation         Rescale Range       0; 255         Percentige of standard deviation       150         Percentage of standard deviation       150         Percentage of standard deviation       150         Percentage of standard deviation       150         Percentage of standard deviation       150         Percentage of standard deviation       150         Value Preparation       0; 255         Percentage of standard deviation       150         Percentage of standard deviation       150         Percentage of standard deviation       150         Percentage of standard deviation       150         Percentage of standard deviation       150         Percentage of stand                                                                                                    |                                                                                                    | 41 C                            | RGB Composite                                                                                                    |                       | and the second second                              | and the second second second | Contract of the second |           |
| GB Composite       Image: Composite         Data Objects       Image: Composite         Grid system       30; 351x 263y; 210450x 3348090y       Image: Composite         Grid system       30; 351x 263y; 210450x 3348090y       Image: Composite         Grid system       30; 351x 263y; 210450x 3348090y       Image: Composite         Grid system       30; 351x 263y; 210450x 3348090y       Image: Composite         Value Preparation       Percentage of standard deviation       Image: Composite         Walue Preparation       150       Image: Composite       Image: Composite         Value Preparation       Percentage of standard deviation       Image: Composite       Image: Composite         Value Preparation       Percentage of standard deviation       Image: Composite       Image: Composite       Image: Composite         Percentage       0; 255       Image: Composite       Image: Composite       Image: Com                                                                                                    | ta Source X                                                                                                    | Cell Size 30                    |                                                                                                    |                       |                                                    | 10 C 10 C 10 C               | 1 1 1 Sale             | 1942      |
| Grid system     30; 351x 263y; 210450x 3348090y     Cancel       >> Red     04. stack_sub (Band 4)        Value Preparation     Percentage of standard deviation        B Percentiles     1; 99     Save       Percentage of standard deviation     525     Defaults       Value Preparation     150     Save       Percentage of standard deviation     53     Defaults       Value Preparation     Percentage of standard deviation     53       Percentiles     1; 99     Defaults       Percentage of standard deviation     150     Defaults       Percentiles     1; 99     Defaults       Percentiles     1; 99     Defaults       Percentage of standard deviation     150     Defaults       Value Preparation     02. stack_sub (Band 2)     Value Preparation                                                                                                    | a Source X<br>ODBC PostgreSQL<br>GB Composite                                                                                                    | Cell Size 30<br>Number of 351   |                                                                                                    |                       |                                                    |                              | <u> 178</u>            |           |
| Image: Solution of the second standard deviation       Value Preparation     Percentage of standard deviation       Image: Solution of the second standard deviation     Image: Solution of the second standard deviation       Image: Solution of the second standard deviation     Image: Solution of the second standard deviation       Image: Solution of the second standard deviation     Image: Solution of the second standard deviation       Image: Solution of the second standard deviation     Image: Solution of the second standard deviation       Image: Solution of the second standard deviation     Image: Solution of the second standard deviation       Image: Solution of the second standard deviation     Image: Solution of the second standard deviation       Image: Solution of the second standard deviation     Image: Solution of the second standard deviation       Image: Solution of the second standard deviation     Image: Solution of the second standard deviation       Image: Solution of the second standard deviation     Image: Solution of the second standard deviation                                                                                                    | a Source X<br>COBC PostgreSQL<br>GB Composite<br>Data Objects<br>Grids                                                                                                    | Cell Size 30<br>Number of 351   |                                                                                                    |                       | Okay                                               |                              | <u>02</u>              |           |
| Value Preparation     Percentage of standard deviation                                                                                                    | a Source X<br>ODBC PostgreSQL<br>GB Composite<br>Data Objects<br>Grid system                                                                                                    | Cell Size 30<br>Number of 351   | 30; 351x 263; 210450x 3348090y                                                                                                    |                       | Okay<br>Cancel                                     |                              | <i>075</i>             |           |
| Image: Barge     0; 255     Load       Image: Barge     1; 99     Save       Percentage of standard deviation     150     Save       Image: Barge     03. stack_sub [Band 3]     Defaults       Value Preparation     Percentage of standard deviation     Defaults       Image: Barge     0; 255     Defaults       Image: Barge     0; 255     Defaults  <                                                                                                    | at Source X<br>ODBC PostgreSQL<br>GB Composite<br>Data Objects<br>Grid system<br>>> Red                                                                                                    | Cell Size 30<br>Number of 351   | 30; 351x 263y, 210450x 3348090y<br>04. stack, sub [Band 4]                                                                                                    |                       | Okay<br>Cancel                                     |                              | <i>te</i> es           |           |
| ■ Percentiles         1;99         Save         Percentage of standard deviation         150         Sofreen         03. stack_sub [Band 3]         Value Preparation         Percentage         0; 255         Percentage of standard deviation         0; 255         Percentage of standard deviation         150         Defaults         Defaults         Defaults         Defaults         Percentage of standard deviation         150         Percentage of standard deviation         150         Percentage of standard deviation         150         Percentage of standard deviation         150         Percentage of standard deviation         150         Percentage of standard deviation         150         Percentage of standard deviation         150         Percentage of standard deviation         Percentage of standard deviation         Percentage of standard devia                                                                                                    | a Source X<br>ODBC PostgreSQL<br>GB Composite<br>Data Objects<br>Grid system<br>Srid system<br>Sind system<br>Value Preparation                                                                                                    | Cell Size 30<br>Number of 351   | 30; 351x 263y; 210450x 3348090y<br>04. stack, sub [Band 4]<br>Percentage of standard deviation                                                                                                    |                       | Okay<br>Cancel                                     |                              | UZ.                    |           |
| Percentage of standard deviation     150       >> Screen     03. stack_sub [Band 3]       Value Preparation     Percentage of standard deviation       Image: Percentage of standard deviation     0; 255       Image: Percentage of standard deviation     1; 99       Percentage of standard deviation     150       Image: Percentage of standard deviation     150       Image: Percentage of standard deviation     150       Image: Percentage of standard deviation     150       Image: Percentage of standard deviation     150       Image: Percentage of standard deviation     150       Image: Percentage of standard deviation     150       Image: Percentage of standard deviation     150       Image: Percentage of standard deviation     150                                                                                                    | a Source ×<br>CB Composite<br>Data Objects<br>Grids Set<br>Cridi System<br>Set Red<br>Source ×<br>Called Set Set Set Set Set Set Set Set Set Set                                                                                                    | Cell Size 30<br>Number of 351   | 30; 351x 263y, 210450x 3348090y<br>04. stack. sub [Band 4]<br>Percentage of standard deviation<br>0; 255                                                                                                    |                       | Okay<br>Cancel<br>Load                             |                              |                        |           |
| Image: system series     03. stack_sub [Band 3]       Value Preparation     Percentage of standard deviation       Image: standard deviation     0; 255       Image: standard deviation     1; 99       Percentage of standard deviation     150       Image: standard deviation     02. stack_sub [Band 2]       Value Presentation     Percentage of standard deviation                                                                                                    | at Source X<br>Composite PostgreSQL<br>GB Composite<br>Data Objects<br>Grids<br>Grid system<br>PostgreSQL<br>State PostgreSQL<br>Crid System<br>PostgreSQL<br>Crid System<br>PostgreSQL<br>Crid System<br>PostgreSQL<br>Crid System<br>PostgreSQL<br>Crid System<br>PostgreSQL<br>Crid System<br>PostgreSQL<br>Crid System<br>PostgreSQL<br>Crid System<br>PostgreSQL<br>Crid System<br>PostgreSQL<br>Crid System<br>PostgreSQL<br>Crid System<br>PostgreSQL<br>Crid System<br>PostgreSQL<br>Crid System<br>PostgreSQL<br>Crid System<br>Crid System<br>Crid Syst | Cell Size 30<br>Number of 351   | 30; 351x 263y; 210450x 3348090y<br>04. stack, sub (Band 4)<br>Percentage of standard deviation<br>0; 255<br>1; 99                                                                                                    |                       | Cancel<br>Load                                     |                              |                        |           |
| Value Preparation     Percentage of standard deviation            ⊞ Rescale Range         0,255         ⊡ Percentiles         1;99         Percentage of standard deviation         150         Percentage of standard deviation         150         Value Preparation         Percentage of standard deviation         Percentage of standard deviation         Value Preparation         Percentage of standard deviation         Percentage of standard deviation         Percentage of standard deviation         Value Preparation         Percentage of standard deviation         Percentage of standard deviati                                                                       | a Source ×<br>OBBC PostgreSQL<br>GB Composite<br>Data Objects<br>Grid system<br>>> Red<br>Value Preparation<br>El Rescale Range<br>Percentiage of standard de                                                                                                    | Cell Size 30<br>Number of 351   | 30; 351x 263;; 210450x 3348090y<br>04. stack, sub [Band 4]<br>Percentage of standard deviation<br>0; 255<br>1; 99<br>150                                                                                                    |                       | Okay<br>Okay<br>Cancel<br>Load<br>Save             |                              |                        |           |
| Image: Basel Rearge     0; 255       Image: Dercentiles     1; 99       Percentage of standard deviation     150       Image: Dercentage of standard deviation     02. stack_sub [Band 2]       Value Preparation     Percentage of standard deviation                                                                                                    | a Source ×<br>OBBC PostgreSQL<br>GB Composite<br>Data Objects<br>Grid system<br>Source ×<br>Grid system<br>Paracele Range<br>Hercentige of standard de<br>>> Green                                                                                                    | Cell Size 30<br>Number of 351   | 30; 351x 263y; 210450x 3348090y<br>04. stack.sub [Band 4]<br>Percentage of standard deviation<br>0; 255<br>1; 99<br>150<br>03. stack.sub [Band 3]                                                                                                    |                       | Okay<br>Okay<br>Cancel<br>Load<br>Save<br>Defaults |                              |                        |           |
| Percentiles      1; 99      Percentage of standard deviation      So Blue      Value Preparation      Percentage of standard deviation      Value Preparation      Percentage of standard deviation      Value Preparation      Percentage of standard deviation      Value Preparation      Percentage of standard deviation      Value Preparation      Percentage of standard deviation      Value Preparation      Percentage of standard deviation      Value Preparation      Percentage of standard deviation      Value Preparation      Percentage of standard deviation      Value Preparation      Percentage of standard deviation      Value Preparation      Percentage of standard deviation      Value Preparation      Percentage of standard deviation      Value Preparation      Value Preparation      Va                        | at Source X<br>Composite PostgreSQL<br>Carlo Objects<br>Cridis<br>Cridis<br>Cridis System<br>Cridis System                                             | / Cell Size 30<br>Number of 351 | 30; 351x 263y; 210450x 3348090y<br>04. stack, sub [Band 4]<br>Percentage of standard deviation<br>0; 255<br>1; 99<br>150<br>03. stack, sub [Band 3]<br>Percentage of standard deviation                                                                                                    |                       | Okay<br>Cancel<br>Load<br>Save<br>Defaults         |                              |                        |           |
| Percentage of standard deviation     150       >> Blue     02. stack_sub [Band 2]       Value Preparation     Percentage of standard deviation                                                                                                    | a Source ×<br>Control Control Co                                                                                                    | Cell Size 30<br>Number of 351   | 30; 351x 263y; 210450x 3348090y           04. stack, sub [Band 4]           Percentage of standard deviation           0; 255           1; 99           150           03. stack, sub [Band 3]           Percentage of standard deviation           0; 255                                                                                                    |                       | Okay<br>Okay<br>Cancel<br>Load<br>Save<br>Defaults |                              |                        |           |
| >> Blue     02. stack_sub [Band 2]       Value Preparation     Percentage of standard deviation                                                                                                    | a Source ×<br>Composite PostgreSQL<br>CB Composite<br>CGB Composite<br>Crid system<br>Crid system<br>Crid System<br>Crid System<br>Crid Sy   | Viation                         | 30; 351x 263y; 210450x 3348090y<br>04. stack, sub [Band 4]<br>Percentage of standard deviation<br>0; 255<br>1; 99<br>150<br>03. stack, sub [Band 3]<br>Percentage of standard deviation<br>0; 255<br>1; 99                                                                                                    |                       | Okay<br>Okay<br>Cancel<br>Load<br>Save<br>Defaults |                              |                        |           |
| Value Preparation Percentage of standard deviation                                                                                                    | as Source ×<br>Composite PostgreSQL<br>GB Composite<br>Data Objects<br>Grids System<br>Crid System<br>Crid System<br>Crid System<br>Percentiles<br>Percentiles<br>Percen   | Viation                         | 30; 351x 263y; 210450x 3348090y<br>04. stack_sub [Band 4]<br>Percentage of standard deviation<br>0; 255<br>1; 99<br>150<br>03. stack_sub [Band 3]<br>Percentage of standard deviation<br>0; 255<br>1; 99<br>150                                                                                                    |                       | Okay<br>Okay<br>Cancel<br>Load<br>Save<br>Defaults |                              |                        |           |
| ······································                                                                                                    | a Source ×<br>M ODBC PostgreSQL<br>GB Composite<br>Data Objects<br>Grid system<br>>> Red<br>Value Preparation<br>Rescale Range<br>Percentiles<br>Percentiles<br>Percentiles<br>Percentiles<br>Percentage of standard de<br>>> Green<br>Value Preparation<br>Rescale Range<br>>> Green<br>Value Preparation<br>Rescale Range<br>>> Bue                                                                                                    | Viation                         | 30; 351x 263y; 210450x 3348090y           04. stack_sub [Band 4]           Percentage of standard deviation           0; 255           1; 99           150           03. stack_sub [Band 3]           Percentage of standard deviation           0; 255           1; 99           150           03. stack_sub [Band 3]           Percentage of standard deviation           0; 255           1; 99           150           02. stack_sub [Band 2]                                                                                                    |                       | Cancel<br>Load<br>Save<br>Defaults                 |                              |                        |           |
| E Rescale Range 0: 255                                                                                                    | a Source ×<br>Composite PostgreSQL<br>CB Composite<br>CGB Composite<br>Crid system<br>Srid system<br>Srid system<br>Srid system<br>Srid system<br>Percentage of standard de<br>Sreen<br>Value Preparation<br>Rescale Range<br>Percentage of standard de<br>Sreen<br>Value Preparation<br>Rescale Range<br>Site Percentage of standard de<br>Sreen<br>Value Preparation<br>Rescale Range<br>Site Percentage of standard de<br>Site Value Preparation                                                                                                    | Viation                         | 30; 351x 263y; 210450x 3348090y           04. stack, sub [Band 4]           Percentage of standard deviation           0; 255           1; 99           150           03. stack, sub [Band 3]           Percentage of standard deviation           0; 255           1; 99           150           02. stack, sub [Band 2]           Percentage of standard deviation                                                                                                    |                       | Okay<br>Okay<br>Cancel<br>Load<br>Save<br>Defaults |                              |                        |           |
|                                                                                                    | as Source ×<br>Composite PostgreSQL<br>GB Composite<br>Data Objects<br>Grid system<br>Source ×<br>Grid system<br>Faccale Range<br>Percentage of standard de<br>>> Green<br>Value Preparation<br>Rescale Range<br>Percentage of standard de<br>Percentage of standard de                                                                                                    | Viation                         | 30; 351x 263y; 210450x 3348090y           04. stack.sub [Band 4]           Percentage of standard deviation           0; 255           1; 99           150           03. stack.sub [Band 3]           Percentage of standard deviation           0; 255           1; 99           150           02. stack.sub [Band 2]           Percentage of standard deviation           0; 255           0; 9           150           02. stack.sub [Band 2]           Percentage of standard deviation           0; 255                                                                                                    |                       | Okay<br>Okay<br>Cancel<br>Load<br>Save<br>Defaults |                              |                        |           |
| El Percentiles 1;99                                                                                                    | a Source ×<br>M ODBC PostgreSQL<br>GB Composite<br>Data Objects<br>Grid system<br>>> Red<br>Value Preparation<br>Rescale Range<br>Percentiles<br>Percentiles<br>Percentage of standard de<br>>> Green<br>Value Preparation<br>E Rescale Range<br>Percentage of standard de<br>>> Green<br>Value Preparation<br>E Rescale Range<br>Derecentiles<br>Percentage of standard de<br>>> Bite<br>Value Preparation<br>E Rescale Range<br>E Percentage of standard de<br>=>> Bite<br>Value Preparation<br>E Rescale Range<br>E Percentiles                                                                                                    | Viation                         | 30; 351x 263y; 210450x 3348090y           04. stack_sub [Band 4]           Percentage of standard deviation           0; 255           1; 99           150           02. stack_sub [Band 3]           Percentage of standard deviation           0; 255           1; 99           150           02. stack_sub [Band 2]           Percentage of standard deviation           0; 255           1; 99           150           02. stack_sub [Band 2]           Percentage of standard deviation           0; 255           1; 99           150                                                                                                    |                       | Cancel<br>Load<br>Save<br>Defaults                 |                              |                        |           |
| EP Percentiles     1;99       Percentage of standard deviation     150                                                                                                    | a Source ×<br>a Source ×<br>OBBC PostgreSQL<br>GB Composite<br>Data Objects<br>Grid system<br>> Sted<br>Value Preparation<br>E Percentiage<br>Percentage of standard de<br>> S Green<br>Value Preparation<br>E Rescale Range<br>Percentiage of standard de<br>Percentiage of standard de<br>Percentiage of standard de<br>Percentiage of standard de<br>Percentiage of standard de<br>Percentiage of standard de<br>Percentiage of standard de<br>Percentiage of standard de<br>Percentiage of standard de<br>Percentiage of standard de<br>Percentiage of standard de<br>Percentiage of standard de<br>Percentage of standard de<br>Percentage of standard de<br>Per                                                                                                    | Viation                         | 30; 351x 263y; 210450x 3348090y           04. stack.sub [Band 4]           Percentage of standard deviation           0; 255           1; 99           150           03. stack.sub [Band 3]           Percentage of standard deviation           0; 255           1; 99           150           02. stack.sub [Band 2]           Percentage of standard deviation           0; 255           1; 99           150           150                                                                                                    |                       | Okay<br>Okay<br>Cancel<br>Load<br>Save<br>Defaults |                              |                        |           |
|                                                                                                    | as Source       ×         M ODBC       PostgreSQL         GB Composite       Image: Composite         Data Objects       Grids         Grids       Grids system         Value Preparation       Image: Composite         Image: Percentage of standard de       >> Sreen         Value Preparation       Image: Recale Range         Image: Percentage of standard de       >> Green         Value Preparation       Image: Recale Range         Image: Percentiles       Percentiles         Percentiles       Percentiles                                                                                                    | Viation                         | 30; 351x 263y; 210450x 3348090y           04. stack,sub [Band 4]           Percentage of standard deviation           0; 255           1; 99           150           03. stack,sub [Band 3]           Percentage of standard deviation           0; 255           1; 99           150           02. stack,sub [Band 2]           Percentage of standard deviation           0; 255           1; 99           150           02. stack,sub [Band 2]           Percentage of standard deviation           0; 255           1; 99           150           02. stack,sub [Band 2]           Percentage of standard deviation           0; 255           1; 99           150           02. stack,sub [Band 2]                                                                                      |                       | Okay<br>Okay<br>Cancel<br>Load<br>Save<br>Defaults |                              |                        |           |
| Image: Constraint of the second second se                                   | a Source ×<br>M OBC PostgreSQL<br>GB Composite<br>Data Objects<br>Grid system<br>>> Red<br>Value Preparation<br>Rescale Range<br>Percentiles<br>Percentiles<br>Percentil   | Viation                         | 30; 351x 263y; 210450x 3348090y           04. stack_sub [Band 4]           Percentage of standard deviation           0; 255           1; 99           150           02. stack_sub [Band 3]           Percentage of standard deviation           0; 255           1; 99           150           02. stack_sub [Band 2]           Percentage of standard deviation           0; 255           1; 99           150           02. stack_sub [Band 2]           Percentage of standard deviation           0; 255           1; 99           150           <                                                                                                    |                       | Cancel<br>Load<br>Save<br>Defaults                 |                              |                        |           |
| E     Percentiles       1;99       Percentage of standard deviation       > Transparency       ∨alue Preparation       Percentage of standard deviation       E     Rescale Range       0;225                                                                                                    | as Source ×<br>Control Control C                                                                                                    | Viation                         | 30; 351x 263y; 210450x 3348090y           04. stack.sub [Band 4]           Percentage of standard deviation           0; 255           1; 99           150           03. stack.sub [Band 3]           Percentage of standard deviation           0; 255           1; 99           150           02. stack.sub [Band 2]           Percentage of standard deviation           0; 255           1; 99           150           02. stack.sub [Band 2]           Percentage of standard deviation           0; 255           1; 99           150           02. stack.sub [Band 2]                                                                                                    |                       | Okay<br>Cancel<br>Load<br>Save<br>Defaults         |                              |                        |           |
| Image: Constraint of the second second se                                   | As Source ×<br>Composite PostgreSQL<br>CB Composite<br>CGB Composite<br>CG                                           | Viation                         | 30; 351x 263y; 210450x 3348090y           04. stack, sub [Band 4]           Percentage of standard deviation           0; 255           1; 99           150           03. stack, sub [Band 3]           Percentage of standard deviation           0; 255           1; 99           150           02. stack, sub [Band 3]           Percentage of standard deviation           0; 255           1; 99           150           02. stack, sub [Band 2]           Percentage of standard deviation           0; 255           1; 99           150           02. stack sub [Band 2]           Percentage of standard deviation           0; 255           1; 99           150              4 not set>           Percentage of standard deviation           0; 255           1; 99           150 |                       | Okay<br>Okay<br>Cancel<br>Load<br>Save<br>Defaults |                              |                        |           |
| Image: Constraint of the second second se                                   | at Source ×<br>M ODBC PostgreSQL<br>GB Composite<br>Data Objects<br>Grids<br>Grid system<br>>> Red<br>Value Preparation<br>H Rescale Range<br>Percentige<br>Percentige<br>Percentige<br>Percentige<br>Percentige<br>Percentage of standard de<br>>> Blue<br>Value Preparation<br>H Rescale Range<br>Percentage of standard de<br>>> Blue<br>Value Preparation<br>H Rescale Range<br>Percentage of standard de<br>>> Slue<br>Percentige of standard de<br>>> Tansparency<br>Value Preparation<br>H Rescale Range<br>Percentige of standard de<br>> Transparency<br>Value Preparation<br>H Rescale Range<br>Percentige of standard de<br>Percentige of standard de<br>> Tansparency<br>Value Preparation                                                                                                    | Viation                         | 30; 351x 263y, 210450x 3348090y           04. stack_sub [Band 4]           Percentage of standard deviation           0; 255           1; 99           150           03. stack_sub [Band 3]           Percentage of standard deviation           0; 255           1; 99           150           02. stack_sub [Band 2]           Percentage of standard deviation           0; 255           1; 99           150           02. stack_sub [Band 2]           Percentage of standard deviation           0; 255           1; 99           150 <not set="">           Percentage of standard deviation           0; 255           1; 99           150</not>                                                                                                    |                       | Cancel<br>Load<br>Save<br>Defaults                 |                              |                        |           |
| Hescale Range 0.255                                                                                                    | as Source ×<br>Composite Objects<br>GB Composite<br>Data Objects<br>Grid system<br>Para Program<br>Para Program                          | / Cell Size 30<br>Number of 351 | 30; 351x 263y; 210450x 3348090y<br>04. stack_sub [Band 4]<br>Percentage of standard deviation<br>0; 255<br>1; 99<br>150<br>03. stack_sub [Band 3]<br>Percentage of standard deviation                                                                                                    |                       | Okay<br>Okay<br>Cancel<br>Load<br>Save<br>Defaults |                              |                        |           |
|                                                                                                    | a Source ×<br>Composite PostgreSQL<br>CB Composite<br>CGB Composite<br>CGB                                           | Viation                         | 30; 351x 263y; 210450x 3348090y           04. stack, sub [Band 4]           Percentage of standard deviation           0; 255           1; 99           150           03. stack, sub [Band 3]           Percentage of standard deviation           0; 255           1; 99           150           03. stack, sub [Band 3]           Percentage of standard deviation           0; 255           1; 99           150           02. stack, sub [Band 2]           Percentage of standard deviation           0; 255                                                                                                    |                       | Okay<br>Okay<br>Cancel<br>Load<br>Save<br>Defaults |                              |                        |           |
| E Percentiles 1:99                                                                                                    | a Source ×<br>Control Control Co                                                                                                    | Viation                         | 30; 351x 263y; 210450x 3348090y           04. stack, sub [Band 4]           Percentage of standard deviation           0; 255           1; 99           150           03. stack, sub [Band 3]           Percentage of standard deviation           0; 255           1; 99           150           03. stack, sub [Band 3]           Percentage of standard deviation           0; 255           1; 99           150           02. stack, sub [Band 2]           Percentage of standard deviation           0; 255           1; 99                                                                                                    |                       | Cancel<br>Load<br>Save<br>Defaults                 |                              |                        |           |
| Image: Percentiles     1; 99                                                                                                    | at Source ×<br>Composite PostgreSQL<br>Carlow PostgreSQL<br>Carlow PostgreSQ                                                                                                    | Viation                         | 30; 351x 263y; 210450x 3346090y           04. stack_sub [Band 4]           Percentage of standard deviation           0; 255           1; 99           150           03. stack_sub [Band 3]           Percentage of standard deviation           0; 255           1; 99           150           02. stack_sub [Band 2]           Percentage of standard deviation           0; 255           1; 99           150           02. stack_sub [Band 2]           Percentage of standard deviation           0; 255           1; 99                                                                                                    |                       | Cancel<br>Load<br>Save<br>Defaults                 |                              |                        |           |
| E Percentiles     1;99       Percentage of standard deviation     150                                                                                                    | a Source ×<br>Control Control Co                                                                                                    | Viation                         | 30; 351x 263y; 210450x 3348090y           04. stack,sub [Band 4]           Percentage of standard deviation           0; 255           1; 99           150           03. stack,sub [Band 3]           Percentage of standard deviation           0; 255           1; 99           150           03. stack,sub [Band 3]           Percentage of standard deviation           0; 255           1; 99           150           02. stack,sub [Band 2]           Percentage of standard deviation           0; 255           1; 99           150                                                                                                    |                       | Cancel<br>Load<br>Save<br>Defaults                 |                              |                        |           |
| □     □       □     □       Percentiles     1;99       □     □       □     > Transparency                                                                                                    | a Source ×<br>Composite PostgreSQL<br>CB Composite<br>CGB Composite<br>CGB                                           | Viation                         | 30; 351x 263y; 210450x 3348090y           04. stack, sub [Band 4]           Percentage of standard deviation           0; 255           1; 99           150           03. stack, sub [Band 3]           Percentage of standard deviation           0; 255           1; 99           150           02. stack, sub [Band 3]           Percentage of standard deviation           0; 255           1; 99           150           02. stack, sub [Band 2]           Percentage of standard deviation           0; 255           1; 99           150           0.           4ont set>                                                                                                    |                       | Okay<br>Okay<br>Cancel<br>Load<br>Save<br>Defaults |                              |                        |           |
| Image: Constraint of the second second se                                   | a Source ×<br>Composite PostgreSQL<br>Composite Composite<br>Data Objects<br>Grids System<br>Precentage of standard de<br>Percentage of standard de<br>Percentage of standard de                                                                                                    | Viation                         | 30; 351x 263y, 210450x 3346090y           04. stack_sub [Band 4]           Percentage of standard deviation           0; 255           1; 99           150           03. stack_sub [Band 3]           Percentage of standard deviation           0; 255           1; 99           150           02. stack_sub [Band 2]           Percentage of standard deviation           0; 255           1; 99           150           02. stack_sub [Band 2]           Percentage of standard deviation           0; 255           1; 99           150           02. stack_sub [Band 2]           Percentage of standard deviation           0; 255           1; 99           150                                                                                                    |                       | Cancel<br>Load<br>Save<br>Defaults                 |                              |                        |           |
| E Percentiles     1; 99       Percentage of standard deviation     150       > > Transparency <not set="">       Value Preparation     Percentage of standard deviation       Et Rescale Range     0; 255</not>                                                                                                    | a Source ×<br>M ODBC PostgreSQL<br>GB Composite<br>Data Objects<br>Grid system<br>> Field<br>Value Preparation<br>Rescale Range<br>Percentiles<br>Percentage of standard de<br>> S Green<br>Value Preparation<br>Rescale Range<br>Percentage of standard de<br>> S Blue<br>Value Preparation<br>Rescale Range<br>Percentage of standard de<br>> S Blue<br>Value Preparation<br>Rescale Range<br>Percentage of standard de<br>> S Blue<br>Value Preparation<br>Rescale Range<br>Percentage of standard de<br>> S Blue<br>Value Preparation<br>Rescale Range<br>Percentage of standard de<br>> Transparency<br>Value Preparation<br>Rescale Range                                                                                                    | Viation                         | 30; 351x 263y; 210450x 3348090y           04. stack_sub [Band 4]           Percentage of standard deviation           0; 255           1; 99           150           02. stack_sub [Band 3]           Percentage of standard deviation           0; 255           1; 99           150           02. stack_sub [Band 2]           Percentage of standard deviation           0; 255           1; 99           150           02. stack_sub [Band 2]           Percentage of standard deviation           0; 255           1; 99           150              02. stack_sub [Band 2]           Percentage of standard deviation           0; 255           1; 99           150 <not set="">           Percentage of standard deviation           0; 255</not>                                     |                       | Cancel<br>Load<br>Save<br>Defaults                 |                              |                        |           |
| Image: Constraint of the second second se                                   | a Source ×<br>Composite PostgreSQL<br>Composite Composite Composite<br>Composite Composite Composite<br>Composite Composite Composite Composite<br>Composite Composite                                                                                                    | Viation                         | 30; 351x 263y; 210450x 3348090y           04. stack.sub [Band 4]           Percentage of standard deviation           0; 255           1; 99           150           03. stack.sub [Band 3]           Percentage of standard deviation           0; 255           1; 99           150           02. stack.sub [Band 2]           Percentage of standard deviation           0; 255           1; 99           150           02. stack.sub [Band 2]           Percentage of standard deviation           0; 255           1; 99           150           cont set>           Percentage of standard deviation           0; 255           1; 99           150                                                                                                    |                       | Okay<br>Cancel<br>Load<br>Save<br>Defaults         |                              |                        |           |

The composite is loaded into the same grid system as the rest of the layers. Click on the Data tab and double-click on the layer titled 'Composite'. Add it into a new map. The composite will like below.

If the Composite appears in grey ramp, go to the 'Settings' tab, under 'Colors' section select 'Type' as 'RGB Coded Values

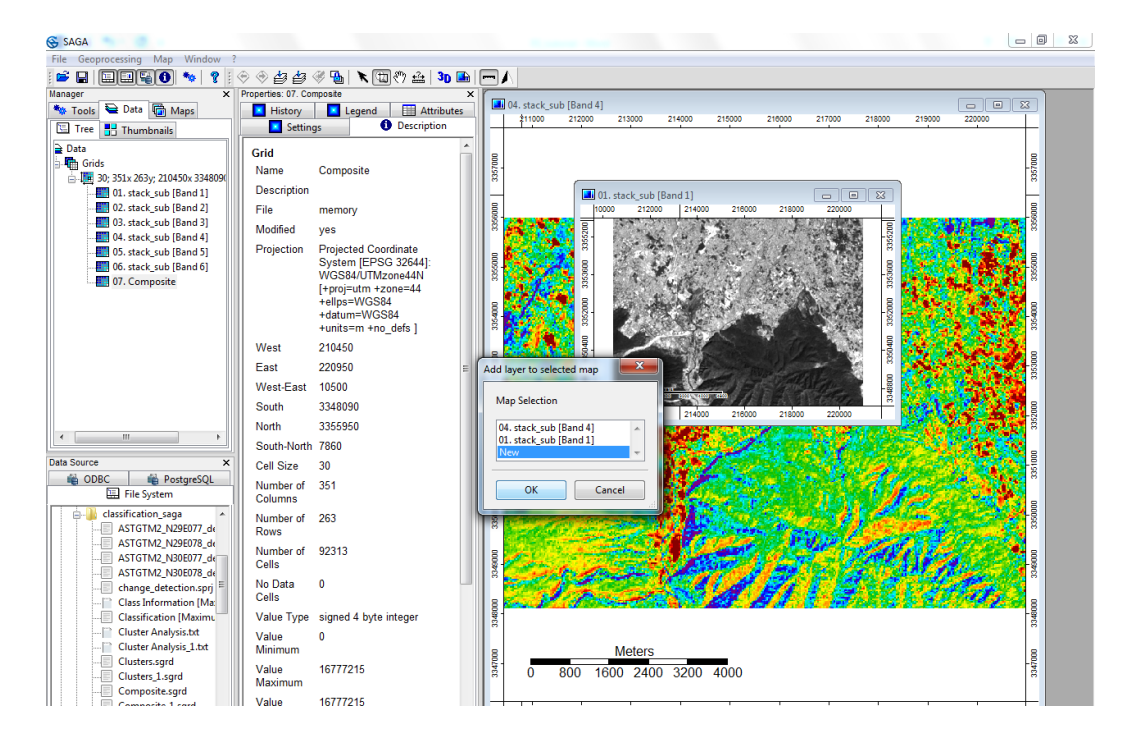

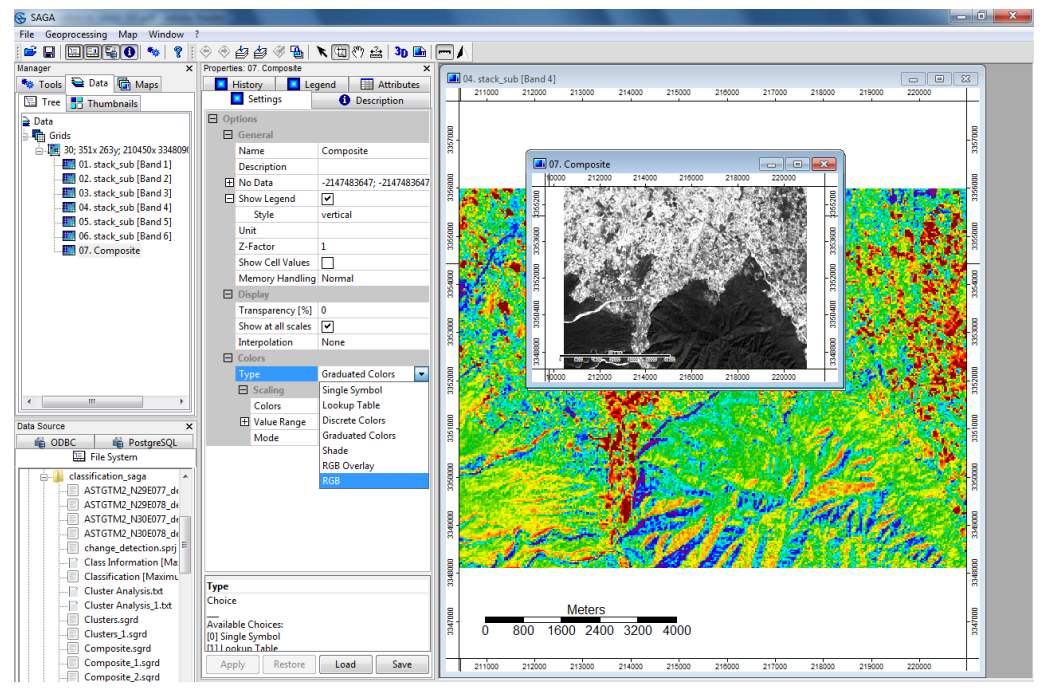

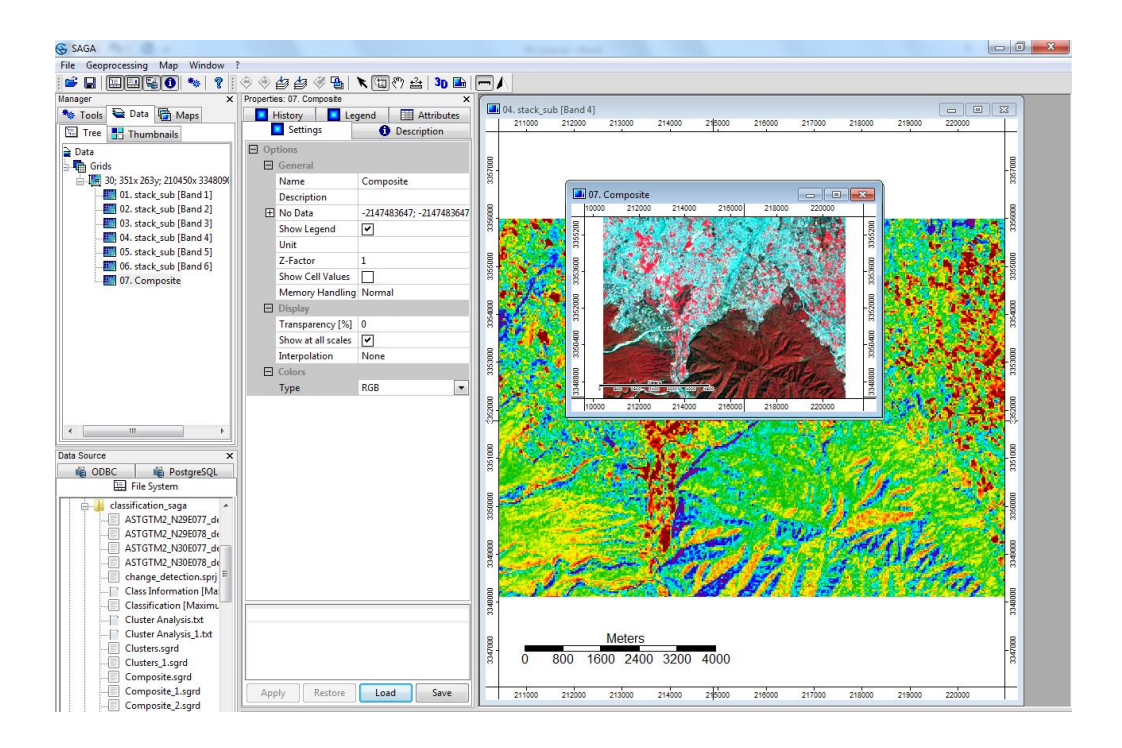

The composite makes it easier for us to interpret the image. For example, the red patches indicate the presence of vegetation, while the large cyan patched are built-up areas.

To change the band combinations run the 'RGB Composite' module again. From the Menu select 'Geoprocessing' and look at the last entry. It will display the most recently used processing module.

Now save the project via the Menu (File  $\rightarrow$  Project  $\rightarrow$  Save Project As), In the 'Save AS' popup window browse to the desired folder to save, and enter the desired name and click on 'Save'. In the popup window check the Checkbox 'Save all' and click 'Okay'

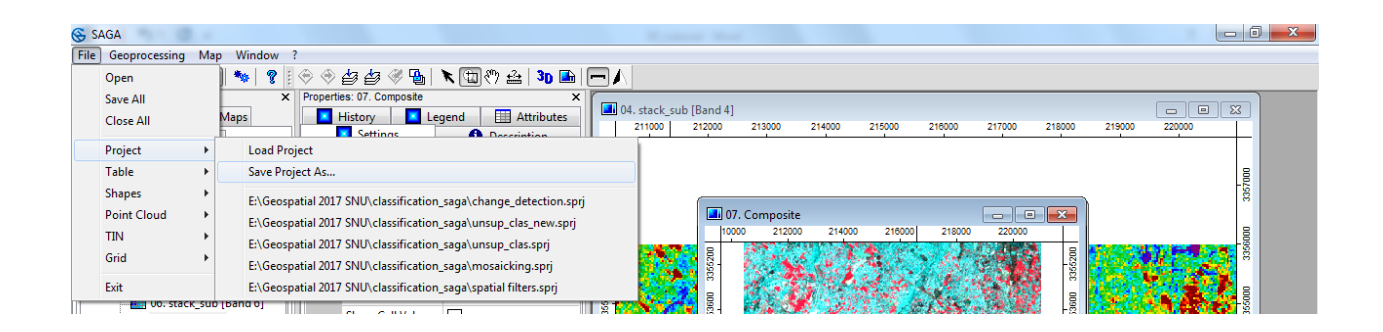

| SAGA                  | 6.9   | F Adda Reality                     |                          |           |
|-----------------------|-------|------------------------------------|--------------------------|-----------|
| File Geoprocessing Ma | ар    | Window ?                           |                          |           |
| Save Project          | ۰.    |                                    |                          |           |
| Geos « Geos           | patia | I 2017 S 🕨 classification_saga 📃 🗸 | Search classification_so | iga 🔎     |
| Organize 🔻 New        | folde | r                                  | 8==                      | • 🕐       |
| 🔛 Recent Places       | *     | Name                               | Date modified            | Туре      |
|                       |       | change_detection.sprj              | 2/28/2019 11:10 AM       | SPRJ File |
| Desuments             | m     | mosaicking.sprj                    | 2/27/2019 5:52 PM        | SPRJ File |
| Documents     Music   |       | spatial filters.sprj               | 2/27/2019 10:21 PM       | SPRJ File |
| Pictures              |       | sup_clas.sprj                      | 2/27/2019 1:45 AM        | SPRJ File |
| Videos                |       | unsup_clas.sprj                    | 2/27/2019 1:36 PM        | SPRJ File |
| La rideos             | =     | unsup_clas_merge.sprj              | 2/27/2019 4:42 PM        | SPRJ File |
| 🖳 Computer            |       | unsup_clas_new.sprj                | 2/28/2019 12:46 AM       | SPRJ File |
| 🏭 Local Disk (C:)     |       |                                    |                          |           |
| 👝 Local Disk (D:)     |       |                                    |                          |           |
| 👝 Local Disk (E:)     |       |                                    |                          |           |
| 🔊 A360 Drive          |       |                                    |                          |           |
|                       | Ŧ     | •                                  |                          | +         |
| File name: i          | ntro_ | to_saga                            |                          | •         |
| Save as type: S       | AGA   | Projects (*.sprj)                  |                          | •         |
| A Hide Folders        |       |                                    | Save                     | Cancel    |
|                       | _     |                                    |                          |           |

| Save Modified Data                |                                                                                                    | ×        |
|-----------------------------------|----------------------------------------------------------------------------------------------------|----------|
| Options                           |                                                                                                    | Okay     |
| Save all                          |                                                                                                    | Окау     |
| 30; 351x 263y; 210450x 3348090y   |                                                                                                    | Cancel   |
| 01. stack_sub [Band 1]            |                                                                                                    |          |
| File                              | E:\Geospatial 2017 SNU\classification_saga\stack_sub [Band 1]_2.sgrd                                                                                                    |          |
| 02. stack_sub [Band 2]            |                                                                                                    | Load     |
| File                              | E:\Geospatial 2017 SNU\classification_saga\stack_sub [Band 2]_2.sgrd                                                                                                    |          |
| 03. stack_sub [Band 3]            |                                                                                                    | Save     |
| File                              | E:\Geospatial 2017 SNU\classification_saga\stack_sub [Band 3]_2.sgrd                                                                                                    | Defaults |
| 04. stack_sub [Band 4]            |                                                                                                    |          |
| File                              | E:\Geospatial 2017 SNU\classification_saga\stack_sub [Band 4]_2.sgrd                                                                                                    |          |
| 05. stack_sub [Band 5]            |                                                                                                    |          |
| File                              | E:\Geospatial 2017 SNU\classification_saga\stack_sub [Band 5]_2.sgrd                                                                                                    |          |
| 06. stack_sub [Band 6]            | <ul> <li>Image: A state of the state of the state of</li></ul> |          |
| File                              | E:\Geospatial 2017 SNU\classification_saga\stack_sub [Band 6]_2.sgrd                                                                                                    |          |
| 07. Composite                     | V                                                                                                    |          |
| File                              | E:\Geospatial 2017 SNU\classification_saga\Composite_3.sgrd                                                                                                    |          |
|                                   |                                                                                                    |          |
| Save all<br>Boolean<br>Default: 0 |                                                                                                    |          |

*Task*: Create RGB composites with 243, 254 and 324 combinations and describe the each composite usefulness over others to identify various land use/ cover.

# DOWNLOADING SATELLITE DATA

# To visualize and download satellite data from USGS Earth Explorer

The USGS EarthExplorer (EE) tool provides users to search, order satellite images, aerial photographs, and cartographic products from several sources like Landsat, Sentinel, Aster, MODIS, etc. In this tutorial, we will learn how to download Landsat 8 OLI satellite scene covering Jawaharlal Nehru University, New Delhi.

**Step 1**: Look for EarthExplorer in the search engine or go directly to the link provided below. <u>https://earthexplorer.usgs.gov/</u>

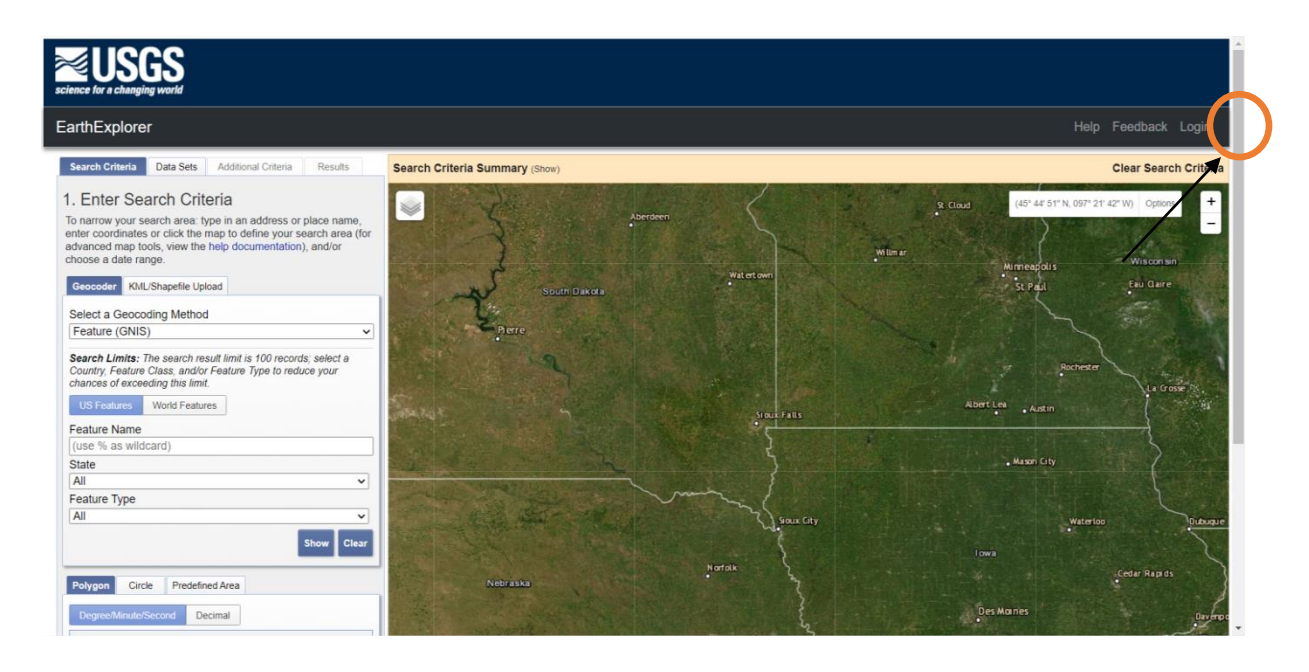

**Note**: Remember in order to download satellite images; you are required to create a login account. No login details are required to visualize data.

**Step 2**: Select a geocoding method. There are three ways to search area.

a) **Feature (GNIS)** – Geographic Name information system. GNIS contains information about the official names for places, features, and areas in the 50 states, the District of Columbia, and the territories and outlying areas of the United States, including Antarctica.

- b) **Path/Row** It is an address developed by Worldwide Reference System (WRS) for Landsat data. Refer to the provided link for more information. <u>https://landsat.gsfc.nasa.gov/the-worldwide-reference-system/</u>
- c) Address/Place It searches places, locations, cities, etc. by their names.

Simplest way is to go with 'Address/Place' option first and if the tool is unable to search with the name, choose Path/Row (Latitude/Longitude of any location can be converted to Path/Row). Input full name of university in the Address/Place box and click on 'show'.

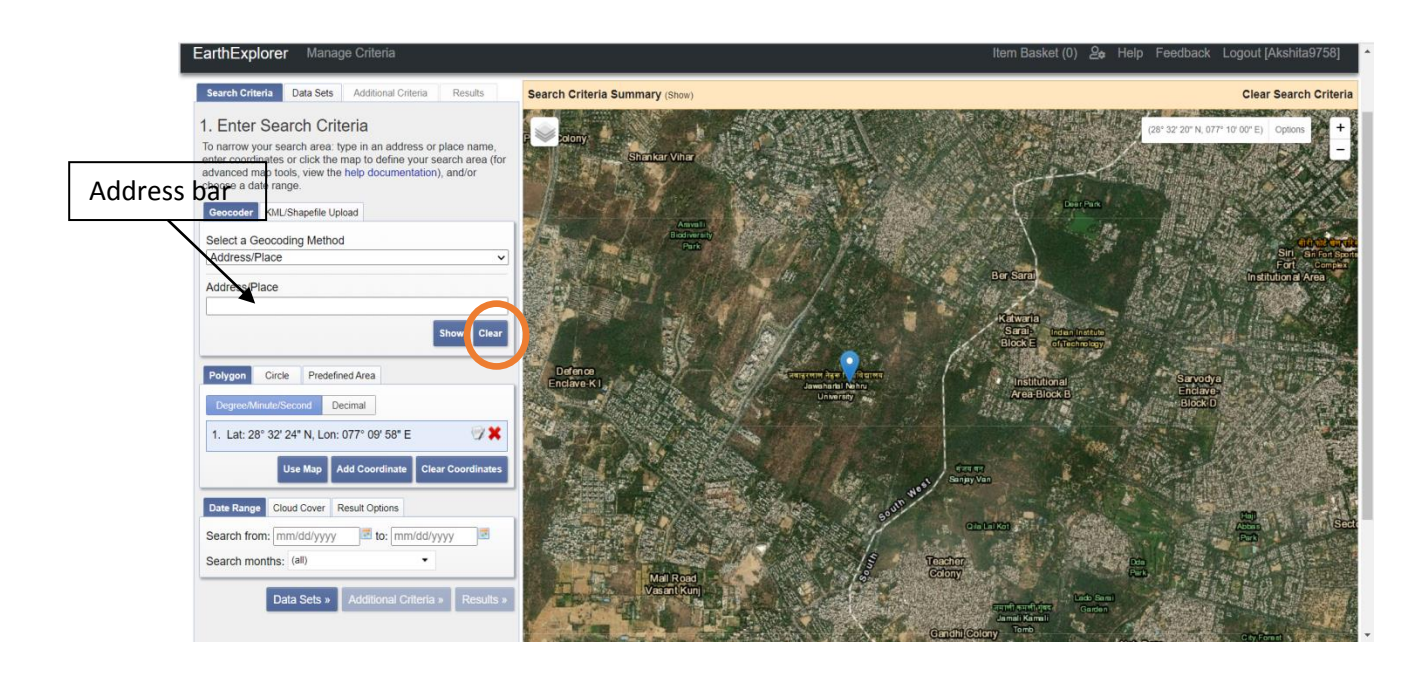

**Step 3**: Define a particular range of area to be covered by the image. You can use a **polygon draw a circle or upload a shapefile** of the desired location. In this tutorial, a polygon is used to highlight JNU and its surroundings.

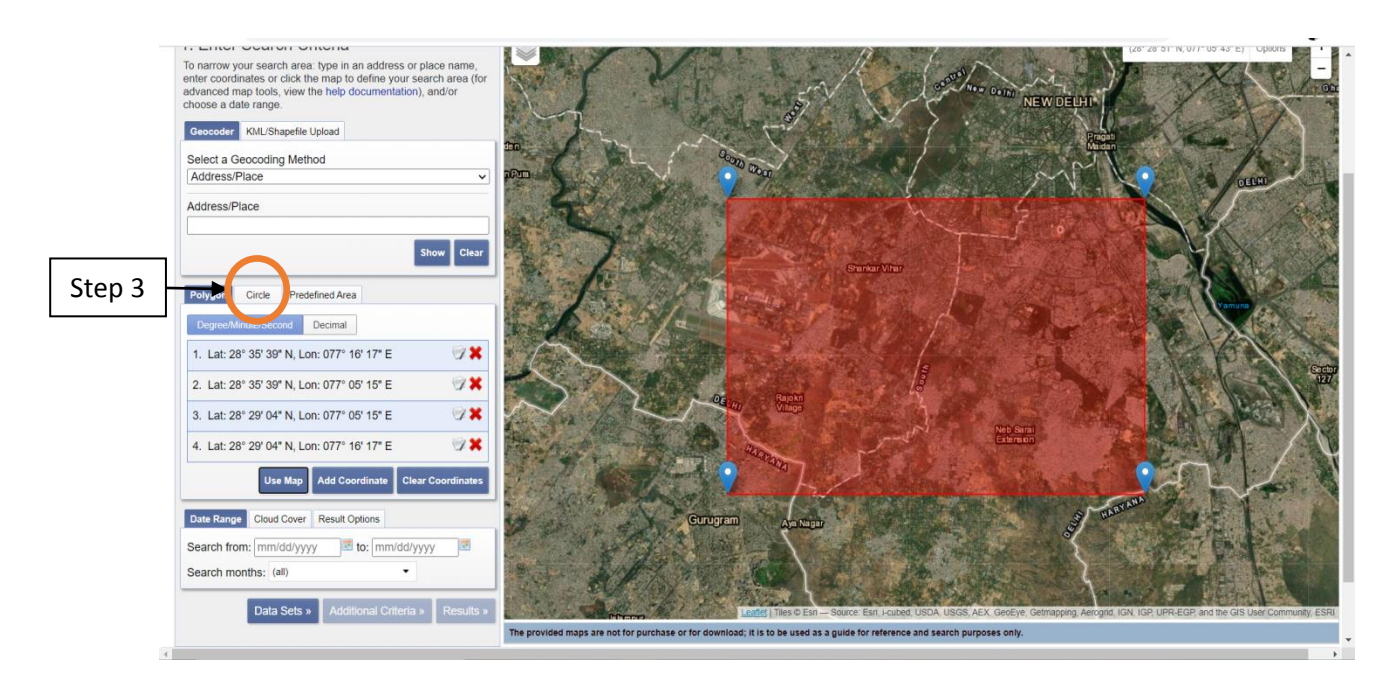

**Step 4**: After selecting desired area, select the timeframe in the date range box. Move on to 'data sets' after filling the required date.

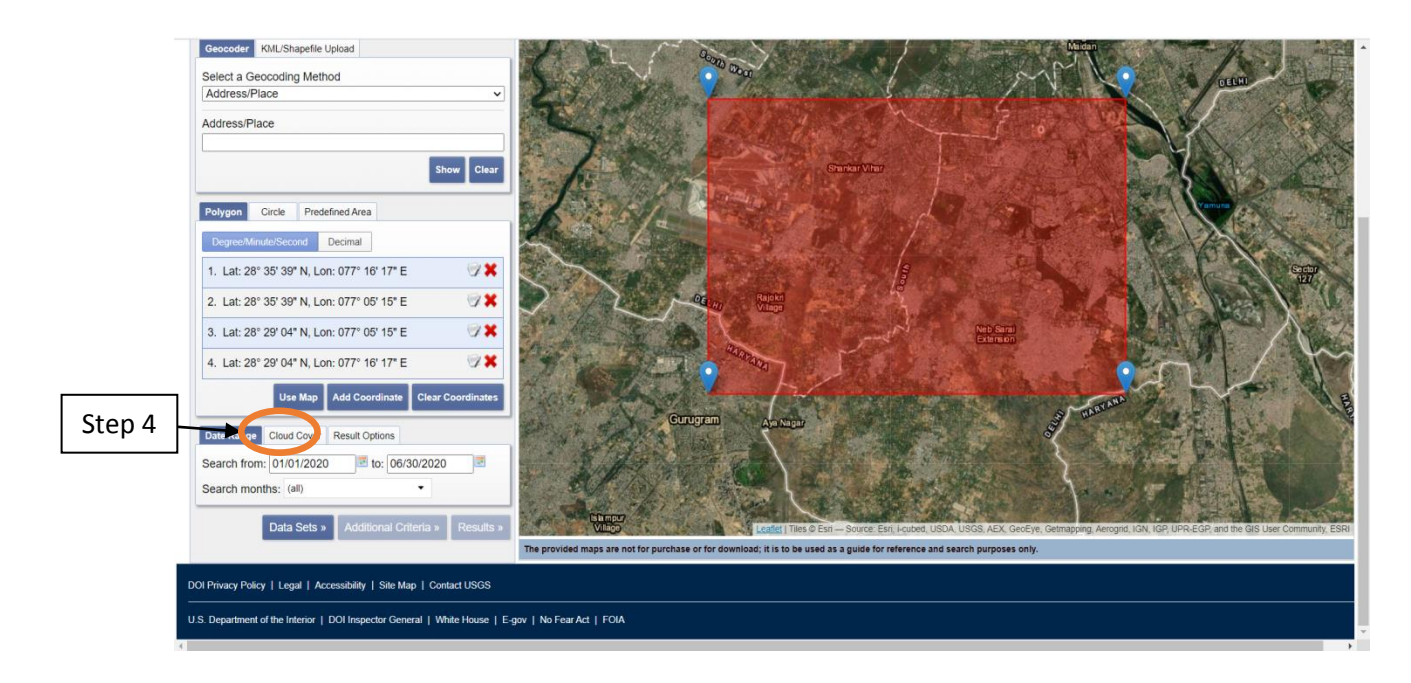

**Step 5**: Choose the data set you need from the list of data sets. In this case, we will select Landsat -> Landsat Collection 1 Level-1 -> Landsat 8 OLI/TIRS C1 Level-1. After selecting the data set, click on 'Results'.

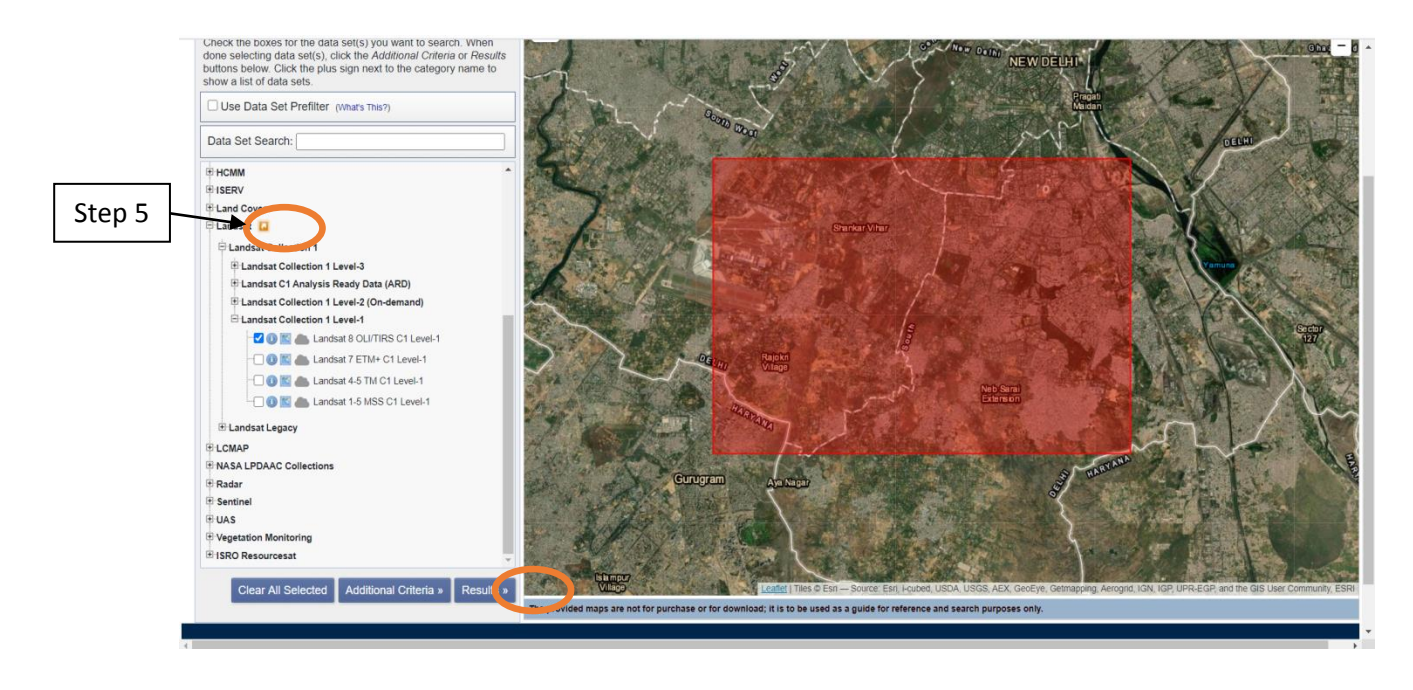

**Note**: Explore additional criteria if required. It is not mandatory.

**Step 6**: Result section will display the data sets available matching your criteria. Choose 'show footprint' or 'browse overlay' to check if the image covers your required area/polygon.

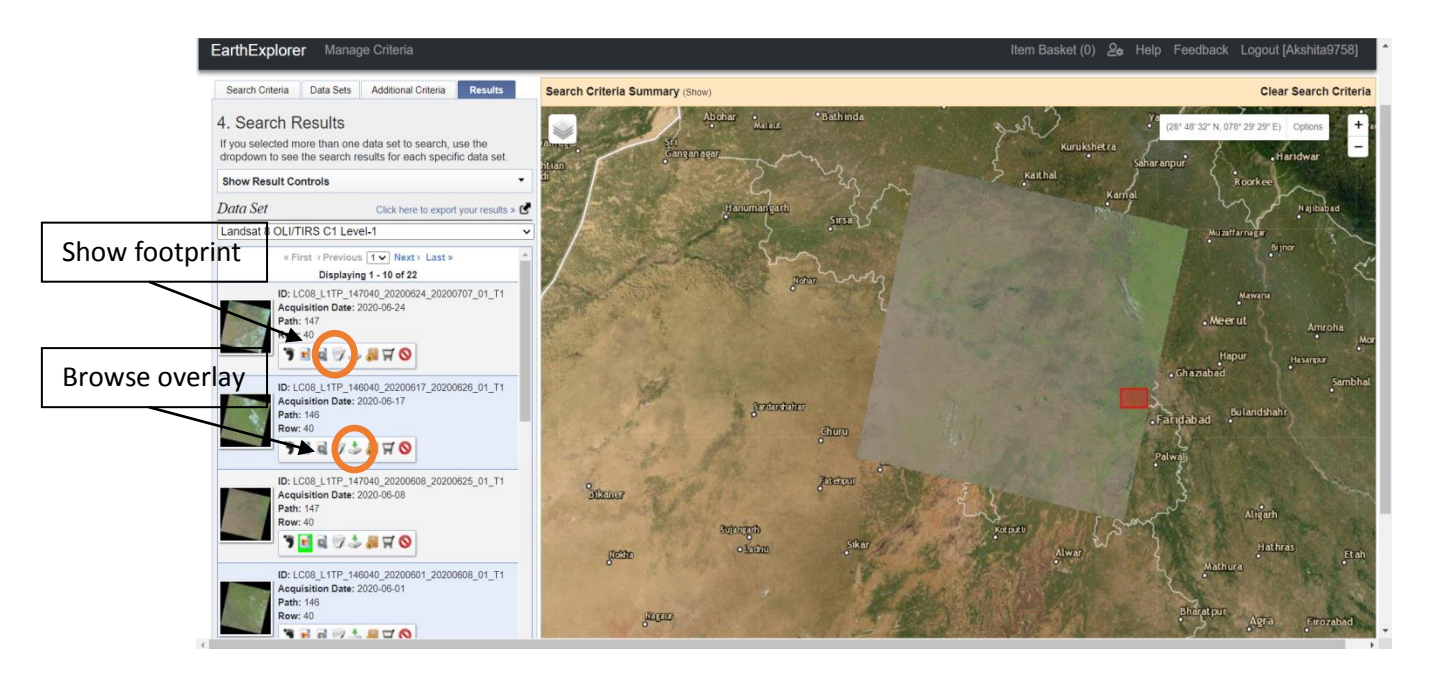

**Step 7**: To download the image, click on 'Download options'. Choose the type of image required for your study from the options.

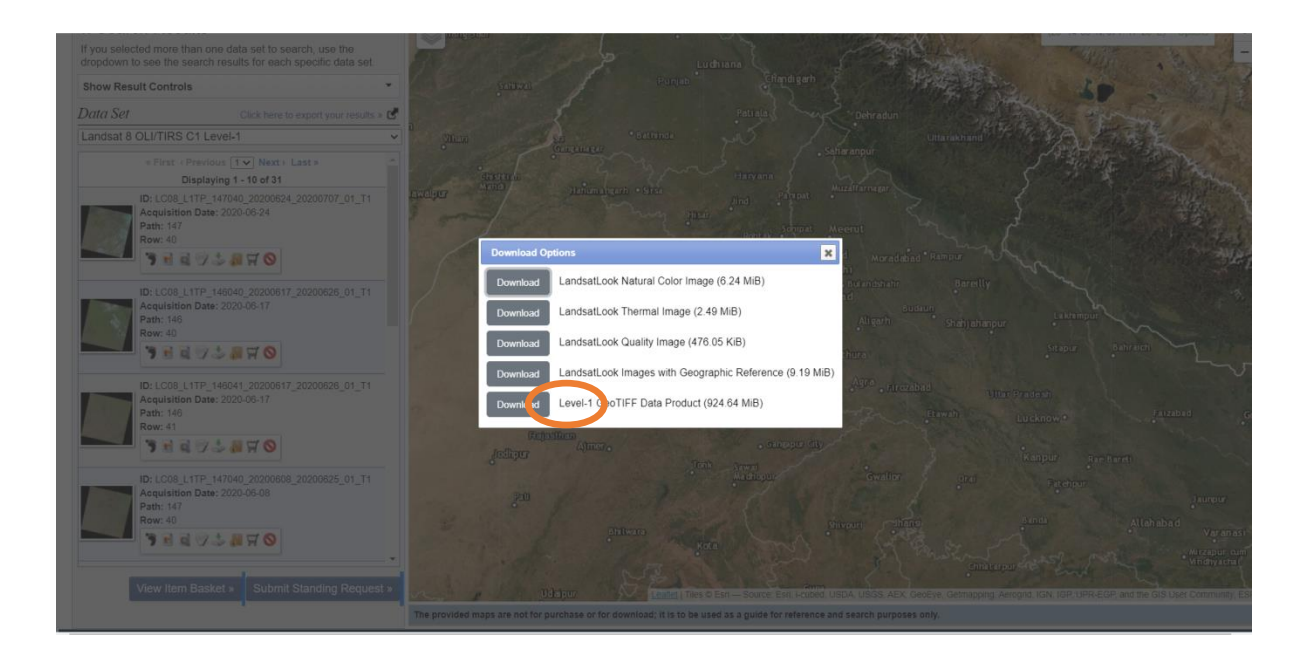

#### UNDERSTANDING AN IMAGE

#### Introduction

Satellite or airborne digital images are composed of a two-dimensional array of discrete picture elements, known as pixels. Generally, the pixels in remote sensing images are in square shape. The corresponding length of a side of the pixel on earth surface is known as ground sampling distance or simply 'spatial resolution'. Each pixel is associated with a spectral brightness value (also, known as Digital Number, simply 'DN') of corresponding ground feature. These DN values are a quantized spectral radiance1 of a specific wavelength received at the sensor. The value range of Digital numbers in an image is determined by the radiometric resolution. For example, a sensor with 8-bit radiometric resolution permits maximum 28 i.e., 256 DN values (brightness values or gray scale levels) ranging from 0-255. A pixel with high DN value represents that the sensor received high spectral radiance from the corresponding ground area of the pixel and vice versa. In order to acquire sufficient spectral information of an objects on the earth surface, a set of sampling wavelengths in the electromagnetic spectrum are used. The sensor will record the DN values which are specific to these sampling wave lengths. Therefore, each sampling wavelength will result an array of pixels and is known as a band of satellite image. If a sensor uses one wider wavelength range (i.e,  $\approx$  $0.4 \ \mu m$  to  $0.7 \ \mu m$ ) to measure the spectral response characteristics of an area, then it records all the information into one single image band, such sensors are known as 'panchromatic sensors' and the satellite image is known a 'panchromatic satellite image'. A multispectral sensor collects the spectral information using few number of sampling wavelengths in electromagnetic spectrum, hence it is a multi-layer (multi band) image. For example, Landsat-8 sensor records the spectral information in eleven image bands, for more information please refer http://landsat.usgs.gov/band\_designations\_landsat\_satellites.php.

The tutorial dataset is a stacked image of landsat 8, used in tutorial "Introduction to SAGA". OR you can use the dataset you have just downloaded in the previous exercise.

To view image bands double click on the Image bands under 'Data' tab in 'Manager' section. In order to open them in separate viewers, make sure to select option 'New' in 'Add layer to selected map' window when it prompt. And change the colour ramp to grey scale (Refer: previous tutorial)

Before proceeding further, tile the viewers via, 'Windows→Tile Horizontally. And synchronize the extents via, Map→Synchronize Map Extents.

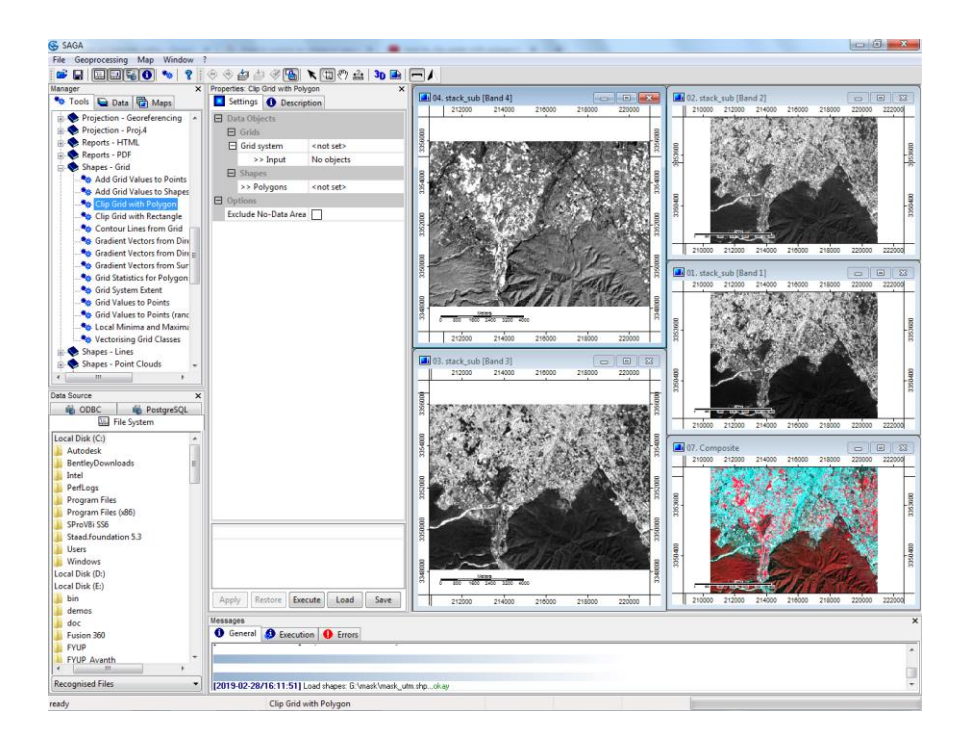

# Sub-setting using polygon

| Clip Grid with Polygon | AT A TOTAL OF A DECISION OF A DECISIONO OF A DECISION OF A DECISIONO OF A DECISIONO OF A | ×        |
|------------------------|----------------------------------------------------------------------------------------------------|----------|
| Data Objects     Grids |                                                                                                    | Okay     |
| 🗉 🖂 Grid system        | 14.25; 17608x 15851y; 111684.375x 3242281.125y                                                                                                    | Cancel   |
| >> Input               | 4 objects (p146r036_7p20001125 [Band 2], p146r036_7p20001125 [Bar                                                                                                    |          |
| ☐ Shapes               |                                                                                                    |          |
| >> Polygons            | 01. mask_utm                                                                                                    | Load     |
| Options                |                                                                                                    | Sauce    |
| Exclude No-Data Area   |                                                                                                    | Jave     |
|                        |                                                                                                    | Defaults |
|                        |                                                                                                    |          |

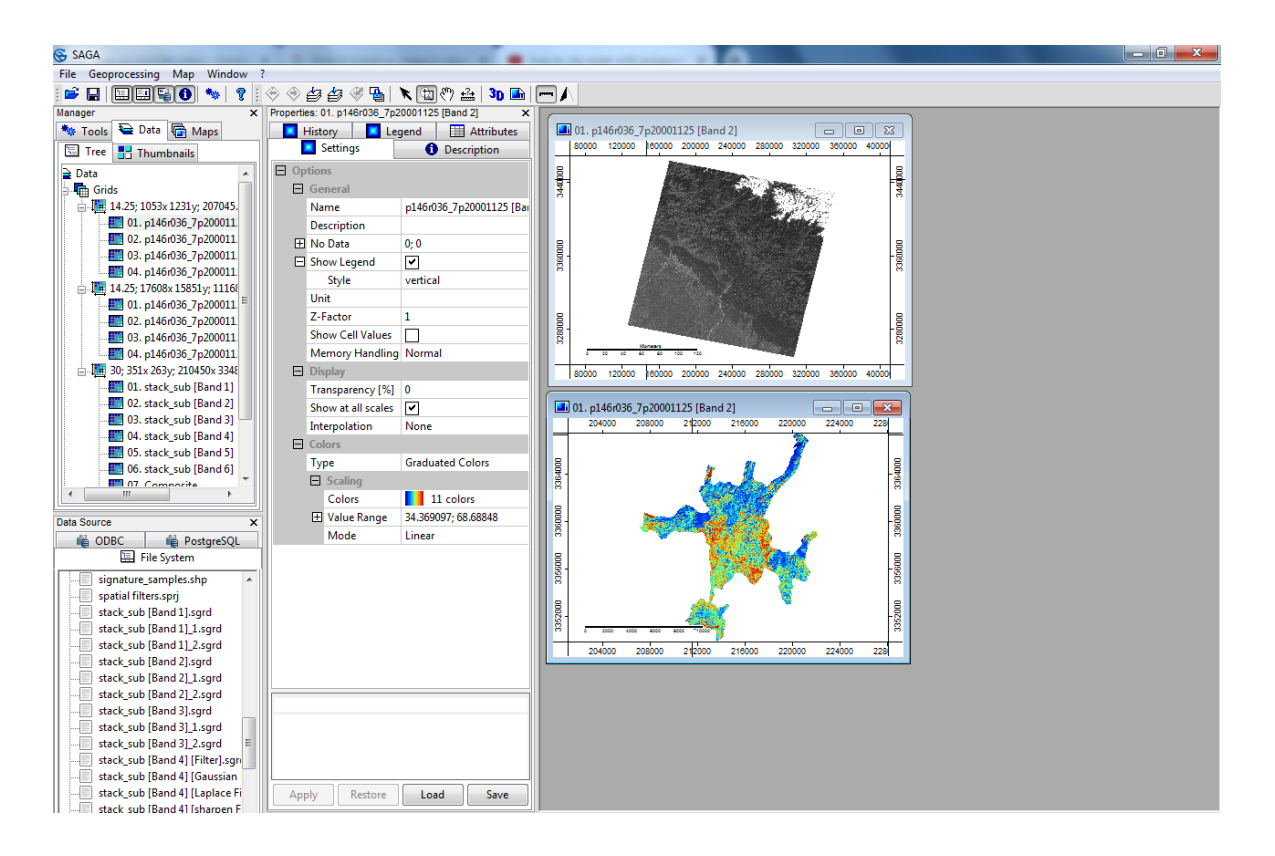

Add the shapefile to same layer as the raster image to see its location on the satellite data.

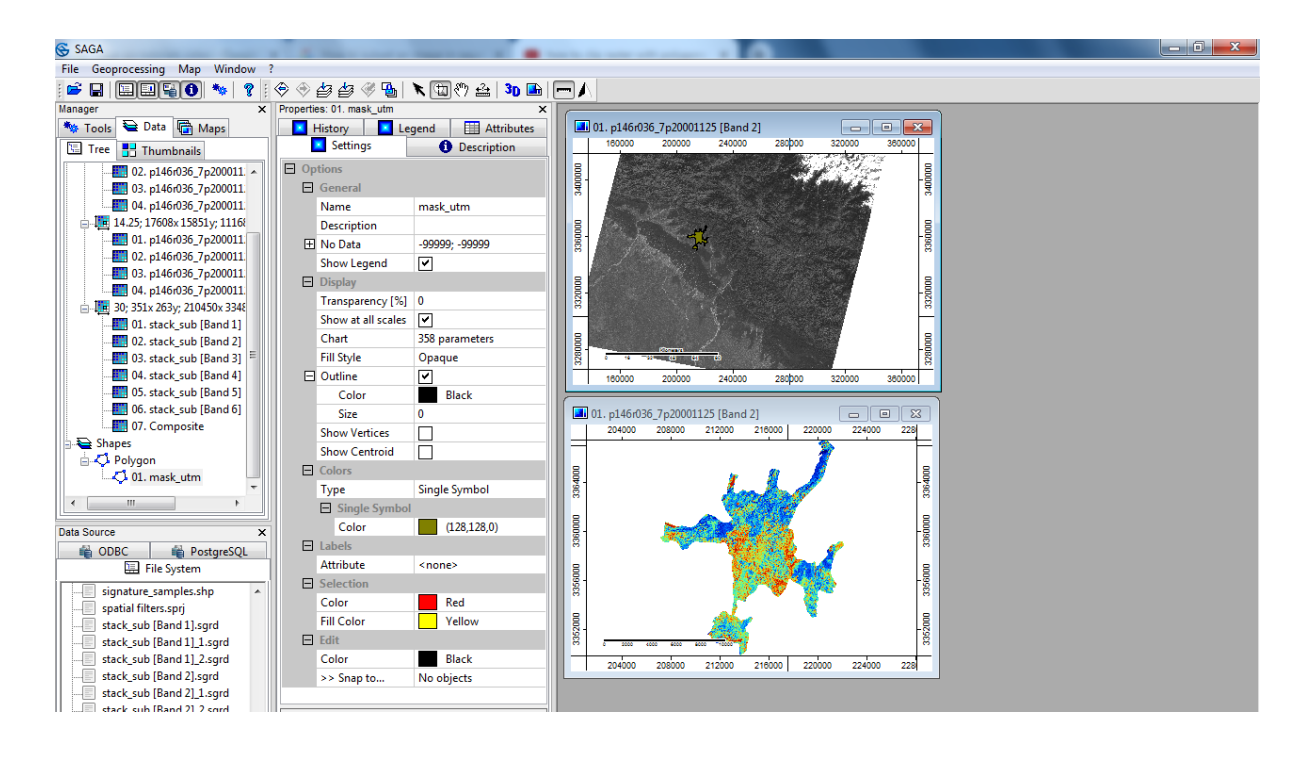

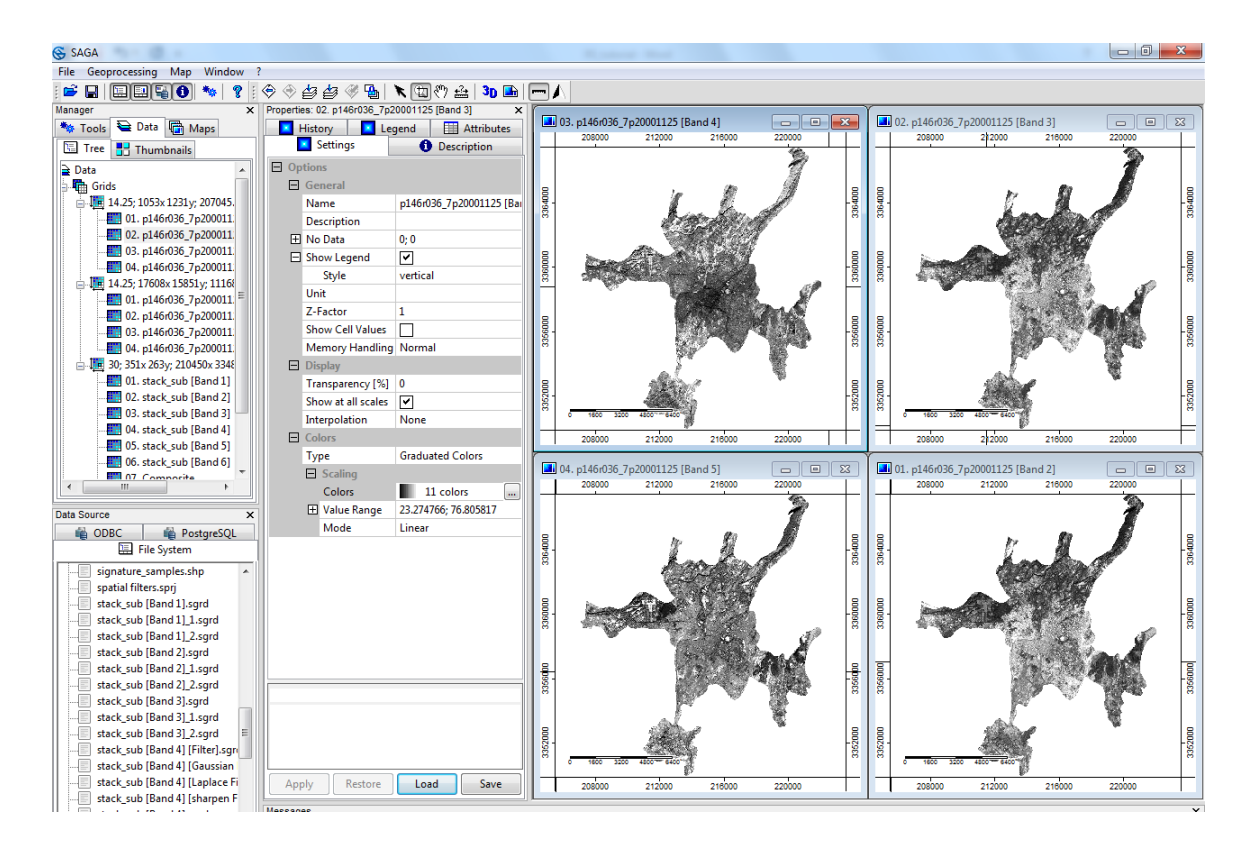

If a grey scale (Black to white) colour ramp used to represent the image. Then black colour represents less, grey colour represents medium and white colour represents high spectral returns from the earth surface features. Zoom to various land-cover classes i.e., water, urban areas, and agriculture etc., and try to explore the brightness values (DN) in terms of spectral response of land-cover classes for the individual bands. Write down the relative spectral response as 'low', 'medium' or 'high', for the different land cover classes and spectral bands.

|        | Forest | Built-up area | Agriculture |
|--------|--------|---------------|-------------|
| Band 2 |        |               |             |
| Band 3 |        |               |             |
| Band4  |        |               |             |
| Band5  |        |               |             |

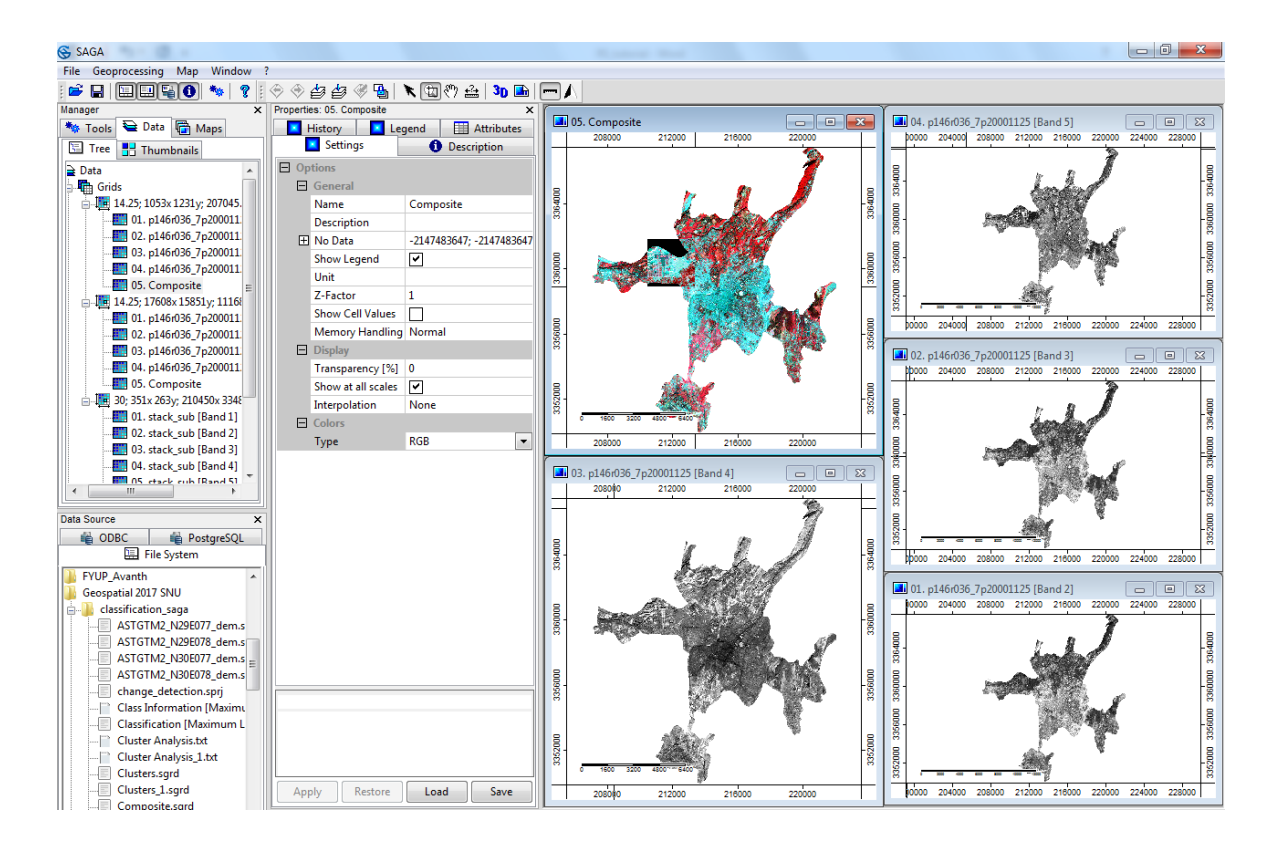

#### Green cover

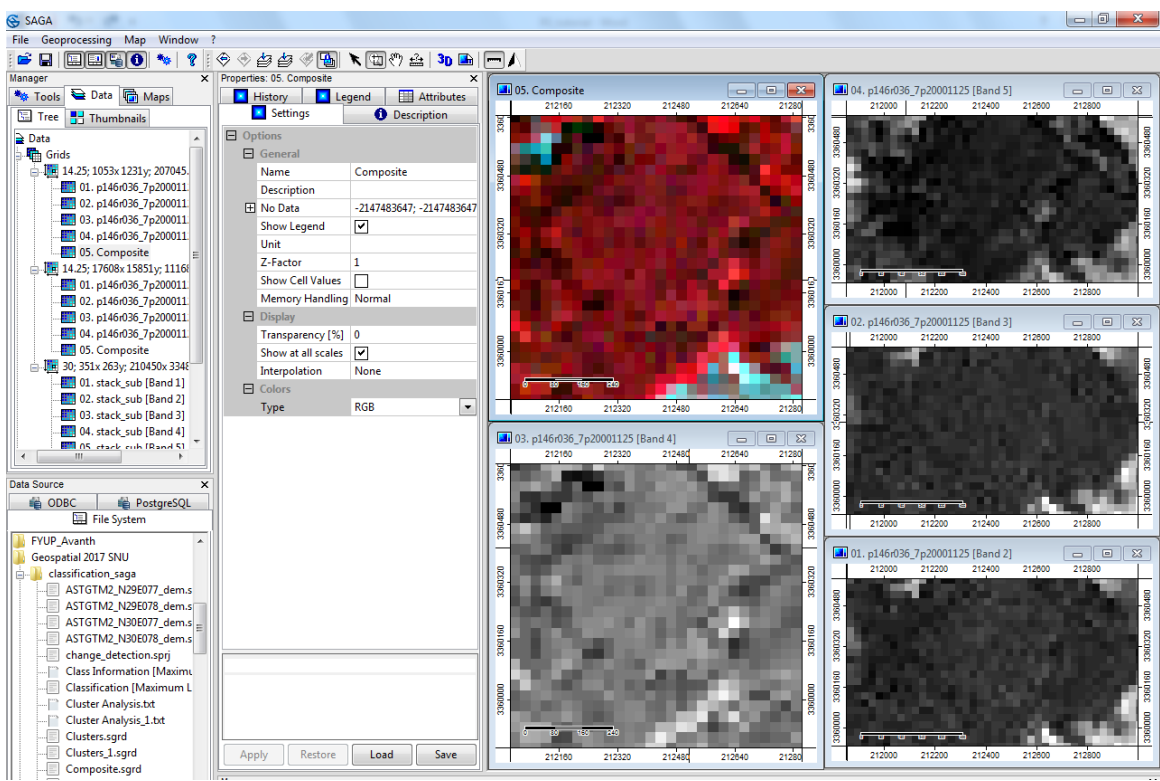

#### **Built-up** areas

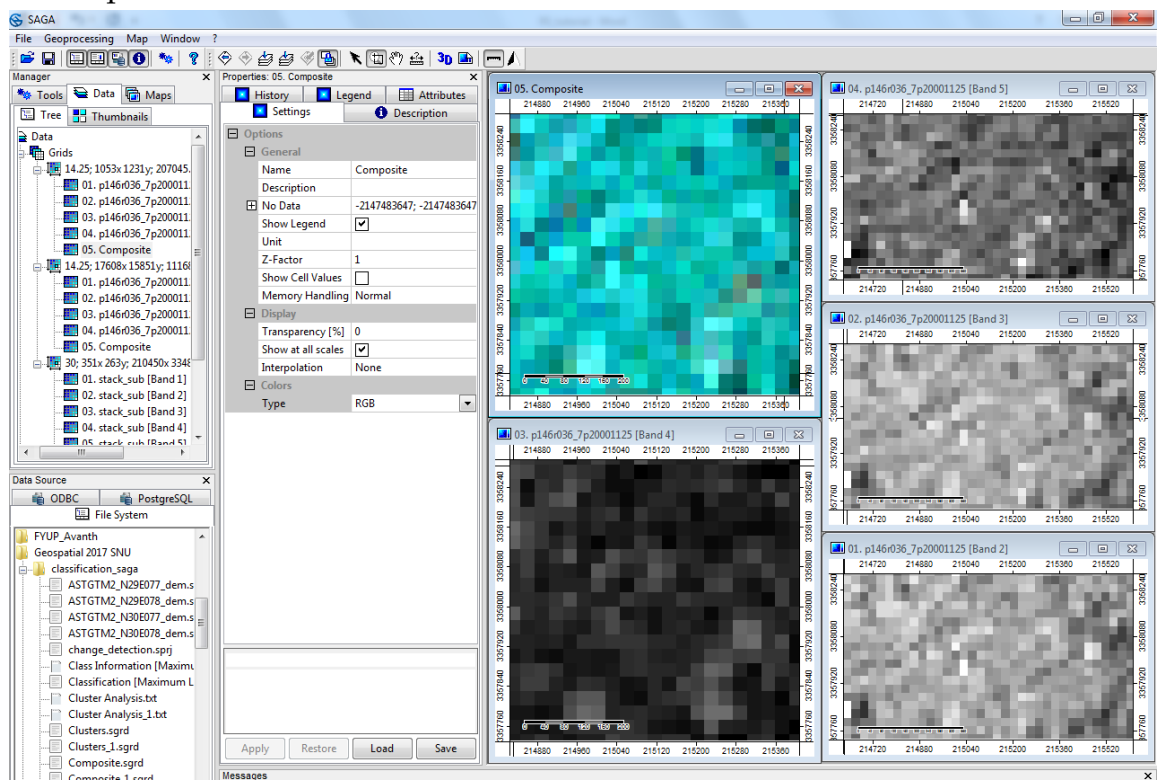

#### Agriculture

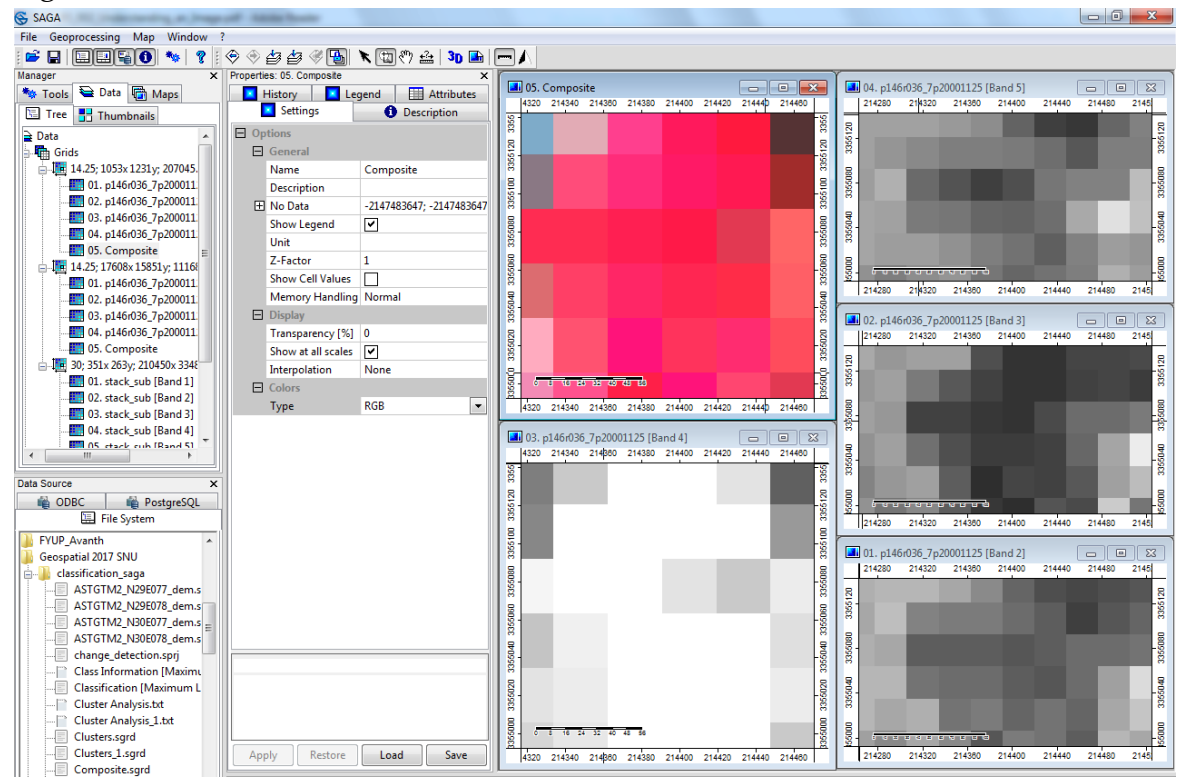

### **Band Statistics**

The distribution of brightness values (DN values) in a single band can be represented graphically using a histogram. The correlation between two (or more) bands can be assessed graphically by using a scatter plot. Large negative values indicate a strong negative correlation where as large positive values indicate strong positive relation and covariance values near to zero indicate no correlation. In this section, we will explore the image band data characteristics by using graphical methods.

# Graphical Representation

# Histogram

The study of histogram provides initial information about the most important parameter of an image, i.e., contrast. Histogram is a frequency distribution function of DN values, which provides the information about number of pixels having a particular Digital Number. It can describe an image just in statistical terms without even explaining its spatial patterns.

Histogram can be calculated for each band by just right clicking on the image band under Data Tab in Manager section, and select 'Histogram'. A new window will popup showing the histogram of the image band selected.

You can zoom in or out of the histogram extent using scroll key of mouse and also by dragging mouse with left data button and reset by right data button of mouse

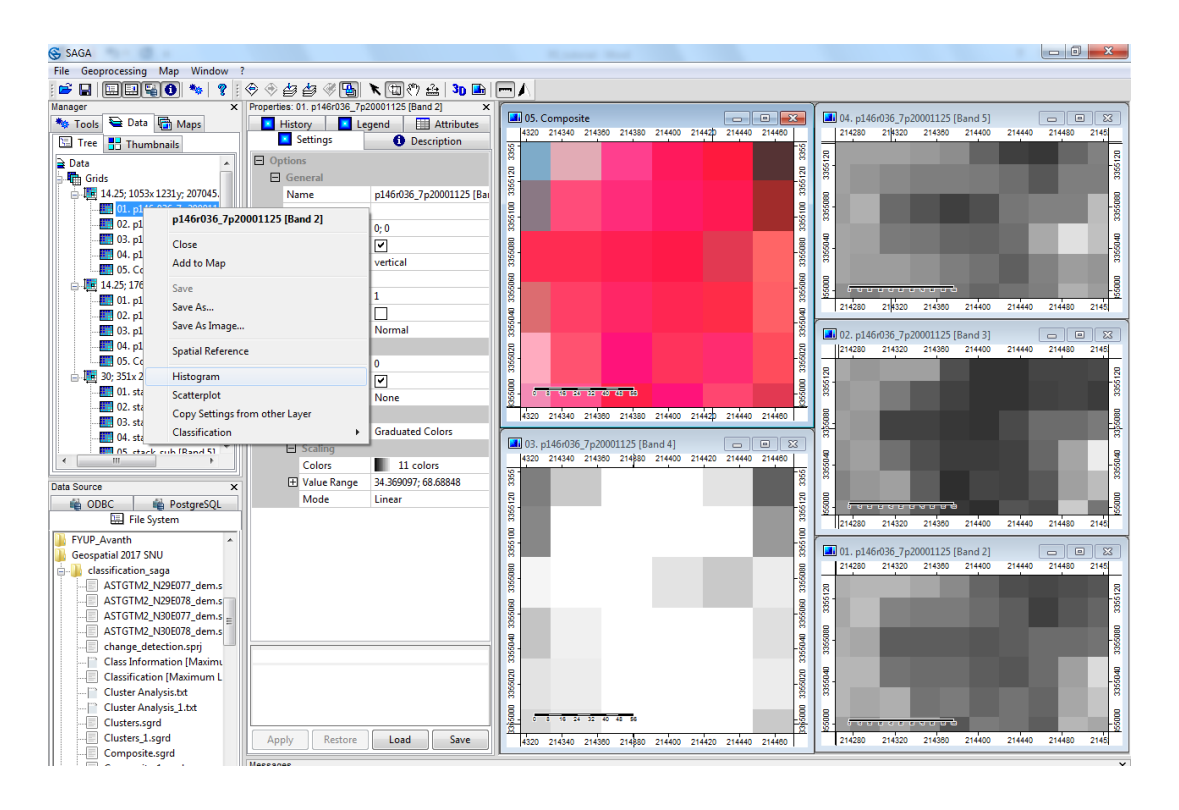

Follow similar steps to open up histogram for rest of three bands. Open four windows simultaneously side by side to see the frequency distribution of DN values in each band.

All the four image bands cover the same area with same extent. However, you can see different shape and sizes of band histograms. As explained earlier these differences are due to objects ability to respond differently with different spectral wavelengths.
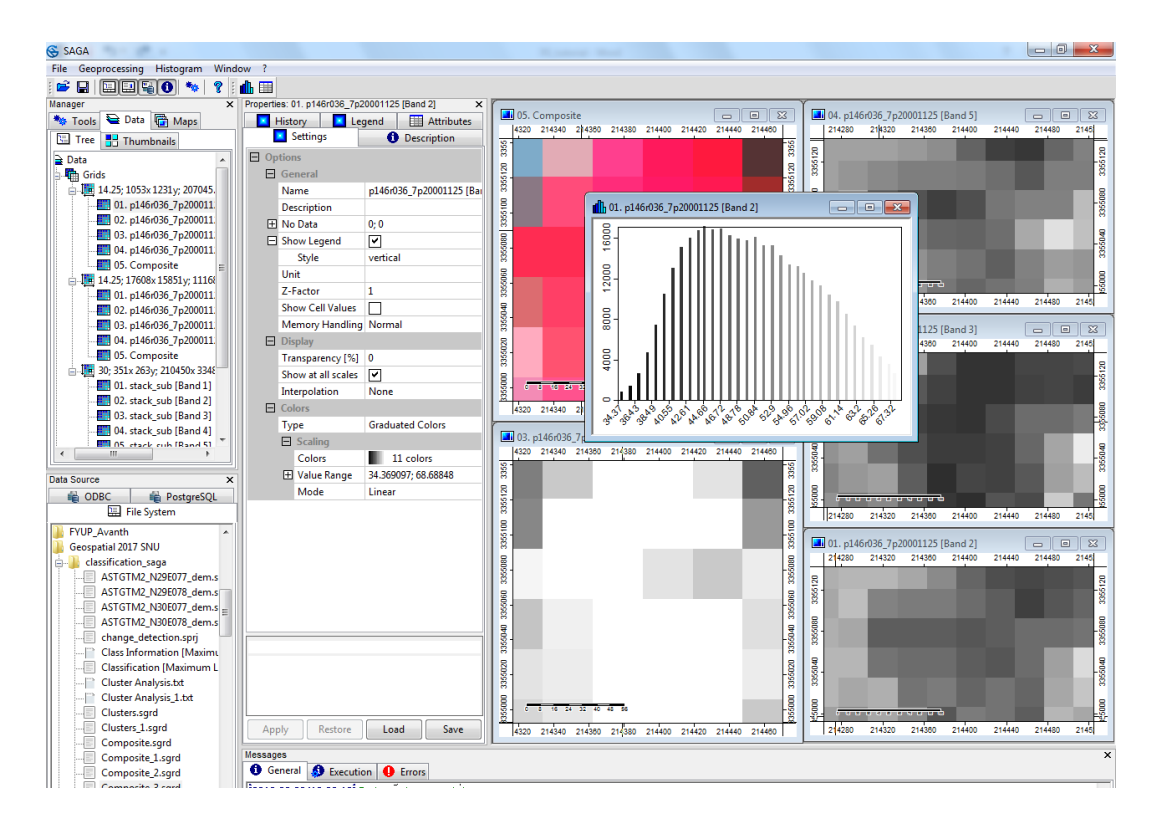

A scatterplot is simply a graph of the DN values of one band plotted against the DN values of another band. If the DN value in the image bands follows normal distribution, then the corresponding feature space of scatterplot will form an ellipse. The feature space in scatter plot is very useful to select the training samples and also helpful to for principal components. In a Bi-dimensional scatterplot, the Cartesian axes (X, Y) represents the Digital Numbers of the two bands in interest, Z axis represents the frequency of occurrence of certain phenomenon. In this section we will learn how to construct scatterplot.

Right click on Band3 under Data tab in Manager section and select Scatterplot. It will prompt a new window, now select options as shown in below figure and click 'OK'.

| 😪 SAGA                                                                                                    |                                                                                                    | Round Red Con                                                                                                    |                                                                                                    |
|----------------------------------------------------------------------------------------------------|----------------------------------------------------------------------------------------------------|----------------------------------------------------------------------------------------------------|----------------------------------------------------------------------------------------------------|
| File Geoprocessing Map Window                                                                                                    |                                                                                                    |                                                                                                    |                                                                                                    |
| : 🖻 🖬 🖾 🖼 🚳 🦠 🤋 :                                                                                                    | 🗢 🕆 🖆 🦑 🔚 🔭 🖽 🤫 📤 🕉 🖿                                                                                                    |                                                                                                    |                                                                                                    |
| Manager X<br>Tools Data Maps Tree II Thumbnails                                                                                                    | Properties: 03. p146r036_7p20001125 [Band 4] × History Legend Attributes Settings Description                                                                                                    | OS. Composite     Solution     Solution                                                                                                    | 04. p146r036_7p20001125 [Band 5]     0      214280 214320 214400 214440 21445                                                                                                    |
| Data         →           →         Grids:         -           →         0.1, p146036, 7p200011         -           →         0.2, p146036, 7p200011         -           →         0.4, p1460         -           →         0.5, p1640         -           →         0.4, p1460         -           →         0.5, com         Close | Options           General           Name         p146/36_7p20001125 [Bar           Description         0,0           Double         0,0           s20001125 [Band 4]         1                                                                                                    |                                                                                                    | arright models models and                                                                                                    |
| Add to Map                                                                                                    | ]                                                                                                    | 000 33500                                                                                                    | B         C         C <thc< th=""> <thc< th=""> <thc< th=""> <thc< th=""></thc<></thc<></thc<></thc<>                                                                                                    |
|                                                                                                    | e ormal<br>ance ]<br>one                                                                                                    | 21<br>21<br>21<br>21<br>21<br>21<br>21<br>21<br>21<br>21                                                                                                    | Log 2146/05/7p20001125 [Band 3]     Log 21440     Log 21440     Log 2144     Log 2144     Log 2144     Log 2144     Log 2144     Log 2144     Log 2144     Log 2144     Log 2144     Log 2144     Log 2144     Log 2144     Log 2144     Log 214     Log 2144     Log 214     Log 214     Log 2 |
| Data Source X<br>DDBC PostgreSQL<br>DDBC PostgreSQL                                                                                                    | aduated Colors<br>aduated Colors<br>11 colors<br>11 colors<br>41.037552;99:210182<br>Mode Linear                                                                                                    |                                                                                                    | Actions 240.04 10                                                                                                    |
| FYUP, Avanh     Geospatial 2017 SNU     Classification saga     ASTGTM2, VJ28077, dem.s     ASTGTM2, VJ28077, dem.s     ASTGTM2, VJ28077, dem.s     ASTGTM2, VJ38077, dem.s     Change_detection.spi     Change_detection.spi                                                                                                    |                                                                                                    | TAPGAR INCOM TAPGAR TAPGAR                                                                                                    | [[7430 7435 7436 2440 2440 7440 7440 7440 7440 7440 7440                                                                                                    |
| Classification (Maximum L     Cluster Analysis.tt     Cluster Analysis.1.bt     Clusters.sgrd     Clusters.l.sgrd     Composite.sgrd     Composite.l.sgrd                                                                                                    | Apply Restore Load Save                                                                                                    | 0000<br>0000<br>000<br>0000<br>0 | υτουτοι         τουτοι          τουτοι         τουτοι                                                                                                    |
| Composite_2.sgrd<br>Composite_3.sgrd<br>Histoaram- time1 (Histoar                                                                                                    | General      Execution     General     Zoros     Zoros     Zo |                                                                                                    | ·                                                                                                    |
| Recognised Files                                                                                                    | [2019-02-28/16:33:31] Tool execution succeeded                                                                                                    |                                                                                                    | <b>*</b>                                                                                                    |
| ready                                                                                                    | 03. p146r036_7p20001125 [Band 4]                                                                                                    | X214317.899961 Y3355104.848408 Z 72                                                                                                    |                                                                                                    |

|                                              | Okay                                                                                                    |
|----------------------------------------------|----------------------------------------------------------------------------------------------------|
| 10 parameters                                |                                                                                                    |
| another grid                                 | Cancel                                                                                                    |
|                                              |                                                                                                    |
|                                              |                                                                                                    |
| 14.25; 1053x 1231y; 207045.375x 3349911.375y | Load                                                                                                    |
| 03. p146r036_7p20001125 [Band 4]             |                                                                                                    |
|                                              | Save                                                                                                    |
|                                              | Defaults                                                                                                    |
|                                              |                                                                                                    |
|                                              | 10 parameters         another grid         14.25; 1053x 1231y; 207045.375x 3349911.375y         03. p146r036_7p20001125 [Band 4] |

Scatter plot of band 4 with band 4 is displayed.

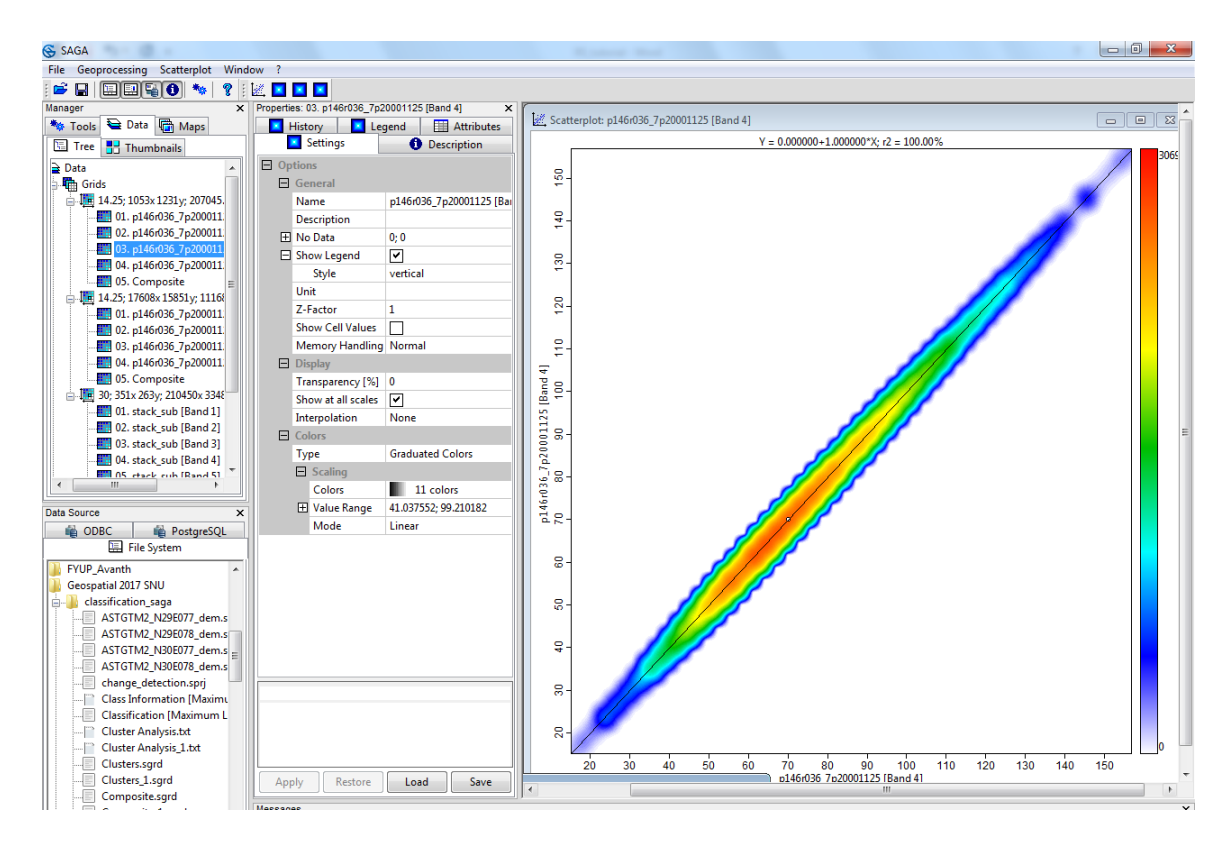

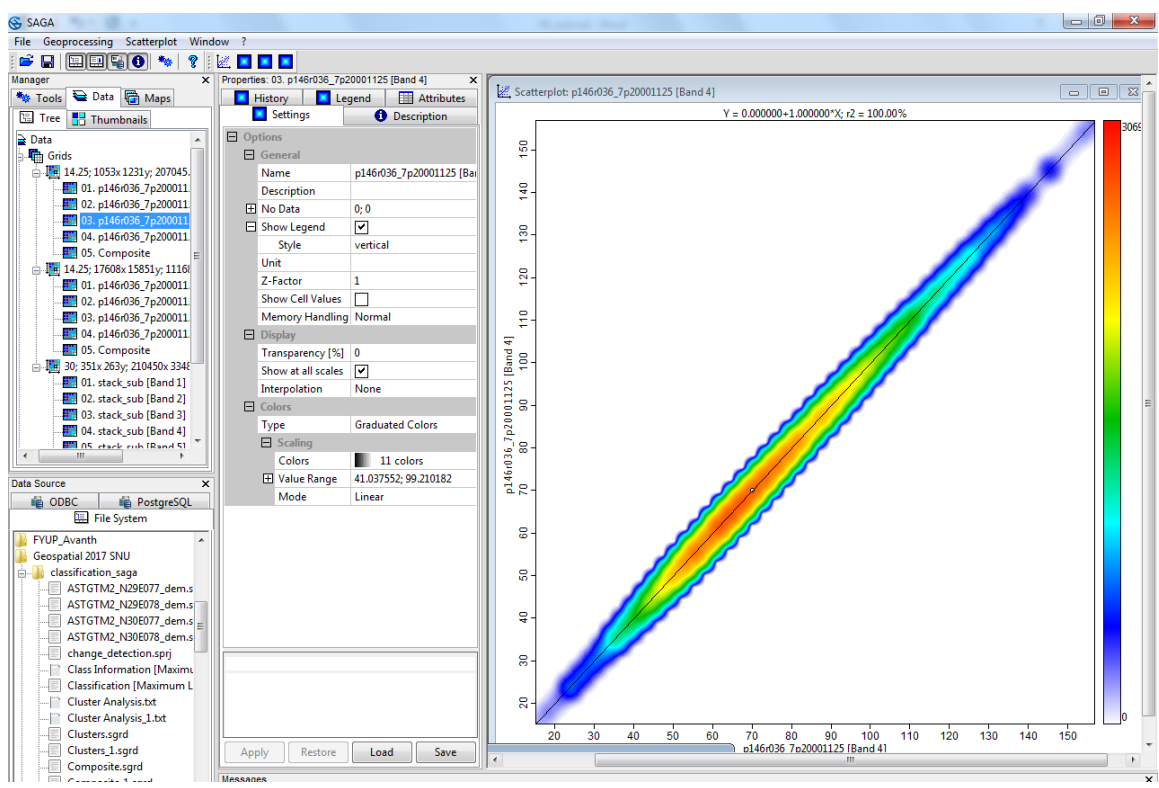

| Scatterplot: p146r036_7p20001125 [Band 4] | P1                                           | ×        |
|-------------------------------------------|----------------------------------------------|----------|
| Options                                   |                                              | Okay     |
| Options                                   | 10 parameters                                |          |
| Compare with                              | another grid                                 | Cancel   |
| Data Objects                              |                                              |          |
| Grids                                     |                                              |          |
| 🖂 Grid system                             | 14.25; 1053x 1231y; 207045.375x 3349911.375y | Load     |
| >> Grid                                   | 02. p146r036_7p20001125 [Band 3]             |          |
|                                           |                                              | Save     |
|                                           |                                              | Defaults |
|                                           |                                              |          |

Scatter plot of Band 4 with Band 3

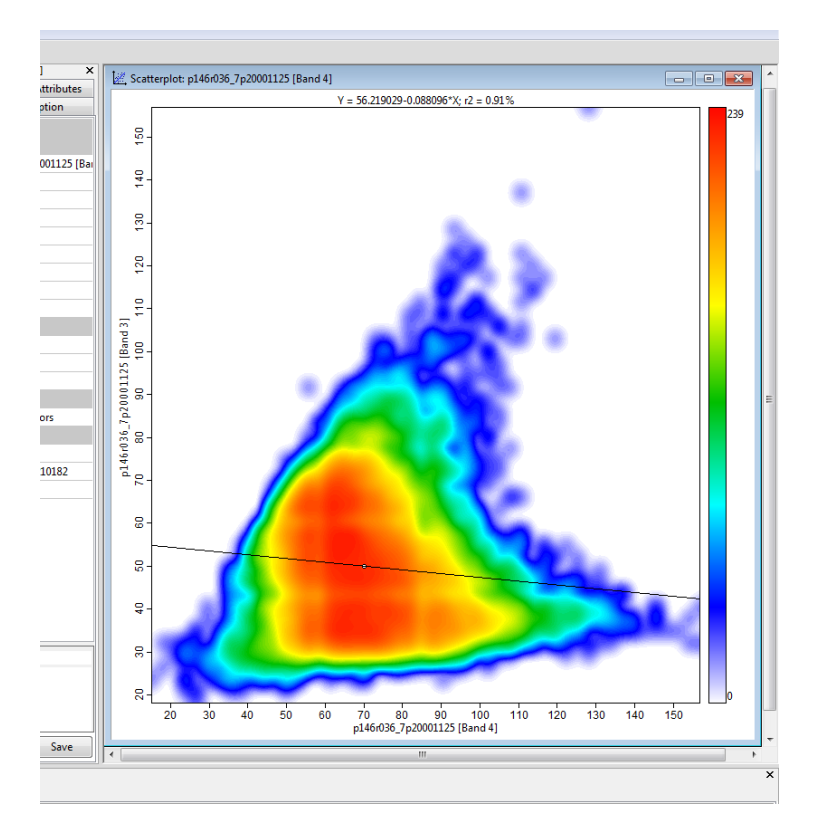

Now you can see the scatterplot of Band 4 vs Band 3 in a map layout. The X axis of scatterplot represents Band 3 while y-axis represents Band 4. It also gives the regression equation between the two bands along with correlation coefficient.

We can compute the scatter plot data in form of table. Goto 'Menu bar $\rightarrow$ Scatterplot $\rightarrow$ Convert to Table and have a look at mean, minimum, maximum, standard deviation values using the description table of object properties window.

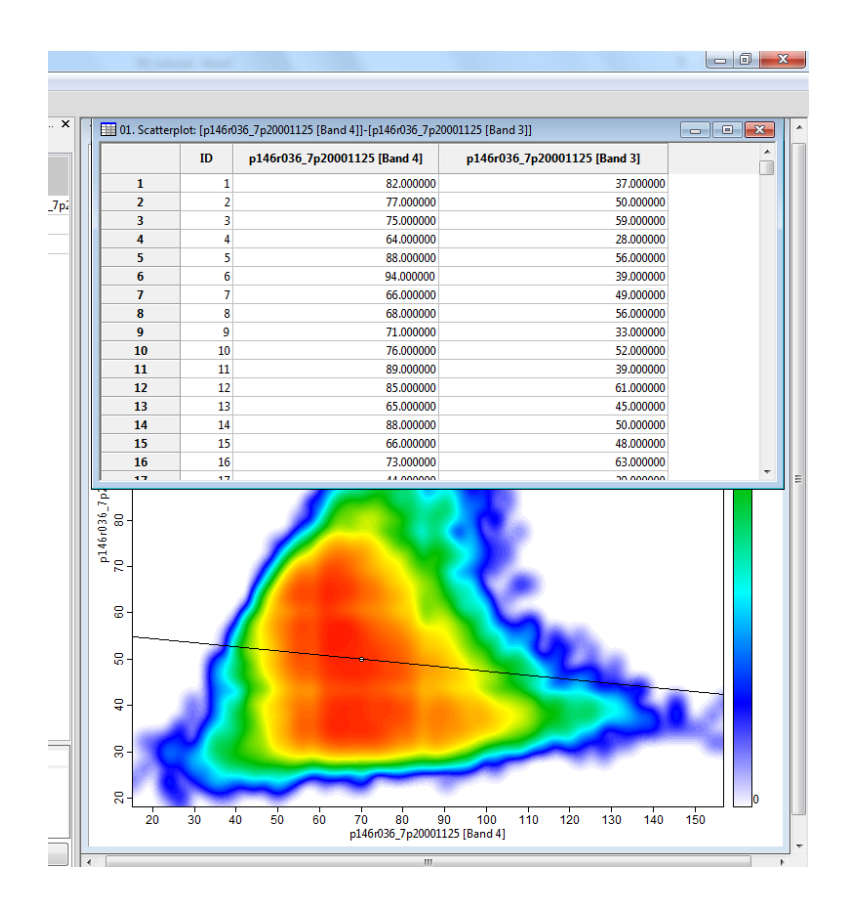

### IMAGE PRE-PROCESSING

### **Atmospheric Correction**

Top of Atmosphere correction converts Landsat imagery reflectance by removing variation due to solar irradiance. Load band 2-4 of the data provided to you in the folder L7. Then go to

### Geoprocessing>Imagery>Landsat>Top Of Atmosphere Reflectance

| -   |          |     |                                     | _    |                    |         |       |               |       |        |                              |                                                      |
|-----|----------|-----|-------------------------------------|------|--------------------|---------|-------|---------------|-------|--------|------------------------------|------------------------------------------------------|
| Fil | le [     | Geo | processing Window ?                 |      |                    |         |       |               |       |        |                              |                                                      |
| 1   | <b>-</b> |     | Load Tool Library                   |      | 1                  |         |       |               |       |        |                              |                                                      |
| Ma  | na       |     | Find and Run Tool                   |      |                    | ×       | Pro   | operties: 08  | . 30r | m_Comp | oosite ×                     |                                                      |
| *   | *        |     | Climate                             | Þ    | -                  |         | P     | History       | ings  | Leg    | end E Attributes Description |                                                      |
|     |          |     | Database                            | ۲.   |                    |         | l E   | Ontions       |       |        |                              |                                                      |
|     | ÷        |     | File                                | ۶.   |                    | ÂIJ     |       | Gen           | eral  |        |                              |                                                      |
| 11  |          |     | Garden                              | ۲    |                    |         |       | Nam           | ne    |        | 30m_Composite                |                                                      |
|     |          |     | Grid                                | ۲.,  | 1_T1_B8            |         |       | Desc          | ript  | ion    |                              |                                                      |
|     |          |     | Imagery                             | ۲    | Class              | ificati | on    |               | • •   |        | -2147483647; -214748:        |                                                      |
|     |          |     | Projection                          | F.   | Fouri              | er An   | alysi | is            | ▶ e   | gend   | ✓                            |                                                      |
|     |          |     | Shapes                              | F    | Phote              | ogran   | nme   | try           | ۱ ا   |        |                              |                                                      |
|     |          |     | Simulation                          | ×.   | Segm               | nentat  | ion   |               |       | r      | 1                            |                                                      |
|     |          |     | Spatial and Geostatistics           | F    | Tools              | ;       |       |               | •     | Im     | age Sharpening               | •                                                    |
|     |          |     | TIN                                 | ١    | 1_11_03            |         |       |               |       | La     | ndsat                        | <ul> <li>Automated Cloud Cover Assessment</li> </ul> |
|     |          |     | Table                               | ۱.   | 1_11_64            |         |       |               | Id    | Ve     | getation Indices             | <ul> <li>Top of Atmosphere Reflectance</li> </ul>    |
|     |          |     | Terrain Analysis                    | ×.   | 1_11_65<br>1_T1_86 |         |       | l ran<br>Shar | sp    | Cł     | ange Vector Analysis         |                                                      |
|     |          |     | RGB Composite                       |      | 1_T1_B7            |         |       | Inter         | nola  | ation  | None                         |                                                      |
|     |          |     | Colore Nerrolie d Brown Champion    |      |                    |         |       |               | rs .  |        |                              |                                                      |
|     |          |     | Colour Normalized Brovey Sharpening |      |                    |         |       | Type          | _     |        | RGB                          |                                                      |
|     |          |     | Clip Grids                          |      | 1_T1_B2            |         |       | тура          | -     |        |                              |                                                      |
|     | L.,      |     |                                     | 16 ( | 1 T1 B3            |         |       |               |       |        |                              |                                                      |

| op of Atmosphere Reflectance |                                                                  |          |
|------------------------------|------------------------------------------------------------------|----------|
| 🗖 Data Objects               |                                                                  | Okay     |
| Grids                        |                                                                  |          |
| Spectral                     | 30; 7981x 7201y; 117600x 3248700y                                | Cancel   |
| > DN Band10                  | <not set=""></not>                                               |          |
| > DN Band20                  | 01. LE07_L1TP_146039_20000314_20170213_01_T1_B2                  |          |
| > DN Band30                  | 02. LE07_L1TP_146039_20000314_20170213_01_T1_B3                  | Load     |
| > DN Band40                  | 03. LE07_L1TP_146039_20000314_20170213_01_T1_B4                  | Cauc     |
| > DN Band50                  | <not set=""></not>                                               | Save     |
| > DN Band70                  | <not set=""></not>                                               | Defaults |
| < Reflectance Band20         | <create></create>                                                |          |
| < Reflectance Band30         | <create></create>                                                |          |
| < Reflectance Band40         | <create></create>                                                |          |
| Thermal                      | <not set=""></not>                                               |          |
| > DN Band61                  | <not set=""></not>                                               |          |
| > DN Band62                  | <not set=""></not>                                               |          |
| Panchromatic                 | <not set=""></not>                                               |          |
| > DN Band80                  | <not set=""></not>                                               |          |
| Options                      |                                                                  |          |
| Metadata File                | E:\Geospatial 2017 SNU\L7\LE07_L1TP_146039_20000314_20170213_01_ |          |
| Spacecraft Sensor            | Landsat-7 ETM+                                                   |          |
| Image Acquisition Date       | 2000-03-14                                                       |          |
| Image Creation Date          | 2017-02-13                                                       |          |
| Suns's Height                | 48.774387779999998                                               |          |
| At-Sensor Radiance           |                                                                  |          |
| Atmospheric Correction       | uncorrected                                                      |          |
| Rayleigh Scattering          | 0                                                                |          |
| Solar Radiance               | 1                                                                |          |

Enter the bands you wish to correct tool the will automatically create corrected bands.

Load the metadata.txt file that comes with Landsat scene downloads (This contains TOA correction details). Make sure you have the right Landsat sensor selected.

Open band 4 of the raw data and the reflectance data in different map windows, zoom in to pixel level and synchronize map extents. Check show cell values in the settings tab and compare. Notice that DN values of the original image is in 8 bit format and will range from 0 to 255, whereas cell values of the data will range from 0 to 1.

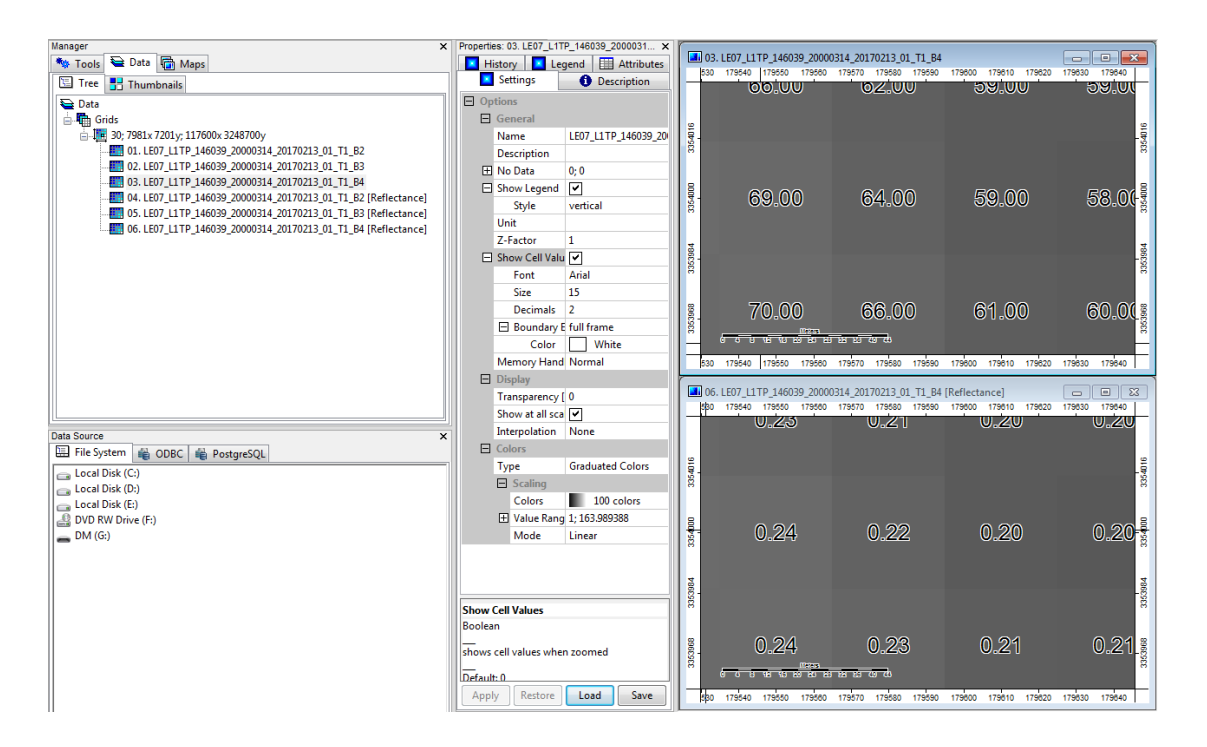

# **Calculating Vegetation Indices**

A variety of algorithms have been developed by researchers in an attempt to extract the most information from the satellite image spectral bands. Many of these are vegetation indices used for monitoring and mapping vegetation vigour. SAGA allows the automated calculation of a number of these.

### Geoprocessing>Imagery>Vegetation Indices

The example shown below is using the Vegetation Index (Slope Based). Simply enter the Red and Near Infrared bands (4 and 5 for Landsat 8) and select <create> for the index you would like to calculate.

| File                                   | Geoprocessing Window ?        |                    |                                                               |          |
|----------------------------------------|-------------------------------|--------------------|---------------------------------------------------------------|----------|
| 6                                      | Load Tool Library             |                    |                                                               |          |
| Mana                                   | Find and Run Tool             | ×                  | Properties: 03. LE07_L1TP_146039_2000031 ×                    |          |
| **                                     |                               |                    | History Legend 🖽 Attributes                                   |          |
| 1                                      | Climate                       |                    | Settings (1) Description                                      |          |
|                                        | Database                      |                    | Options                                                       |          |
| Ė                                      | File                          | •                  | General                                                       |          |
|                                        | Garden                        | •                  | Name LE07_L1TP_146039_20                                      |          |
|                                        | Grid                          | ▶ D213_01_T1_B2    | Description                                                   |          |
|                                        | Imagery                       | Classification     | H No Data 0; 0                                                |          |
|                                        | Projection                    |                    | Show Legend                                                   |          |
|                                        | Shapes                        | ▶ Photogrammetry ▶ | Style Vertical                                                |          |
|                                        | Simulation                    | Segmentation       | Onit                                                          |          |
|                                        | Spatial and Geostatistics     | Tools              | Image Sharpening                                              |          |
|                                        | TIN                           | •                  | Landsat                                                       |          |
|                                        | Table                         | •                  | Vegetation Indices   Enhanced Vegetation Index                |          |
|                                        | Terrain Analysis              | • •                | Change Vector Analysis Tasseled Cap Transformation            |          |
|                                        | Top of Atmosphere Reflectance |                    | Boundary E full frame     Vegetation Index (Distance Based)   |          |
|                                        |                               |                    | Color White Vegetation Index (Slope Based)                    |          |
| _                                      |                               | IIIIII - L Options |                                                               |          |
| Ve                                     | getation Index (Slope Based)  |                    |                                                               |          |
| E                                      | Data Objects                  |                    |                                                               | Olimi    |
|                                        | Grids                         |                    |                                                               | Окау     |
|                                        | Grid system                   |                    | 30; 7981x 7201y; 117600x 3248700y                             | Cancel   |
|                                        | >> Red Reflectance            |                    | 05. LE07_L1TP_146039_20000314_20170213_01_T1_B3 [Reflectance] |          |
|                                        | >> Near Infrared Reflecta     | ince               | 06. LE07_L1TP_146039_20000314_20170213_01_T1_B4 [Reflectance] |          |
|                                        | < Difference Vegetation       | ndex               | <create></create>                                             | Load     |
|                                        | < Normalized Difference       | Vegetation Index   | <create></create>                                             | C Sauce  |
|                                        | < Ratio Vegetation Index      |                    | <create></create>                                             | Jave     |
|                                        | < Normalized Ratio Veget      | ation Index        | <create></create>                                             | Defaults |
|                                        | < Transformed Vegetatio       | n Index            | <create></create>                                             |          |
|                                        | < Corrected Transformed       | Vegetation Index   | <create></create>                                             |          |
| < Thiam's Transformed Vegetation Index |                               |                    | <create></create>                                             |          |

You will see all the new band combinations/indices in the data tab:

<create>

0.5

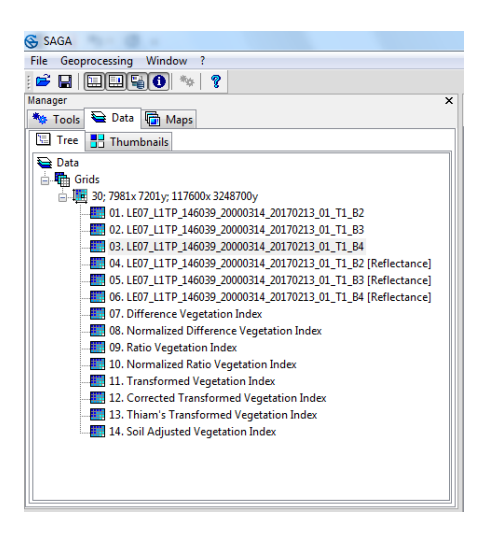

Soil Adjusted Ver

Options Soil Adjustment Factor

Displaying one of the vegetation indices as green as a rainbow display really highlights the distribution of actively growing (high photosynthetic activity) vegetation as shown in the image below. Red areas indicate higher NDVI values represented by greener areas which are mostly forest or agriculture land. Blue areas indicate lower NDVI values as represented by built-up areas and river bed etc.

| File Geoprocessing Map Window ?            |                                                 |                                                                                                    |
|--------------------------------------------|-------------------------------------------------|----------------------------------------------------------------------------------------------------|
| 🖆 🖬 🔲 😫 🚺 🐄 🦹 🗇 👉 🏄                        | 🖉 🐁   🔪 🖑 🚔   😘 🖿 🖊                             |                                                                                                    |
| Manager ×                                  | Properties: 08. Normalized Difference Vegetat × |                                                                                                    |
| 🍬 Tools 🛬 Data 👘 Maps                      | History Legend 🖽 Attributes                     | 1 08. Normalized Difference Vegetation Index                                                                                                    |
| Tree 📑 Thumbnails                          | Settings (1) Description                        | 210000 210000 211000 212000 213000 214000 216000 216000 217000 218000 219000 220000 221000 222000 223000<br>E Contraction of the second second second second second second second second second second second second second                                                                                                    |
| Data                                       | Options                                         |                                                                                                    |
| Grids                                      | General                                         |                                                                                                    |
| 30; 7981x 7201y; 117600x 3248700y          | Name Normalized Difference                      |                                                                                                    |
| 02. LE07 L1TP 146039 20000314 2017021      | Description                                     |                                                                                                    |
| 03. LE07_L1TP_146039_20000314_2017021      | - No Data -99999; -99999                        |                                                                                                    |
|                                            | Chala wasting                                   |                                                                                                    |
|                                            | Style Vertical                                  | The second distance of the Rest of the Control of the Control of t |
|                                            |                                                 |                                                                                                    |
| 07. Difference Vegetation Index            | Z-Factor 1                                      |                                                                                                    |
| 08. Normalized Difference Vegetation Ind   | Show Cell Valu                                  |                                                                                                    |
| 09. Ratio Vegetation Index                 | Memory Hand Normal                              |                                                                                                    |
| 10. Normalized Ratio Vegetation Index      | E Display                                       |                                                                                                    |
| 12. Corrected Transformed Vegetation Index | Transparency [ 0                                |                                                                                                    |
| 13. Thiam's Transformed Vegetation Inde    | Show at all sca                                 |                                                                                                    |
| 14. Soil Adjusted Vegetation Index         | Interpolation None                              |                                                                                                    |
|                                            | E Colors                                        |                                                                                                    |
|                                            | Type Graduated Colors                           |                                                                                                    |
|                                            | E Scaling                                       |                                                                                                    |
|                                            | Colors 100 colors                               |                                                                                                    |
| Data Source ×                              | H Value Rang 0.099343; 0.690525                 |                                                                                                    |
| 🗄 File System 📸 ODBC 📸 PostgreSQL          | Mode Linear                                     |                                                                                                    |
| 👝 Local Disk (C:)                          |                                                 |                                                                                                    |
| 👝 Local Disk (D:)                          |                                                 |                                                                                                    |
| Local Disk (E:)                            |                                                 |                                                                                                    |
| DVD RW Drive (F:)                          |                                                 |                                                                                                    |
| - DM (G:)                                  |                                                 |                                                                                                    |
|                                            |                                                 |                                                                                                    |
|                                            |                                                 |                                                                                                    |
|                                            |                                                 |                                                                                                    |
|                                            |                                                 |                                                                                                    |
|                                            |                                                 | Motors                                                                                                    |
|                                            |                                                 |                                                                                                    |
|                                            |                                                 | <u>₽</u> 0 10000 3200 4800                                                                                                    |
|                                            |                                                 |                                                                                                    |
|                                            | Apply Restore Load Save                         | 299000 210000 211000 212000 213000 214000 219000 219000 217000 218000 219000 220000 221000 222000 223000                                                                                                    |
| II                                         | Messages                                        | ×                                                                                                    |

To find out the meaning of all the different vegetation indices and how they might be interpreted you can view further information if you select the vegetation index module in the Tools tab and select the description tab. As shown below it provides a description of the algorithms used to calculate each indices and references to more information.

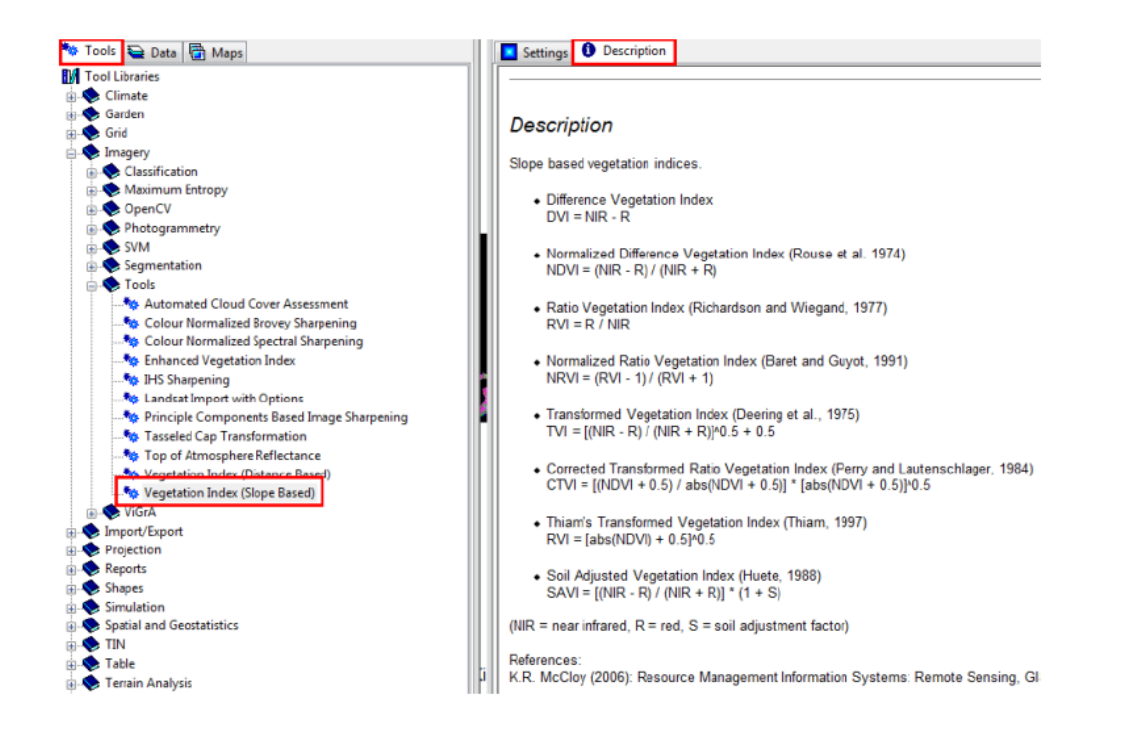

# **Reprojecting toposheet or raster**

Load the DEM data. This has units in degree. It is in a geographic coordinate system (Lat/Long).

And the projection system is GCS WGS 84.

Load the shapefile data provided. This file is in a UTM (Universal Transverse Mercator) projection.

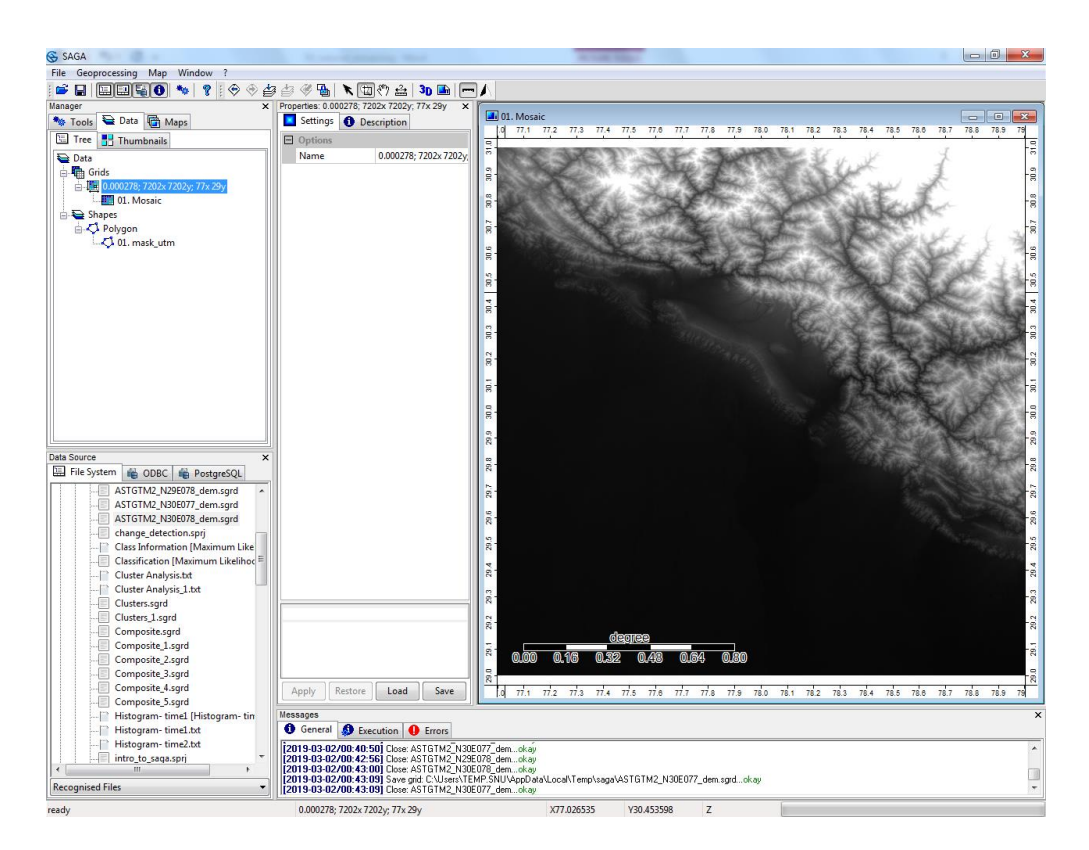

Reprojecting the ASTER DEM data to a UTM projection will also allow us to combine it with the UTM polygon file. To reproject first set the projection of the current data set.

Right click on the ASTER DEM grid layer and select spatial reference:

| 😪 SAGA               |                          |                        |                   |                                                                                                    | - 0 <u>- x</u> -   |
|----------------------|--------------------------|------------------------|-------------------|----------------------------------------------------------------------------------------------------|--------------------|
| File Geoprocessing M | Aap Window ?             |                        |                   |                                                                                                    |                    |
|                      | 0 📏 १ 😔 🕁                | 🖆 🖑 🐁 🕅                | ] 🖑 🔬   3d 🖬   📻  |                                                                                                    |                    |
| Manager              | ×                        | Properties: 01. Mosaic | ×                 |                                                                                                    |                    |
| 🍬 Tools 🗧 Data 🎼     | Maps 🖥                   | 📕 History 📘 Le         | gend 🛄 Attributes |                                                                                                    |                    |
| 🔚 Tree 📑 Thumbr      | ails                     | Settings               | Description       |                                                                                                    | 0.0 10.0 10        |
| Data                 |                          | Options                |                   |                                                                                                    | 31                 |
| Grids                |                          | 🖃 General              |                   | 2                                                                                                    | -6                 |
| 0.000278; 72         | 02x 7202y; 77x 29y       | Name                   | Mosaic            |                                                                                                    | 3                  |
| — 01. Marr           |                          | ption                  |                   |                                                                                                    | 38.8               |
| 🖻 🔁 Shapes           | Mosaic                   | ta                     | -99999; -99999    | The second second second second second second second second second second second second second second second se                                                                                                    | ~                  |
| Polygon              | Close                    | Legend                 | <b>v</b>          |                                                                                                    | E STR              |
|                      | Add to Map               | de                     | vertical          |                                                                                                    | e                  |
|                      | c                        |                        |                   |                                                                                                    | E 22               |
|                      | Save                     | or                     | 1                 | B. Contraction of the second second se | 30.6               |
|                      | Save As                  | Cell Val               | u 🔲 👘 👘           |                                                                                                    |                    |
|                      | Save As Image            | iry Hani               | d Normal          |                                                                                                    | E SAN              |
|                      | Spatial Reference        | Y                      |                   |                                                                                                    |                    |
|                      |                          | parency                | [ 0               |                                                                                                    |                    |
|                      | Histogram                | at all sc              | a 🖌               | R. C. C. C. C. C. C. C. C. C. C. C. C. C.                                                                                                    |                    |
|                      | Scatterplot              | plation                | None              |                                                                                                    | - Nether           |
|                      | Copy Settings from other | Layer                  |                   |                                                                                                    | Contraction in the |
|                      | Classification           | +                      | Graduated Colors  |                                                                                                    |                    |
|                      |                          | 🖃 scaling              |                   |                                                                                                    |                    |

Set the spatial reference to the WGS 84 geographic coordinate system as shown below:

| Co         | ordinate Reference System Picker |                                                  | ×        |
|------------|----------------------------------|--------------------------------------------------|----------|
| .у<br>30 Е | Options                          |                                                  | Okay     |
| Ē          | Proj4 Parameters                 | +proj=longlat +ellps=WGS84 +datum=WGS84 +no_defs |          |
|            | User Defined                     | 30 parameters                                    | Cancel   |
|            | Loaded Grid                      | 2 parameters                                     |          |
|            | Loaded Shapes                    | 1 parameters                                     |          |
|            | Well Known Text File             |                                                  | Load     |
|            | EPSG Code                        | 4326                                             |          |
|            | Geographic Coordinate Systems    | WGS 84                                           | Save     |
|            | Projected Coordinate Systems     | AGD66 / AMG zone 48                              | Defaults |
|            | Precise Datum Conversion         |                                                  |          |
|            |                                  |                                                  |          |

We can now re-project the elevation data into our UTM zone (44N).

# **Geoprocessing > Projection > Coordinate transformation Grid**

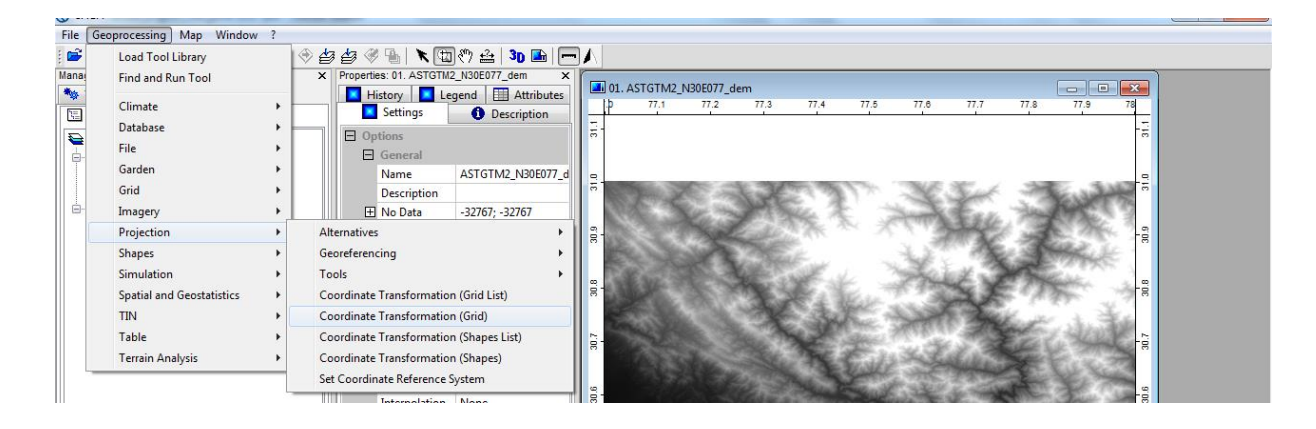

In the module dialogue window:

- 1. Enter the ASTER DEM grid to be projected
- 2. Set the resampling to "Nearest Neighbour"
- 3. Set the Projected Coordinate system to UTM Zone 44N.

| Options                       |                                                                | Okay    |
|-------------------------------|----------------------------------------------------------------|---------|
| Proj4 Parameters              | +proj=utm +zone=44 +ellps=WGS84 +datum=WGS84 +units=m +no_defs |         |
| User Defined                  | 30 parameters                                                  | Cance   |
| Loaded Grid                   | 2 parameters                                                   |         |
| Loaded Shapes                 | 1 parameters                                                   |         |
| Well Known Text File          |                                                                | Load    |
| EPSG Code                     | 32644                                                          |         |
| Geographic Coordinate Systems | AGD66                                                          | Save    |
| Projected Coordinate Systems  | WGS 84 / UTM zone 44N                                          | Default |
| Precise Datum Conversion      |                                                                |         |
| Data Objects                  |                                                                |         |
| 🖂 Grids                       |                                                                |         |
| 🖂 Grid system                 | 0.000278; 7202x 7202y; 77x 29y                                 |         |
| > Source                      | 01. Mosaic 🔹                                                   |         |
| Create X/Y Grids              |                                                                |         |
| Interpolation                 | Nearest Neigbhor                                               |         |
| Target                        | user defined grid system                                       |         |
| Use Target Area Polygon       |                                                                |         |

A new dialogue box will appear where you can set the output cell size. For standard ASTER DEM data this should be 30 metres.

| Coordinate Transformation (Grid) | 100 C 100 C 1      | ×        |
|----------------------------------|--------------------|----------|
| Options                          | 110221 22400222415 | Okay     |
| Right                            | 309071.33490333415 | Cancel   |
| Bottom                           | 3209634.0684184474 |          |
|                                  | 3436494.0684184474 |          |
| Columns                          | 6629               | Loau     |
| Rows                             | 7563               | Save     |
| Fit                              | nodes              | Defaults |
|                                  |                    |          |

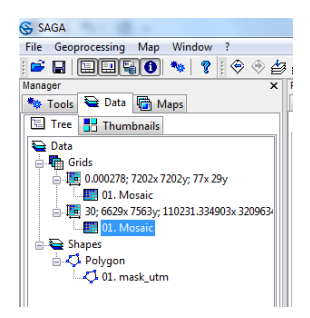

You should now be able to display the mask boundary vector data over the top of the new reprojected elevation file.

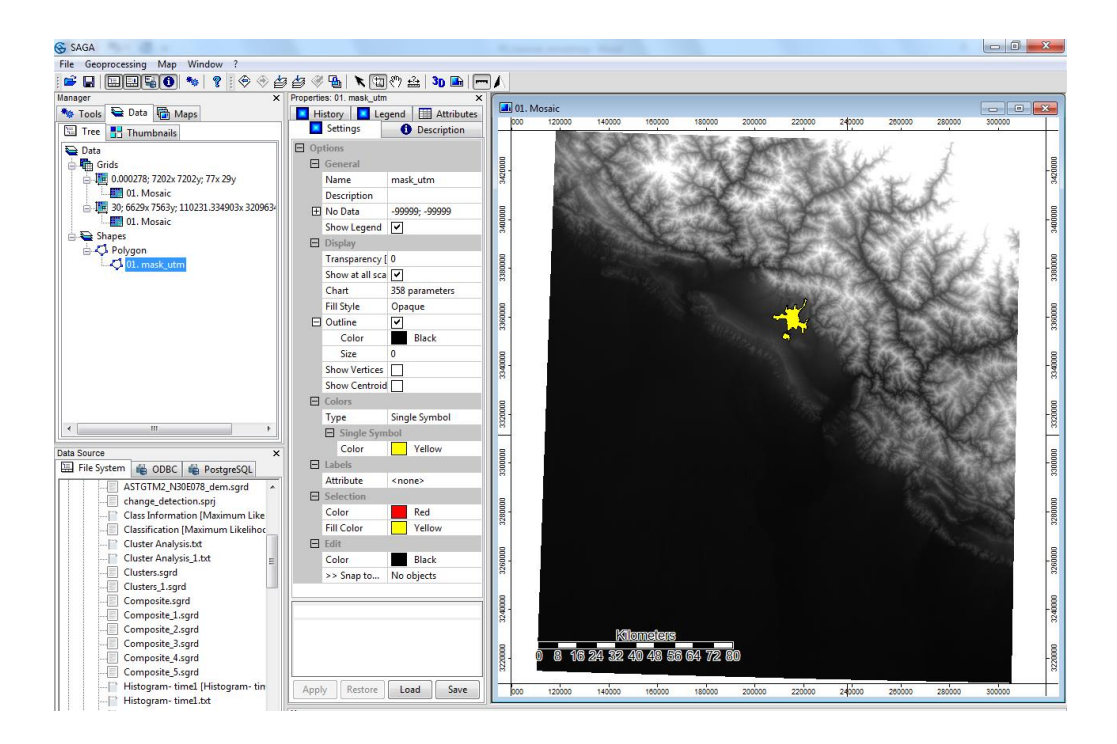

You will be able to notice a slight tilt in the DEM data due to projection transformation and now the scale is in kilometers and not degrees.

Add the mask shapefile to the same map window.

To view the grid data under a polygon file set the fill style to '*Transparent*' in the display settings tab.

Vector layers can also be re-projected following similar steps and using Geoprocessing> Projection>Coordinate Transformation (Shapes).

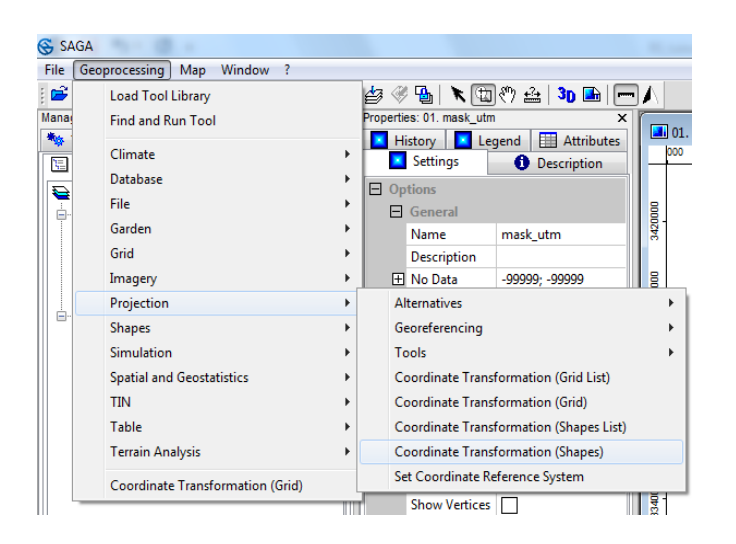

## Image subset using a raster Grid

Load both the datasets as well as panchromatic band of L7 data as learnt in earlier tutorials.

| 🚱 SAGA                           | 4 Addition Televis                      |  |
|----------------------------------|-----------------------------------------|--|
| File Geoprocessing Window ?      |                                         |  |
| 🖆 🖬 🛄 🖼 🚯 🦘 💡 🛛                  |                                         |  |
| Manager ×                        | Properties: Data X                      |  |
| 🦄 Tools 🗎 Data 🕞 Maps            | Settings 1 Description                  |  |
| 🔚 Tree 📑 Thumbnails              | Options                                 |  |
| 🔁 Data                           | General                                 |  |
| 🗄 🖷 Grids                        | Start Project automatically save and lo |  |
| 🚊 🚟 15; 15561x 15821y; 122100x 3 | Numbering of Data 2                     |  |
| 01. LC08_L1TP_146039_201         | 70305_20170316_01_T1_B8 -1              |  |
| a 30; 351x 263y; 210450x 33480   | Thumbnails                              |  |
| 01. stack_sub [Band 4]           | Thumbnail Size 75                       |  |
| □ 1 1 1 CO2 11TD 146020 2        | Show Categories 🗸                       |  |
| 01. LC08_L1TP_146039_2           | Selection Color (160,160,160)           |  |
| 03. LC08 L1TP 146039 2           | 🖃 Grids                                 |  |
| 04. LC08 L1TP 146039 2           | Display                                 |  |
| 05. LC08_L1TP_146039_2           | Fit Colors Standard Deviation           |  |
| 06. LC08_L1TP_146039_2           | Fit to Standard 2                       |  |
|                                  | Selection                               |  |
|                                  | Maximum Sele 100                        |  |
|                                  | File Caching                            |  |
|                                  | Automatic                               |  |
|                                  | Threshold for a 250                     |  |
|                                  | Confirm file cac confirm with options   |  |
| 4                                | Temporary files                         |  |

Display band 4 of stack\_sub and band 4 of landsat 7 data using Add to Map option and tile horizontally from window tab

| SAGA                             |                             |                                                                                                    |                                                                                                    |                 |
|----------------------------------|-----------------------------|----------------------------------------------------------------------------------------------------|----------------------------------------------------------------------------------------------------|-----------------|
| File Geoprocessing Map Window    | ?                           |                                                                                                    |                                                                                                    |                 |
| : 🖆 🖬 🖬 🖓 🚳 🐐 📍 :                | 🗢 🗢 🏜 🍜 💁                   | K 🖽 🖑 🏯   3D 🖬                                                                                                    |                                                                                                    |                 |
| Manager ×                        | Properties: 03. LC08_L1TP_1 | 46039_20170305_20170 ×                                                                                                    |                                                                                                    |                 |
| 🏘 Tools 🗎 Data 📳 Maps            | 🗾 History 🚺 Le              | gend Attributes                                                                                                    | 03. LC08_L11P_140039_201/0305_201/0316_01_11_84     0 40000 80000 120000 120000 220000 220000 320000 400000 4400 |                 |
| 🖾 Tree 📑 Thumbnails              | Settings                    | Description                                                                                                    |                                                                                                    |                 |
| Sea Data                         | Options                     |                                                                                                    | · A Tom                                                                                                    |                 |
| 🖨 👘 Grids                        | 🗄 General                   |                                                                                                    |                                                                                                    | 4000            |
| 📋 🌉 15; 15561x 15821y; 122100x 3 | Name                        | LC08_L1TP_146039_20170:                                                                                                    | 36                                                                                                    | 34              |
| 01. LC08_L1TP_146039_2           | Description                 |                                                                                                    |                                                                                                    | 8               |
| ☐ I 30; 351× 263y; 210450× 3348C | 1 No Data                   | 65535; 65535                                                                                                    |                                                                                                    | 40-0            |
| 01. stack_sub [Band 4]           | Show Legend                 | <ul> <li>Image: A start of the start of the start of</li></ul> |                                                                                                    | ~ ·             |
| □-1 30; 7781×7911y; 122100×323   | Style                       | vertical                                                                                                    |                                                                                                    | 8               |
| 01. LC08_L1TP_146039_2           | Unit                        |                                                                                                    |                                                                                                    | 3360            |
| 02.1008_1170_146039_2            | Z-Factor                    | 1                                                                                                    |                                                                                                    |                 |
| 04 L C08 L1TP 146039 2           | Show Cell Values            |                                                                                                    |                                                                                                    | 000             |
| 05. LC08 L1TP 146039 2           | Memory Handling             | Normal                                                                                                    | 8                                                                                                    | 302             |
| 06. LC08_L1TP_146039_2           | Display                     |                                                                                                    | 8                                                                                                    | 8               |
|                                  | Transparency [%]            | 0                                                                                                    | 5300                                                                                                    | 2800            |
|                                  | Show at all scales          | <b>v</b>                                                                                                    |                                                                                                    | <u> </u>        |
|                                  | Interpolation               | None                                                                                                    |                                                                                                    | 8               |
|                                  | E Colors                    |                                                                                                    | 0 40000 80000 120000 160000 200000 240000 280000 320000 360000 400000 4400                                       | 00 480000       |
|                                  | Туре                        | Graduated Colors                                                                                                    |                                                                                                    |                 |
|                                  | E Scaling                   |                                                                                                    | I. stack_sub [Band 4]                                                                                            |                 |
| K                                | Colors                      | 100 colors                                                                                                    | 000 208000 209000 210000 211000 212000 213000 214000 215000 216000 217000 218000 219000 221000 222000            | 223000 224000   |
| Data Source X                    | E Value Range               | 0; 22620.150886                                                                                                    |                                                                                                    | 8               |
| ODBC M PortareSOL                | Mode                        | Linear                                                                                                    |                                                                                                    | -3920           |
| File System                      |                             |                                                                                                    |                                                                                                    |                 |
| - Local Disk (C)                 | 1                           |                                                                                                    |                                                                                                    | 8               |
| Autodesk                         |                             |                                                                                                    |                                                                                                    | 3536            |
| BentleyDownloads                 |                             |                                                                                                    |                                                                                                    | 3               |
| Intel                            |                             |                                                                                                    |                                                                                                    |                 |
| 🐌 🍶 PerfLogs                     |                             |                                                                                                    | 8.                                                                                                    | 220             |
| 🚋 🌗 Program Files                |                             |                                                                                                    |                                                                                                    | 8               |
| Program Files (x86)              |                             |                                                                                                    |                                                                                                    |                 |
| 🐵 🍶 SProV8i SS6                  |                             |                                                                                                    |                                                                                                    | 0400            |
| Staad.foundation 5.3             |                             |                                                                                                    | 30c                                                                                                    | 336             |
| Users Windows                    |                             |                                                                                                    | - Bullet Bullet and a - by                                                                                       |                 |
| local Disk (D)                   |                             |                                                                                                    |                                                                                                    | 3800            |
| Local Disk (E:)                  |                             |                                                                                                    |                                                                                                    | 33              |
| DVD RW Drive (F:)                | Apply Restore               | Load Save                                                                                                    |                                                                                                    | 222000 224000   |
|                                  | - TP-9                      |                                                                                                    | 1000 10000 10000 10000 10000 10000 10000 10000 10000 10000 10000 12000 12000 12000 12000                         | ******* *240001 |

We will clip the Landsat 7 data same as the extent of stack\_sub. Go to Tools>Grid-Tools>clip grids

| Clip Grids                                      | and the second second se |          |
|-------------------------------------------------|----------------------------------------------------------------------------------------------------|----------|
| Data Objects                                    |                                                                                                    | Okay     |
| Grids                                           |                                                                                                    | Окау     |
| 🖂 Grid system                                   | 30; 7781x 7911y; 122100x 3236700y                                                                                                    | Cancel   |
| >> Grids                                        | 6 objects (LC08_L1TP_146039_20170305_20170316_01_T1_B2, LC08_L1                                                                                                    |          |
| Options                                         |                                                                                                    |          |
| Extent                                          | grid system                                                                                                    | Load     |
| Grid System                                     | 30; 351x 263y; 210450x 3348090y 🔹                                                                                                    | Save     |
| Buffer                                          | 0                                                                                                    | Jave     |
|                                                 |                                                                                                    | Defaults |
|                                                 |                                                                                                    |          |
|                                                 |                                                                                                    |          |
|                                                 |                                                                                                    |          |
|                                                 |                                                                                                    |          |
|                                                 |                                                                                                    |          |
|                                                 |                                                                                                    |          |
| SAGA                                            |                                                                                                    |          |
| File Geoprocessing Map Window ?                 |                                                                                                    |          |
| 1 🚅 🔲 🛄 🖳 🐐 🦻 1 🛞 🛞 👍 🖉 骗 🔭 🖽 8                 | <sup>(17)</sup> .                                                                                                    |          |
| Manager X F                                     |                                                                                                    |          |
| Tools 🗎 Data 🕞 Maps                             |                                                                                                    |          |
|                                                 | -                                                                                                    |          |
|                                                 | E                                                                                                    |          |
| 🖶 Grids                                         |                                                                                                    |          |
|                                                 |                                                                                                    |          |
| 01. LC08_L1TP_146039_20170305_20170316_01_T1_B8 |                                                                                                    |          |
| 😑 🌆 30; 351x 263y; 210450x 3348090y             |                                                                                                    |          |
| 01. stack_sub [Band 4]                          |                                                                                                    |          |
| 02, LC08_L11P_146039_20170305_20170316_01_11_B2 |                                                                                                    |          |
| 04. LC08 L1TP 146039 20170305 20170316 01 T1 B4 |                                                                                                    |          |
| 05. LC08_L1TP_146039_20170305_20170316_01_T1_B5 |                                                                                                    |          |
| 06. LC08_L1TP_146039_20170305_20170316_01_T1_B6 |                                                                                                    |          |
| 07. LC08_L1TP_146039_20170305_20170316_01_T1_B7 |                                                                                                    |          |
| i⊒                                              |                                                                                                    |          |
| 01. LC08_L11P_146039_201/0305_201/0316_01_T1_B2 |                                                                                                    |          |
| 03. LC08 L1TP 146039 20170305 20170316 01 T1 R4 |                                                                                                    |          |
| 04. LC08 L1TP 146039 20170305 20170316 01 T1 B5 |                                                                                                    |          |
| 05. LC08_L1TP_146039_20170305_20170316_01_T1_B6 |                                                                                                    |          |
| 06. LC08_L1TP_146039_20170305_20170316_01_T1_B7 |                                                                                                    |          |
|                                                 |                                                                                                    |          |
|                                                 |                                                                                                    |          |
| Data Source X                                   |                                                                                                    |          |
| 🖽 File System 🗌 ODBC 📲 PostgreSQL               |                                                                                                    |          |

And set the values as given below

Add band 4 of the new clipped raster to the same window as landsat 8 data. You can see the subset added to its location in the original data.

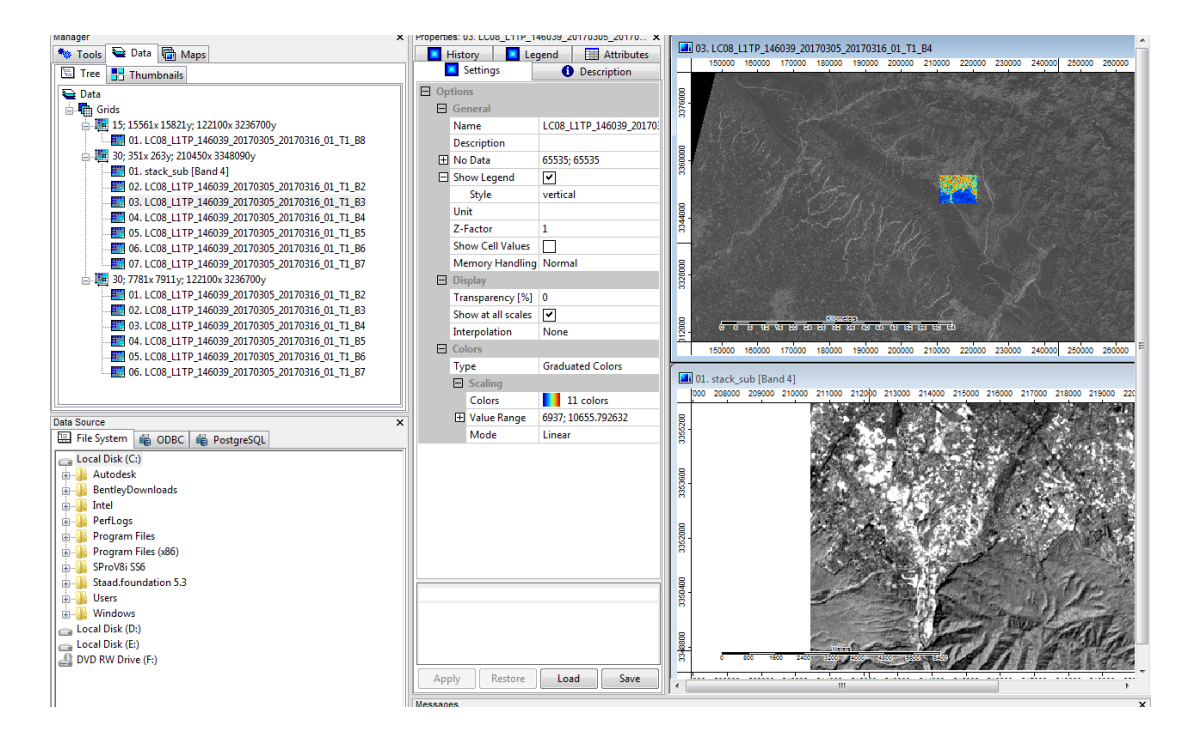

You can change the symbology to greyscale as described in previous tutorials. Similarly, clip panchromatic band (15m) also.

## **Image Sharpening**

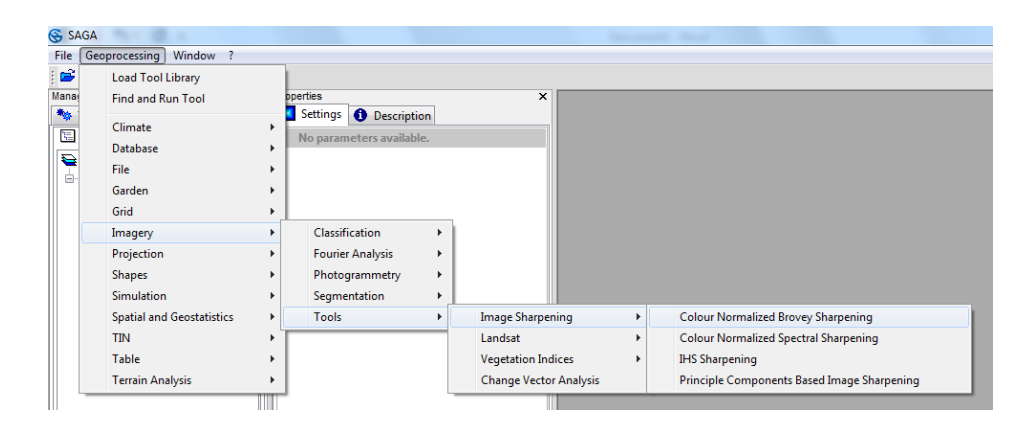

Enter the 30-metre bands you wish to sharpen and the band 8 grid for the high-resolution band.

| Colour Normalized Brovey Sharpening |                                                 | ×        |
|-------------------------------------|-------------------------------------------------|----------|
| Data Objects                        |                                                 | Okay     |
| Grids                               |                                                 |          |
| Grid system                         | 30; 7781x 7911y; 122100x 3236700y               | Cancel   |
| >> Red                              | 04. LC08_L1TP_146039_20170305_20170316_01_T1_B5 |          |
| >> Green                            | 03. LC08_L1TP_146039_20170305_20170316_01_T1_B4 |          |
| >> Blue                             | 02. LC08_L1TP_146039_20170305_20170316_01_T1_B3 | Load     |
| High Resolution Grid System         | 15; 701x 525y; 210450x 3348090y                 | Save     |
| >> Panchromatic Channel             | 01. LC08_L1TP_146039_20170305_20170316_01_T1_B8 | Jave     |
| << Red                              | <create></create>                               | Defaults |
| << Green                            | <create></create>                               |          |
| << Blue                             | <create></create>                               |          |
| Options                             |                                                 |          |
| Resampling                          | nearest neighbour                               |          |
| Data                                |                                                 |          |
| Grids<br>⊟                          | 0450x 3348090y                                  |          |
|                                     | P_146039_20170305_20170316_01_T1_B8             |          |

Now display the new band 543 grid (15m) as well as 30m band 543 grid as a band composite image to compare the resolution difference.

| <b>€</b> S4 | GA      | 510.1                                 |          |               |            | Second Sec.                      |
|-------------|---------|---------------------------------------|----------|---------------|------------|----------------------------------|
| File        | Geo     | processing Window ?                   |          |               |            |                                  |
| <b></b>     |         | Load Tool Library                     | 1        |               |            |                                  |
| Mana        |         | Find and Run Tool                     |          | ×             | Properties | ×                                |
| **          |         | <i>cr.</i> .                          |          |               | Setting    | gs 🕕 Description                 |
| 5           |         | Climate                               |          |               | No par     | rameters available.              |
|             |         | Database                              | · –      |               |            |                                  |
| 15          |         | File                                  | •        |               |            |                                  |
| -           |         | Garden                                | →上       |               |            |                                  |
|             |         | Grid                                  | •        | Analysis      |            |                                  |
|             |         | Imagery                               | +        | Calculus      | +          |                                  |
|             |         | Projection                            |          | Distances     | +          |                                  |
|             |         | Shapes                                | +        | Filter        | +          |                                  |
|             |         | Simulation                            | +        | Gaps          | +          |                                  |
|             |         | Spatial and Geostatistics             | •        | Grid System   | •          |                                  |
|             |         | TIN                                   | •        | Gridding      | +          |                                  |
|             |         | Table                                 | •        | Values        |            |                                  |
|             |         | Terrain Analysis                      |          | Visualisation |            | Aspect-Slope Grid                |
|             |         |                                       |          |               | _          | Color Blending                   |
|             |         | Colour Normalized Brovey Sharpening   | h T      | 1 B2          |            | Color Dichting                   |
|             |         | Clip Grids                            | 11       | 1 83          |            | Color Palette Rotation           |
|             | _       | 03. LC08_L1TP_146039_20170305_20170   | 316_01_T | 1_B4          |            | Color I riangle Composite        |
|             |         | 04. LC08_L1TP_146039_20170305_20170   | 316_01_T | 1_85          |            | Create 3D Image                  |
|             |         |                                       | 316_01_T | 1_B6          |            | Fit Color Palette to Grid Values |
|             |         | M 06 1 C09 11TD 146020 20170205 20170 | 216 01 T | 1 07          |            | Histogram Surface                |
| Data S      | Source  | e                                     |          | ×             |            | RGB Composite                    |
| h:l i       | Ella C. | stom 41 oppo 41 p , cou               |          |               |            |                                  |

Zoom to a closer level and examine the changes.

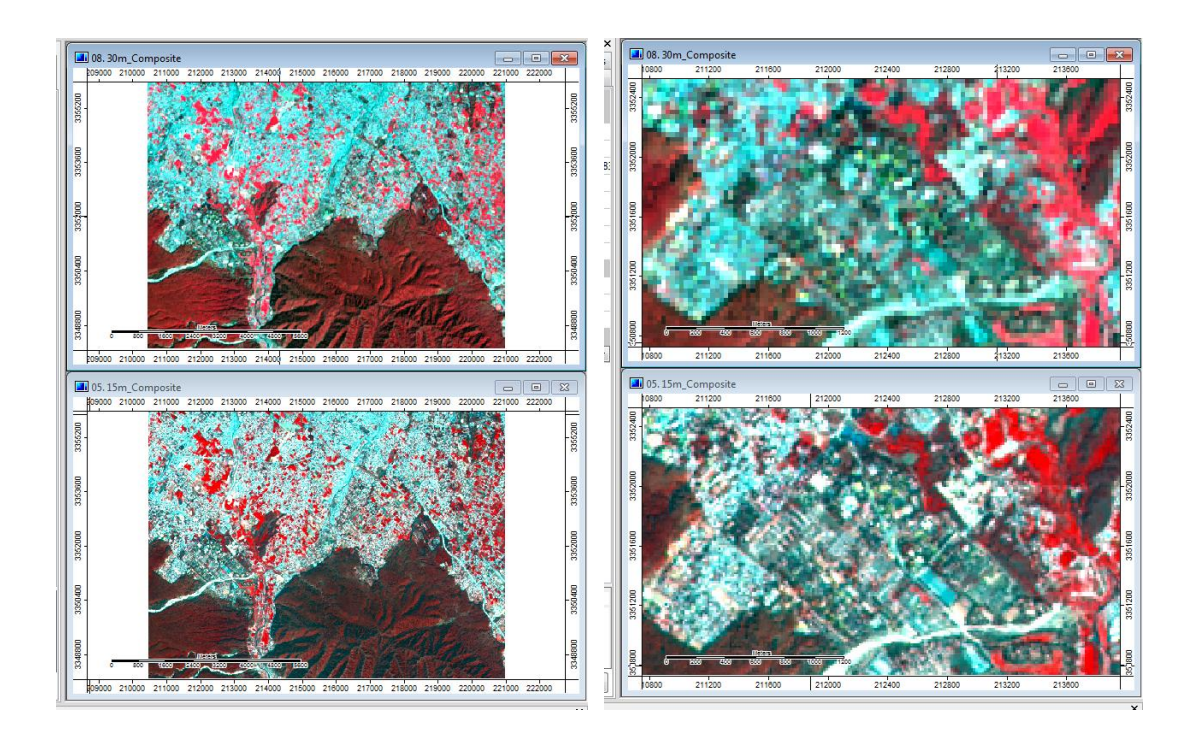

15m composite has enhanced visualization for smaller features like settlements which were not separable in 30m composite.

Try other image sharpening algorithms also other this procedures.

### FILTERING AND ENHANCEMENT

Images come in varying levels of quality and information. Using filters, we can remove the noise from an image, making it fit for analysis and interpretation. Sometimes, even having high quality images may not be enough, to glean more specific information it is necessary to process it with various algorithms. Generally, Kernel filters are used to accomplish these tasks. A kernel filter uses a moving window that processes each pixel value taking into account the values of the neighboring pixels. They may be used to highlight/suppress specific information in the image.

In this tutorial we will learn to use different filters to perform some basic enhancements on 'subset of a Landsat 8 image and 'Land use and Land Cover Classification' images.

- 1. Start SAGA GIS and open the image by clicking the *'Load'* button and navigating to the folder containing the tutorial data to open the file named *'stack\_sub'*.
- 2. The image is loaded in the tab list. Double click on it to open it.

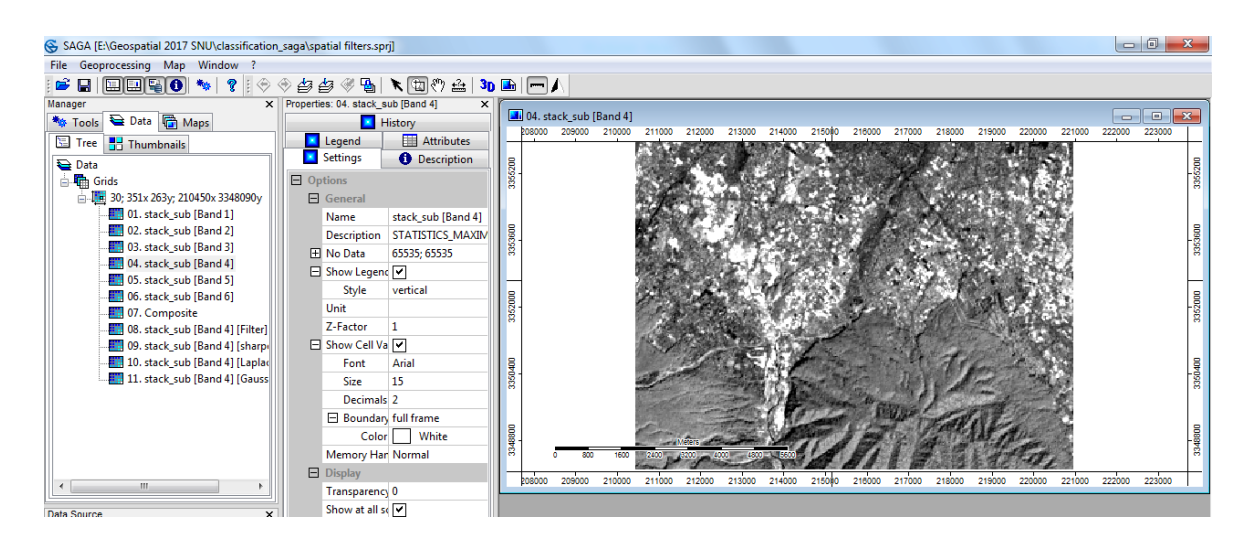

**Low-Pass (Smoothing) Filter**: This filter is the most basic filter used for smoothing an image. It blurs the small features by taking the average of the center pixel and the neighboring pixels. The new value of the pixel depends not just on the original value but on the neighboring pixels as well. Thus, by suppressing the starkness of the central pixel it blends in with the rest of the pixel neighbors. It is called a *'Low Pass'* filter because it passes the features of low spatial frequency while removing the high frequency features.

Open simple kernel filter via,  $Menu \rightarrow Geoprocessing \rightarrow Grid \rightarrow Filter \rightarrow Simple Filter$ . Set the 'Grid System' and '>>Grid' to the current image (i.e., stack\_sub) and Change the '<Filtered' Grid output to [create]. If this is '[not set]' then the output would overwrite the original image. The options are explained below:

**Search Mode**: This is the shape of the kernel window. The default is Circle. Change it to *'Square'*.

**Filter:** This tells us which type of filter we are applying to the image. Since we are doing a smoothing of the image, we will use the *'Smooth'* option.

**Radius**: The radius describes the size of the kernel window. The value **1** represents a kernel size of 3x3 pixels. If the value **2** represents 5x5 and so on. For now, we will use the value **1**. Click '*Okay*'.

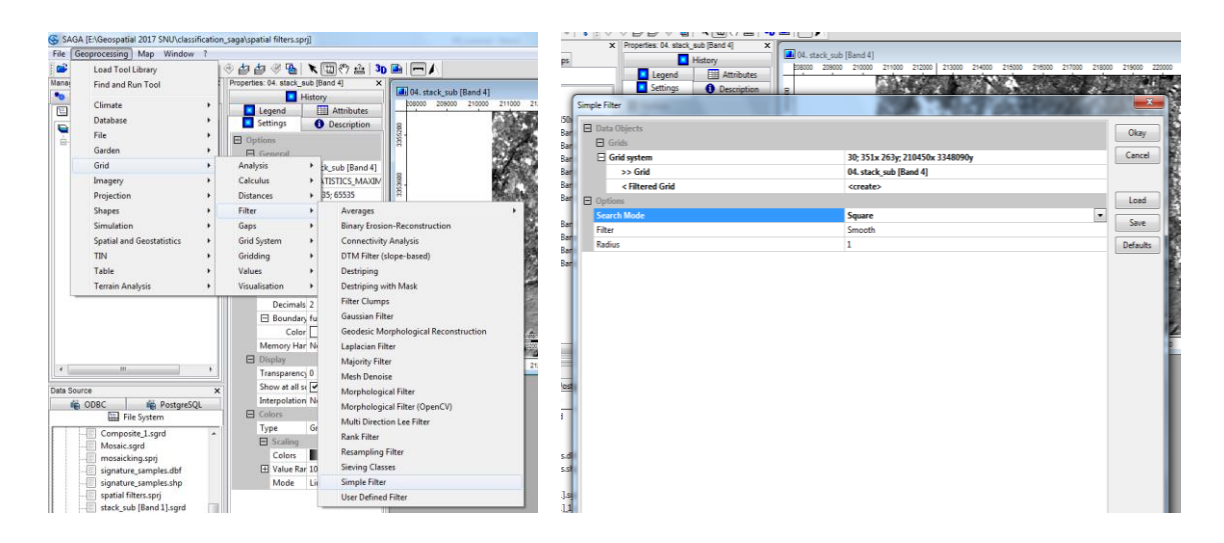

Open the filtered image in a new map window by double-clicking on it in the list under *'Data'* tab. In the popup window select *'New'* and click *'OK'*.

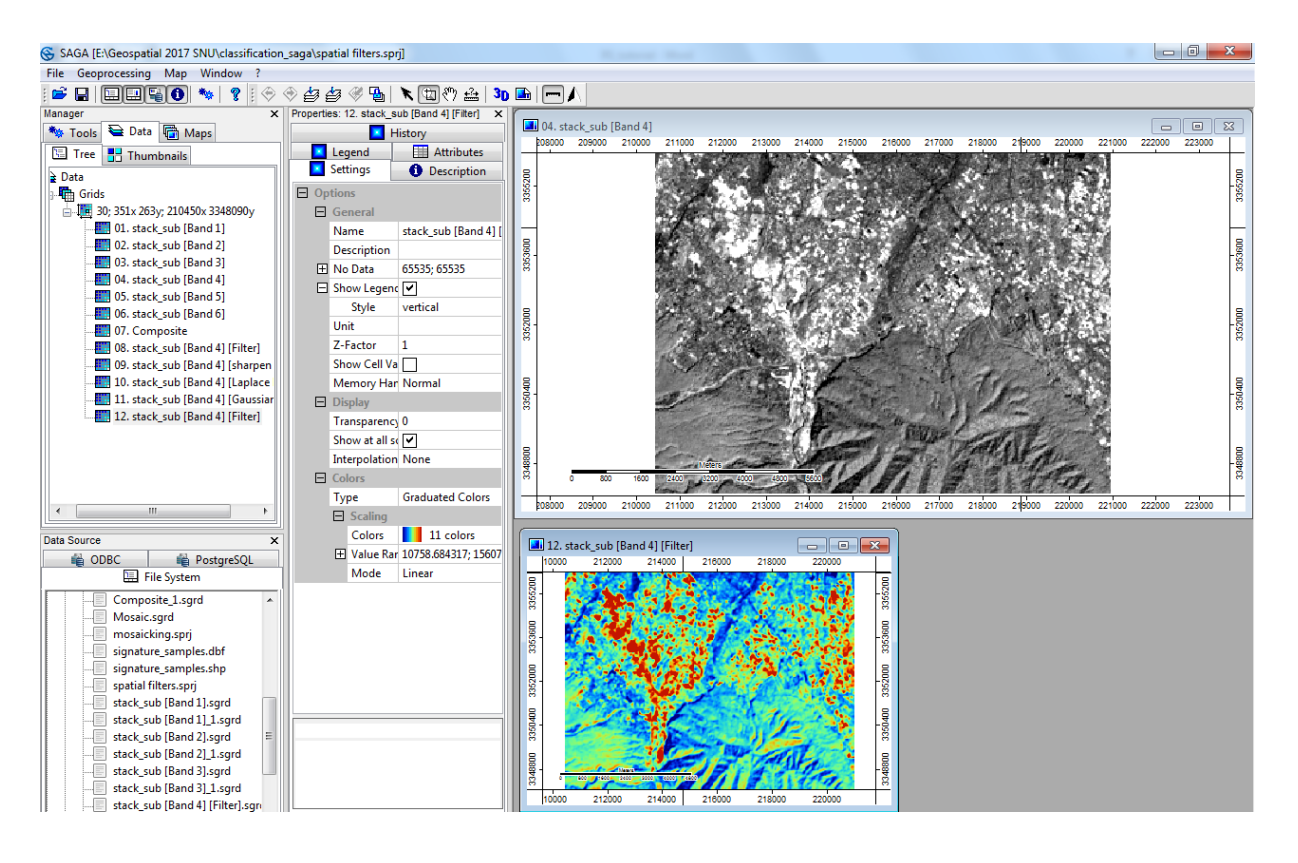

Change the color symbology of the filtered image from  $color \rightarrow preset \rightarrow greyscale \rightarrow Okay \rightarrow Apply$ 

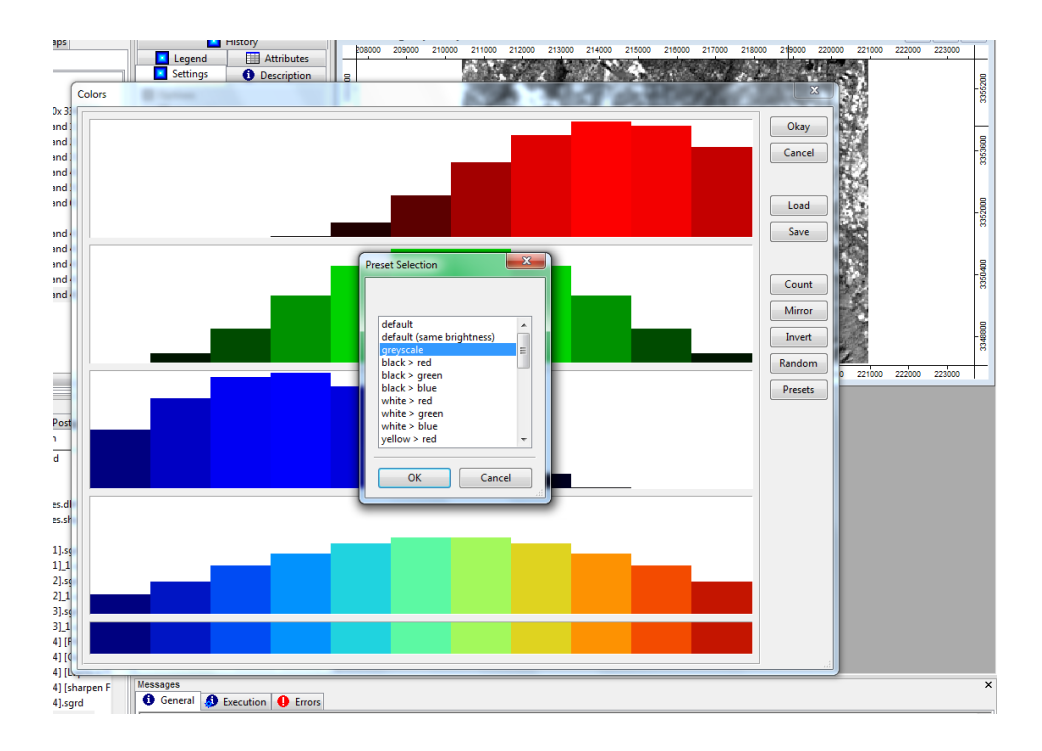

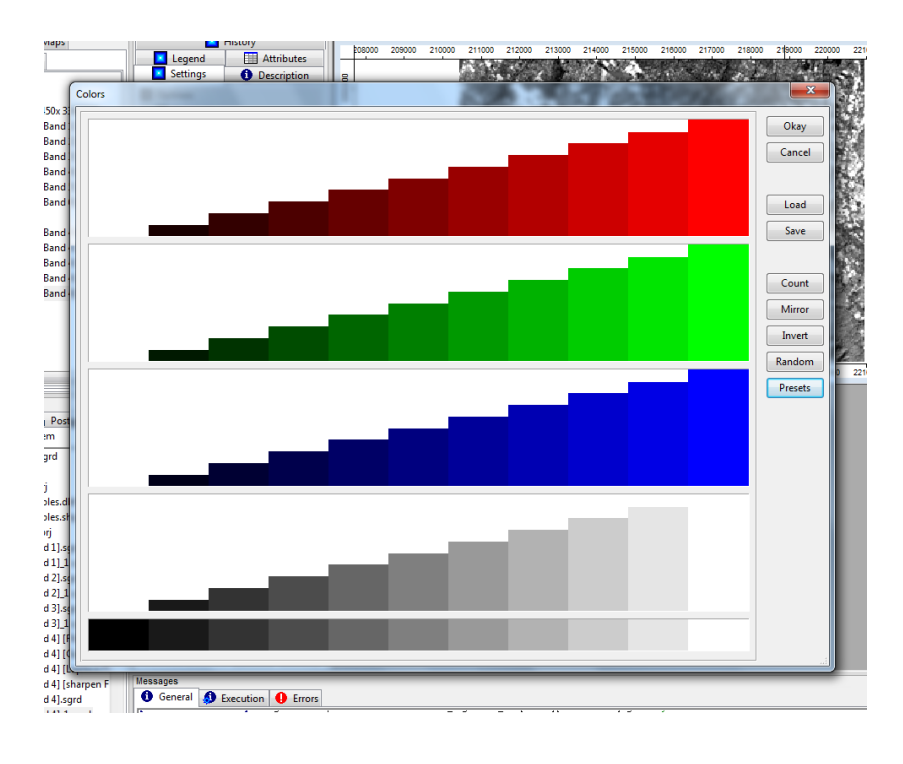

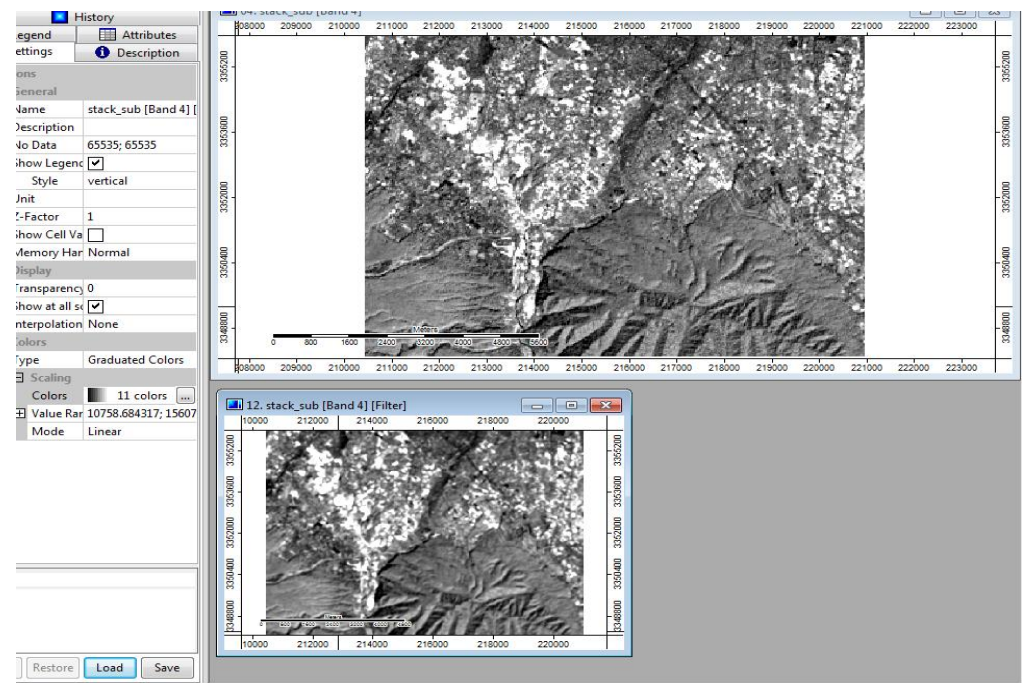

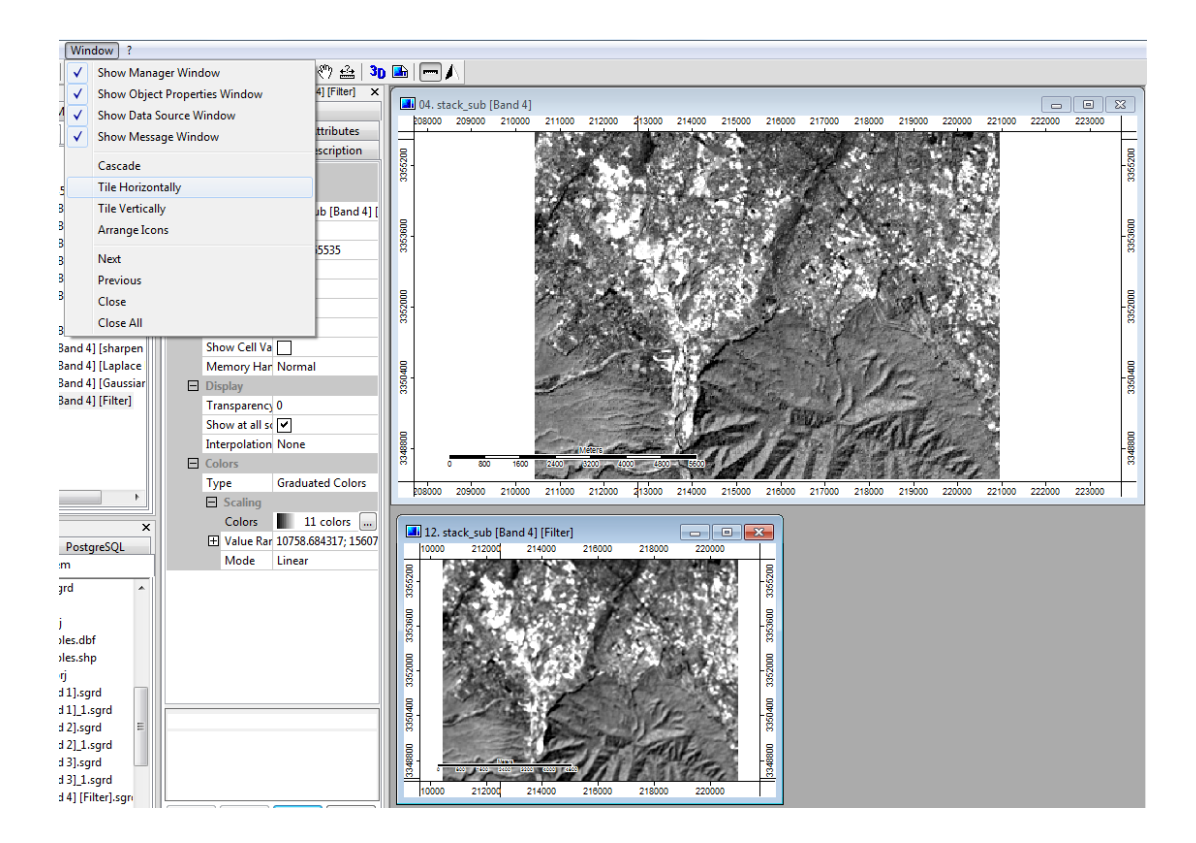

Tile the viewers from Windows→Tile Horizontally

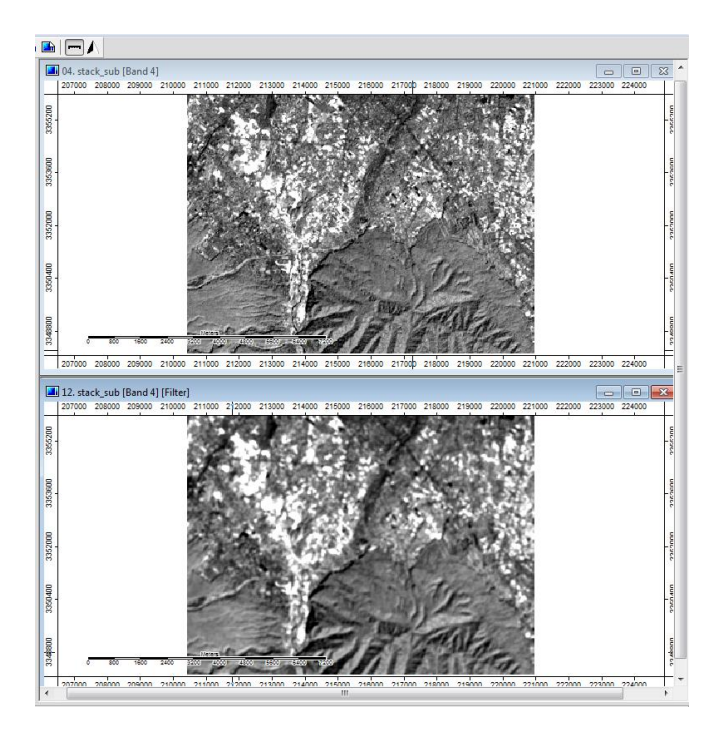

Select the first map window and synchronize their extents *via*, *Menu*  $\rightarrow$  *Map*  $\rightarrow$  *Synchronize Map Extents*). Click the  $\land$  *Action Tool'* button, *'zoom in'* to Individual pixel level as shown below, and select *a* few pixels. From the  $\checkmark$  *Settings* tab, check  $\land$  *Show Cell Values*  $\urcorner$  and click *'Apply'*.

You can change the name of the output image in the '*Name*' section, press '*Tab*' from the key board and click '*Apply*'.

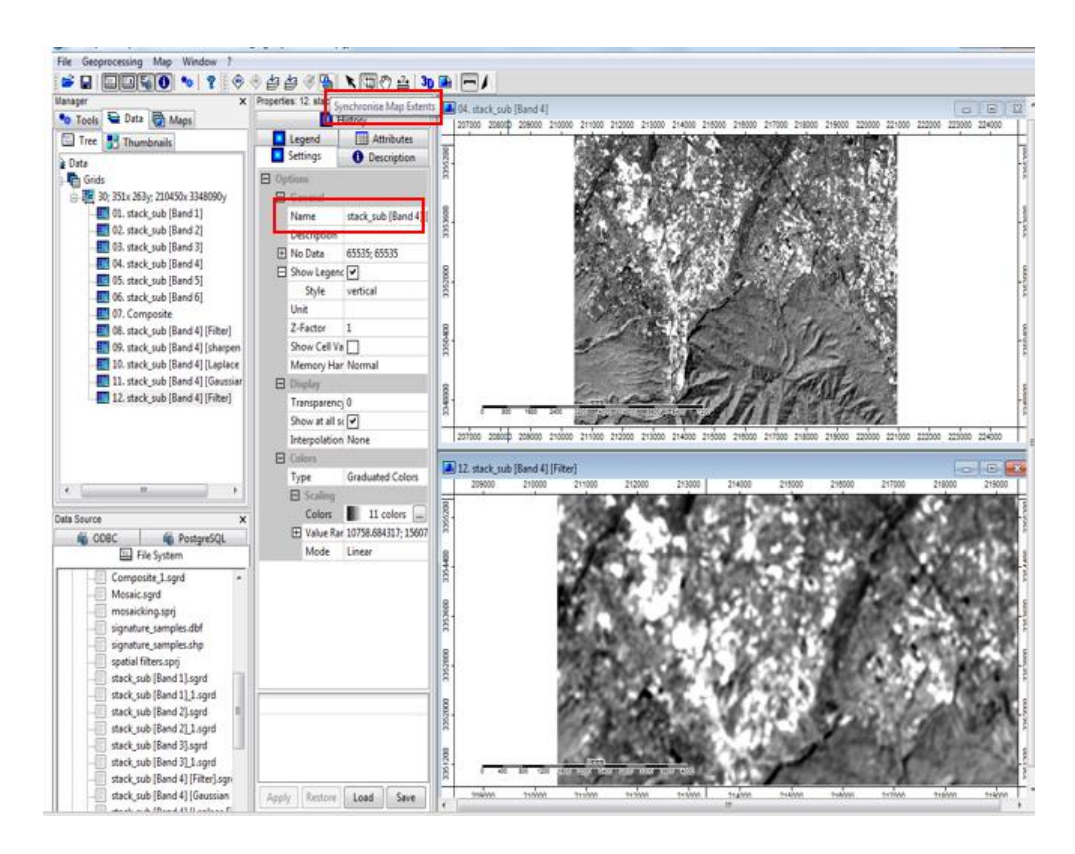

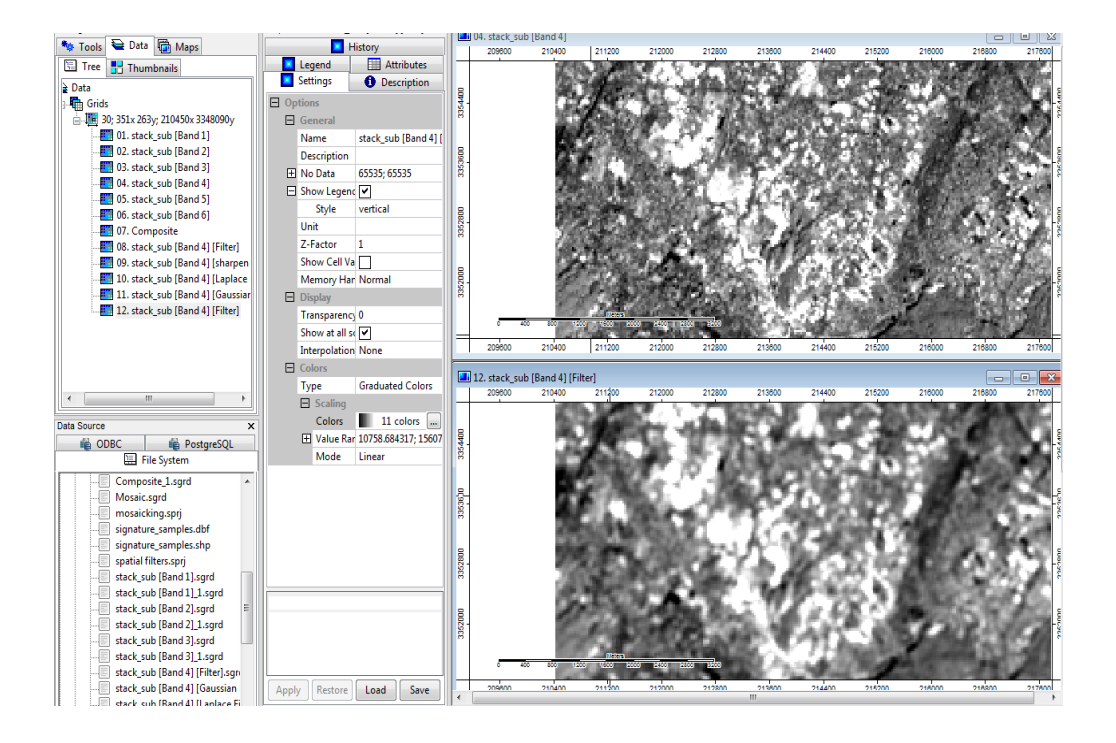

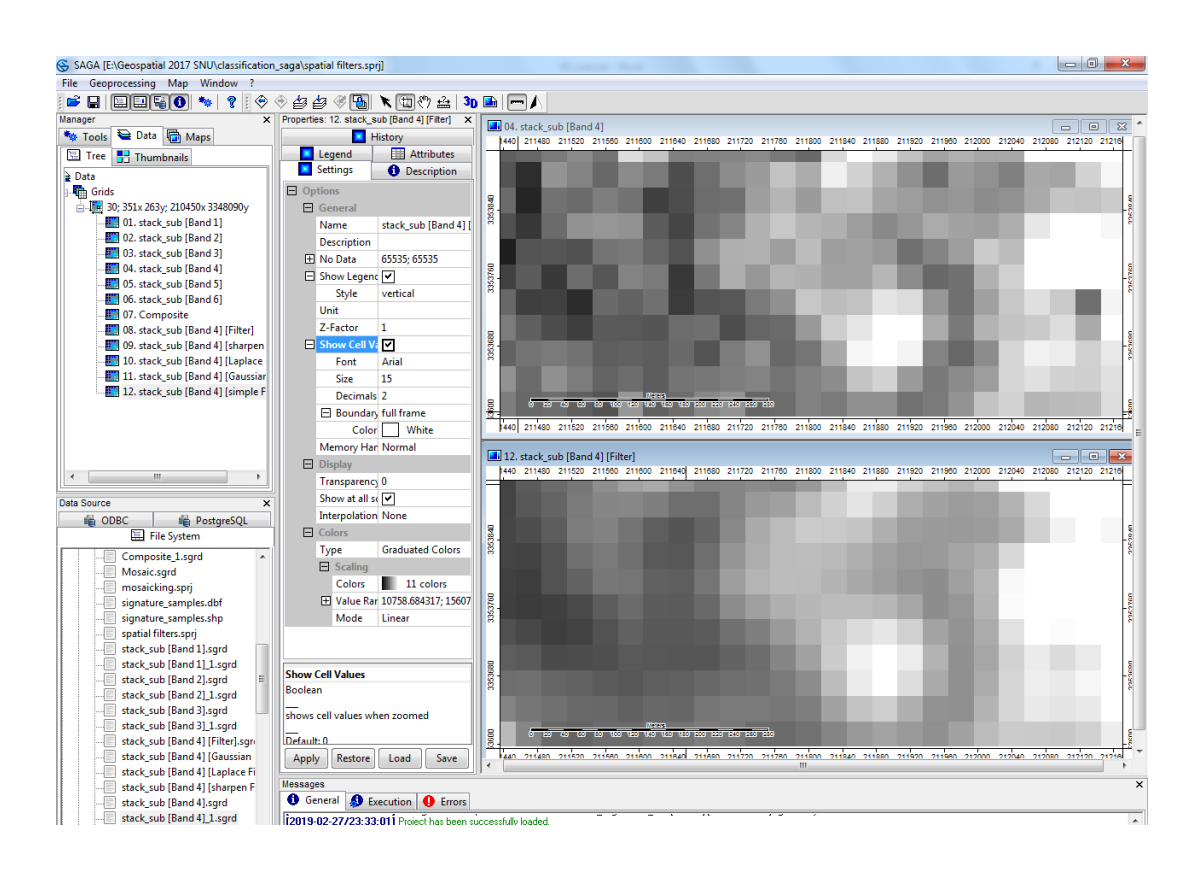

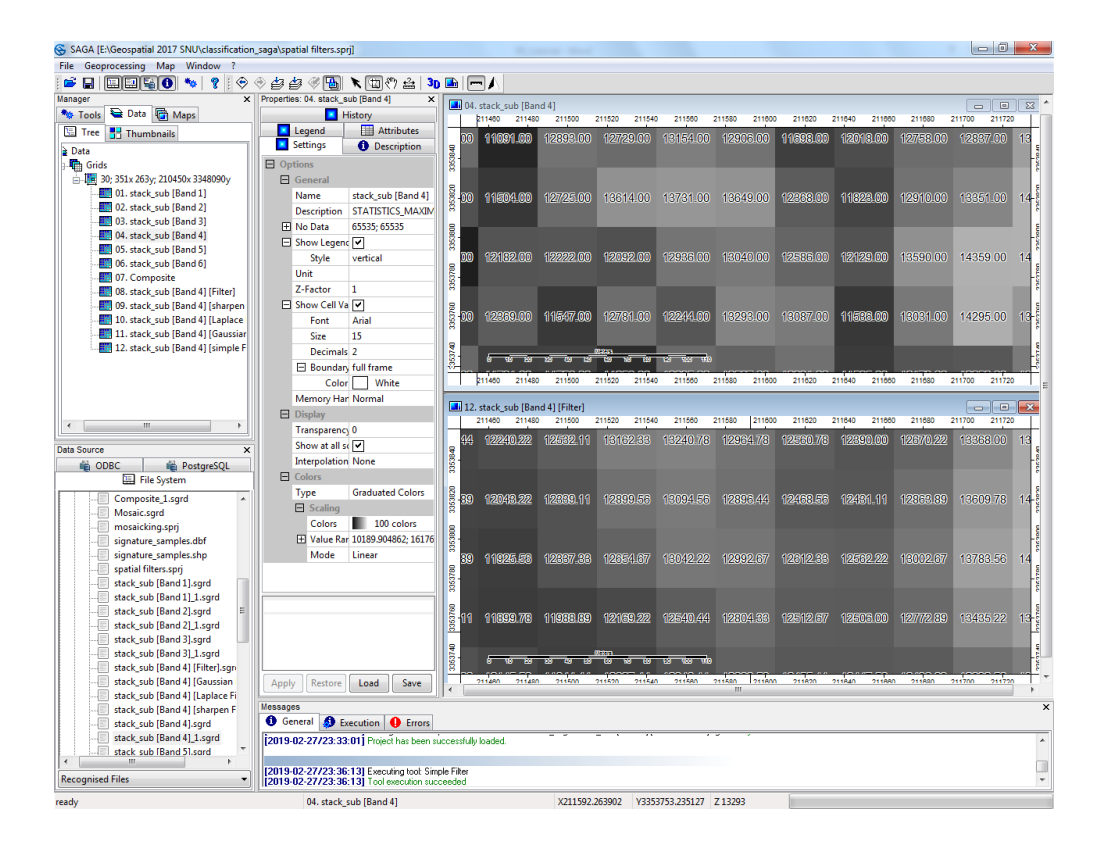

As we see above, the central pixel on the left gets smoothed to more closely resemble its neighbors.

**High-Pass (Sharpening) Filter:** A sharpened image is one in which the smaller features are made more prominent. They appear sharper when each pixel can be differentiated from its neighbouring pixels. To do this, we must heighten the difference between a pixel and its surroundings. The High-Pass filters often treated as *Edge detection or Directional* filters.

Go back to the Simple Filter module and change the *'Filter'* option to *'Sharpen'*. Change the output *'Filtered Grid'* to *'[create]'*. Click *'Okay'* (Refer *step 4*). Open the image in a new window and set its color scheme to Greyscale.

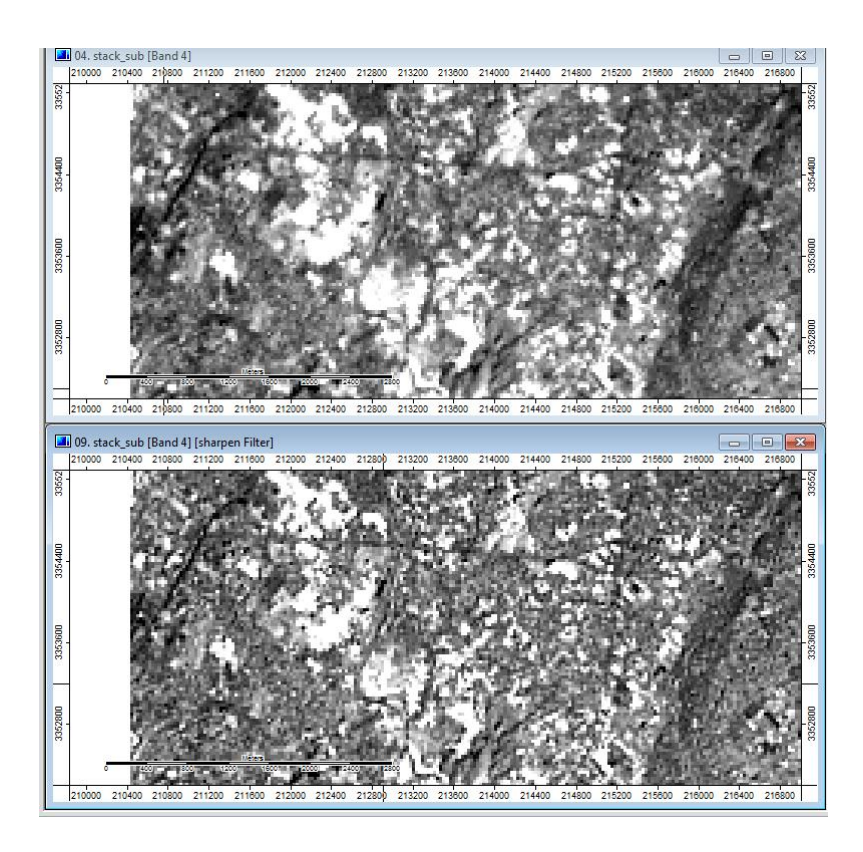

The filtered image (2<sup>nd</sup> image) has more sharp edges than the raw image.

**Edge Detection using the Laplacian-of-Gaussian filter combination:** This combination of the Laplacian-on-Gaussian filters is used for sharpening images while preventing the amplification of noise. A Laplacian filter on its own would amplify the noise in an image.

However, if we preprocess it with a Gaussian filter, the noisy pixels get smoothed out. This reduces the chances of noise amplification.

Open the Laplacian Filter module via *Geoprocessing*  $\rightarrow$  *Grid*  $\rightarrow$  *Filter*  $\rightarrow$  *Laplacian Filter*. Set the options as given below. Ignore the options under 'User Defined Kernel', since we are using the 'Standard Kernel 2' and click 'Okay'.

| olacian Filter                         | ENDER CTUDE                     | ×        |
|----------------------------------------|---------------------------------|----------|
| Data Objects Grids                     |                                 | Okay     |
| 🖂 Grid system                          | 30; 351x 263y; 210450x 3348090y | Cancel   |
| >> Grid                                | 04. stack_sub [Band 4]          |          |
| < Filtered Grid                        | <create></create>               |          |
| Options                                |                                 | Load     |
| Method                                 | standard kernel 2               | Same     |
| User Defined Kernel                    |                                 | Jave     |
| Standard Deviation (Percent of Radius) | 50                              | Defaults |
| Radius                                 | 3                               |          |
| Search Mode                            | circle                          |          |
|                                        |                                 |          |
|                                        |                                 |          |
|                                        |                                 |          |
|                                        |                                 |          |

This will create an edge filter which highlights all the edges in the image. An edge is signified by an abrupt and sudden change in pixel values. This allows us to identify the boundary of features easily.

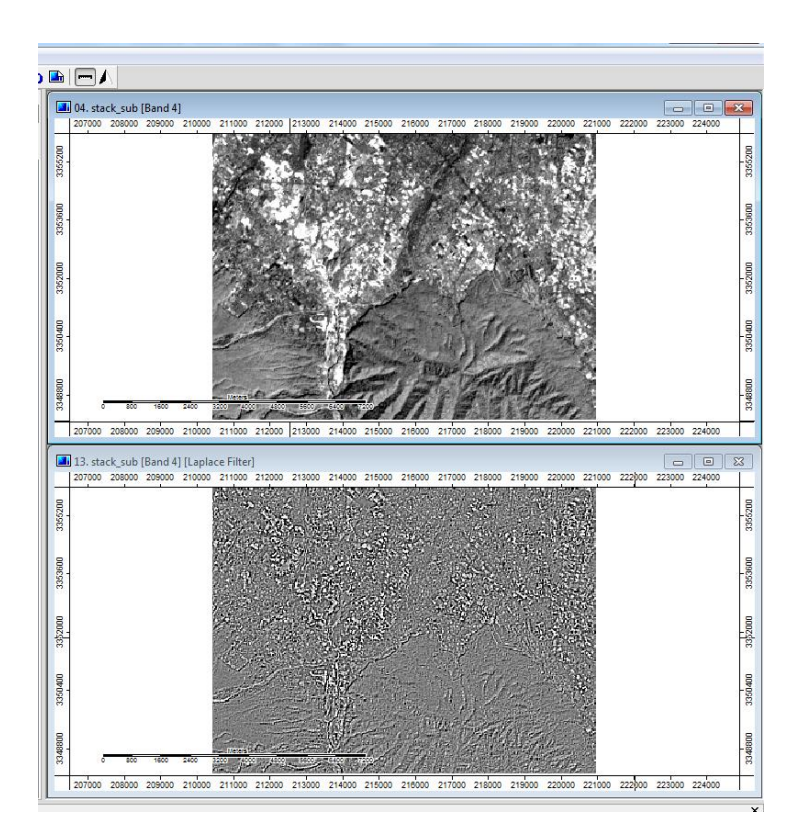

To reduce the amplification of noise we will first pass a Gaussian filter over the image. Open the module via *Geoprocessing*  $\rightarrow$  *Grid*  $\rightarrow$  *Filter*  $\rightarrow$  *Gaussian Filter*. In the filter window, set the options as shown below. For now we will use the default options. Set the output '< *Filtered Grid'* to '*[create]*' and click '*Okay*'. Change the colour ramp to original image. *And tile horizontally* 

| SNU\classification_saga\spatial filters.sprj] |                                                                                            |
|-----------------------------------------------|--------------------------------------------------------------------------------------------|
| Window ?                                      |                                                                                            |
| 🍬 💡 🔄 🕹 🎒 🖓 🐁 🔪 🎌 🔐 🕒 🧰 🥅 🖊                   |                                                                                            |
| × Properties: 13. stack_sub [Band 4] [Lapla × |                                                                                            |
| aps History 211560                            | D [Band 4]<br>211600 211640 211680 211720 211760 211800 211840 2111                        |
| Legend III Attributes                         | 2702/00 13020/00 13524/00 14515/00 14834/00 11588/00 11244/00 12505/00 12588/00 13287/00 1 |
| Settings () Description 🙀                     |                                                                                            |
| Gaussian Filter                               |                                                                                            |
| Data Objects                                  | Okay                                                                                       |
| Grids                                         |                                                                                            |
| Grid system                                   | 30; 351x 263y; 210450x 3348090y Cancel                                                     |
| >> Grid                                       | 04. stack_sub [Band 4]                                                                     |
| < Filtered Grid                               | <create></create>                                                                          |
| Options                                       | Load                                                                                       |
| Filte Standard Deviation                      | 1 Save                                                                                     |
| shar Search Mode                              |                                                                                            |
| Lapl Search Radius                            | 2 Defaults                                                                                 |
| Gau                                           |                                                                                            |
| sim                                           |                                                                                            |
| Сарт                                          |                                                                                            |
|                                               |                                                                                            |
|                                               |                                                                                            |
|                                               |                                                                                            |
|                                               |                                                                                            |
|                                               |                                                                                            |
| Post                                          |                                                                                            |
| n                                             |                                                                                            |
|                                               |                                                                                            |
|                                               |                                                                                            |
|                                               |                                                                                            |
|                                               |                                                                                            |
|                                               |                                                                                            |
|                                               |                                                                                            |
|                                               |                                                                                            |
|                                               |                                                                                            |
|                                               |                                                                                            |
|                                               |                                                                                            |
|                                               |                                                                                            |
| 0<br>Filte                                    |                                                                                            |
| ilter                                         |                                                                                            |

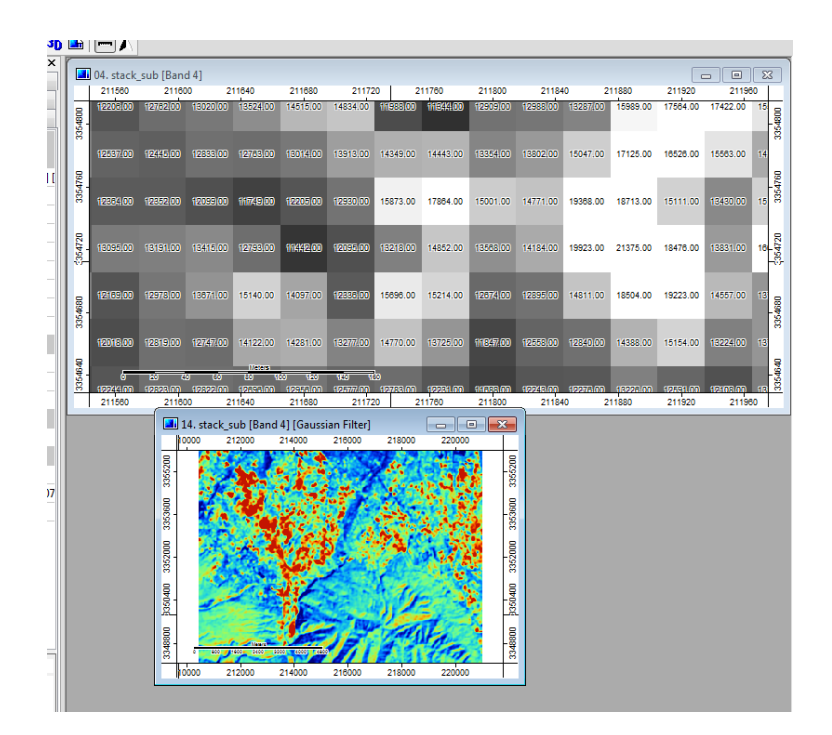

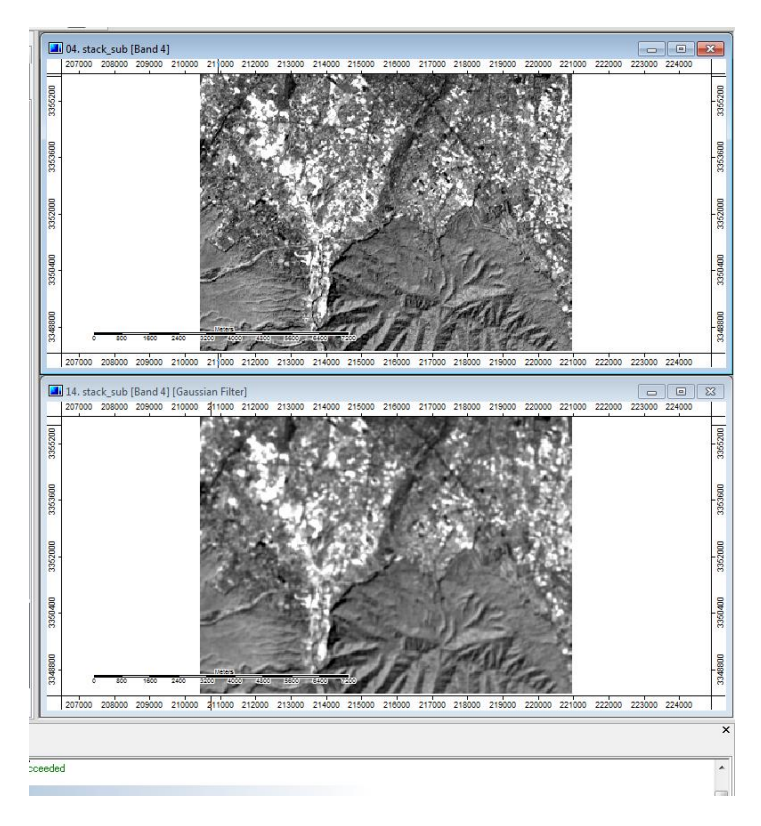

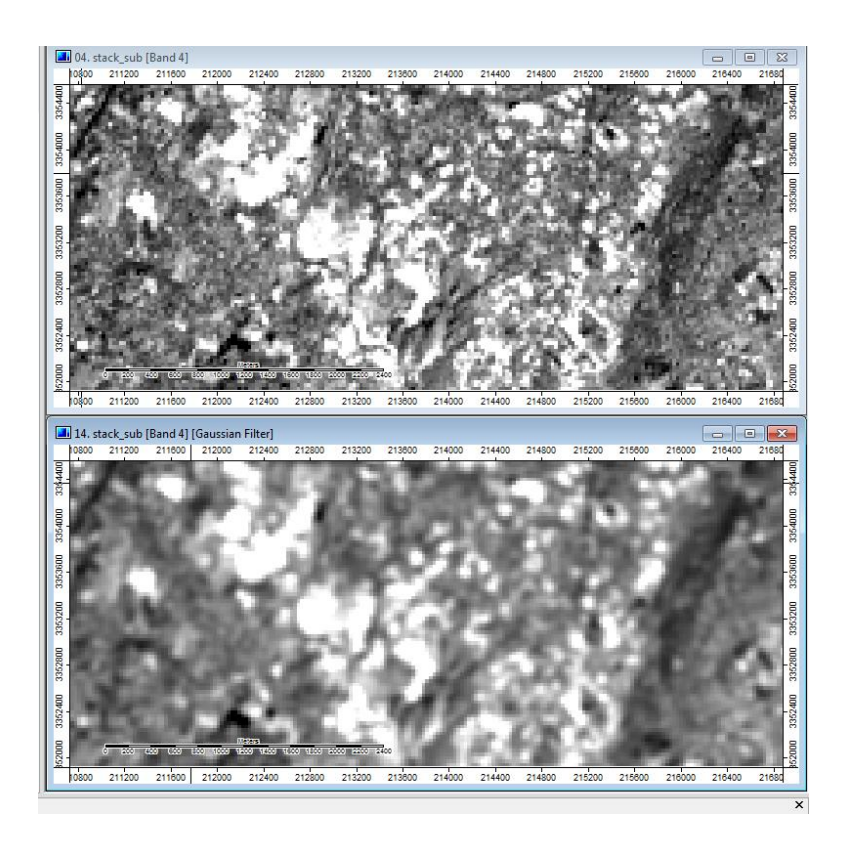

Now, pass a Laplacian filter on this Gaussian smoothed image (output of *step 13*) referring *step 10* and below figure.

|     | Lapl | acia    | n Filter                               | DARK OF TARBUST                          | ×        |
|-----|------|---------|----------------------------------------|------------------------------------------|----------|
| 05  | Ξ    | Da<br>E | ta Objects<br>Grids                    |                                          | Okay     |
|     |      | Ξ       | Grid system                            | 30; 351x 263y; 210450x 3348090y          | Cancel   |
|     |      |         | >> Grid                                | 14. stack_sub [Band 4] [Gaussian Filter] |          |
|     |      |         | < Filtered Grid                        | <create></create>                        |          |
|     | Ξ    | Ор      | tions                                  |                                          | Load     |
| +   |      | Me      | ethod                                  | standard kernel 2                        | Save     |
| an  |      | —       | User Defined Kernel                    |                                          |          |
| pl  |      |         | Standard Deviation (Percent of Radius) | 50                                       | Defaults |
| au  |      |         | Radius                                 | 3                                        |          |
| m   |      |         | Search Mode                            | circle                                   |          |
| pl  |      |         |                                        |                                          |          |
| au: |      |         |                                        |                                          |          |
|     |      |         |                                        |                                          |          |
|     |      |         |                                        |                                          |          |
|     |      |         |                                        |                                          |          |
|     |      |         |                                        |                                          |          |
| het |      |         |                                        |                                          |          |
| 1   |      |         |                                        |                                          |          |
| -   |      |         |                                        |                                          |          |
|     |      |         |                                        | I                                        |          |

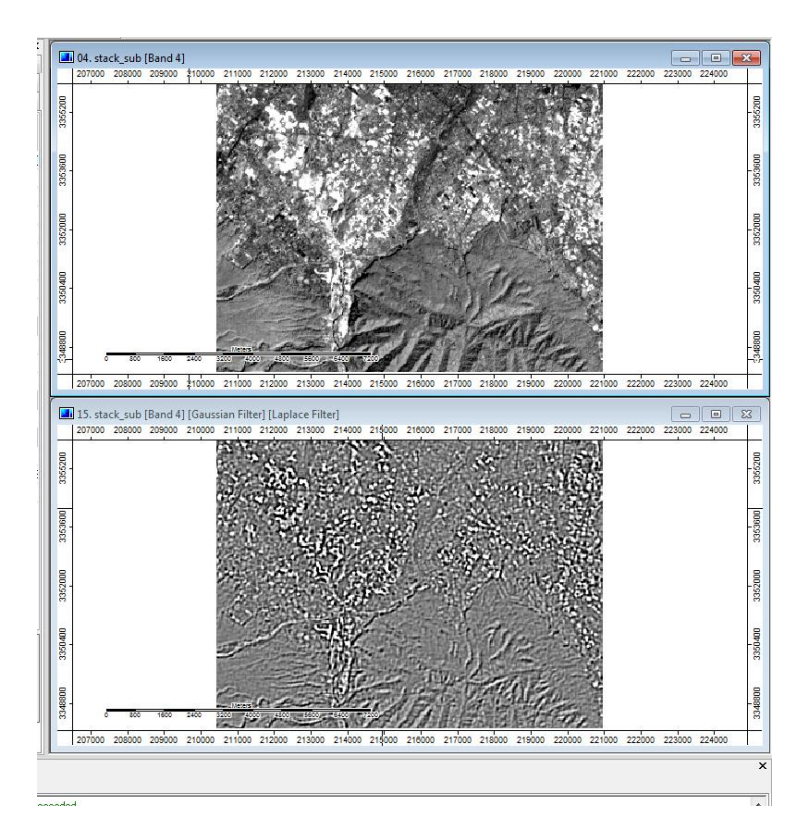

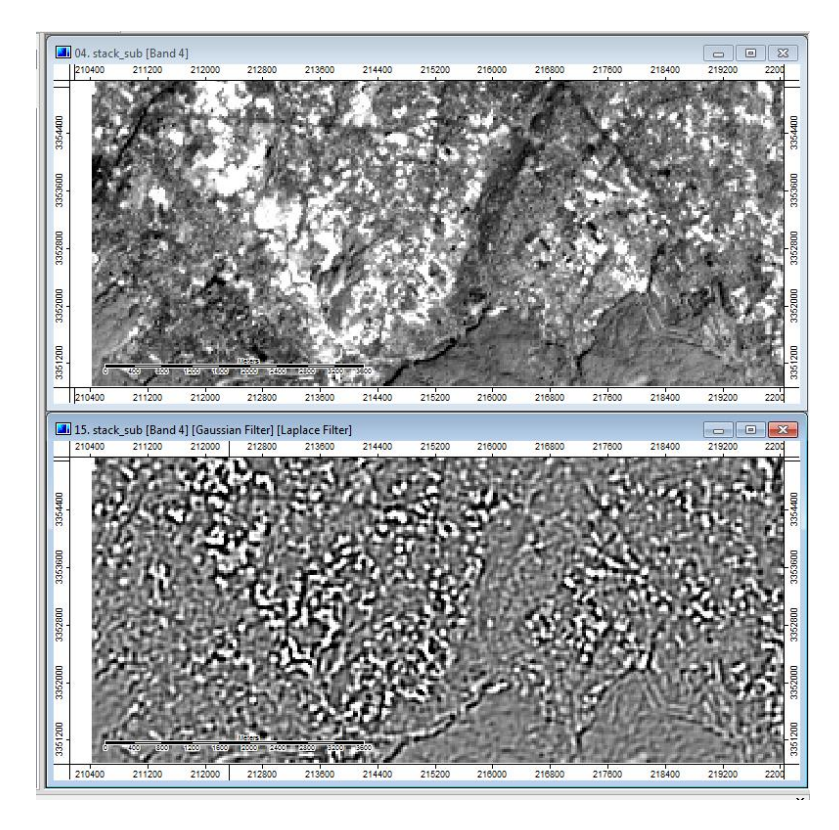

#### MOSAICKING

### Introduction

Satellite imageries come in varying swath widths, depending on their source of acquisition. For example, the LISS-3 imagery is approximately 140 Km swath width while the Landsat TM imagery covers 185 Km, and SPOT imagery is just 60 Km swath width. These images cover large swathes of land but in most of the cases the Area of Interest (AOI) is not covered by a single satellite image. We need to assemble the satellite images which cover the individual parts of AOI to form a single composite. This composition process is known as 'Mosaicking', it requires very accurate radiometric and geometric corrections to the constituent imageries (Rees, 1999). Sometimes, for management or other reasons, only a part of the entire image needs to be displayed or processed to convey the information or to represent the whole. Therefore, it becomes necessary to extract the area of interest from the images/ mosaics, and this extraction process is known as 'Subsetting'. In some software packages it also called as Extract, Clip or Cut.

In this tutorial, you are supplied with four images of ASTER DEM (30m spatial resolution) of a part of Uttarakhand. The objective of this tutorial is to provide hands on guide to mosaic and subset the satellite images. For mosaicking a multi-spectral satellite image, same procedure needs to be followed and applied on each band individually.

Load the images in SAGA by clicking on the 'Load' button. In the window that pops up, navigate to the tutorial data. The layers may not be immediately visible, so change the dropdown menu selection from 'All Recognized files' to 'All files'. Select all the four files and click 'Open'.

The layers are imported into SAGA now and can be seen in the tab of the Workspace window. They have a slight overlap. We will have to mosaic them.

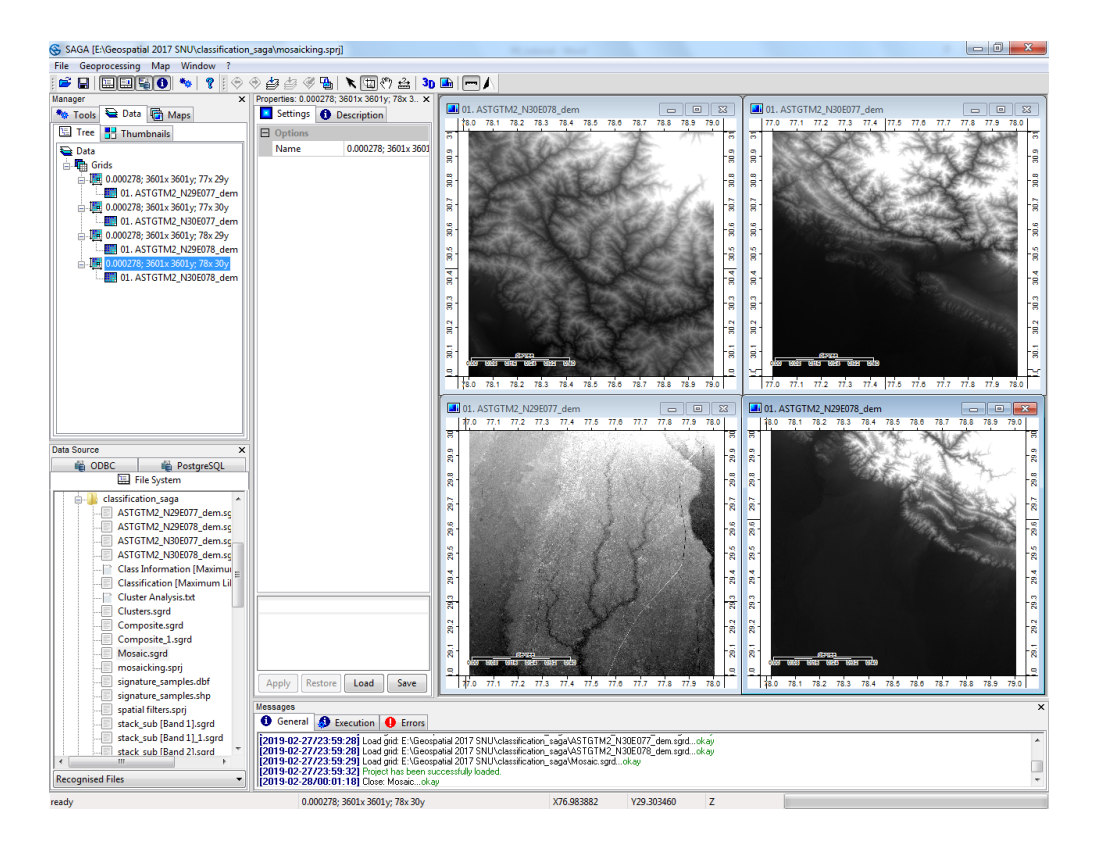

Start mosaicking the image by clicking on Geoprocessing  $\rightarrow$  Grid  $\rightarrow$  Grid System $\rightarrow$  Mosaicking. This will open the Mosaicking window. In the field 'Input Grids' click on the button. A window called 'Grids' will open in which we select all the 4 layers and click on the button to send them to the right part of the window. This means that all the images will be mosaicked. Click Okay.

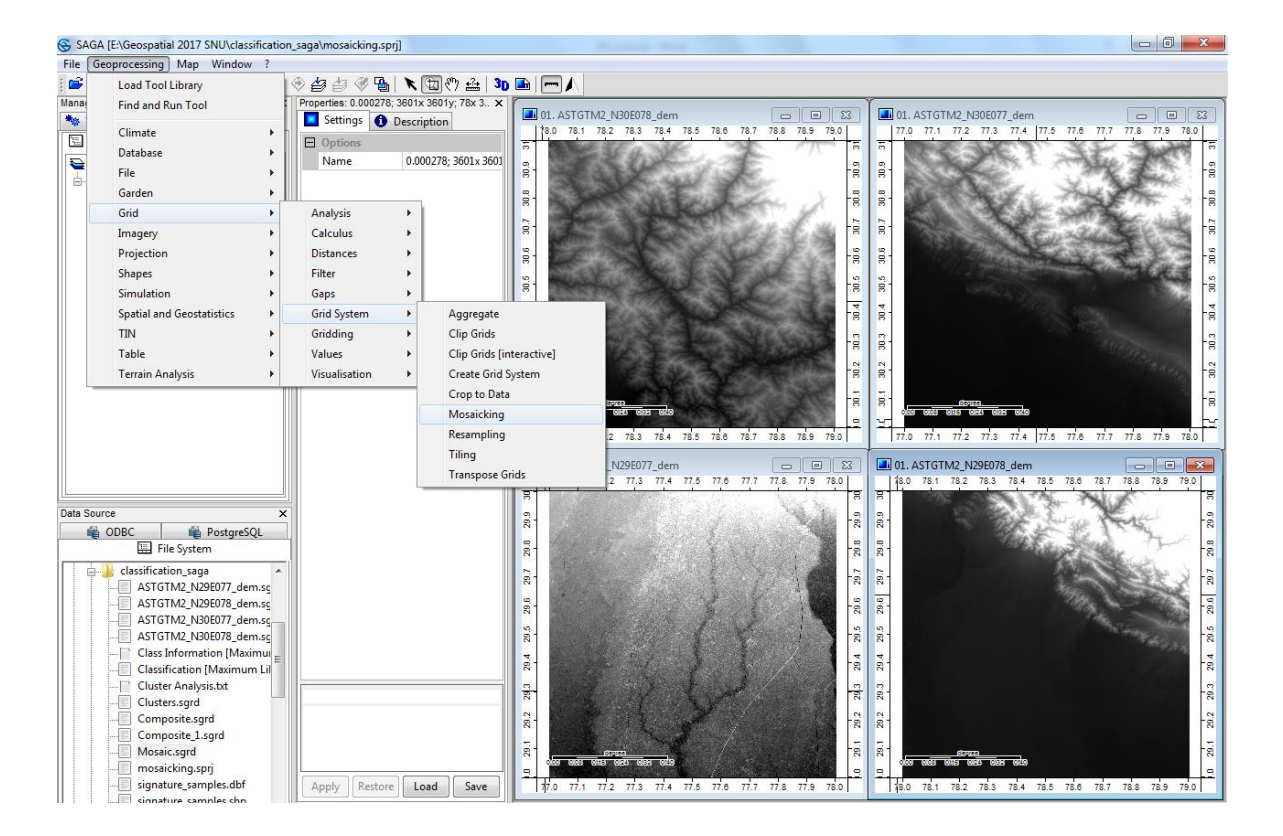

| Mosaicking                  | · DENSE W             |          |
|-----------------------------|-----------------------|----------|
| Data Objects                |                       | Okay     |
| ☐ Grids                     |                       |          |
| >> Input Grids              | No objects            | Cancel   |
| Options                     |                       |          |
| Preferred data storage type | 4 byte floating point |          |
| Interpolation               | Nearest Neighbor      | Load     |
| Overlapping Areas           | last                  |          |
| Match                       | none                  | Jave     |
| Target Grid                 | user defined          | Defaults |
|                             |                       |          |
|                             |                       |          |

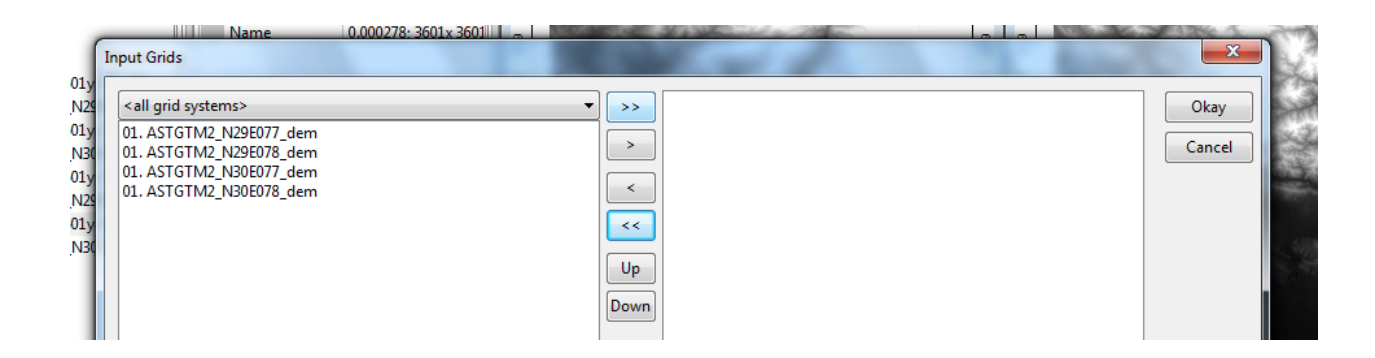

| Name 0.000278: 3601x 3601 |                                                                                                    |                |
|---------------------------|----------------------------------------------------------------------------------------------------|----------------|
| y<br>24<br>30<br>30<br>30 | <ul> <li>&gt;&gt; 01. ASTGTM2_N29E077_dem<br/>01. ASTGTM2_N29E078_dem<br/>01. ASTGTM2_N30E077_dem<br/>01. ASTGTM2_N30E078_dem</li> <li>&lt;</li> <li>Up</li> <li>Down</li> </ul> | Okay<br>Cancel |

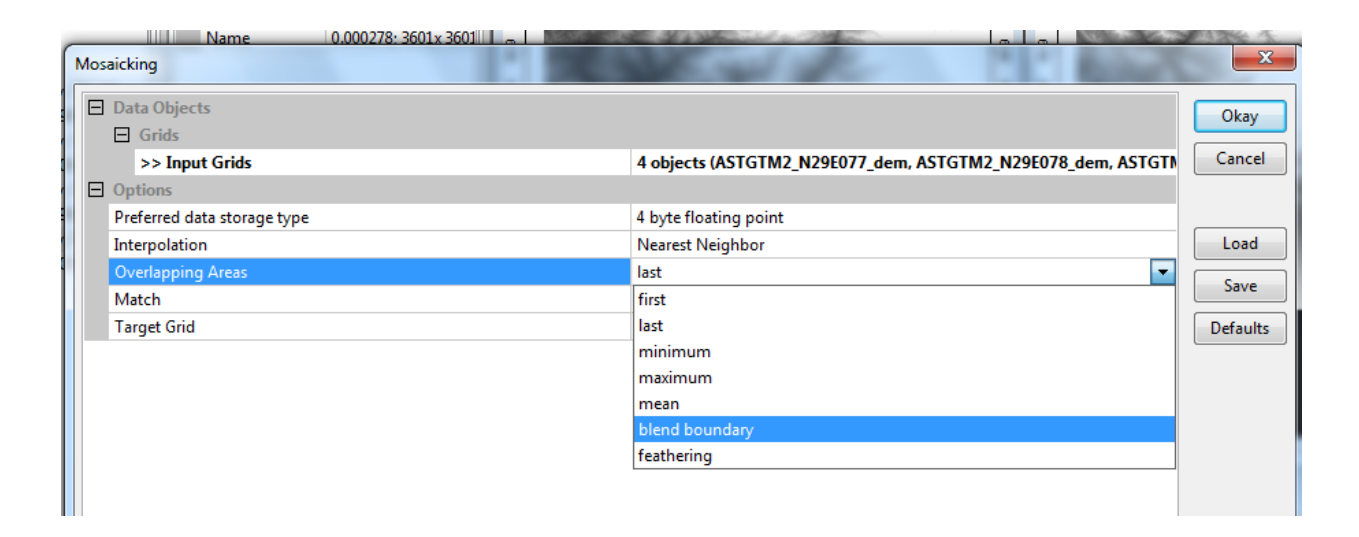

In 'Mosaicking' windows, change the resampling to 'Nearest Neighbor', Overlapping Areas to 'blend boundary' and leave the Target Grid to User Defined and Click 'Okay'. Another window appears showing the Mosaicking options. Click 'Okay'.

|        | /losa | icking   | 0.000278: 3601x 360111 m 1 | Store all          | ×        |
|--------|-------|----------|----------------------------|--------------------|----------|
| y<br>y | Ξ     | Options  |                            |                    | Okay     |
|        |       | Left     |                            | 77                 |          |
| 30     |       | Right    |                            | 79.000000159999999 | Cancel   |
| у      |       | Bottom   |                            | 29                 |          |
| 20     |       | Тор      |                            | 31.000000159999999 |          |
| У      |       | Cellsize |                            | 0.0002777778       | Load     |
| 30     |       | Columns  |                            | 7200               |          |
| L      |       | Rows     |                            | 7200               | Save     |
| Ш      |       | Fit      |                            | nodes              | Defaults |
|        |       |          |                            |                    |          |

The merged grid will appear in a separate grid as 'Mosaic' under Data tab. We can remove the original images from the data list by right-clicking on their grids and selecting 'Close' (Click on 'Yes' and 'Close' in the successive prompt windows).
Right-click on an image and select 'Add to Map'. The full image will have opened up in the Map Area

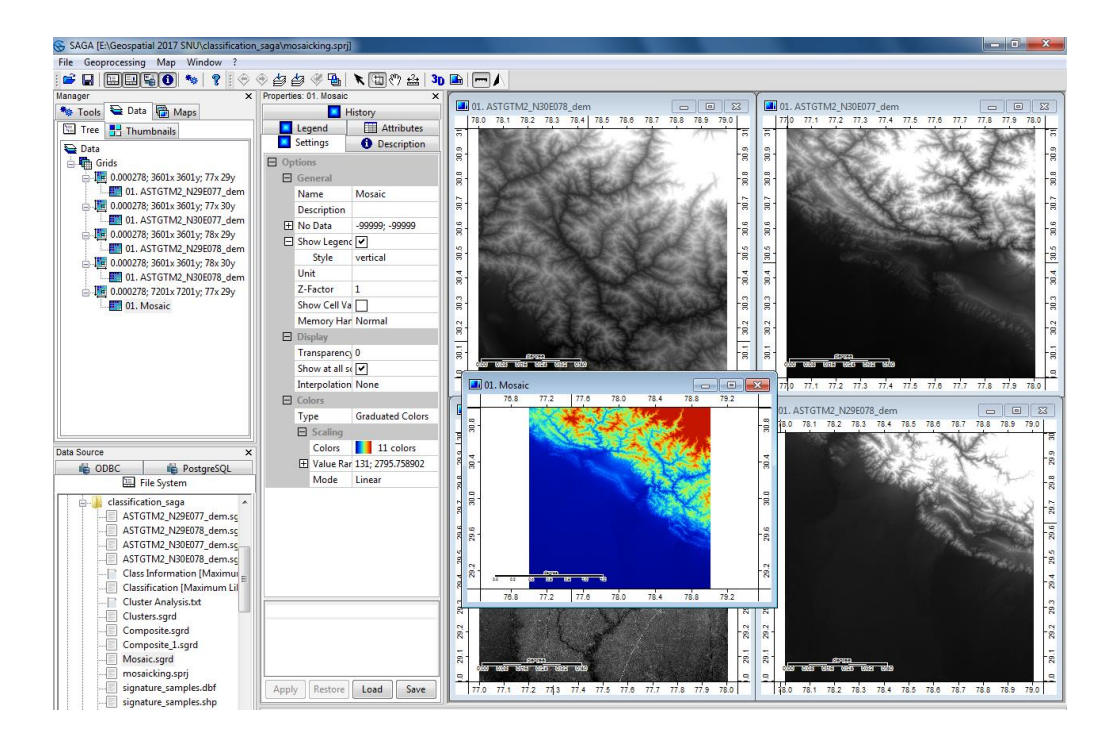

Change the color of the mosaicked image to greyscale by referring to earlier tutorials.

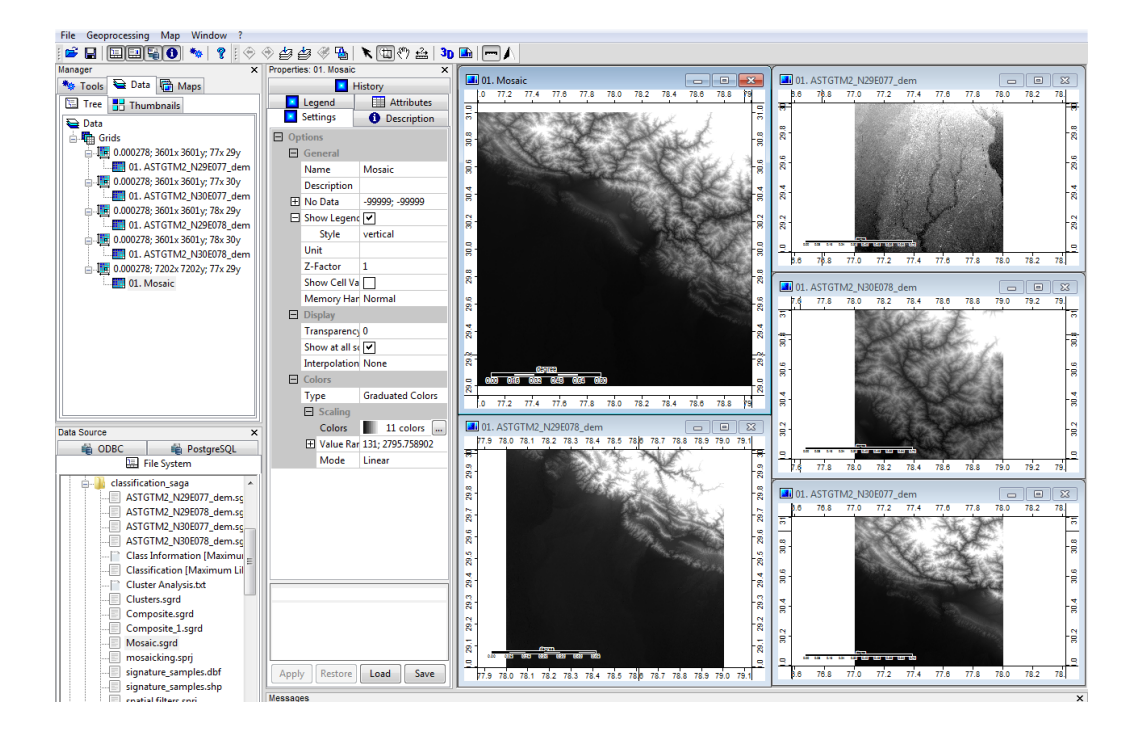

## UNSUPERVISED CLASSIFICATION

To create a land use and land cover map of an area, we have to assign corresponding land use and land cover type to every pixel in the satellite imagery that exist at the time of acquisition. This is done based on the Digital Number (DN) values of the pixel which in turn represent the spectral properties of the ground surface. This assigning of classes to pixels in an image is called 'Image classification'. More technically, it is an aspect of image processing in which quantitative decisions are made on the basis of the data present in the image, grouping pixels or regions of the image into classes representing different ground-cover types. The output of the classification stage may be regarded as a thematic map rather than an image (Rees, 1999). Two broad types of image classification'. In this tutorial we will learn how to classify an image using the unsupervised method.

In unsupervised classification, the algorithm analyzes all the bands of the image and pick out the clusters of pixels having similar values without the user intervention. The clusters are then assigned to their classes at the user's discretion. Therefore, this method generally applied to the regions, where we don't have any knowledge and information about land cover type. In this tutorial, we will use a stacked image with bands 2 to 7 (labelled as 1 to 6) of Landsat 8 to create a land cover map of Dehradun and its surrounding region.

Load the Landsat image into SAGA by clicking on the 'Load File' button or via File  $\rightarrow$  Grid  $\rightarrow$  Load. Select the 'stack\_sub' image. This will import the image into SAGA.

| SAGA [E:\Geospatial 2017 SNU\classification_saga\unsup_clas.sprj] |               |       |                 |          |                 |                   |      |  |
|-------------------------------------------------------------------|---------------|-------|-----------------|----------|-----------------|-------------------|------|--|
| File                                                              | Geoprocessing | Win   | dow ?           |          |                 |                   |      |  |
|                                                                   | Open          |       | 🐄   🦿           |          |                 |                   |      |  |
|                                                                   | Save All      |       | ×               | Properti | es: 01. Cluster | Analysis          | ×    |  |
|                                                                   | Close All     |       | Maps            | 0        | Description     | History           |      |  |
|                                                                   |               |       |                 |          | 💌 Se            | ettings           | - 11 |  |
|                                                                   | Project       |       |                 |          | tions           |                   |      |  |
|                                                                   | Table         | ►     |                 |          | General         |                   |      |  |
|                                                                   | Shapes        | •     | 10450x 3348090y |          | Name            | Cluster Analysis  | 10   |  |
|                                                                   | Point Cloud   | •     | b [Band 1]      |          | Description     |                   |      |  |
|                                                                   | TIN           | •     | b [Band 2]      | E E      | No Data         | -99999; -99999    |      |  |
|                                                                   | Grid          | •     | Load            |          |                 |                   |      |  |
|                                                                   | Exit          |       | E:\Geospatial 2 | 017 SNU  | \classification | _saga\Mosaic.sgro | I    |  |
|                                                                   |               | CK_SU | b [Band b]      |          |                 |                   |      |  |

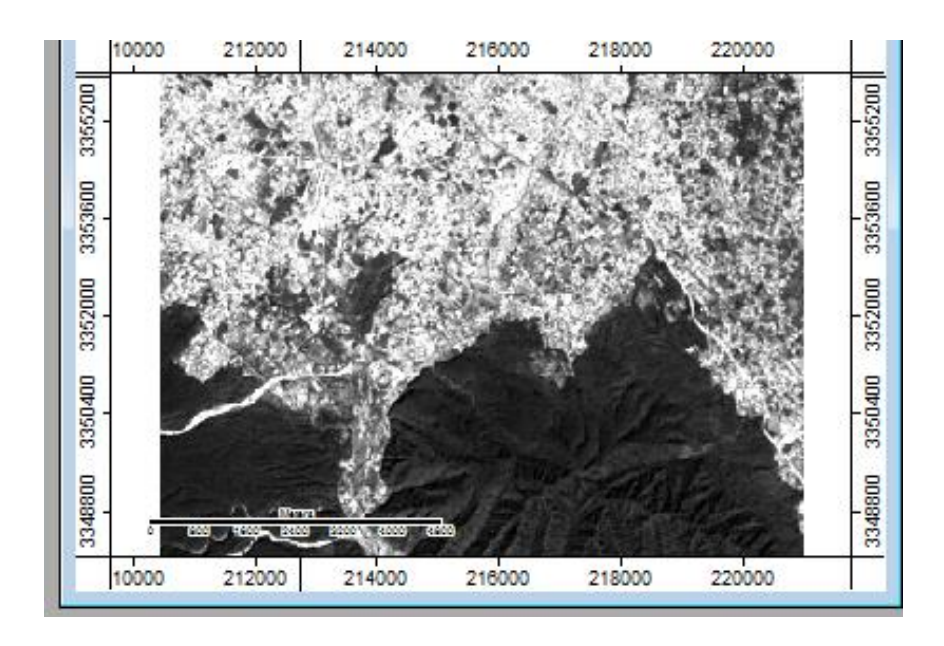

Since different features are not easily identifiable in single band image, we will prepare a FCC composite for the same. The steps are given below.

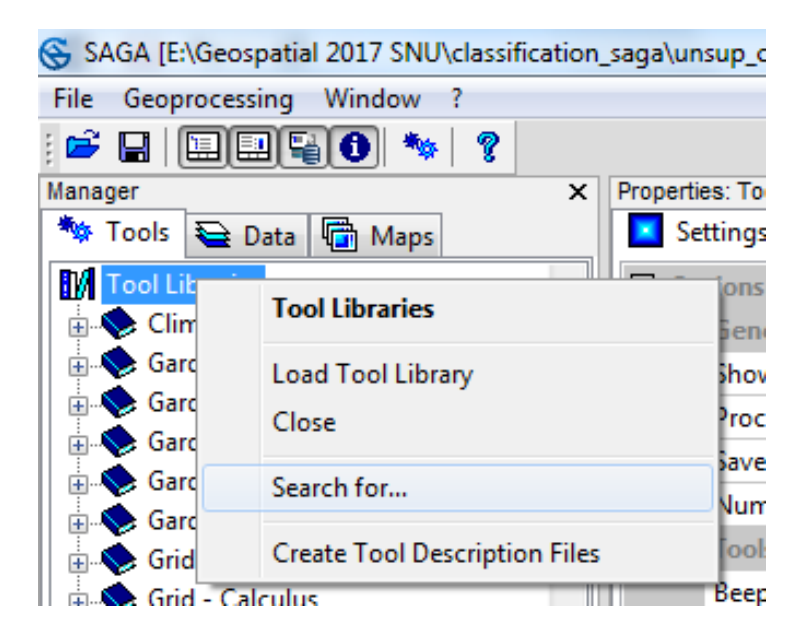

|    | _    | General        |          |        |
|----|------|----------------|----------|--------|
| ſ  | Loca | te             |          |        |
| l  | Ξ    | Options        |          | Okay   |
| P  |      | Search for     | RGB      |        |
| ti |      | Name           | <b>v</b> | Cancel |
| l  |      | Description    |          |        |
| l  |      | Case Sensitive |          |        |
| l  |      |                |          | Load   |

| Locate               | x |
|----------------------|---|
| Search Result: 'RGB' |   |
| [Tool] RGB Composite | ^ |
|                      | Ŧ |
| OK Cancel            |   |

| Grids                            |                                  |     |
|----------------------------------|----------------------------------|-----|
| Grid system                      | 30; 351x 263y; 210450x 3348090y  | Ca  |
| □ >> Red                         | 04. stack_sub [Band 4]           |     |
| Value Preparation                | Percentage of standard deviation |     |
| 🛨 Rescale Range                  | 0; 255                           | Lo  |
| Percentiles                      | 1;99                             | 5   |
| Percentage of standard deviation | 150                              |     |
| ⊟ >> Green                       | 03. stack_sub [Band 3]           | Def |
| Value Preparation                | Percentage of standard deviation |     |
| 🕀 Rescale Range                  | 0; 255                           |     |
| Percentiles                      | 1; 99                            |     |
| Percentage of standard deviation | 150                              |     |
| ■ >> Blue                        | 02. stack_sub [Band 2]           | -   |
| Value Preparation                | Percentage of standard deviation |     |
| 🛨 Rescale Range                  | 0; 255                           |     |
| Percentiles                      | 1; 99                            |     |
| Percentage of standard deviation | 150                              |     |
| > Transparency                   | <not set=""></not>               |     |
| Value Preparation                | Percentage of standard deviation |     |
| Rescale Range                    | 0; 255                           |     |
| Percentiles                      | 1; 99                            |     |
| Percentage of standard deviation | 150                              |     |
| << Composite                     | <create></create>                |     |
|                                  |                                  |     |

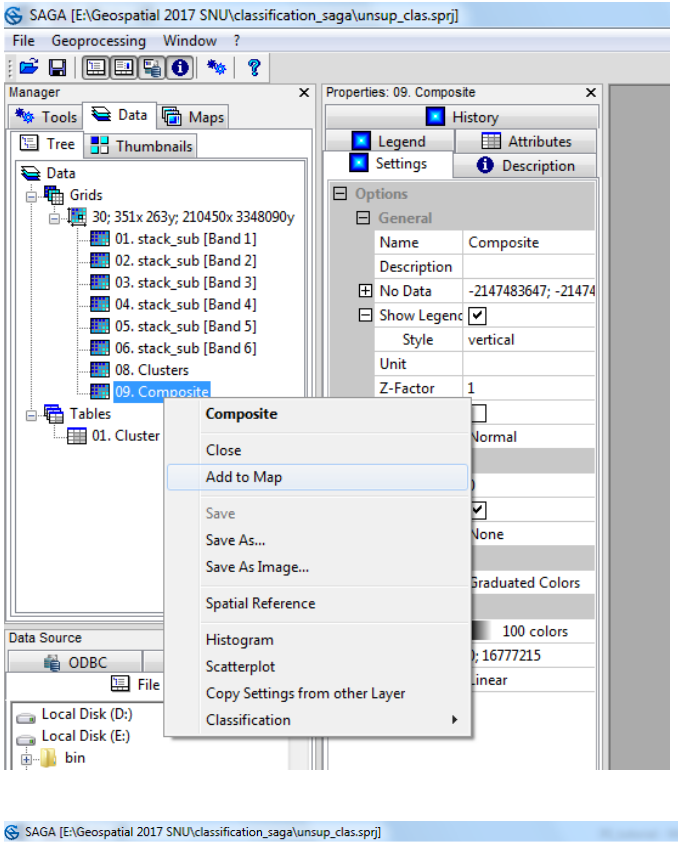

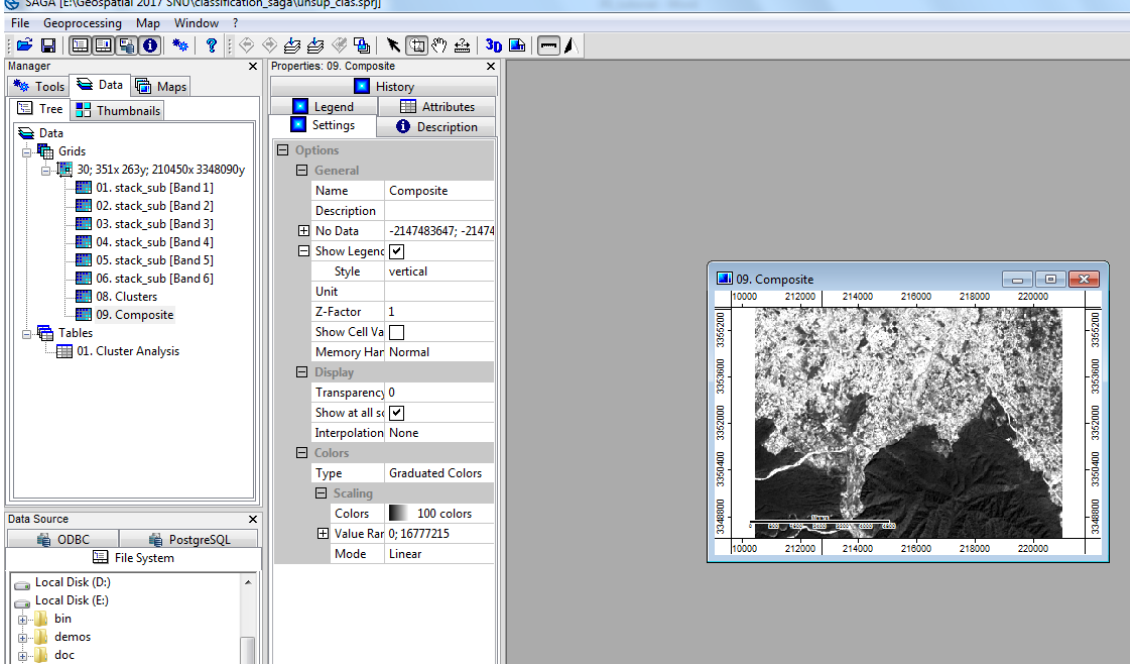

Change color type from graduate colors to RGB to visualize the composite in FCC. Go to windows and tile horizontally.

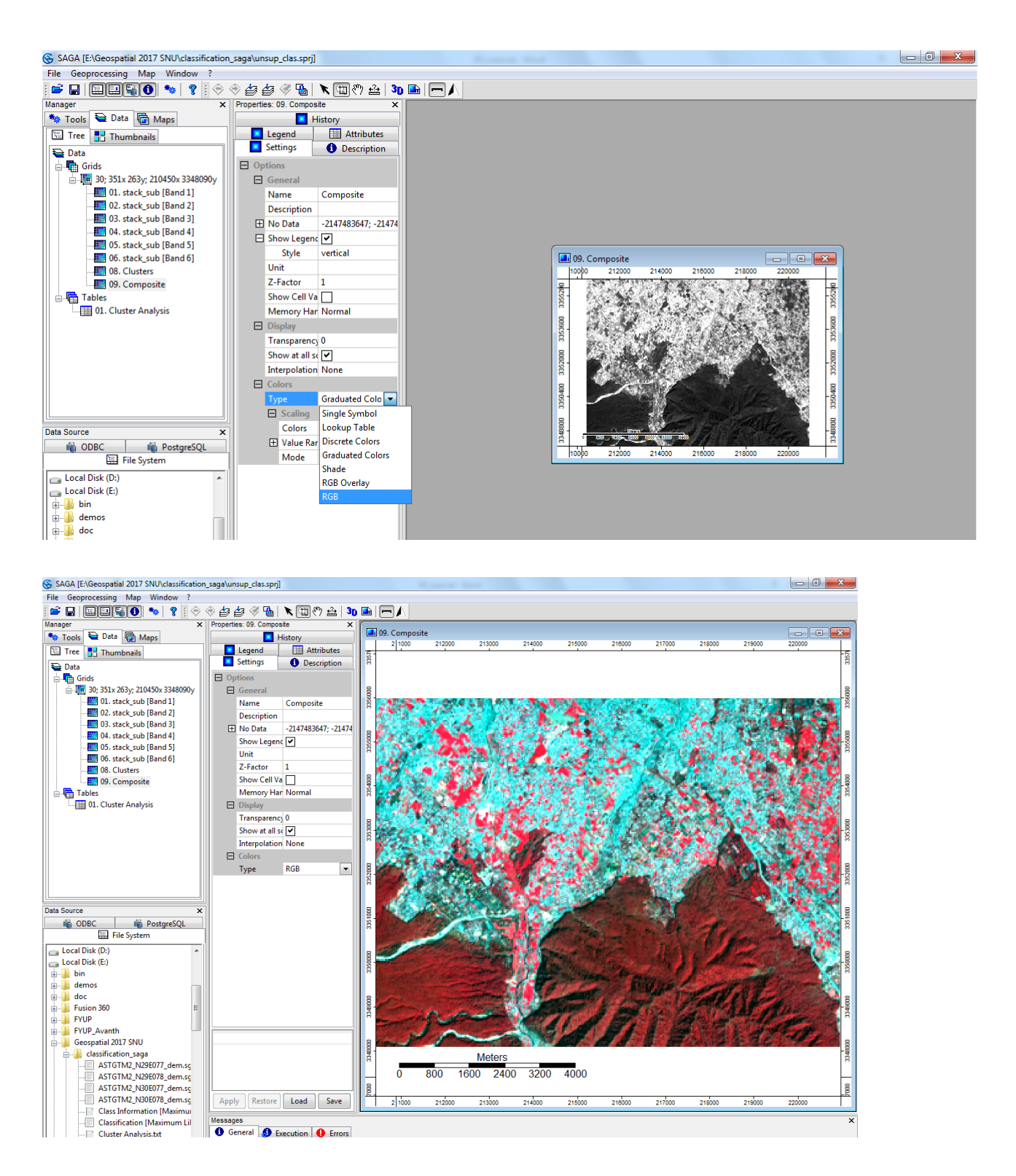

Now we will classify the image using Geoprocessing  $\rightarrow$  Imagery  $\rightarrow$  Classification  $\rightarrow$  Unsupervised  $\rightarrow$  Cluster analysis for Grids (ISODATA). Select all bands and move to the right and click okay.

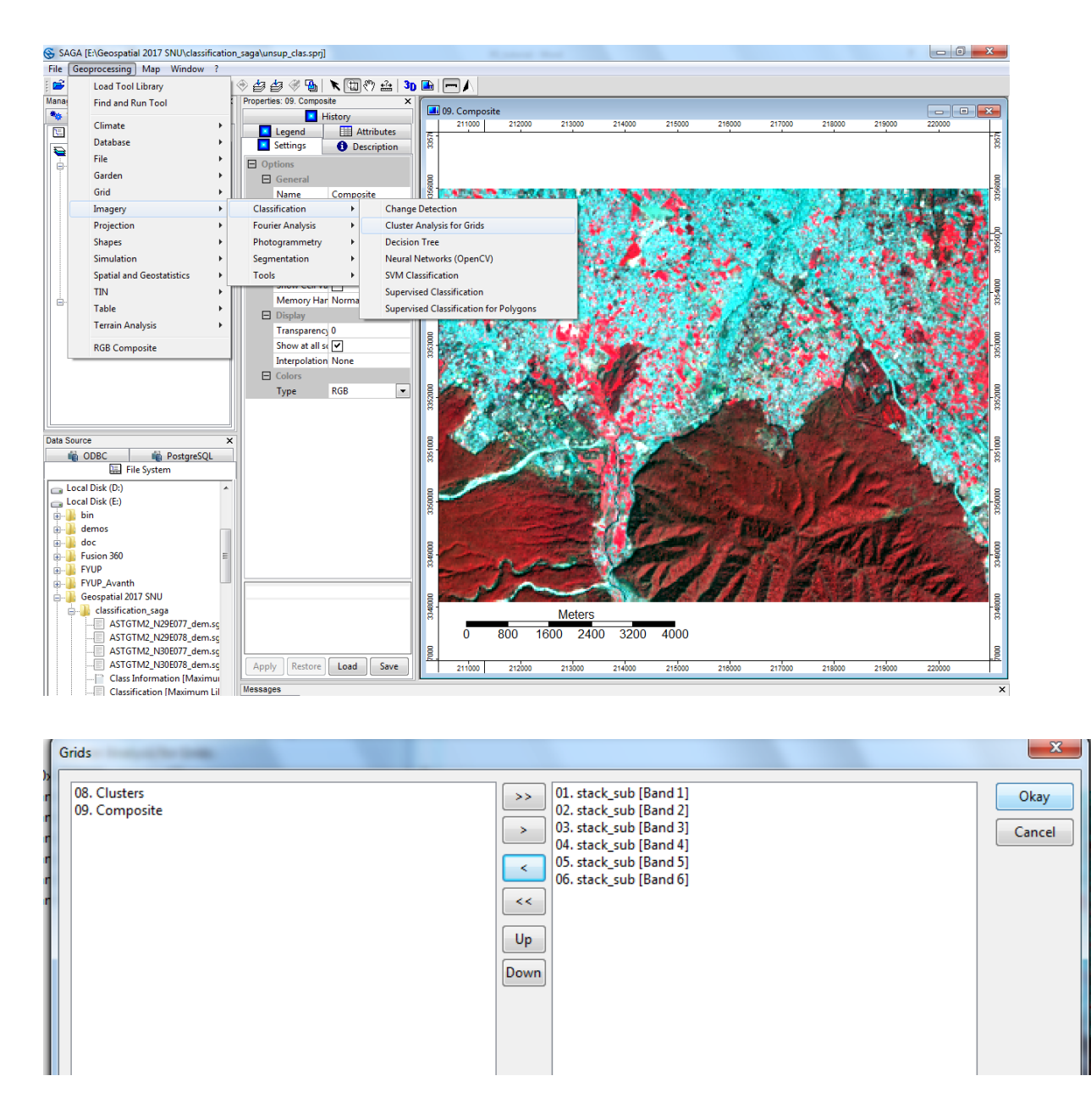

The module window options are explained below.

Grid System: This is grid system of the image to be classified. Select it from the dropdown menu.

>>Features: These are the input grid layers that will be used in the classification. Click on the button and select the Landsat layer/s and click on the button and click on 'Okay'.

<<Clusters: This is the output option for the clustered image. To create a new image, we keep it as '[create]'. If we are running the cluster analysis for the second time and want to overwrite an image then select the image to be overwritten from the dropdown menu.

<<Statistics: This creates a table with the statistics of the band layers and the clusters. By default, it is set as '[create]' but we can overwrite an existing table by selecting it from the dropdown menu.

| U\a | classification_saga\unsup_clas.sprj]                                                                                                    |                                                                            |          | - 0 2                                     | 3            |
|-----|----------------------------------------------------------------------------------------------------|----------------------------------------------------------------------------|----------|-------------------------------------------|--------------|
| /in |                                                                                                    |                                                                            |          |                                           |              |
| 2   | x Properties: 09 Composite x                                                                                                    |                                                                            |          |                                           |              |
| s   | History 09. Composite                                                                                                    |                                                                            |          |                                           | 3            |
|     | Legend Attributes                                                                                                    | 212000 213000 214000 216000 216000 217000                                  | 218000   | 219000 220000                             | -6           |
| (   | Settings 1 Description 8                                                                                                    |                                                                            | X        |                                           | 8            |
| 0   | Cluster Analysis for Grids                                                                                                    |                                                                            |          |                                           | 8            |
| an  | Data Objects                                                                                                    |                                                                            | Okay     |                                           | 35600        |
| ar  | Grids                                                                                                    | 20. 251., 252., 210450., 224000.                                           | Cancel   | Sector and                                | Ľ            |
| an  | >> Grids                                                                                                    | 6 objects (stack sub [Band 1], stack sub [Band 2], stack sub [Band 3], sta |          | Refer to a                                | 8            |
| ar  | << Clusters                                                                                                    | <create></create>                                                          |          | Sector Sector                             | 33550        |
| ar  | Tables                                                                                                    |                                                                            | Load     | 3 <b>24 24 2</b> 5 26 2                   |              |
| 1   | << Statistics                                                                                                    | <create></create>                                                          | Save     |                                           | 8            |
| 1   | Options                                                                                                    |                                                                            |          |                                           | 1956         |
|     | Method                                                                                                    | Hill-Climbing (Rubin 1967)                                                 | Defaults |                                           |              |
|     | Clusters                                                                                                    | 20                                                                         |          | N BALANDA                                 | 8            |
|     |                                                                                                    |                                                                            |          | Second Sec. A                             | -82          |
|     | Undate View                                                                                                    |                                                                            |          | A STREET ST                               |              |
|     |                                                                                                    |                                                                            |          | AN 199 - 199 -                            |              |
|     |                                                                                                    |                                                                            |          |                                           | 35200        |
| 1   |                                                                                                    |                                                                            |          |                                           | Ê            |
|     |                                                                                                    |                                                                            |          |                                           |              |
| st  |                                                                                                    |                                                                            |          |                                           | 3610         |
| 1   |                                                                                                    |                                                                            |          | 1. A. A. A. A. A. A. A. A. A. A. A. A. A. | <sup>°</sup> |
| 1   |                                                                                                    |                                                                            |          | A CALL STREET                             | 8            |
|     |                                                                                                    |                                                                            |          |                                           | 3500         |
|     |                                                                                                    |                                                                            |          | and the second second                     | °.           |
|     |                                                                                                    |                                                                            |          |                                           |              |
|     |                                                                                                    |                                                                            |          | 1 march 1                                 | -946         |
|     |                                                                                                    |                                                                            |          |                                           | °            |
|     |                                                                                                    |                                                                            |          | Al the                                    |              |
|     | Clusters                                                                                                    |                                                                            |          |                                           | 34800        |
| 17  | Integer                                                                                                    |                                                                            |          |                                           | ő            |
| 7   | Number of clusters                                                                                                    |                                                                            |          |                                           |              |
| 7   | Minimum 2                                                                                                    |                                                                            |          | 21000 2000                                | 22           |
| 1   | Community                                                                                                    |                                                                            |          | 220000                                    | •            |
| axi | imum Lil Messages                                                                                                    |                                                                            |          |                                           | ×            |
| л   | 12019-02-28/00:21:201 Close: Compositeok-au                                                                                                    |                                                                            |          |                                           |              |
|     | T The second second sec |                                                                            |          |                                           |              |

Options: Specify the options as shown below

On clicking 'Okay', the cluster analysis will start and will keep reiterating the search. You can see the progress on the left side of the status bar located at the bottom of SAGA GUI.

The classified image titled 'Clusters' is placed in the Landsat image grid system. Double click on it to open in the 'True Colour Composite' map list.

This newly created cluster map splits the image area into homogenous land cover segments. We now have to assign each cluster to its land cover class.

Before doing that we have to assign a unique number to each land cover class. We will use a simple 5 class classification. You may use the ones below or select your own.

| Insert table |              |  |  |  |
|--------------|--------------|--|--|--|
| Class number | Class Name   |  |  |  |
| 1            | Dense Forest |  |  |  |
| 2            | Open Forest  |  |  |  |
| 3            | Agriculture  |  |  |  |
| 4            | Non-Forest   |  |  |  |
| 5            | River Bed    |  |  |  |

Now turn on and off the cluster layer in the Map window. You will see that the clusters take the shape of some land features. This way we can identify the clusters based on their shape, location and image pixel values.

Select the 'Clusters' layer from the data list and click on the tab. This will display the different class numbers and their associated colour. To check which cluster a pixel belongs to, just mouse over the pixel and look at the Status Bar at the bottom of the SAGA window. This displays the 'Z value' of the pixel. In this case the Z value is the class number.

We will start assigning class numbers to the clusters by selecting the layer and then accessing the tab. Click the button under 'Table' to open the lookup table. This will give the clusters information with five fields: COLOUR, NAME, DESCRIPTION, MINIMUM and MAXIMUM.

| Properti | 🔄 🧭 🏰   🔪 🖸<br>es: 10. Clusters | ¤?? ≙   30 ⊫   —<br>×          |
|----------|---------------------------------|--------------------------------|
|          | History E Leg<br>Settings       | jend Attributes<br>Description |
| E Op     | tions                           |                                |
|          | General                         |                                |
|          | Name                            | Clusters                       |
|          | Description                     |                                |
| E        | No Data                         | -2147483647; -2147483647       |
|          | Show Legend                     | ✓                              |
|          | Unit                            |                                |
|          | Z-Factor                        | 1                              |
|          | Show Cell Values                |                                |
|          | Memory Handling                 | Normal                         |
|          | Display                         |                                |
|          | Transparency [%]                | 0                              |
|          | Show at all scales              | <b>v</b>                       |
|          | Interpolation                   | None                           |
| E        | Colors                          |                                |
|          | Туре                            | Lookup Table                   |
|          | Lookup Table                    |                                |
|          | Table                           | (columns: 5, rows: 20          |
|          |                                 |                                |

The color of a cluster can be changed by clicking on it and choosing a color from the palette. The MINIMUM and MAXIMUM fields indicate the cluster number and will have the same value in this table. The numbering of the clusters starts from 0. Therefore, Class 1 would be numbered 0, Class 2 would be numbered 2, and so on.

Identifying classes and the land cover they represent can become difficult when looking at the cluster map with all its classes. To make it easier, we will handle them one at a time.

Tile both the RGB and the unsupervised classification output. In the attribute table turn all the layers as white and give color to a class one by one and identify the type of land covered by this cluster using the false color or true color composites. For example, let's look at the first cluster.

| e  |       |          |             | - 15      |           | <br>100 | S (2.36 | 1 |
|----|-------|----------|-------------|-----------|-----------|---------|---------|---|
|    | COLOR | NAME     | DESCRIPTION | MINIMUM   | MAXIMUM   |         |         |   |
| 1  |       | Class 1  | Class 1     | 0.000000  | 0.000000  |         |         |   |
| 2  |       | Class 2  | Class 2     | 1.000000  | 1.000000  |         |         |   |
| 3  |       | Class 3  | Class 3     | 2.000000  | 2.000000  |         |         |   |
| 4  |       | Class 4  | Class 4     | 3.000000  | 3.000000  |         |         |   |
| 5  |       | Class 5  | Class 5     | 4.000000  | 4.000000  |         |         |   |
| 6  |       | Class 6  | Class 6     | 5.000000  | 5.000000  |         |         |   |
| 7  |       | Class 7  | Class 7     | 6.000000  | 6.000000  |         |         |   |
| 8  |       | Class 8  | Class 8     | 7.000000  | 7.000000  |         |         |   |
| 9  |       | Class 9  | Class 9     | 8.000000  | 8.000000  |         |         |   |
| 10 |       | Class 10 | Class 10    | 9.000000  | 9.000000  |         |         |   |
| 11 |       | Class 11 | Class 11    | 10.000000 | 10.000000 |         |         |   |
| 12 |       | Class 12 | Class 12    | 11.000000 | 11.000000 |         |         |   |
| 13 |       | Class 13 | Class 13    | 12.000000 | 12.000000 |         |         |   |
| 14 |       | Class 14 | Class 14    | 13.000000 | 13.000000 |         |         |   |
| 15 |       | Class 15 | Class 15    | 14.000000 | 14.000000 |         |         |   |
| 16 |       | Class 16 | Class 16    | 15.000000 | 15.000000 |         |         |   |
| 17 |       | Class 17 | Class 17    | 16.000000 | 16.000000 |         |         |   |
| 18 |       | Class 18 | Class 18    | 17.000000 | 17.000000 |         |         |   |
| 19 |       | Class 19 | Class 19    | 18.000000 | 18.000000 |         |         |   |
| 20 |       | Class 20 | Class 20    | 19.000000 | 19.000000 |         |         |   |

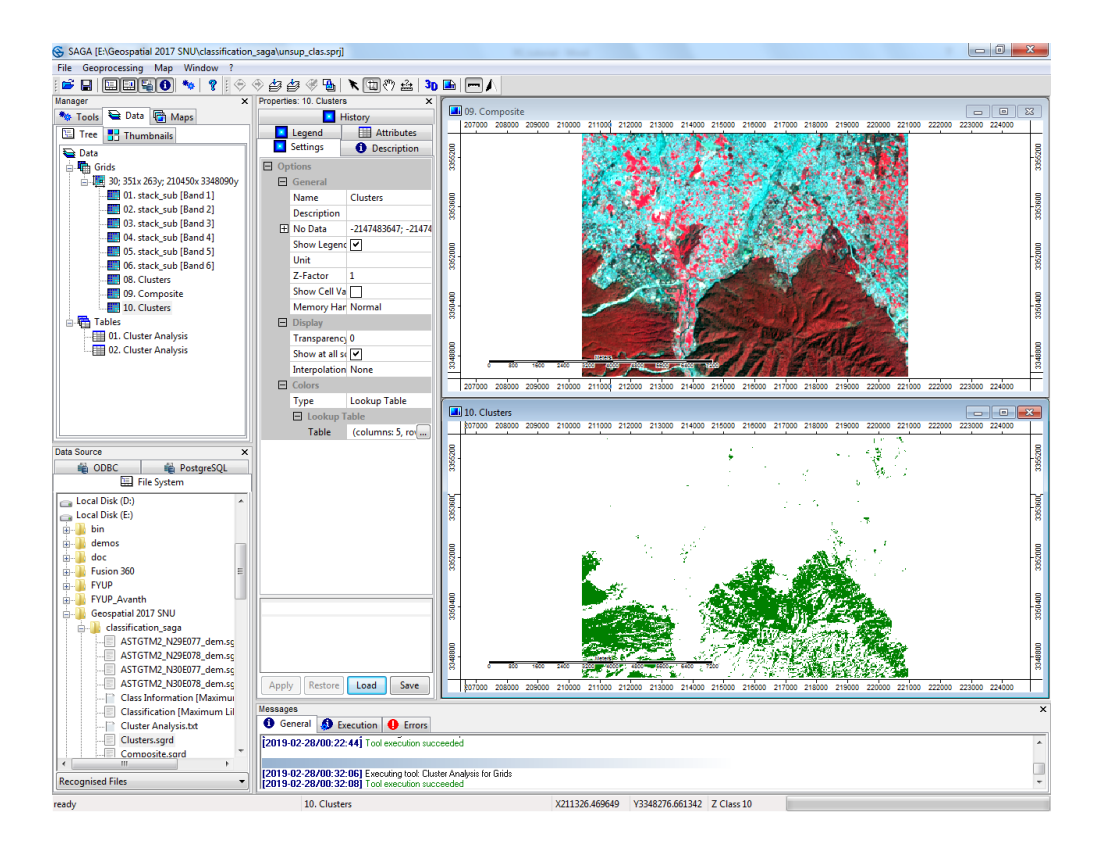

We see that the cluster covers 'Dense forest' land cover. So, we mark in the NAME column as 'Dense Forest' and color to 'dark green'.

Go to the next cluster below and Change its colour to 'Yellow or some other bright color'. Click 'Okay' and then 'Apply'. The next cluster will now be visible. Repeat the same procedure.

Repeat the last two steps till all the clusters have been assigned a class number.

| ab | le |       |          |             |           |           |
|----|----|-------|----------|-------------|-----------|-----------|
|    |    | COLOR | NAME     | DESCRIPTION | MINIMUM   | MAXIMUM   |
|    | 1  |       | Class 1  | Class 1     | 0.000000  | 0.000000  |
|    | 2  |       | Class 2  | Class 2     | 1.000000  | 1.000000  |
|    | 3  |       | Class 3  | Class 3     | 2.000000  | 2.000000  |
|    | 4  |       | Class 4  | Class 4     | 3.000000  | 3.000000  |
|    | 5  |       | Class 5  | Class 5     | 4.000000  | 4.000000  |
|    | 6  |       | Class 6  | Class 6     | 5.000000  | 5.000000  |
|    | 7  |       | Class 7  | Class 7     | 6.000000  | 6.000000  |
|    | 8  |       | Class 8  | Class 8     | 7.000000  | 7.000000  |
|    | 9  |       | Class 9  | Class 9     | 8.000000  | 8.000000  |
|    | 10 |       | Class 10 | Class 10    | 9.000000  | 9.000000  |
|    | 11 |       | Class 11 | Class 11    | 10.000000 | 10.000000 |
|    | 12 |       | Class 12 | Class 12    | 11.000000 | 11.000000 |
|    | 13 |       | Class 13 | Class 13    | 12.000000 | 12.000000 |
|    | 14 |       | Class 14 | Class 14    | 13.000000 | 13.000000 |
|    | 15 |       | Class 15 | Class 15    | 14.000000 | 14.000000 |
|    | 16 |       | Class 16 | Class 16    | 15.000000 | 15.000000 |
|    | 17 |       | Class 17 | Class 17    | 16.000000 | 16.000000 |
|    | 18 |       | Class 18 | Class 18    | 17.000000 | 17.000000 |
|    | 19 |       | Class 19 | Class 19    | 18.000000 | 18.000000 |
|    | 20 |       |          |             |           | 19.000000 |
|    |    |       |          |             |           |           |
|    |    |       |          |             |           |           |
|    |    |       |          |             |           |           |
|    |    |       |          |             |           |           |
|    |    |       |          |             |           |           |
|    |    |       |          |             |           |           |
|    |    |       |          |             |           |           |
|    |    |       |          |             |           |           |
|    |    |       |          |             |           |           |
|    |    |       |          |             |           |           |
|    |    |       |          |             |           |           |
|    |    |       |          |             |           |           |
|    |    |       |          |             |           |           |

The final classified image looks like this.

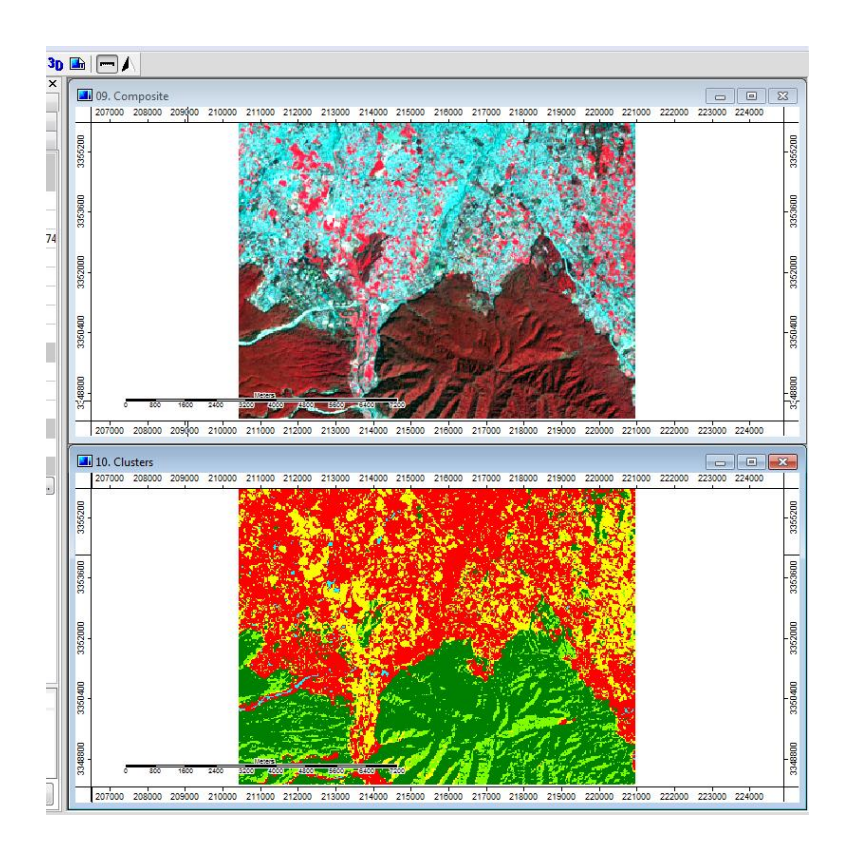

### SUPERVISED CLASSIFICATION

In the previous tutorial, i.e.: 'Unsupervised Classification', we classified the images using the unsupervised method. There are limitations in using this method since we don't have full control over the computer's selection of pixel into clusters. In supervised classification, the user will select a group of pixels belongs to a particular land use / land cover known as training areas or training sites. Based on the pixel values in the training areas the software will create spectral signatures and the statistical information like range, mean, variance etc., of all classes in relation to all input bands. This information has been used to categorize each and every pixel in the image into corresponding land use and land cover class based on the classification algorithm used. Maximum Likelihood (ML), Minimum Distance to Mean (MDM) and Parallelepiped classification algorithms are most commonly used for supervised classification. For brief introduction about the algorithms please read section 8.3.4 'Classification algorithms' in Principles of remote sensing: an introductory textbook of ITC, 2009.

Since, the supervised classification method involves selection of training areas, the user should have a good idea about different land cover classes existing in the study area. This knowledge can be acquired through field verification and other ancillary data. In this tutorial we will use the same Landsat 8 image supplied to you for unsupervised classification. This image was downloaded from the USGS earth explorer website: http://earthexplorer.usgs.gov/

1. Open SAGA Interface  $\rightarrow$  Load the Landsat images into SAGA by clicking on the 'Load File' button or via 'File  $\rightarrow$  Grid  $\rightarrow$  Load'. Select the 'stack\_sub' images and click 'Open'. This will import the image into SAGA.

In SAGA, the sample collection is done by using shapefile polygons. Create a shapefile layer via the 'Geoprocessing  $\rightarrow$  Shapes  $\rightarrow$  Construction  $\rightarrow$  Create New Shapes Layer'. Enter 'signature\_samples' in the 'Name' field and change the Shape Type to 'Polygon'. Leave the default values in the other three fields. Click 'Okay'.

|   | Creat | e New Shapes Layer                                                                   | and the second second second                                | ×                                  |
|---|-------|--------------------------------------------------------------------------------------|-------------------------------------------------------------|------------------------------------|
| Ш | Ξ     | Options                                                                              |                                                             | Okay                               |
| Ш |       | Name                                                                                 | New Shapes Layer                                            | Окау                               |
| Ш |       | Shape Type                                                                           | Point                                                       | Cancel                             |
| Ш |       | Vertex Type                                                                          | х, у                                                        |                                    |
| Ш |       | Number of Attributes                                                                 | 2                                                           |                                    |
| Ш |       | Attributes                                                                           | 6 parameters                                                | Load                               |
| Ш |       |                                                                                      |                                                             | Save                               |
|   |       |                                                                                      |                                                             |                                    |
|   |       |                                                                                      |                                                             | Defaults                           |
|   |       |                                                                                      |                                                             |                                    |
|   |       |                                                                                      |                                                             |                                    |
|   |       |                                                                                      |                                                             |                                    |
| - |       |                                                                                      |                                                             |                                    |
| C | reate | New Shapes Layer                                                                     |                                                             | <b>X</b>                           |
| C | reate | New Shapes Layer                                                                     |                                                             |                                    |
| C | reate | New Shapes Layer                                                                     | signature_samples                                           | Okay                               |
| C | reate | New Shapes Layer Options Hame Shape Type                                             | signature_samples<br>Polygon                                | Okay<br>Cancel                     |
| C | reate | New Shapes Layer Options Jame Shape Type Vertex Type                                 | signature_samples<br>Polygon<br>X, Y                        | Okay<br>Cancel                     |
| C | reate | New Shapes Layer Options Name Shape Type Vertex Type Number of Attributes            | signature_samples<br>Polygon<br>X, Y<br>2                   | Okay<br>Cancel                     |
| C | reate | New Shapes Layer Options Jame Shape Type Vertex Type Jumber of Attributes Attributes | signature_samples<br>Polygon<br>X, Y<br>2<br>6 parameters   | Okay<br>Cancel                     |
| C | reate | New Shapes Layer Options Name Shape Type Vertex Type Number of Attributes Attributes | signature_samples<br>Polygon<br>X, Y<br>2<br>6 parameters   | Okay<br>Cancel<br>Load             |
| C | reate | New Shapes Layer Options Jame Shape Type Vertex Type Jumber of Attributes Attributes | signature_samples Polygon  X, Y  2  6 parameters            | Okay<br>Cancel<br>Load<br>Save     |
| C | reate | New Shapes Layer Options Jame Shape Type Vertex Type Jumber of Attributes Attributes | signature_samples<br>Polygon ▼<br>X, Y<br>2<br>6 parameters | Cancel<br>Load<br>Defaults         |
| C | reate | New Shapes Layer Options Jame Shape Type Vertex Type Jumber of Attributes Attributes | signature_samples Polygon  X, Y  2  6 parameters            | Cancel<br>Load<br>Save<br>Defaults |
| C | reate | New Shapes Layer Options Jame Shape Type Fertex Type Jumber of Attributes Attributes | signature_samples Polygon X y 2 6 parameters                | Cancel<br>Load<br>Save<br>Defaults |

A polygon named 'signature\_samples' will be created and placed in the 'Data' list under the Shapes. Add this polygon layer to the map (False color composite) on which you would like to create the sample polygons by double clicking on the 'signature\_samples' shape file  $\rightarrow$  Now select 'stack\_sub' from the popup window i.e., 'Add layer to selected Map'  $\rightarrow$  'OK'.

In order to pick up training areas, we have to enable the editing mode of shape file. To start editing, Right-click on 'signature\_samples' shapefile  $\rightarrow$  Edit  $\rightarrow$  Edit selection or Select the Action button from 'Tool Bar' or from 'Main menu bar  $\rightarrow$  Map  $\rightarrow$  Action' and then Right click on the map  $\rightarrow$  Add Shape. This will change the cursor to a '+' sign.

Zoom in to the forests in the left of the image. Create the sample shape by clicking around a bright red forest patch. When you are outlining be precise to select as many similar looking pixels as possible within a single polygon.

| 🚭 SAGA                              |                                   |                    |
|-------------------------------------|-----------------------------------|--------------------|
| File Geoprocessing Map Window ?     |                                   |                    |
| :=                                  | 📎 🖆 🖉 🐁 🔭 🛅 🖑 🏦 🔰 🖿               |                    |
| Manager ×                           | Properties: 01. signature_samples | ×                  |
| 🍬 Tools 🗎 Data 📑 Maps               | History Legend 🖽 Attribu          | utes 19. Composite |
| 🔚 Tree 📑 Thumbnails                 | Settings Description              |                    |
| 🚘 Data                              | Options                           |                    |
| 🖕 🖷 Grids                           | General                           |                    |
| 📄 🌆 30; 351× 263y; 210450× 3348090y | Name signature_samples            |                    |
| 01. stack_sub [Band 1]              | Description                       |                    |
| 02, stack_sub [Band 2]              | H No Data -999999; -999999        |                    |
| 04. stack_sub [Band 4]              | Show Legend 🗹                     |                    |
| 05. stack sub [Band 5]              | Display                           |                    |
|                                     | Transparency [%] 0                |                    |
| 07. Composite                       | Show at all scales                |                    |
| 🖻 🔁 Shapes                          | Chart 8 parameters                |                    |
| Polygon     Of dispature complex    | Fill Style Opaque                 |                    |
| ····· vi signature_samples          | Calas Plash                       |                    |
|                                     | Size 0                            |                    |
|                                     | Show Verticer                     |                    |
|                                     | Show Centroid                     |                    |
|                                     |                                   |                    |
|                                     | Type Single Symbol                |                    |
|                                     | Single Symbol                     |                    |
| Data Source                         | Color (128,0,0)                   |                    |
| A ODBC A PortareSOL                 | Labels                            |                    |
| File System                         | Attribute <none></none>           |                    |
| ASTGTM2 N20E078 dam to 4            | Selection                         |                    |
| Class Information (Maximu)          | Color Red                         |                    |
| Classification [Maximum Lil         | Fill Color Vellow                 |                    |
| 📔 Cluster Analysis.txt              | Edit                              |                    |
| Cluster Analysis_1.txt              | Color Black                       |                    |
| Clusters.sgrd                       | >> Snap to No objects             |                    |
| Composite.sgrd                      |                                   |                    |
| Composite_1.sgrd                    |                                   |                    |
| Composite_2.sgrd                    |                                   |                    |
| Mosaic.sgrd                         |                                   |                    |
| mosaicking.sprj                     |                                   |                    |

The signature sample is listed in the polygon attribute table. To open the attribute table: 'Right-click on polygon layer  $\rightarrow$  Attributes  $\rightarrow$  Show'. The attribute table will open with two fields – ID and Name. By single / double click on the corresponding cell you can able to change vales in table. Type the name as 'Forest'. The ID field is filled in as 0, change this to the corresponding class number as per the following table below. For 'Forest' the corresponding ID is '1'.

| Class Number | Class Name  |
|--------------|-------------|
| 1            | Forest      |
| 2            | Agriculture |
| 3            | Built-up    |
| 4            | River bed   |

| 🔠 01. signatur |    |        |  |
|----------------|----|--------|--|
|                | ID | Name   |  |
| 1              | 1  | Forest |  |
| -              |    | a + 1. |  |

**Note**: While creating sample shapes, draw the boundary on the inside edge of a feature. This will ensure that a purer signature is picked up from this sample. Make sure that a signature contains only pixels of the interested land cover/use class. If other class pixels are present it will dilute the quality of the signature.

A few things to keep in mind while digitizing the signatures in SAGA:

a. The Right-click  $\rightarrow$  Edit operations may not always work via the Maps tab and the Map Window. At this time you have to select Action tool before doing it again. b. If you notice no tool bar on the under main menu, which contains Action, Zoom, Pan and other tools, click on Map window to access them.

We must therefore pickup signature for every variation of forest for accurate classification. Zoom in to the shaded forest, then select 'Forest' row from the attribute table. Be sure that the row is highlighted in blue color and as well as the first Forest polygon in yellow. Now navigate to the forest area in shadow, looks Dark red in false color composite formed in previous step in the map window.

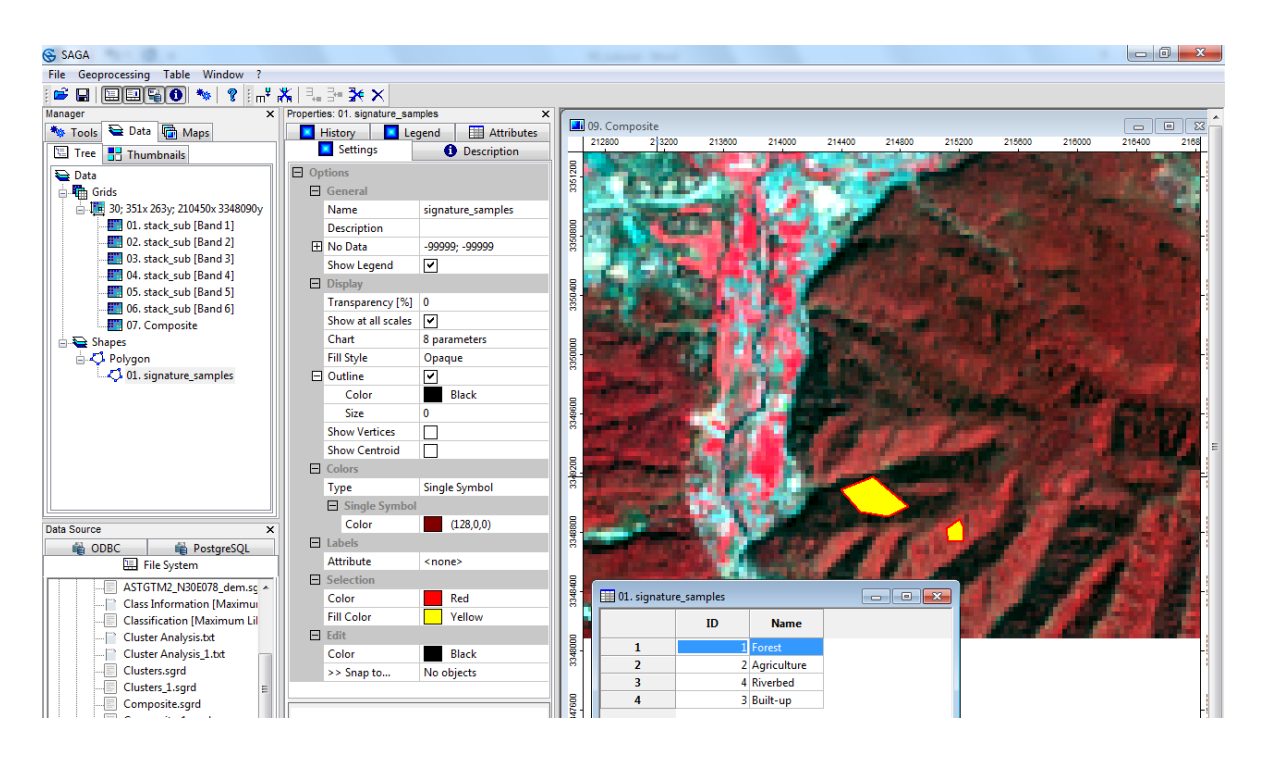

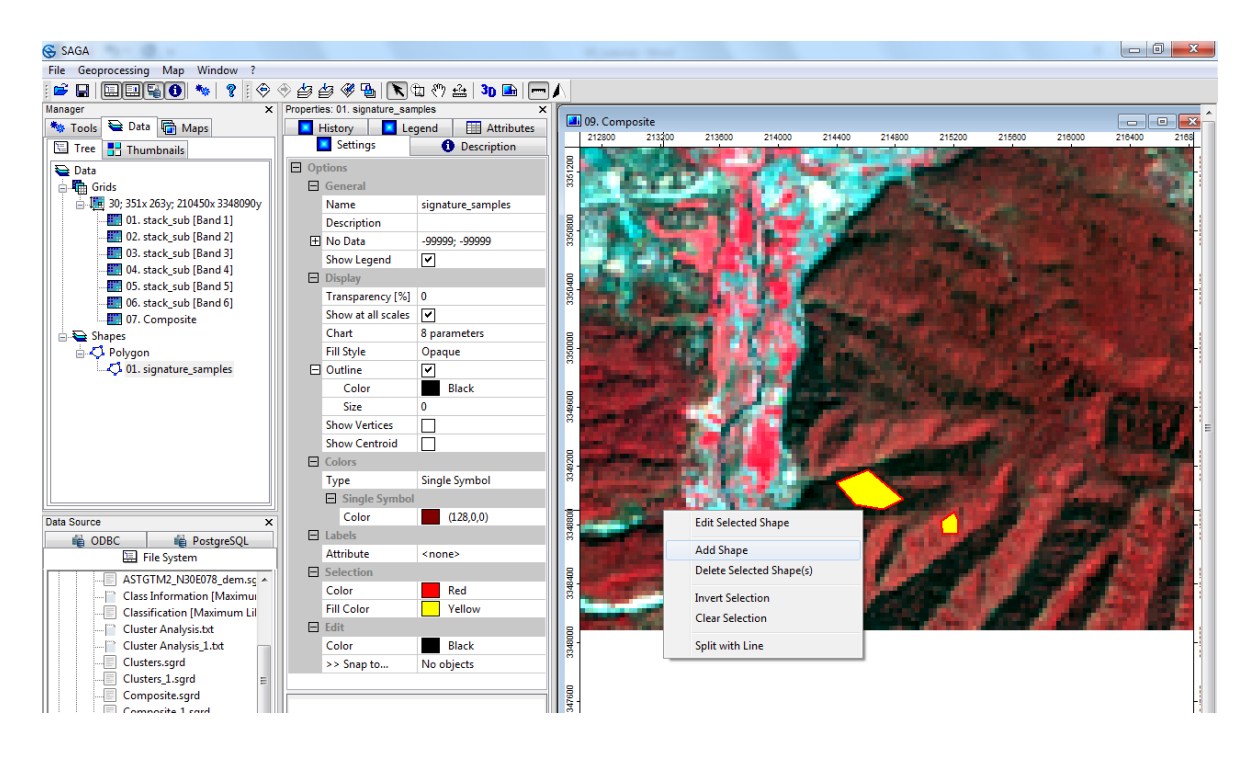

Now, click on Action and then right-click on the Map  $\rightarrow$  select 'Edit Selected Shape' $\rightarrow$ You can notice the first forest shape changed in to editing mode  $\rightarrow$ Once again rightclick on the Map  $\rightarrow$  Select 'Add Part'  $\rightarrow$  create a signature for forest area in shadow as well  $\rightarrow$  'Right click' to finish the polygon. Repeat this process to cover all variations of forest. Save the shape by Right-click (once/twice)  $\rightarrow$  Uncheck 'Edit Selected Shape'. Now you can see that all forest variations are add to the same signature 'Forest'.

Similarly use Add Shape option to create a new land cover / land use class and 'Add part' option to pickup variation of it. Now collect signatures for the rest of the classes presented in the table under previous steps.

Once you are done with the signature collection, now you are ready to run Supervised classification module. Open it via 'Geoprocessing  $\rightarrow$  Imagery  $\rightarrow$  Classification  $\rightarrow$  Supervised Classification' module. Set the values for Grid system, Grids, Training Areas and Class Identifiers as shown below.

| 😽 SA     | GA                        |            |                            |                     |                        |                    |
|----------|---------------------------|------------|----------------------------|---------------------|------------------------|--------------------|
| File     | Geoprocessing Map Window  | ?          | -                          |                     |                        |                    |
| : 🖻      | Load Tool Library         |            | I 🖉 🖉 🍪 🕅                  | K 🖽 🖑 🕯             | 🚔   3D 🗈   🥅 J         | Λ                  |
| Manag    | Find and Run Tool         |            | Properties: 01. signature_ | samples             | ×                      |                    |
| *        | Climate                   | •          | History I                  | Legend              | Attributes Description | 212800 213200 2    |
|          | Database<br>File          | +          | Options     General        | Options     General |                        | 3321200            |
|          | Garden                    | *          | Name                       | signatu             | ure_samples            |                    |
|          |                           |            | Description                |                     | CL D.L.I               |                    |
|          | Imagery                   | •          | Classification             | •                   | Change Detection       |                    |
|          | Projection                | •          | Fourier Analysis           | •                   | Cluster Analysis for   | Grids              |
|          | Shapes                    | •          | Photogrammetry             | •                   | Decision Tree          |                    |
|          | Simulation                | •          | Segmentation               | •                   | Neural Networks (C     | penCV)             |
|          | Spatial and Geostatistics | •          | Tools                      | •                   | SVM Classification     |                    |
| <u> </u> | TIN                       | . <b>⊢</b> | Fill Stude                 |                     | Supervised Classific   | ation              |
|          | Table                     | •          |                            |                     | Supervised Classific   | ation for Polygons |
|          | Terrain Analysis          | +          | Color                      | B                   | lack                   |                    |
|          | Create New Shapes Layer   |            | Size                       | 0                   |                        | 4960               |
| I        |                           | _          | Show Vertices              |                     |                        | 8                  |
|          |                           |            | Show Centroid              |                     |                        |                    |

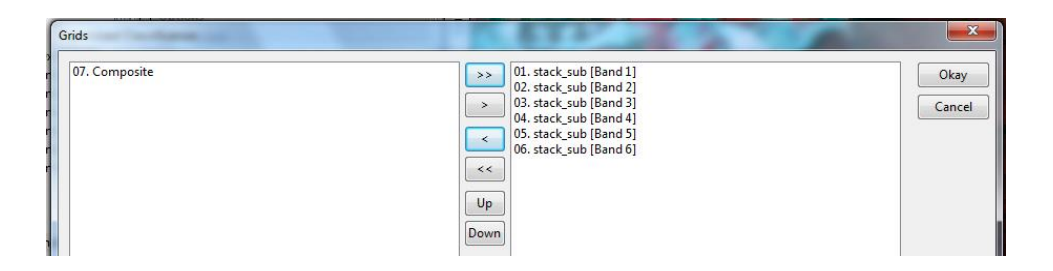

| Data Objects         Grids         Gridsystem         >> Grids         6 objects (stack_sub [Band 1], stack_sub [Band 2], stack_sub [Band 3],         << Classification         < Quality         < Stapes         Dy Training Areas         Options         Get Class Statistis from         Method         Maximum Likelihood         Normalize         Probability Threshold (Percent)         Probability Reference         Maximum Likelihood         Spectral Angle Mapping         Winner Takes All                                                                                                    |       | <b></b> X |
|----------------------------------------------------------------------------------------------------|-------|-----------|
| □ Grids       30; 351x 263y; 210450x 3348090y         >> Srids       6 objects (stack, sub [Band 1], stack_sub [Band 2], stack_sub [Band 3],         < Classification <create>         &lt; Quality <not set="">         Shapes       01. signature_samples         Class Identifier       Name         Tables       <create>         &lt; Summary <create>         Get Class Statistics from       training areas         Method       Maximum Likelihood         Probability Threshold (Percent)       Parallelepiped         Probability Reference       Minimum Distance         Mahalanobis Distance       Mahalanobis Distance         Mase All       Spectral Angle Mapping</create></create></not></create>                                                                                                    |       | Okav      |
| Grid system       30; 351x 263y; 210450x 3348090y         >> Grids       6 objects (stack_sub [Band 1], stack_sub [Band 2], stack_sub [Band 3],         < Cassification                                                                                                    |       |           |
| >> Grids       6 objects (stack_sub [Band 1], stack_sub [Band 2], stack_sub [Band 3],         < Classification                                                                                                    |       | Cancel    |
|                                                                                                    | , sta |           |
| <ul> <li>&lt; Quality <ul> <li><not set=""></not></li> <li>Shapes</li> <li>Shapes</li> <li>Class Identifier</li> <li>Name</li> <li>Tables</li> <li><li><li><li><summary< li=""> <li><create></create></li> <li>Options</li> <li>Get Class Statistics from</li> <li>Mathod</li> <li>Maximum Likelihood</li> <li>Normalise</li> <li>Binary Encoding</li> <li>Probability Threshold (Percent)</li> <li>Probability Reference</li> <li>Maximum Likelihood</li> <li>Spectral Angle Mapping</li> <li>Winner Takes All</li> <li></li> <li></li></summary<></li></li></li></li></ul></li></ul> | _     |           |
| Shapes          Shapes       01. signature_samples         Class Identifier       Name         Tables <create>         &lt; Summary</create>                                                                                                    |       | Load      |
| >> Training Areas     01. signature_samples       Cass Identifier     Name       I tables        < < Summary                                                                                                    |       | Cause     |
| Class Identifier     Name       < Summary                                                                                                    |       | Save      |
| Creates          Cytoins       < <reate>         Options       training areas         Get Class Statistics from       Maximum Likelihood         Normalise       Binary Encoding         Probability Threshold (Percent)       Parallelepiped         Mothood       Maximum Distance         Maximum Likelihood       Spectral Angle Mapping         Winner Takes All       Vinner Takes All</reate>                                                                                                    | C     | Defaults  |
| < < Summary  Create> Options Get Class Statistics from Method Maximum Likelihood Mormalise Probability Threshold (Percent) Probability Reference Mahanun Distance Mashanun Likelihood Spectral Angle Mapping Winner Takes All                                                                                                    |       |           |
| Options       Get Class Statistics from       training areas         Method       Maximum Likelihood       Imay Encoding         Probability Threshold (Percent)       Parallelepiped         Probability Reference       Minimum Distance         Malanobis Distance       Maximum Likelihood         Spectral Angle Mapping       Winner Takes All                                                                                                    |       |           |
| Get Class Statistics from       training areas         Method       Maximum Likelihood         Normalise       Binary Encoding         Probability Threshold (Percent)       Parallelepiped         Probability Reference       Minimum Distance         Maximum Likelihood       Spectral Angle Mapping         Winner Takes All       States All                                                                                                    |       |           |
| Method         Maximum Likelihood           Normalise         Binary Encoding           Probability Threshold (Percent)         Parallelepiped           Probability Reference         Minimum Distance           Maximum Likelihood         Spectral Angle Mapping           Winner Takes All         Vinner Takes All                                                                                                    |       |           |
| Normalise         Binary Encoding           Probability Threshold (Percent)         Parallelepiped           Probability Reference         Minianobis Distance           Masimum Likelihood         Spectral Angle Mapping           Winner Takes All         Vinner Takes All                                                                                                    | -     |           |
| Probability Threshold (Percent)     Parallelepiped       Probability Reference     Minimum Distance       Maalanobis Distance     Maximum Likelihood       Spectral Angle Mapping     Winner Takes All                                                                                                    |       |           |
| Probability Reference Minimum Distance<br>Mahalanobis Distance<br>Maximum Likelihood<br>Spectral Angle Mapping<br>Winner Takes All                                                                                                    |       |           |
| Mahalanobis Distance<br>Maximum Likelihood<br>Spectral Angle Mapping<br>Winner Takes All                                                                                                    |       |           |
| Maximum Likelihood<br>Spectral Angle Mapping<br>Winner Takes All                                                                                                    |       |           |
| Spectral Angle Mapping<br>Winner Takes All                                                                                                    |       |           |
| Winner Takes All                                                                                                    |       |           |
|                                                                                                    |       |           |
|                                                                                                    |       |           |
|                                                                                                    |       |           |
|                                                                                                    |       |           |
|                                                                                                    |       |           |
|                                                                                                    |       |           |
|                                                                                                    |       |           |
|                                                                                                    |       |           |
|                                                                                                    |       |           |
|                                                                                                    |       |           |
|                                                                                                    |       |           |
|                                                                                                    |       |           |
|                                                                                                    |       |           |

The 'Grid system' entry will be the grid system of our input data set. For the

- a) >>'Feature', click on the button to the right of the field. In the dialogue popup window, we select the Landsat Image and click on the button. This will transfer the layers to the right which indicates that they will be used by the module. Click 'Okay'.
- b) '>>Classification' as '[Create]'. The Quality option allows us to create an image which describes the quality of the classification for every pixel. The image values vary with the type of classification, here will select '[not set]'.
- c) '>>Training Areas' input is the shapefile containing all the signature shapes. Set it as 'signature\_samples'.
- d) The 'Class Identifier' is the field with which we differentiate the classes. The classes will be named according to this field. Set it as 'ID' or 'Name'. By using this text field, we can easily identify and relate the sample area description with the class.
- e) Set the Method option as 'maximum likelihood' and leave others as default.
- f) Click on 'Okay' to proceed for maximum likelihood supervised classification.

The classified image will look something like the image below. The image has been split into 4 classes, with each class coming from one set of signature polygons.

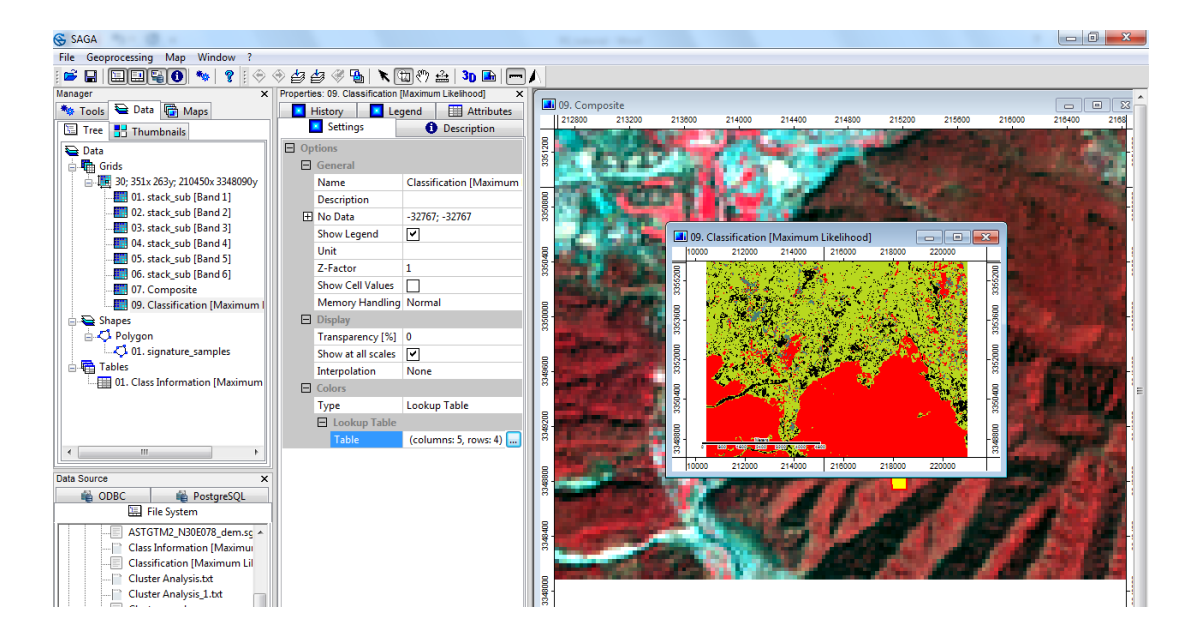

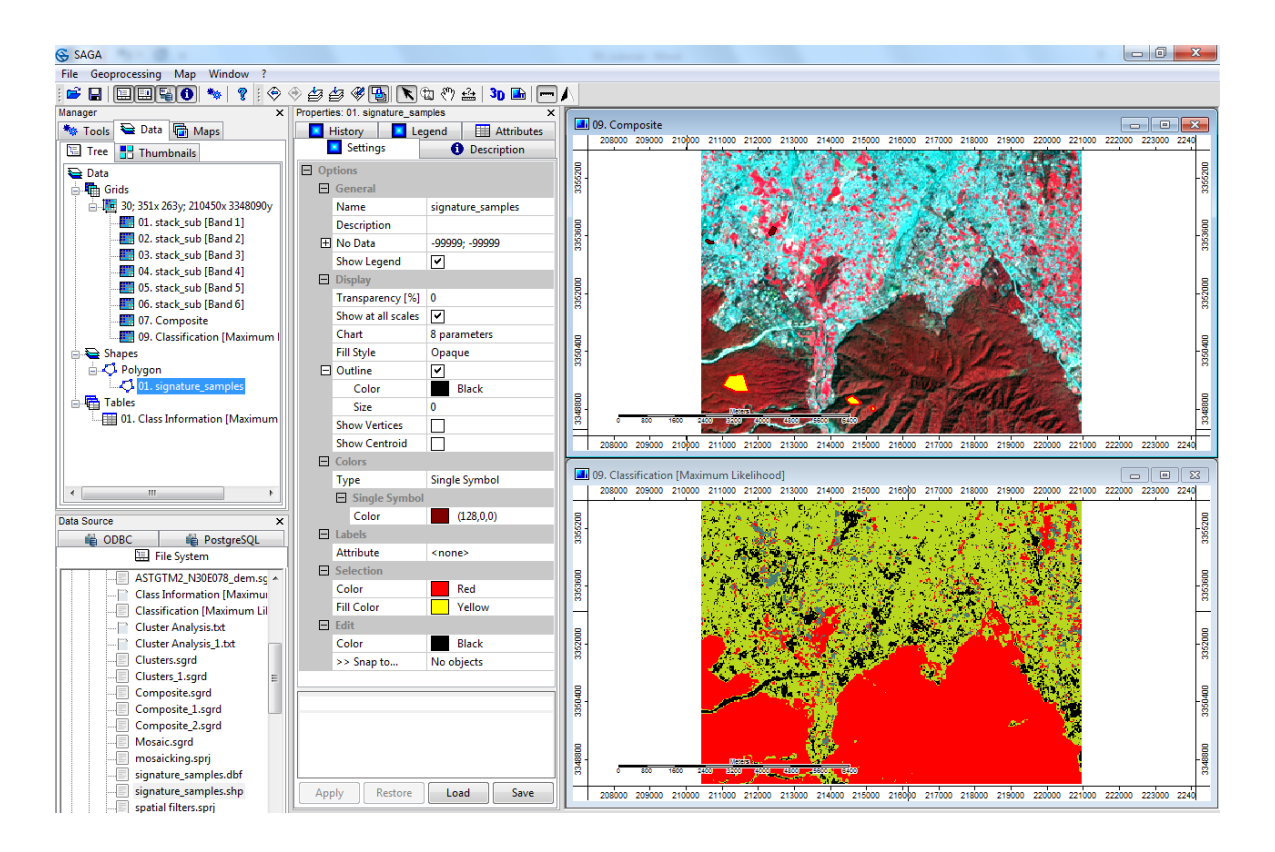

We can assign colors and class names via the lookup table. Select the image from the list and open the lookup table by clicking the button via the tab

|        | Int       | erpolation   | None                  |
|--------|-----------|--------------|-----------------------|
| $\Box$ | Co        | lors         |                       |
|        | Ту        | pe           | Lookup Table          |
|        | $\square$ | Lookup Table |                       |
|        |           | Table        | (columns: 5, rows: 4) |
|        |           |              |                       |

The lookup table will open with 5 columns - COLOUR, NAME, DESCRIPTION, MINIIMUM, and MAXIMUM. Click on the color box and select a color from the palette or create your own. Click on 'Okay' and then 'Apply' in the tab.

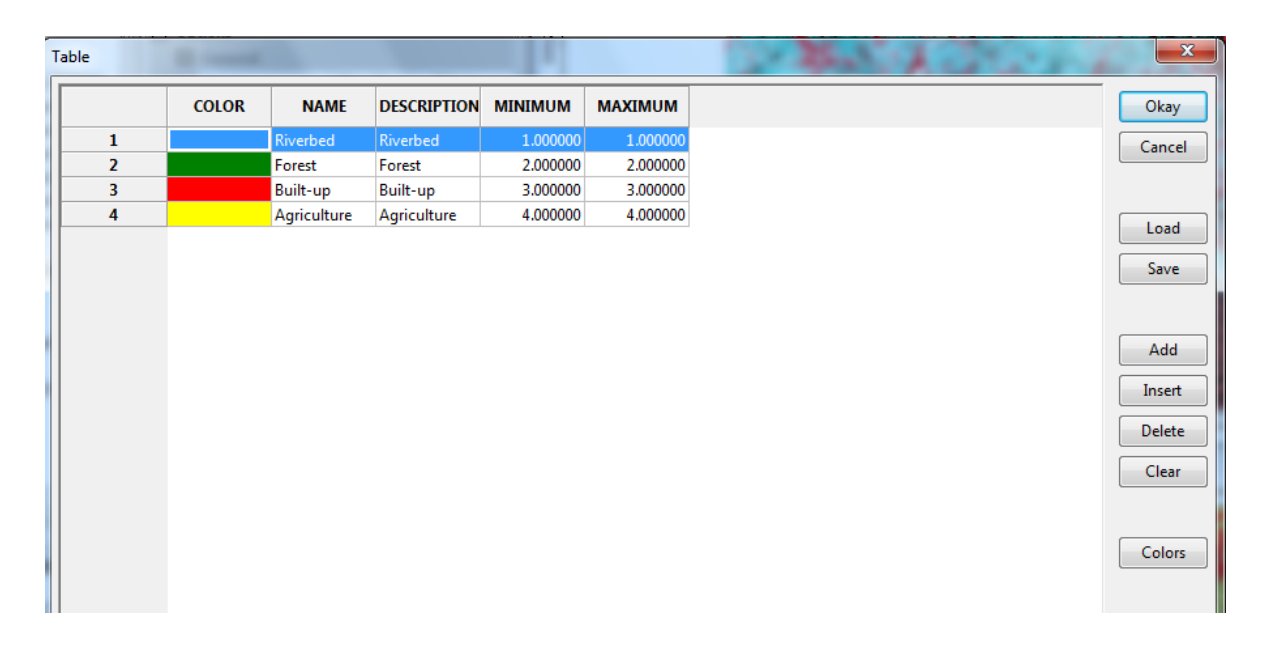

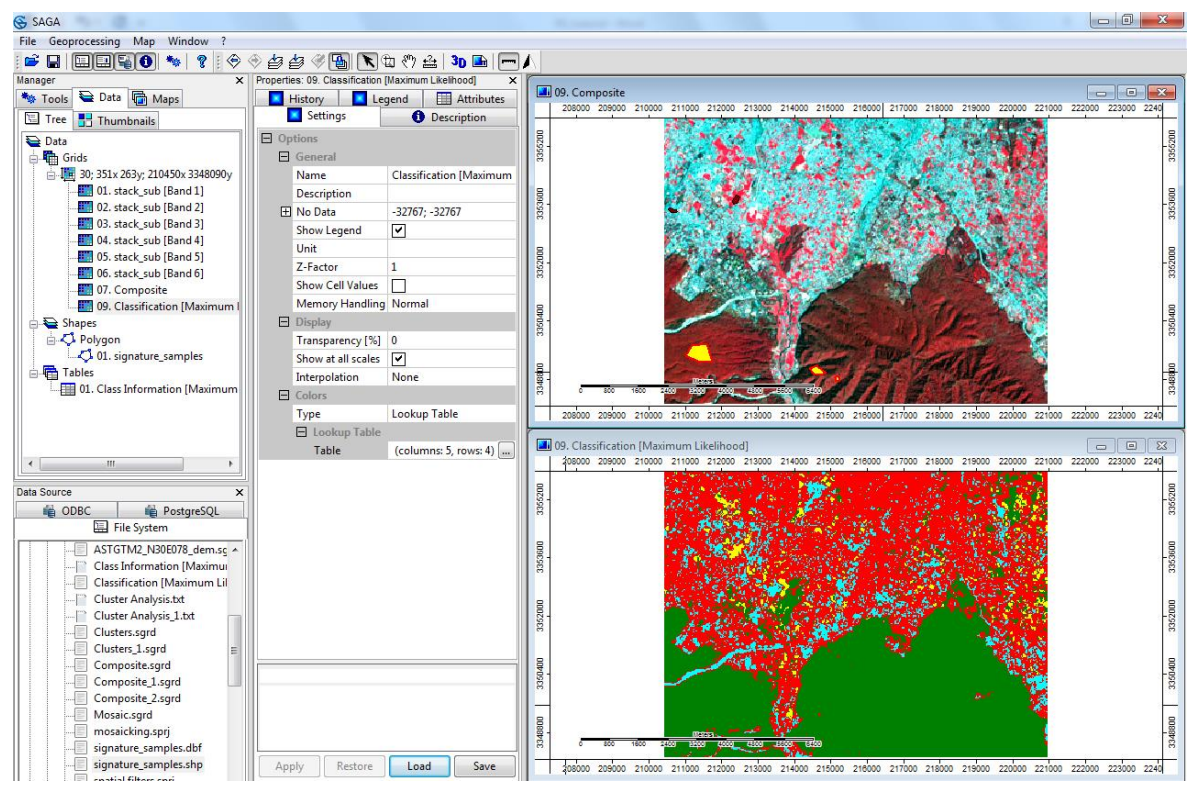

There may be parts of the image which are wrongly classified. This mostly happens if the signature of one class is similar to that of another class. This can be fixed by refining the signatures and run the classification again. For example, in the classification below, the built-up pixels have been wrongly classified as river bed. Compare the picture on bottom to the satellite image on the top. We may rectify this by creating signatures samples from these pixels and then classifying them as built-up.

## Accuracy assessment

Load the classified image (Classification [Maximum Likelihood]) and the satellite data (stack\_sub) as learnt in previous exercises. Open the satellite data in RGB composite in a new map window and classified image in another map window. Tile the two map windows vertically from Window $\rightarrow$ Tile Vertically.

Click on the classification image in data tab and change the 'colors' type option in the settings tab from graduated colors to look up table. Now check the look up table in the settings tab. It should resemble the following

| Table |       |      |             |          |          |
|-------|-------|------|-------------|----------|----------|
|       | COLOR | NAME | DESCRIPTION | MINIMUM  | MAXIMUM  |
| 1     |       | 1    | River bed   | 1.000000 | 1.000000 |
| 2     |       | 2    | Forest      | 2.000000 | 2.000000 |
| 3     |       | 3    | built-up    | 3.000000 | 3.000000 |
| 4     |       | 4    | agri        | 4.000000 | 4.000000 |

The classification image is classified into 4 classes.

| Class | Class Name  |
|-------|-------------|
| 1     | Riverbed    |
| 2     | Forest      |
| 3     | Built-up    |
| 4     | Agriculture |

Accuracy assessment in SAGA GIS will involve four basic steps.

- a) creating random points
- b) extracting values of the classifies image at these randomly generated points
- c) filling reference values of these points from the satellite image.
- d) computing accuracy assessment parameters using confusion matrix

Go to Tools $\rightarrow$ Shapes $\rightarrow$ Grid Tools $\rightarrow$  Grid value to points (randomly).

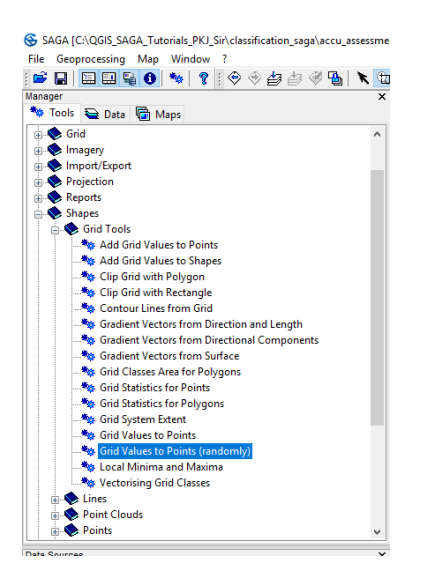

Fill in the parameters as shown below.

Grid should be your classified image, you can try playing with the frequency option, decreasing the frequency value will increase the number of points generated. A value of 1500 seemed optimum for the size of our data set and generated a point shapefile with 56 points.

| ?                                |                                         |          |
|----------------------------------|-----------------------------------------|----------|
| × Properties: Grid Va            | Description 05. Composite               |          |
| Grid Values to Points (randomly) |                                         | ×        |
| Data Objects     Gride           |                                         | Okay     |
| Grid system                      | 30; 351x 263y; 210450x 3348090y         | Cancel   |
| >> Grid                          | 01. Classification [Maximum Likelihood] | _        |
| < Points                         | <create></create>                       | Load     |
|                                  |                                         | Save     |
| Frequency                        | 1500                                    |          |
|                                  |                                         | Defaults |

Right click on the point shapefile in the data tab and open the attribute table as shown below

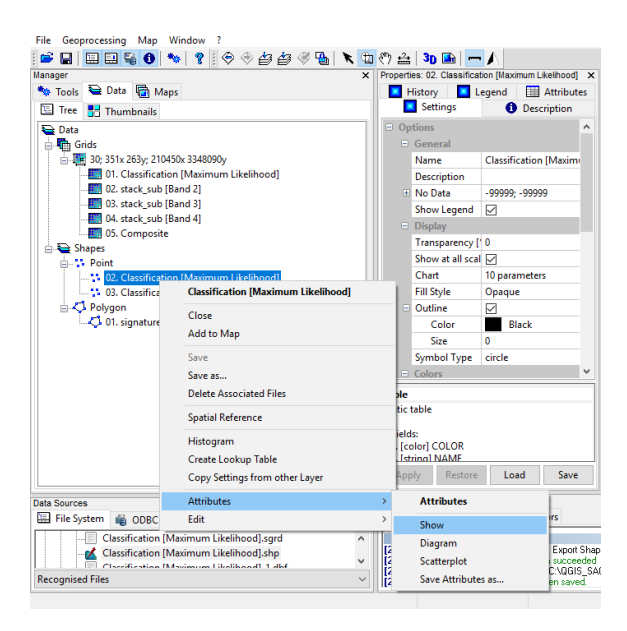

| 🛄 01. Classification [Maximum Likelihood] |    |       |   |  |  |  |  |  |
|-------------------------------------------|----|-------|---|--|--|--|--|--|
|                                           | ID | VALUE | ^ |  |  |  |  |  |
| 1                                         | 1  | 2     |   |  |  |  |  |  |
| 2                                         | 2  | 2     |   |  |  |  |  |  |
| 3                                         | 3  | 2     |   |  |  |  |  |  |
| 4                                         | 4  | 2     |   |  |  |  |  |  |
| 5                                         | 5  | 2     |   |  |  |  |  |  |
| 6                                         | 6  | 2     |   |  |  |  |  |  |
| 7                                         | 7  | 2     |   |  |  |  |  |  |
| 8                                         | 8  | 2     |   |  |  |  |  |  |
| 9                                         | 9  | 2     |   |  |  |  |  |  |
| 10                                        | 10 | 2     |   |  |  |  |  |  |
| 11                                        | 11 | 2     |   |  |  |  |  |  |
|                                           |    |       | ¥ |  |  |  |  |  |

Here value represents the class in which individual points are classified.

We need another column to fill in our reference values from the classified image. For this go to Tools $\rightarrow$ Shapes $\rightarrow$ Grid Tools $\rightarrow$ Add grid values to points

| Add | Grid Values to Points |                                                | ×       |
|-----|-----------------------|------------------------------------------------|---------|
|     | Data Objects          |                                                | Okay    |
|     | >> Points             | 02. Classification [Maximum Likelihood]        | Cancel  |
|     | < Result              | <create></create>                              |         |
|     | Grids                 |                                                |         |
|     | >> Grids              | 1 object (Classification [Maximum Likelihood]) | Load    |
|     | Options               |                                                | - Court |
|     | Resampling            | Nearest Neighbour                              | odve .  |

In the points, select point shapefile created in the previous step and grids is the classification image, choose rest of the options as displayed above and click okay. This will create another point shapefile. Open its attribute table by following the steps described earlier.

|        | 80                                          | 0 220000 | 220200 | 220400 2 | 20600 22080 | 00 221000 |  |  |  |
|--------|---------------------------------------------|----------|--------|----------|-------------|-----------|--|--|--|
| 336(   | 1 01. Classification [Maximum Likelihood]_1 |          |        |          |             |           |  |  |  |
| 356320 |                                             |          | ID     | VALUE    | ən (Maximum | ^         |  |  |  |
| e      |                                             | 1        | 1      | 2        | 2           |           |  |  |  |
| 6160   |                                             | 2        | 2      | 2        | 2           |           |  |  |  |
| 3356   |                                             | 3        | 3      | 2        | 2           |           |  |  |  |
|        |                                             | 4        | 4      | 2        | 2           |           |  |  |  |
| 2800   |                                             | 5        | 5      | 2        | 2           |           |  |  |  |
| 8      |                                             | 6        | 6      | 2        | 2           |           |  |  |  |
| 뮾      |                                             | 7        | 7      | 2        | 2           |           |  |  |  |
| 3558   |                                             | 8        | 8      | 2        | 2           |           |  |  |  |
| с<br>С |                                             | 9        | 9      | 2        | 2           |           |  |  |  |
| 2680   |                                             | 10       | 10     | 2        | 2           |           |  |  |  |
| 3355   |                                             | 11       | 11     | 2        | 2           |           |  |  |  |
|        |                                             |          |        |          |             | ¥         |  |  |  |

This will add another column to the table with values of the class of each point. Right click on this point shapefile and open it in the same map window as the satellite image by add to map option. In the attribute table of the point shapefile, double click on the first row. This will select the point with ID 1 in the map window. Zoom to that location and make a guess as to in which class this point should have been classified and fill the class number in column three. Repeat this for all the remaining points. Your final table will now contain class values in the "value" field and reference values in the "[Maximum" field. Close the attribute table.

| SAGA [C:\QGIS_SAGA_Tutorials_PKJ_Sir\classification_saga\accu_assessme                                                                                                    | t.spi) – Ø                                                                                                    | ×                                         |
|----------------------------------------------------------------------------------------------------|----------------------------------------------------------------------------------------------------|-------------------------------------------|
| File Geoprocessing Table Window ?                                                                                                    |                                                                                                    |                                           |
| Manager<br>Tece Thumbnails<br>Tece Thumbnails<br>Data Maps<br>Tece Thumbnails<br>Data Maps<br>Tece Thumbnails<br>Data Maps<br>Data Maps<br>Tece Thumbnails<br>Data Maps<br>Data Maps<br>Data | Properties: 03. Classification [Maximum Likelino]×<br>■ History Legend Attributes<br>■ Stetings Description<br>□ Options<br>□ Cenenal<br>Name Classification [Maximum<br>Description<br>□ Display<br>■ Show Legend D<br>□ Display<br>□ Display<br>□ Colors<br>■ Black<br>Size 0<br>□ Colors<br>■ Black<br>Size 12<br>□ Colors<br>■ Black<br>Size 12<br>□ Colors<br>■ Black<br>Size 12<br>□ Colors<br>■ Black<br>Size 12<br>□ Colors<br>■ Black<br>Size 12<br>□ Colors<br>■ Black<br>Size 12<br>□ Colors<br>■ Black<br>Size 12<br>□ Colors<br>■ Black<br>Size 12<br>□ Colors<br>■ Black<br>Size 12<br>□ Colors<br>■ Black<br>Size 12<br>□ Colors<br>■ Black<br>Size 12<br>□ Colors<br>■ Black<br>Size 12<br>□ Colors<br>■ Black<br>Size 12<br>□ Colors<br>■ Classification [Maximum<br>■ Classification [Maximum<br>■ Classification [ | 246000 256000 355000 256000 256000 250000 |
| Data Sources x                                                                                                    | - 1. Cionf CUCUR         22         22         2         2         2         2         2         2         2         2         2         2         2         2         2         2         2         2         2         2         2         2         2         2         2         2         2         2         2         2         2         2         2         2         2         2         2         2         2         2         2         2         2         2         2         2         2         2         2         2         2         2         2         2         2         2         2         2         2         2         2         2         2         2         2         2         2         2         2         2         2         2         2         2         2         2         2         2         2         2         2         2         2         2         2         2         2         2         2         2         2         2         2         2         2         2         2         2         2         2         2         2         2         2         2                                                                                                             | 220000 ×                                  |
| 🔚 File System 🗌 ODBC 🚔 PostgreSQL                                                                                                    | General      General      Execution     Errors                                                                                                    |                                           |
| QGIS_SAGA_Tutorials_PKJ_Sir                                                                                                    | [2019-03-03/11:26:25] Executing tool: Export Shapes to XYZ                                                                                                    | ^                                         |
| Classification_saga                                                                                                    | [2019-93-94/11:35:29] toot execution succeeded<br>[2019-93-93/11:33:44] Save shapes: CVQGIS_SAAA_Tutorials_PKJ_Sir/Classification [Maximum Likelihood_1.txtokay                                                                                                    | - 11                                      |
| Recognised Files ~                                                                                                    | [2019-03-03/13:42:38] Project has been saved.<br>[2019-03-03/16-01-02] Save shapey: PADGIS: S&B& Tutoriale: PKL SitAncou, truth, okau                                                                                                    | ~                                         |
| ready                                                                                                    | X 210695.459364 Y 3359498.904594 Z                                                                                                    |                                           |

Right click on the edited point shapefile and save as .txt file.

| l  | ∃ <del>5</del> -       | ¢~ ∓                              |       |                |                    |            |                        |                  |       |      |         |
|----|------------------------|-----------------------------------|-------|----------------|--------------------|------------|------------------------|------------------|-------|------|---------|
|    | ile H                  | ome li                            | nsert | Page           | Layout             |            | Formulas               | Data             | Re    | view | Vie     |
| Pa | Cu<br>inter<br>Clipbol | ut<br>opy *<br>ormat Paint<br>ard | ter   | Calibri<br>B I | <u>U</u> +  <br>Fo | •<br>III · | 11 - 1<br>- <u>گ</u> - | A* A*<br>A*<br>G | = =   |      | ≫<br>•= |
| A1 | L                      | •                                 | ×     | ~              | $f_{\rm X}$        | ID         |                        |                  |       |      |         |
|    | 4                      | A                                 |       | в              |                    |            |                        | с                |       | D    |         |
| 1  | ID                     |                                   | VAL   | UE             |                    | (          | Classifica             | it               |       |      |         |
| 2  |                        | 1                                 |       | 2.0            | 0000000            | 000        |                        | 2.00000          | 00000 |      |         |
| 3  |                        | 2                                 |       | 2.0            | 000000             | 000        |                        | 2.00000          | 00000 |      |         |
| 4  |                        | 3                                 |       | 2.0            | 000000             | 000        |                        | 2.00000          | 00000 |      |         |
| 5  |                        | 4                                 | 1     | 2.0            | 000000             | 000        |                        | 2.00000          | 00000 |      |         |
| 6  |                        | 5                                 | i     | 2.0            | 000000             | 000        |                        | 2.00000          | 00000 |      |         |
| 7  |                        | 6                                 | i     | 2.0            | 0000000            | 000        |                        | 2.00000          | 00000 |      |         |
| 8  |                        | 7                                 | '     | 2.0            | 0000000            | 000        |                        | 2.00000          | 00000 |      |         |
| 9  |                        | 8                                 |       | 2.0            | 000000             | 000        |                        | 2.00000          | 00000 |      |         |
| 10 |                        | 9                                 | )     | 2.0            | 0000000            | 000        |                        | 2.00000          | 00000 |      |         |
| 11 |                        | 10                                | )     | 2.0            | 000000             | 000        |                        | 2.00000          | 00000 |      |         |
| 12 |                        | 11                                |       | 2.0            | 0000000            | 000        |                        | 2.00000          | 00000 |      |         |
| 13 |                        | 12                                |       | 2.0            | 000000             | 000        |                        | 2.00000          | 00000 |      |         |
| 14 |                        | 13                                |       | 2.0            | 0000000            | 000        |                        | 2.00000          | 00000 |      |         |
| 15 |                        | 14                                | 1     | 2.0            | 0000000            | 000        |                        | 2.00000          | 00000 |      |         |
| 16 |                        | 15                                | 6     | 2.0            | 0000000            | 000        |                        | 2.00000          | 00000 |      |         |
| 17 |                        | 16                                | i     | 2.0            | 0000000            | 000        |                        | 2.00000          | 00000 |      |         |
| 18 |                        | 17                                | '     | 2.0            | 0000000            | 000        |                        | 2.00000          | 00000 |      |         |
| 19 |                        | 18                                | 1     | 2.0            | 0000000            | 000        |                        | 2.00000          | 00000 |      |         |
| 20 |                        | 19                                | •     | 2.0            | 0000000            | 000        |                        | 2.00000          | 00000 |      |         |
| 21 |                        | 20                                | )     | 2.0            | 0000000            | 000        |                        | 2.00000          | 00000 |      |         |
| 22 |                        | 21                                |       | 2.0            | 000000             | 000        |                        | 2.00000          | 00000 |      |         |
| 23 |                        | 22                                |       | 2.0            | 0000000            | 000        |                        | 2.00000          | 00000 |      | _       |
|    | < →                    | accu                              | _try  | (              | 9                  |            |                        |                  |       |      |         |

Open this .txt file in excel and it should look like this

Value column is your class value and classificat is your reference column. We will now make the confusion matrix for the 4 classes.

|   | 1 | 2 | 3 | 4 |
|---|---|---|---|---|
| 1 |   |   |   |   |
| 2 |   |   |   |   |
| 3 |   |   |   |   |
| 4 |   |   |   |   |

Make a matrix in your excel file as shown above.

Diagonal matrix elements represent the correctly classified pixels. For eg. 1,1 represent the number of testing samples which were classified as class 1 and also belong to class 1. Similarly, for 2,2 etc. Whereas matrix element 1,2 represent number of testing samples which are classified in class 1 but actually belong to class 2.

We will now calculate these values using "countifs" function in excel.

In matrix element 1,1, type this command. This will provide the number of vlaues in "value" field which is equal to '1' and is equal to '1' in the 'classificat' field also.

Meaning all the testing samples which were classified as 1 and actually belong to class 1. Here column B is the class value and C is the reference value. =COUNTIFS(B2:B57, "=1",C2:C57, "=1")

| <b>.</b>               | · @ - =          |                                              |                             |                                        |                   |                 |                                   | Classification    | n_accuracy -  | Excel                                               |                       |                   |                                       |                |                                           | Sign in              | æ       | -                | ٥         | ×    |
|------------------------|------------------|----------------------------------------------|-----------------------------|----------------------------------------|-------------------|-----------------|-----------------------------------|-------------------|---------------|-----------------------------------------------------|-----------------------|-------------------|---------------------------------------|----------------|-------------------------------------------|----------------------|---------|------------------|-----------|------|
| File                   | Home li          | nsert Page Layou                             | t Formulas                  | Data F                                 | Review            | View            | Help XL                           | . Toolbox NG      | 😡 Tell        | me what you                                         | want to do            |                   |                                       |                |                                           |                      |         |                  | A_ Sha    | are  |
| Get External<br>Data * | New<br>Query - [ | Show Queries<br>From Table<br>Recent Sources | Refresh<br>All - Connection | nnections<br>perties<br>t Links<br>ons | 2↓ ZAZ<br>Z↓ Sort | Filter          | K Clear<br>K Reapply<br>K Advance | Text to<br>Column | Flash<br>Remo | Fill<br>ve Duplicates<br>/alidation *<br>Data Tools | I+□ Consol<br>Relatio | lidate<br>onships | What-If Fo<br>Analysis - S<br>Forecas | recast<br>heet | Group -<br>Ungroup<br>Subtotal<br>Outline | د<br>الله الله<br>ال |         |                  |           | ^    |
| SUM                    | •                | $\times \checkmark f_x$                      | =COUNTIFS(B                 | 32:B57, "=1",                          | ,C2:C57, "        | '= <b>1</b> '') |                                   |                   |               |                                                     |                       |                   |                                       |                |                                           |                      |         |                  |           | ~    |
|                        | Α                | В                                            |                             | с                                      | D                 | E               | F                                 | G                 | н             | 1                                                   | J                     | к                 | L                                     | м              | N                                         | 0                    | р       | 0                | 2         |      |
| 1 ID                   |                  | VALUE                                        | Classificat                 | t                                      |                   |                 |                                   |                   |               |                                                     |                       |                   |                                       |                |                                           |                      |         |                  |           |      |
| 2                      | 1                | 2.000000                                     | 0000 2                      | .0000000000                            | D                 |                 |                                   |                   |               |                                                     |                       |                   |                                       |                |                                           |                      |         |                  |           |      |
| 3                      | 2                | 2.000000                                     | 0000 2                      | .000000000                             | D                 |                 |                                   |                   |               |                                                     |                       |                   |                                       |                |                                           |                      |         |                  |           |      |
| 4                      | 3                | 2.000000                                     | 0000 2                      | .000000000                             | D                 |                 |                                   |                   |               | 1                                                   | 2                     | 3                 | 4                                     |                |                                           |                      |         |                  |           |      |
| 5                      | 4                | 2.000000                                     | 0000 2                      | .000000000                             | D                 |                 |                                   |                   |               | 1 7, "=1")                                          | 0                     | 6                 | 0                                     |                |                                           |                      |         |                  |           |      |
| 6                      | 5                | 2.000000                                     | 0000 2                      | .000000000                             | D                 |                 |                                   |                   |               | 2 0                                                 | 26                    | 0                 | 2                                     |                |                                           |                      |         |                  |           |      |
| 7                      | 6                | 2.000000                                     | 0000 2                      | .000000000                             | D                 |                 |                                   |                   |               | 3 0                                                 | 0                     | 15                | 6                                     |                |                                           |                      |         |                  |           |      |
| 8                      | 7                | 2.000000                                     | 0000 2                      | .000000000                             | D                 |                 |                                   |                   |               | 4 0                                                 | 0                     | 1                 | 1                                     |                |                                           |                      |         |                  |           |      |
| 9                      | 8                | 2.000000                                     | 0000 2                      | .000000000                             | D                 |                 |                                   |                   |               |                                                     |                       |                   |                                       |                |                                           |                      |         |                  |           |      |
| 10                     | 9                | 2.000000                                     | 0000 2                      | .000000000                             | D                 |                 |                                   |                   |               |                                                     |                       |                   |                                       |                |                                           |                      |         |                  |           |      |
| 11                     | 10               | 2.000000                                     | 0000 2                      | .000000000                             | D                 |                 |                                   |                   |               | Accuracy                                            | 73.68421              |                   |                                       |                |                                           |                      |         |                  |           |      |
| 12                     | 11               | 2.000000                                     | 0000 2                      | .000000000                             | D                 |                 |                                   |                   |               |                                                     |                       |                   |                                       |                |                                           |                      |         |                  |           |      |
| 13                     | 12               | 2.000000                                     | 0000 2                      | .000000000                             | D                 |                 |                                   |                   |               |                                                     |                       |                   |                                       |                |                                           |                      |         |                  |           |      |
| 14                     | 13               | 2.000000                                     | 0000 2                      | .000000000                             | D                 |                 |                                   |                   |               |                                                     |                       |                   |                                       |                |                                           |                      |         |                  |           |      |
| 15                     | 14               | 2.000000                                     | 0000 2                      | .000000000                             | D                 |                 |                                   |                   |               |                                                     |                       |                   |                                       |                |                                           |                      |         |                  |           |      |
| 16                     | 15               | 2.000000                                     | 0000 2                      | .000000000                             | D                 |                 |                                   |                   |               |                                                     |                       |                   |                                       |                |                                           |                      |         |                  |           |      |
| 17                     | 16               | 2.000000                                     | 0000 2                      | .000000000                             | D                 |                 |                                   |                   |               |                                                     |                       |                   |                                       |                |                                           |                      |         |                  |           |      |
| 18                     | 17               | 2.000000                                     | 0000 2                      | .000000000                             | D                 |                 |                                   |                   |               |                                                     |                       |                   |                                       |                |                                           |                      |         |                  |           |      |
| 19                     | 18               | 2.000000                                     | 0000 2                      | .000000000                             | D                 |                 |                                   |                   |               |                                                     |                       |                   |                                       |                |                                           |                      |         |                  |           |      |
| 20                     | 19               | 2.000000                                     | 0000 2                      | .000000000                             | D                 |                 |                                   |                   |               |                                                     |                       |                   |                                       |                |                                           |                      |         |                  |           |      |
| 21                     | 20               | 2.000000                                     | 0000 2                      | .000000000                             | D                 |                 |                                   |                   |               |                                                     |                       |                   |                                       |                |                                           |                      |         |                  |           |      |
| 22                     | 21               | 2.000000                                     | 0000 2                      | .0000000000                            | D                 |                 |                                   |                   |               |                                                     |                       |                   |                                       |                |                                           |                      |         |                  |           |      |
| 23                     | 22               | 2.000000                                     | 0000 _2                     | .000000000                             | D                 |                 |                                   |                   |               |                                                     |                       |                   |                                       |                |                                           |                      |         |                  |           | Ŧ    |
| $\rightarrow$          | Clas             | sification (Maximu                           | ım Likelih                  | (+)                                    |                   |                 |                                   |                   |               |                                                     |                       |                   |                                       |                |                                           |                      |         |                  |           | Þ    |
| Edit                   |                  |                                              |                             |                                        |                   |                 |                                   |                   |               |                                                     |                       |                   |                                       |                | Ħ                                         | e e                  |         |                  | +         | 100% |
| t C                    | ) Type he        | re to search                                 |                             | Q i                                    | ⊒i 🤇              | e 📻             |                                   |                   | a 🧿           |                                                     | ₽ 4                   | 8                 | ×∃                                    |                | к <sup>е</sup> -                          | ^ <b>⊡</b>           | ¢ŵ) ENG | 16:1!<br>03-03-3 | 5<br>2019 | 1    |

In element 1, 2,

=COUNTIFS(B2:B57, "=1",C2:C57, "=2") Meaning all the testing samples which were classified as 1 and actually belong to class 2.

Similarly we compute the values for all matrix elements. Sum all the respective rows and columns. The total sum of rows and the total sum of columns will be equal to 56 which is the total number of testing samples collected. Here is an example.

|        | 1 | 2  | 3  | 4 | Row Total |
|--------|---|----|----|---|-----------|
| 1      | 0 | 0  | 6  | 0 | 6         |
| 2      | 0 | 26 | 0  | 2 | 28        |
| 3      | 0 | 0  | 15 | 6 | 21        |
| 4      | 0 | 0  | 1  | 1 | 2         |
| Column | 0 | 26 | 22 | 9 |           |
| Total  |   |    |    |   |           |

Overall Accuracy= ((sum of all the diagonal elements\*100)/ Total sum of all the elements)

This will range from 0 to 100% Producer's Accuracy (PA) for each class = (Diagonal element or correctly classified samples/Column total for that class)\*100

User's Accuracy (UA) for each class = (Diagonal element or correctly classified samples /Row total for that class)\*100

For instance, in the example above, for class 2, PA= (26/26)\*100=100% UA= (26/28)\*100=92.85%

Similarly calculate for other classes also.

Compute the total number of agreements by summing the values in the diagonal cells of the table Agreement (A)= 26+15+1=42

Expected frequency for each class (E) = (row total\*column total)/ total number of testing samples

Eg. For class 2, Expected frequency = (28\*26)/56=13

Calculate sum of E for all the classes.

Kappa= (Sum of all the diagonal elements (A)- Sum of E for each class)/(Total number of testing samples-Sum of E for each class)

Calculate this yourself!!

#### **CHANGE DETECTION**

#### Introduction

Change detection enables us to assess the gains and losses among various types of land use and land cover in a region over a period of time. Remote sensing data is widely used for change detection due its high temporal resolution, wide coverage and cost effectiveness over field surveys/inventories. Change detection can be used as diagnostic tool to understand the impact of anthropological effects on natural resources, which might further help us to prepare a sustainable planning measure to protect our environment. Change detection techniques are mainly of two types. The first one is spectral change detection, in this technique the unit of analysis is a pixel, a neighborhood, a multi temporal segment or a spectral class (Campbell & Wynne, 2011). One would require accurate radiometric, atmospheric and geometric corrections to be carried out before performing the spectral change detection. The second technique is post-classification change detection. It uses thematic maps (classified images) as inputs. It is a relatively easy and less accurate method compared to spectral change detection. In this tutorial we will learn how to perform post-classification change detection in SAGA.

In the supervised and unsupervised classification tutorial, we learnt how to create thematic maps from satellite images using different image classification techniques and how to assess their accuracy. These images serve as excellent visual guides to understanding the spatial distribution of the land use and land cover of a region. Furthermore, they can be used to calculate the actual spatial extent of different land classes at that point in time. However, a single land-use map may not be enough to identify areas where change is taking place. To see what changes have taken place to the landscape, it becomes necessary to have at least two land cover maps of a region at two points in time. Therefore, the procedure of 'Change Detection' utilizes two or more such thematic images belong to different periods to track the changes that have taken place in the study region over the length of that period. This allows us to assess which land classes are gained, losses and remained the same over the period of time.

1. Import the thematic images in SAGA via the Load button. Navigate to the folder containing the tutorial data and change the file type to 'All Files'. Select the tiff files named 'time1' and 'time2', and click 'Open'.

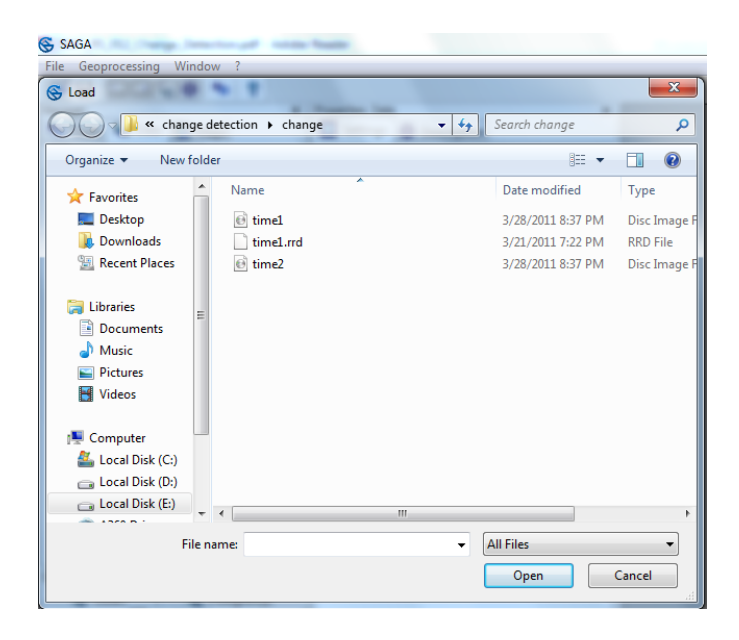

Select the image 'time1' in the list under tab section, and click on the tab on the right. This displays the metadata of the image file. You will see that the 'Value Type' is 'unsigned 1-byte integer' and the values range from 1 to 6, this means that there are 6 land classes in this image.

| SAGA                                                     | -                                                                                              | 0 × |
|----------------------------------------------------------|------------------------------------------------------------------------------------------------|-----|
| File Geoprocessing Window ?                              |                                                                                                |     |
| 🛎 🖬 🛄 🐺 🚯 🐀 🤋                                            |                                                                                                |     |
| Manager X                                                | operties: 01. time2 ×                                                                          |     |
| 💁 Tools 🖬 Data 🙀 Maps                                    | History Legend Attributes                                                                      |     |
| 🖸 Tree 🛃 Thumbnails                                      | Settings O Description                                                                         |     |
| Data     Grids     Jara 30; 1231x 676y; 679920x 3152730y | STATISTICS_SKIPFACTORY *<br>STATISTICS_STDDEV=2.182                                            |     |
| 01. time2                                                | File memory                                                                                    |     |
| ⊕ 4 30; 1232x 677y; 679920x 3152730y                     | Modified yes                                                                                   |     |
| ui, timer                                                | Projection Projected Coordinate System<br>WGS84/UTMzone43N<br>[+proj=utm +zone=43 +ellps=      |     |
|                                                          | West 679920                                                                                    |     |
|                                                          | East 716820                                                                                    |     |
|                                                          | West-Fast 36900                                                                                |     |
|                                                          | South 3152730                                                                                  |     |
|                                                          | North 3172980                                                                                  |     |
|                                                          | Reide Made 20250                                                                               |     |
|                                                          | Call Size 20                                                                                   |     |
|                                                          | Cell Size Su                                                                                   |     |
| x                                                        | Columns                                                                                        |     |
| Data Source X                                            | Number of 676 E.<br>Rows                                                                       |     |
| GDBC RestgreSQL                                          | Number of 832156<br>Cells                                                                      |     |
| classification_saga ^<br>ASTGTM2_N29E077_dem.sg          | No Data 344299<br>Cells                                                                        |     |
| ASTGTM2_N29E078_dem.sg<br>ASTGTM2_N30E077_dem.sg         | Value Type unsigned 1 byte integer                                                             |     |
| ASTGTM2_N30E078_dem.sg                                   | Value 1<br>Minimum                                                                             |     |
| Classification [Maximum Lil                              | Value 6<br>Maximum                                                                             |     |
| Cluster Analysis_1.bt                                    | Value 5<br>Range                                                                               |     |
| Clusters_1.sgrd                                          | No Data 0<br>Value                                                                             |     |
| Composite_1.sgrd                                         | Arithmatic 3 317686305325126                                                                   |     |
| Mosaic.sgrd                                              | 13333053                                                                                       | ×   |
| signature samples.dkf                                    | General S Execution O Errors                                                                   | ^   |
| - ignature_samples.shp                                   | 2019-02-28/02:44:56] Close: stack_sub [Band 6]_okay                                            |     |
| spatial filters.spri *                                   | 2019-02-28/02-44:56] Close Composite_skay<br>2019-02-28/02-45:021 Close signature samples_skay |     |
| Recognized Files                                         |                                                                                                |     |
|                                                          |                                                                                                |     |
| ready                                                    | 01. time2                                                                                      |     |

Double click on the images to open them. They will appear in shades of grey. This is because the class numbers are being treated as pixel DN values. However, that is not the case as this is a thematic image and each number represents a unique land class. We will use the lookup table that accompanies the .tif images to designate the appropriate class names.

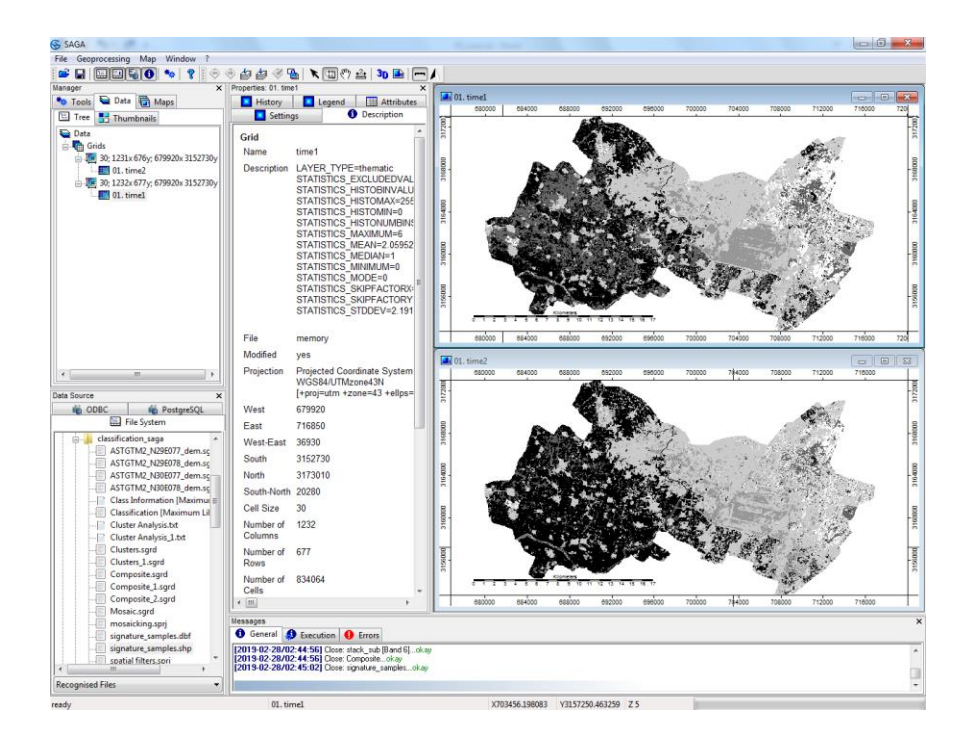

Click the tab and change the 'Colors' type from 'Graduated Color' to look up table.'

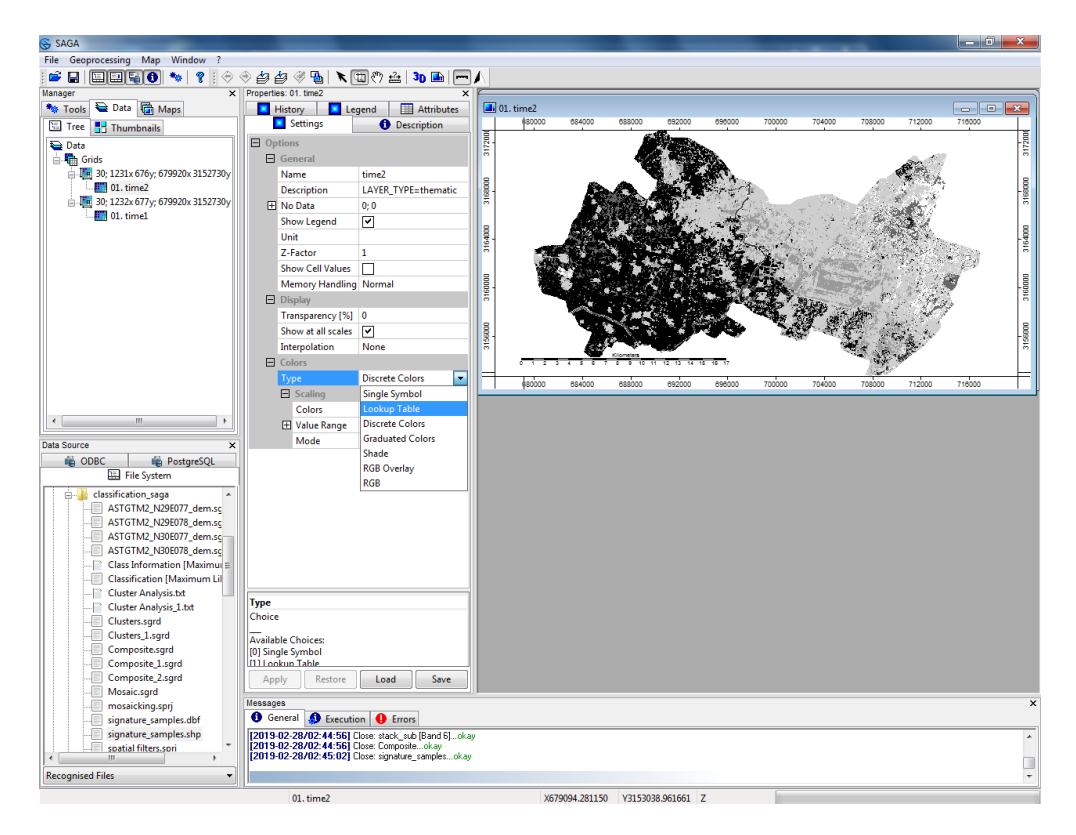

| SAGA                                    |                       |                         |           | -                         |                  |                                                                                                    |          |                  |               |                                                                                                    |
|-----------------------------------------|-----------------------|-------------------------|-----------|---------------------------|------------------|----------------------------------------------------------------------------------------------------|----------|------------------|---------------|----------------------------------------------------------------------------------------------------|
| File Geoprocessing Map Window ?         |                       |                         |           |                           |                  |                                                                                                    |          |                  |               |                                                                                                    |
| : 🖻 🖬 🖬 🖬 🚯 🐄 🤋 i 🗇                     | 🔿 👉 🍲 🎯 强 🖹 🤇         | l 🖑 🚣   😘 🖬   🥅         | ] 🔨       |                           |                  |                                                                                                    |          |                  |               |                                                                                                    |
| Manager ×                               | Properties: 01. time2 | ×                       |           |                           |                  |                                                                                                    |          |                  |               |                                                                                                    |
| 🦘 Tools 崔 Data 🕞 Maps                   | 🗾 History 📃 Leo       | end 🔠 Attributes        | 🔳 01. tin | ne2                       |                  |                                                                                                    |          |                  |               |                                                                                                    |
| Tree 💾 Thumbnails                       | Settings              | Description             |           | 80000 684000              | 688000           | 692000 69600                                                                                                    | 0 700000 | 704000           | 708000 712000 | 716000                                                                                                    |
| 🔁 Data                                  | Options               |                         | 1720      |                           |                  | Contraction of the local division of the local division of the loc |          |                  |               | 1720                                                                                                    |
| Grids                                   | General               |                         | ~         |                           | 123              |                                                                                                    |          |                  | a Trees       |                                                                                                    |
| a 30; 1231x 676y; 679920x 3152730y      | Name                  | time2                   |           | -                         |                  | PROPERTY.                                                                                                    | 1000     |                  | AN AN         | 2. e                                                                                                    |
| 01. time2                               | Description           | LAYER_TYPE=thematic     | 089 -     |                           |                  |                                                                                                    | -1       | -                |               | <u> </u>                                                                                                    |
| ia - 1 30; 1232x 677y; 679920x 3152730y | 🕀 No Data             | 0; 0                    |           |                           | Sec. A           |                                                                                                    | Distance | 1                | S WERENESS    | [ E                                                                                                    |
| UI. timel                               | Show Legend           | ✓                       |           | 4                         |                  | 1.1                                                                                                    | 5355     | 의 같 것            | 4 23 1        |                                                                                                    |
|                                         | Unit                  |                         | 840       | and the second second     | AST \$22.2       | Sec. Sec. 1                                                                                                    |          | an the           |               | -97                                                                                                    |
|                                         | Z-Factor              | 1                       | 3         | 1200                      |                  |                                                                                                    |          | 94. <u>28</u> 84 | States and    |                                                                                                    |
|                                         | Show Cell Values      |                         |           | Contraction of the second | Sec. Sugar       |                                                                                                    |          | a second         |               | 6-5                                                                                                    |
|                                         | Memory Handling       | Normal                  | 8.        | 1 <b>4</b>                |                  | E State Way                                                                                                    |          |                  |               | -8                                                                                                    |
|                                         | Display               |                         | 8         | 1                         |                  |                                                                                                    | Carlos . | Risk.            | S. Marine 19  | ē 🔬                                                                                                    |
|                                         | Transparency [%]      | 0                       |           | San Diverse               | 3 <b>- 1</b> - 1 | a start                                                                                                    |          |                  | n             | and the second second s |
|                                         | Show at all scales    | ✓                       | 0.00      |                           | 1 10             |                                                                                                    |          | <b>学</b> 。 学校    | 2             | Les les                                                                                                    |
|                                         | Interpolation         | None                    | 3.6       | 100                       | Service Services | Sector Contraction                                                                                                    |          |                  | <             | 3                                                                                                    |
|                                         | Colors                |                         | 5         | 1 2 3 4 5 6               | 7 8 9 10 11 1    | 2 13 14 15 16 17                                                                                                    |          |                  | 18.90 80      |                                                                                                    |
|                                         | Туре                  | Lookup Table            |           | 80000 684000              | 688000           | 692000 69600                                                                                                    | 0 700000 | 704000           | 708000 712000 | 716000                                                                                                    |
|                                         | Lookup Table          |                         |           |                           |                  |                                                                                                    |          |                  |               |                                                                                                    |
|                                         | Table                 | (columns: 5, rows: 2) 🛄 |           |                           |                  |                                                                                                    |          |                  |               |                                                                                                    |
|                                         |                       |                         |           |                           |                  |                                                                                                    |          |                  |               |                                                                                                    |
| Data Source ×                           |                       |                         |           |                           |                  |                                                                                                    |          |                  |               |                                                                                                    |

# Click on table

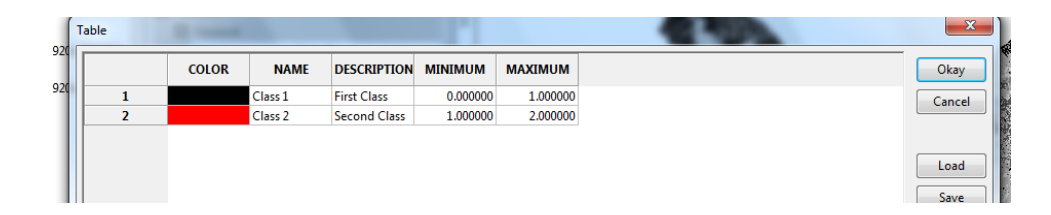

Click on add to make the number of classes 6

| able | -     |         |              |          |          |
|------|-------|---------|--------------|----------|----------|
|      | COLOR | NAME    | DESCRIPTION  | MINIMUM  | MAXIMUM  |
| 1    |       | Class 1 | First Class  | 0.000000 | 1.000000 |
| 2    |       | Class 2 | Second Class | 1.000000 | 2.000000 |
| 3    |       |         |              | 0.000000 | 0.000000 |
| 4    |       |         |              | 0.000000 | 0.000000 |
| 5    |       |         |              | 0.000000 | 0.000000 |
| 6    |       |         |              | 0.000000 | 0.000000 |
|      |       |         |              |          |          |
|      |       |         |              |          |          |
|      |       |         |              |          |          |
|      |       |         |              |          |          |
|      |       |         |              |          |          |
|      |       |         |              |          |          |
|      |       |         |              |          |          |
|      |       |         |              |          |          |
|      |       |         |              |          |          |
|      |       |         |              |          |          |

Now change minimum and maximum as follows

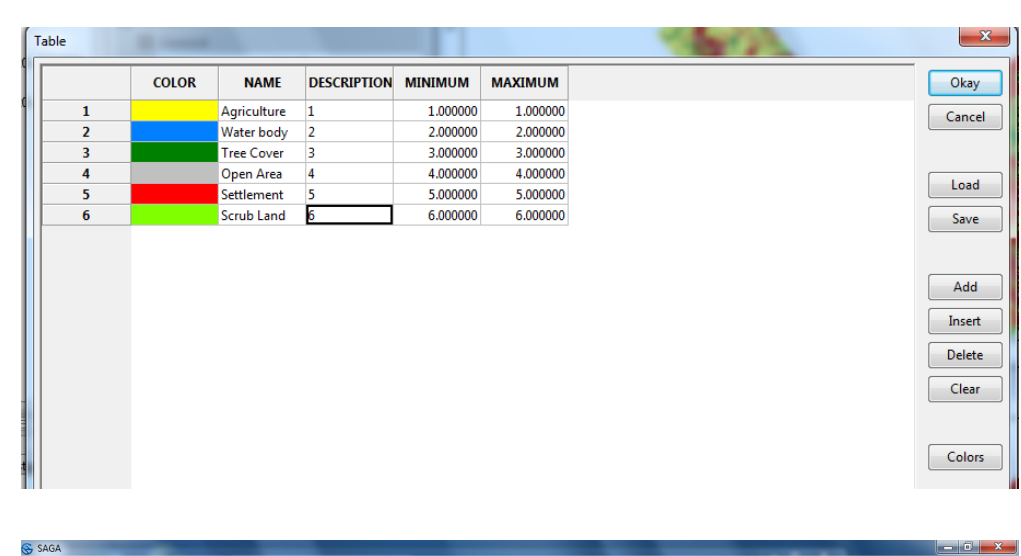

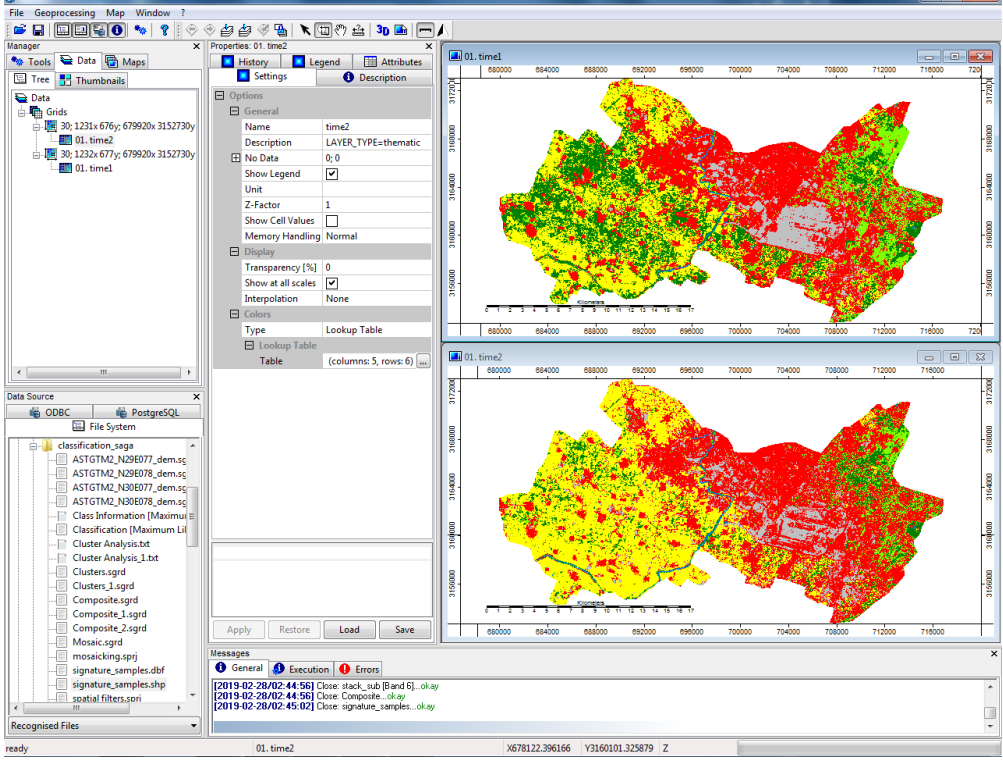

Look at the Legend tab to see which land class each colour indicates. It will look like this:

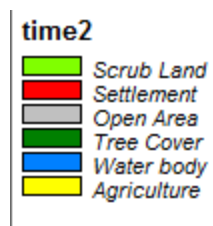

Overlay the 'time2' image on the 'time1' image. Turn it on and off via the 'Maps' tabs by double-clicking on it. This way, we can visually gauge the gains or losses of the land classes over the decade. Or by turning on and off the " show at all scales" option in Display tab of Settings.

|           | iviemory Handling  | Normai |  |  |  |  |  |  |
|-----------|--------------------|--------|--|--|--|--|--|--|
| $\square$ | Display            |        |  |  |  |  |  |  |
|           | Transparency [%]   | 0      |  |  |  |  |  |  |
|           | Show at all scales | ✓      |  |  |  |  |  |  |
|           | Interpolation      | None   |  |  |  |  |  |  |
|           | Colors             |        |  |  |  |  |  |  |

The advantage of a georeferenced map over an ordinary map is that spatial measurements can be carried out on them easily. Let us take a look at the distribution of classes in the map using a histogram (Go to the Data tab  $\rightarrow$  select the Land use Map  $\rightarrow$  Right-click  $\rightarrow$  Histogram). This will create a histogram of the classes in the current image. Do this for both images and place them side by side.

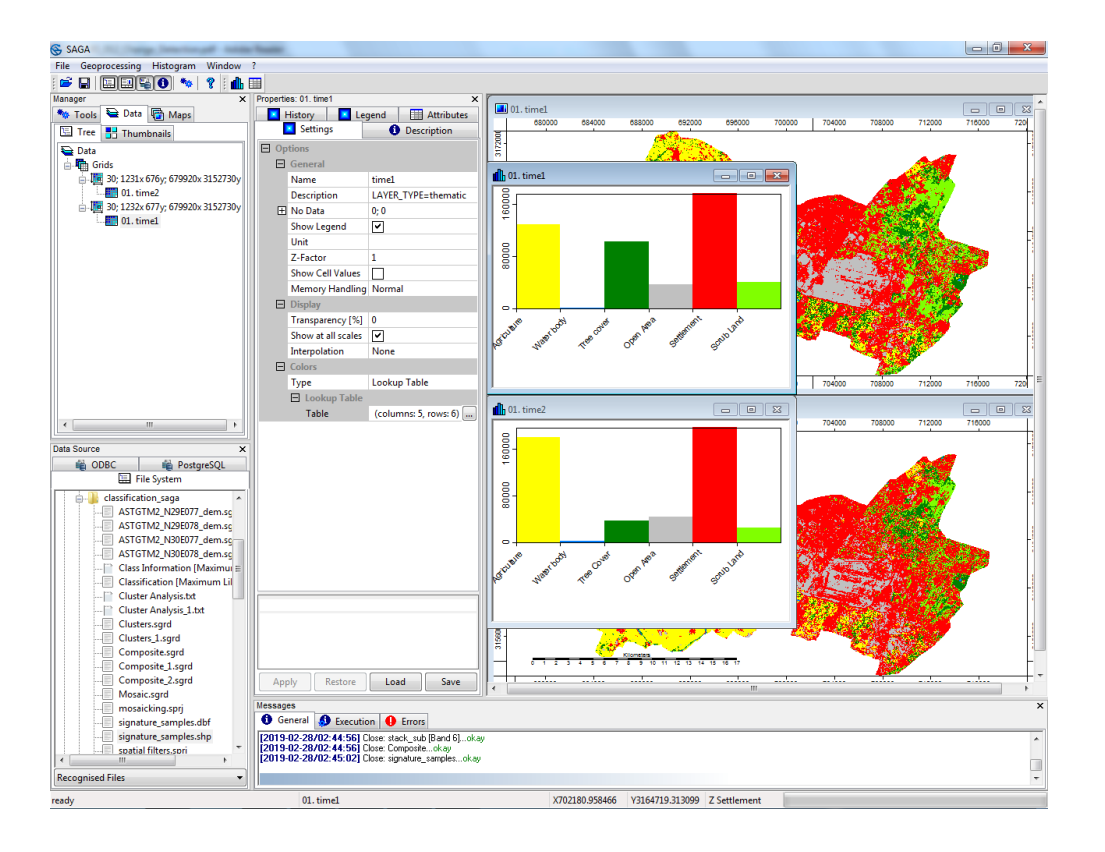

These histograms give us an idea of the relative distribution of classes within each image. However, to compare the land class distribution across images we need to have a single histogram containing all the class values. This can be done by converting the histograms into tables and then joining them.

Question 1: Which land class got converted to Grassland in the above region? Question 2: Is there any other part of Pune that has expanded significantly?

These histograms give us an idea of the relative distribution of classes within each image. However, to compare the land class distribution across images we need to have a single histogram containing all the class values. This can be done by converting the histograms into tables and then joining them.

Select the 'Histogram map of time1' and then click on the 'Convert to Table' button in the toolbar above. Do this for the 'time2' window as well

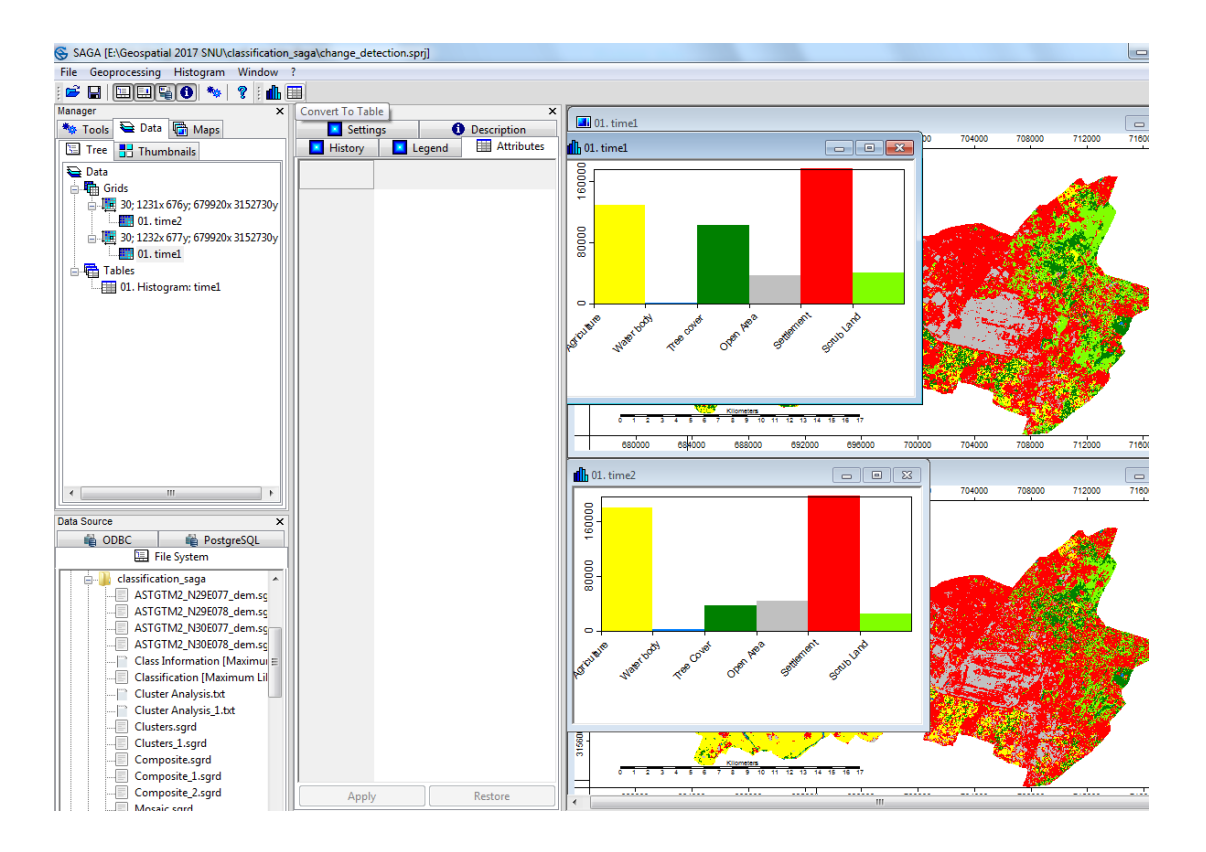

Two tables will appear in the Data tab list. Double-click on them to open. If the column is too small, expand it by holding left mouse bottom and dragging the border between two columns.

| 🛄 01. Histogram: time1 |       |               |           |        |             |          |          |  |  |  |  |  |
|------------------------|-------|---------------|-----------|--------|-------------|----------|----------|--|--|--|--|--|
|                        | CLASS | AREA          | COUNT     | CUMUL  | NAME        | MIN      | CENTER   |  |  |  |  |  |
| 1                      | 1     | 128312.000000 | 115480800 | 128312 | Agriculture | 1.000000 | 1.000000 |  |  |  |  |  |
| 2                      | 2     | 2298.000000   | 2068200   | 130610 | Water body  | 2.000000 | 2.000000 |  |  |  |  |  |
| 3                      | 3     | 102499.000000 | 92249100  | 233109 | Tree cover  | 3.000000 | 3.000000 |  |  |  |  |  |
| 4                      | 4     | 37835.000000  | 34051500  | 270944 | Open Area   | 4.000000 | 4.000000 |  |  |  |  |  |
| 5                      | 5     | 175456.000000 | 157910400 | 446400 | Settlement  | 5.000000 | 5.000000 |  |  |  |  |  |
| 6                      | 6     | 41459.000000  | 37313100  | 487859 | Scrub Land  | 6.000000 | 6.000000 |  |  |  |  |  |
|                        |       |               |           |        |             |          |          |  |  |  |  |  |

The field titled 'AREA' describes the area of each land class in square metres. This becomes inconvenient at small scale maps (Those maps cover large areas, where we deal with hundreds or thousands of square kilometres). The conversion of area can be done by using 'table calculator tool' with a conversion parameter '1 m2=1/1,000,000 km2', open the table calculator (Geoprocessing  $\rightarrow$  Table  $\rightarrow$  Calculus  $\rightarrow$  Field Calculator).
| 😵 SAGA [E:\Geospatial 2017 SNU\classification_saga\change_detection.sprj]                                                                                                    |                |            |  |  |  |  |  |  |  |  |                                          |             |
|----------------------------------------------------------------------------------------------------|----------------|------------|--|--|--|--|--|--|--|--|------------------------------------------|-------------|
| File [Geoprocessing] Table Window ?                                                                                                    |                |            |  |  |  |  |  |  |  |  |                                          |             |
| 🖆 Load Tool Library 💦 🔍 🛬 🤆 🗙                                                                                                    |                |            |  |  |  |  |  |  |  |  |                                          |             |
| Manay Find and Run Tool Properties: 02. Histogram: time2                                                                                                    |                |            |  |  |  |  |  |  |  |  |                                          |             |
| Climate Climate Climat | 08000 712000   | 716000 720 |  |  |  |  |  |  |  |  |                                          |             |
| Database > Table CLASS AREA COUNT CUMU                                                                                                    |                |            |  |  |  |  |  |  |  |  |                                          |             |
| File Name Histogram: time2 1 1 117951.00000 161955900 179                                                                                                    | A.4            |            |  |  |  |  |  |  |  |  |                                          |             |
| Garden                                                                                                    |                |            |  |  |  |  |  |  |  |  |                                          |             |
| Grid + File memory 4 4 4423.00000 3980700 264                                                                                                    |                | -          |  |  |  |  |  |  |  |  |                                          |             |
| Imagery Modified yes 5 5 197091.000000 177381900 461                                                                                                    | Constant /     | 1          |  |  |  |  |  |  |  |  |                                          |             |
| Projection   Attributes 8  6  6  6  26397.00000  23757300  487  487  487  487  487  487  487  4                                                                                                    |                |            |  |  |  |  |  |  |  |  |                                          |             |
| Shapes Records 6                                                                                                    |                | <u> </u>   |  |  |  |  |  |  |  |  |                                          |             |
| Simulation  Spatial and Geostatistics  MUL NAME M                                                                                                    |                |            |  |  |  |  |  |  |  |  |                                          |             |
|                                                                                                    |                |            |  |  |  |  |  |  |  |  | TIN , raile description 128312 Agricultu | re 1.000000 |
| Table Calculus Cluster Analysis III 130610 Water boy                                                                                                    | dy 2.00000     | 2.000000   |  |  |  |  |  |  |  |  |                                          |             |
| Terrain Analysis Construction Hill Gaps in Records 3 102499.000000 92249100 2233109 Tree cove                                                                                                    | er 3.00000     | 3.000000   |  |  |  |  |  |  |  |  |                                          |             |
| Selection Find Held of Externe Value 4 37835.000000 34051500 2270944 Open Are                                                                                                    | a 4.00000      | 4.000000   |  |  |  |  |  |  |  |  |                                          |             |
| 100is / Function Fit 5 175456,000000 15/511400 4446400 Settleh at                                                                                                    | nt 5.000000    | 5.000000   |  |  |  |  |  |  |  |  |                                          |             |
| 8 Principie Componens Analysis 0 41495/00000 3731310 407859 Scilla Call                                                                                                    | iu 0.00000     | 0.00000    |  |  |  |  |  |  |  |  |                                          |             |
| Z AREA pc Table Calculator                                                                                                    |                |            |  |  |  |  |  |  |  |  |                                          |             |
|                                                                                                    |                |            |  |  |  |  |  |  |  |  |                                          |             |
| Data Source × 3 COUNT 4 byte 2438100 1773                                                                                                    |                |            |  |  |  |  |  |  |  |  |                                          |             |
| New ODBC New PostgreSQL III Integer III III III III III IIII IIII IIII                                                                                                    |                | +          |  |  |  |  |  |  |  |  |                                          |             |
| Eigned Signed                                                                                                    |                |            |  |  |  |  |  |  |  |  |                                          |             |
| dassification_saga A 4 CUMUL 4 byte 179951 4                                                                                                    | C. C. C. C.    |            |  |  |  |  |  |  |  |  |                                          |             |
| ASIGIMZ_N29E077_dem.sg                                                                                                    |                |            |  |  |  |  |  |  |  |  |                                          |             |
| ASTGTM2_N30E077_dem.sc                                                                                                    |                | -          |  |  |  |  |  |  |  |  |                                          |             |
| ASTGTM2_N30E078_dem.ss                                                                                                    |                |            |  |  |  |  |  |  |  |  |                                          |             |
| Classificromation (Maximu) = 0 Milly point 1 start start start start start start                                                                                                    | 1. A. A. A. A. |            |  |  |  |  |  |  |  |  |                                          |             |
| Classification (inseminantic)                                                                                                    |                |            |  |  |  |  |  |  |  |  |                                          |             |
| Cluster Analysis 1.txt                                                                                                    |                |            |  |  |  |  |  |  |  |  |                                          |             |
| Clusters.sgrd / CENIER point 1                                                                                                    |                |            |  |  |  |  |  |  |  |  |                                          |             |
| Custers_Lsgrd number §                                                                                                    |                |            |  |  |  |  |  |  |  |  |                                          |             |
| Composite Lagra 8 byte 0 2 2 3 4 8 6 7 7 8 9 50 11 32 13 44 16 16 17                                                                                                    |                |            |  |  |  |  |  |  |  |  |                                          |             |
| Composite_2.sgrd                                                                                                    |                |            |  |  |  |  |  |  |  |  |                                          |             |
| Mosaic.sgrd Messages                                                                                                    |                | ×          |  |  |  |  |  |  |  |  |                                          |             |
|                                                                                                    |                |            |  |  |  |  |  |  |  |  |                                          |             |
|                                                                                                    |                |            |  |  |  |  |  |  |  |  |                                          |             |
| the second second                                                                                                    |                | - 52       |  |  |  |  |  |  |  |  |                                          |             |
| lable Calculator                                                                                                    |                |            |  |  |  |  |  |  |  |  |                                          |             |
|                                                                                                    |                |            |  |  |  |  |  |  |  |  |                                          |             |
| Options                                                                                                    |                | Okay       |  |  |  |  |  |  |  |  |                                          |             |
| Formula f2/1000000                                                                                                    |                |            |  |  |  |  |  |  |  |  |                                          |             |
| Field Name Area_sqkm                                                                                                    |                | Cancel     |  |  |  |  |  |  |  |  |                                          |             |
| Data Objects                                                                                                    |                |            |  |  |  |  |  |  |  |  |                                          |             |
|                                                                                                    |                |            |  |  |  |  |  |  |  |  |                                          |             |
|                                                                                                    |                |            |  |  |  |  |  |  |  |  |                                          |             |
| L >> Table 01. Histogram: time1                                                                                                    |                | Load       |  |  |  |  |  |  |  |  |                                          |             |
| Field AREA                                                                                                    | AREA           |            |  |  |  |  |  |  |  |  |                                          |             |
| < Result <not set=""></not>                                                                                                    |                | Save       |  |  |  |  |  |  |  |  |                                          |             |
|                                                                                                    |                | Defaulte   |  |  |  |  |  |  |  |  |                                          |             |
|                                                                                                    |                | Deraults   |  |  |  |  |  |  |  |  |                                          |             |
|                                                                                                    |                |            |  |  |  |  |  |  |  |  |                                          |             |
|                                                                                                    |                |            |  |  |  |  |  |  |  |  |                                          |             |

Set the window entries as shown above. They are explained below.

>>Table: This is the name of the table for which the calculation has to be done. From the dropdown menu select '01. Histogram: time1'.

Field Name: If the entry 'Field' is '[not set]' then this will the name of the new field. We will call the new field 'Area\_sqkm', type it over field name.

Field: This decides which field the results will be placed in. Select one from the dropdown menu. If it is '[not set]' it will create a new field titled by the 'Field Name' entry. This time we will keep it as '[not set]'.

Formula: This is the calculation to be performed on 'AREA' field which is third on table (f1, f2, f3... are being the first, second, third...etc fields). Change the default formula to 'f2/1000000' since we are converting 'AREA' from square metres to square kilometres.

Result: This points to which table the result will be placed in. '[create]' will create a new table. Keep this as '[not set]' to append the result to the current table. Now click on 'okay' to finish.

16. Open the table '01. Histogram: time1' again. The new field will be seen replacing the old one. Repeat the steps for the table '02. Histogram: time2'

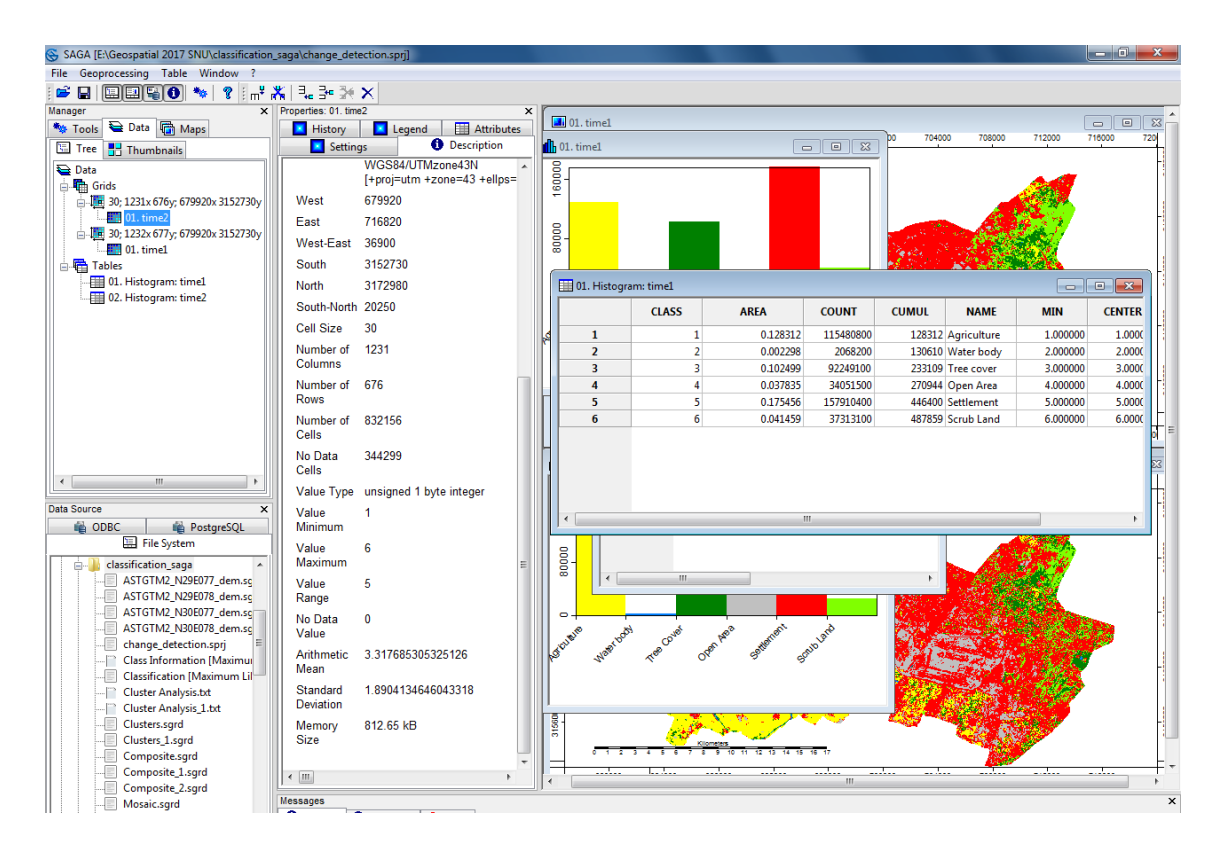

However, since our area is small, we will keep the area in sq km

We now open 'Geoprocessing  $\rightarrow$  Tables  $\rightarrow$  Tools  $\rightarrow$  Join Attributes from a Table'. Set the 'Table 'entry as '01. Histogram: time1' and the 'Join Table' entry as '02. Histogram: time2'. The Identifiers are the fields to be used as the common link. Set them both to 'NAME'. To create a new table select '[create]' from the 'Result' dropdown menu. Now click on 'Okay'.

| <pre>re center center c</pre>                                                                                                    | G                                 | SAG             | 6A [E:\Geospatial 2017 SNU\classification | on_s | aga\change_det      | ection.spi | j]                        |           |                      |                 |           |         |                                          |                |                |       |
|----------------------------------------------------------------------------------------------------|-----------------------------------|-----------------|-------------------------------------------|------|---------------------|------------|---------------------------|-----------|----------------------|-----------------|-----------|---------|------------------------------------------|----------------|----------------|-------|
| Image: Set Tool Lange       Image: Set Tool Lange       Image: Set Tool Lange       Image: Set Tool Lange         Image: Set Tool Lange       Image: Set Tool Lange       Image: Set Tool Lange       Image: Set Tool Lange       Image: Set Tool Lange         Image: Set Tool Lange       Image: Set Tool Lange       Image: Set Tool Lange       Image: Set Tool Lange       Image: Set Tool Lange         Image: Set Tool Lange       Image: Set Tool Lange       Image: Set Tool Lange       Image: Set Tool Lange       Image: Set Tool Lange         Image: Set Tool Lange       Set Tool Lange       Image: Set Tool Lange       Image: Set Tool Lange<                                                                                                    | File Geoprocessing Table Window ? |                 |                                           |      |                     |            |                           |           |                      |                 |           |         |                                          |                |                |       |
| Wint       Frieder die Trady       Image: Trady of the Trady       Image: Trady of the Trady         Frieder die Trady       Image: Trady       Image: T                                                                                                    | 8                                 | 3               | Load Tool Library                         | 1    | ( 1. 3e X           | ×          |                           |           |                      |                 |           |         |                                          |                |                |       |
| Oracle       Integed       Mathem         Oracle       Overprint       Description         Oracle       Overprint       Description         Oracle       Overprint       Description         Oracle       Overprint       Description         Oracle       Overprint       Description         Oracle       Overprint       Description         Oracle       Overprint       Description         Oracle       Overprint       Description         Oracle       Overprint       Description         Section       Overprint       Description         Section       Overprint       Description       Description         Table       Oracle form       Description       Description       Description         Table       Oracle form       Description       Description       Description       Description         Table       Oracle form       Description       Description       Description       Description         Oracle form       Description       Description       Description       Description       Description         Oracle form       Description       Description       Description       Description       Description       Description       Descripti                                                                                                    | Ma                                | naj             | Find and Run Tool                         |      | Properties: 01. tim | e2         | ×                         | 01 time   | 4                    |                 |           |         |                                          |                |                |       |
| Detailes       Image: University         Refer       Image: University         University       University         University                                                                                                    |                                   | *               | Climate >                                 |      | History             | Le Le      | gend Attributes           | b         | .1                   |                 |           |         | 704000                                   | 08000 712000   | 716000         | 720   |
| Fig       Interviewe (interviewe)         Interviewe (interviewe)       Section         Special of Centralizies       Section         Special of Centralizies       Section         Special of Centralizies       Section         Special of Centralizies       Section         Special of Centralizies       Section         Special of Centralizies       Section         Train       Calcular         Calcular       Special of Centralizies         Train       Calcular         Train       Calcular         Calcular       Append Section         Calcular       Append Section         Calcular       Append Section         Calcular       Append Section         Calcular       Append Section         Calcular       Append Section         Calcular       Append Section         Calcular       Append Section         Calcular       Append Section         Calcular       Append Section         Calcular       Append Section         Calcular       Append Section         Calcular       Append Section         Calcular       Append Section         Calcular       Calcular         Calcular                                                                                                    |                                   |                 | Database >                                |      | Settin              | gs         | Uescription               | 01. timel |                      |                 |           |         |                                          |                |                |       |
| Goden       West 575200         Pagers       Ext 776320         Sub-thilds       South 3152700         Sub-thilds       South 3152700         Sub-thilds       South                                                                                                    | 1                                 | 2               | File >                                    | Ш    |                     | 1+proi=    | utm +zone=43 +ellps=      | l ğ.      |                      |                 |           |         |                                          |                |                |       |
| Grid       Files       71002         Visite East       310200         Signification       3172500         Signification       3172500         Signification       3172500         Signification       3172500         Signification       3172500         Signification       3172500         Signification       41902         Construction       41902         Construction       317185008022510         Construction       317185008022510                                                                                                    |                                   | 7               | Garden •                                  | Ш    | West                | 679920     |                           | 160       |                      |                 |           |         |                                          |                | /              |       |
| Bagery<br>Bagers<br>Bagers<br>Spetial and Geneticities<br>Spetial and Geneticities<br>Spetial and Genetic |                                   |                 | Grid •                                    | Ш    | East                | 716920     |                           |           |                      |                 |           |         |                                          | 4              |                | -     |
| Polycebon       PVWHEREB       PVWHEREB <t< td=""><th></th><td></td><td>Imagery</td><td>Ш</td><td></td><td>20000</td><td></td><td>8</td><td></td><td></td><td></td><td></td><td>and the second</td><td></td><td>/</td><td></td></t<>                                                                                                    |                                   |                 | Imagery                                   | Ш    |                     | 20000      |                           | 8         |                      |                 |           |         | and the second                           |                | /              |       |
| Stype:       Sub:       Sub:                                                                                                    |                                   |                 | Projection >                              | Ш    | vvest-East          | 36900      |                           |           |                      |                 |           |         | 2 N 2                                    | 1.1            |                |       |
| Species documents       CASS       Meth. 3172900         Species documents       CASS       Meth. 3172900         Such Vecht Size       30         Such Vecht Size       30         Table       Castaction         Table       Castaction         Table       Castaction         Table       Castaction         Table       Castaction         Table       Castaction         Table       Castaction         Table       Castaction         Castaction       Append Roor from Table         Charaction       Charaction         Castaction       Append Roor from Table         Charaction       Charaction         Castaction       Append Roor from Table         Charaction       Charaction         Castaction       Append Roor from Table         Charaction       Charaction Table         Charaction       Charaction Table         Charaction       Reservert Table         Charaction       Reservert Table         Charaction       Reservert Table         Charaction       Reservert Table         Charaction       Reservert Table         Charaction       Reservert Table                                                                                                    |                                   | <u>-</u>        | Shapes •                                  | Ш    | South               | 315273     | 0                         | 02. Hist  | ogram: time2         |                 |           |         | 1. 1. 1. 1. 1. 1. 1. 1. 1. 1. 1. 1. 1. 1 |                | 1000           | -     |
| South and Generatures       South Holds       South Holds       South H                                                                                                    |                                   |                 | Simulation >                              | Ш    | North               | 317298     | 0                         |           | CLASS                | AREA            | COUNT     | симиі 💍 | 100                                      | Are set of     |                | 1     |
| The       C is Size       30       2       2       22       22       22       22       22       22       22       22       22       22       22       22       22       22       22       22       22       22       22       22       22       22       22       22       22       22       22       22       22       22       22       22       22       22       22       22       22       22       22       22       22       22       22       22       22       22       22       22       22       22       22       22       22       22       22       22       22       22       22       22       22       22       22       22       22       22       22       22       22       22       22       22       22       22       22       22       22       22       22       22       22       22       22       22       22       22       22       22       22       22       22       22       22       22       22       22       22       22       22       22       22       22       22       22       22       22       22                                                                                                    |                                   |                 | Spatial and Geostatistics                 | Ш    | South-North         | 20250      |                           | 1         |                      | 1 179951.000000 | 161955900 | 179     | and the second                           |                | and the second | 1     |
| Take       3       3       3/3486.0000       3277740       20         Take Caluator       Centruction       4       4/422.20000       3207740       20         Staticitien       Centruction       Append Rons form take       0       397740       20       0       0       0       0       0       0       0       0       0       0       0       0       0       0       0       0       0       0       0       0       0       0       0       0       0       0       0       0       0       0       0       0       0       0       0       0       0       0       0       0       0       0       0       0       0       0       0       0       0       0       0       0       0       0       0       0       0       0       0       0       0       0       0       0       0       0       0       0       0       0       0       0       0       0       0       0       0       0       0       0       0       0       0       0       0       0       0       0       0       0       0       0       0<                                                                                                    |                                   |                 | TIN +                                     | Ш    | Cell Size           | 30         |                           | 2         |                      | 2 2709.000000   | 2438100   | 182     |                                          | 1              | 2              | - =   |
| Train Analysis       Construction       4       4       44       44       44       44       44       44       44       44       44       44       44       44       44       44       44       44       44       44       44       44       44       44       44       44       44       44       44       44       44       44       44       44       44       44       44       44       44       44       44       44       44       44       44       44       44       44       44       44       44       44       44       44       44       44       44       44       44       44       44       44       44       44       44       44       44       44       44       44       44       44       44       44       44       44       44       44       44       44       44       44       44       44       44       44       44       44       44       44       44       44       44       44       44       44       44       44       44       44       44       44       44       44       44       44       44       44       44       <                                                                                                    |                                   | ſ               | Table >                                   | _    | Calculus            | •          |                           | 3         |                      | 3 37486.000000  | 33737400  | 220     | Zand                                     | 1988 (A. 1998) | <b>8</b>       | 1     |
| Table Calculator       Startification         Table Calculator       Append Rows from Table         Outrage Calculation       Outrage Calculation         Outrage Calculation       Outrage Calculation         Outrage Calculation       Outrage Calculation         Outrage Calculation       Outrage Calculation         Outrage Calculation       Outrage Calculation         Outrage Calculation       Outrage Calculation         Outrage Time Format       Outrage Time Format         Outrage Time Format       Outrage Time Format     <                                                                                                    |                                   |                 | Terrain Analysis                          |      | Construction        | •          |                           | 4         |                      | 4 44223.000000  | 39800700  | 264     |                                          |                | <b>í</b>       |       |
| Table Calculation       Tools       Append Roos from Table         No Data       Starting Calculation       Change Calculation         Value       1       Change Calculation       Tools         Value       1       Detect Fields       Tools       Tools         Value       1       Detect Fields       Tools       Tools       Tools         Value       1       Detect Fields       Tools       Tools                                                                                                    |                                   |                 |                                           |      | Selection           | •          |                           | 5         |                      | 5 197091.000000 | 177381900 | 461     |                                          | - 6 Q - 7      |                |       |
| Calis       Canage Color format         Color       Change Color format         Color       Change Color format         Color       Change Color format         Color       Change Color format         Color       Change Color format         Color       Change Color         Value Type unsign       Change Color         Change Color       Change Color         Value Type unsign       Change Tree Format         Value Type unsign       Change Tree Format         Value Type unsign       Change Tree Format         Value Type unsign       Change Tree Format         Value Type unsign       Change Tree Tree Tree         Class AEEA       Color         Value Type Unsign       Change Tree Core         Astronku, Nebro Reserved       Change Tree Core         Astronku, Nebro Reserved       Change Tree Core         Class Extended on State       2 3766530325126         State       2 31766530325126         State       2 31766530325126         State       2 31766530325126         State       2 31766530325126         State       Change Tree Core         State       Change Tree Core         State       Change Tree Core                                                                                                    |                                   |                 | Table Calculator                          |      | Tools               | •          | Append Rows from Tab      | le 6      |                      | 6 26397.000000  | 23757300  | 487     |                                          |                |                |       |
| No base       3422         No base       3422         No base       3422         Value       1         No base       1         Value       1         Value       1         Value       1         Value       1         Value       1         Value       1         Value       1         Value       1         Value       1         Value       5         Response       6         Astronk       6         Astronk       6         Value       5         Response       1         Value       5         Response       1         Value       5         Response       1         Value       5         Response       1         Value       5         Response       1         Value       5         Response       1         Value       5         Standard       1         Standard       1         Standard       1         Standetan       0                                                                                                    |                                   |                 | l                                         | ITT  | Colle               |            | Change Color Format       |           |                      |                 |           |         | 704000                                   | 712000         | 716000         | 720   |
| Windows       Ourge Fried Type         Data Source       Ourge Tree Front         Value       1         Obstantion Status       Image Fried Type         Value       1         Obstantion Status       Image Fried Type         Value       1         Obstantion Status       Image Fried Type         Value       1         Use Status       Image Fried Type         Value       1         Use Status       Image Fried Type         Value       1         Value       1         Value       1         Value       1         Value       1         Value       1         Value       1         Value       1         Value       1         Value       1         Value       1         Value       1         Value       2         Value       2         Value       2         Value       2         Value       2         Value       2         Value       2         Value       2         Value       2                                                                                                    |                                   |                 |                                           | Ш    | Ne Dete             | 24420      | Change Date Format        |           |                      |                 |           |         | 101000                                   |                |                |       |
| Wale Type uning       Charge Time Format         Wale Source       Party of the System         Wale Source       Index Attributes from a Table         Wale Source       1         Wale Source       1                                                                                                    |                                   |                 |                                           | Ш    | Cells               | 34423      | Change Field Type         |           |                      |                 |           |         |                                          |                |                | • 33  |
| Bits Survey       Value       Value       Delete Fields         Environment       Environment       Environm                                                                                                    |                                   | ( _             | 4                                         |      | Value Type          | unsiar     | Change Time Format        |           |                      |                 |           |         | 704000                                   | 708000 712000  | 710000         |       |
| ODEC       Perspect         Minimum       Enumente Table Field         Value       6       Name       Table         Value       6       Name       Table         Value       6       Name       Table         Value       6       Name       Connente Table Field         Value       6       Name       Connente Table Field         Value       6       Name       Table       Connente Table Field         Value       6       Name       Table       Connente Table Field         Value       6       Name       Table       Connente Table Field         Value       6       Name       Table Status       Connente Table Field         No Data       0       2       22840000       22680000       225010 Tee cover         Athmatic       3.3176830525126       3       1.2586.00000       320510 Tee cover       3.00000       300000       300000       300000       300000       300000       300000       300000       300000       300000       300000       300000       300000       300000       300000       300000       300000       300000       300000       300000       300000       3000000       300000       300000                                                                                                    | Da                                | a So            | ource                                     | ×    | Value               | 1          | Delete Fields             |           | III                  |                 |           | •       |                                          |                |                | -     |
| Image: Statem       Value       0       Join Attributes from a Table       Image: Statem       Image: Statem                                                                                                    |                                   | - Ú             | ODBC                                      | 1    | Minimum             | ·          | Enumerate Table Field     |           |                      |                 |           |         |                                          |                | <b>7</b>       | 11    |
| Data Objects       Image of the state of the state of th                                                                                                    |                                   |                 | 🚟 File System                             |      | Value               | 6          | Join Attributes from a Ta | able      |                      |                 |           |         |                                          |                |                |       |
| ASTGTM2,V28097,Jem.sg       Value       5       Reprice Text       CLASS       AREA       COUNT       CUMUL       NAME       MIN       CENTER         ASTGTM2,V28097,Jem.sg       No Data       1       128312,00000       123312       Agriculture       1,0000       1,000         Astgrad       Astgrad       Astgrad       1       23312       Agriculture       1,0000       1,000         Class formation (Maimure U       Class formation (Maimure U       Astgrad       3       102499,00000       22349100       233009 (Tree core)       3,00000       3,0000         Class formation (Maimure U       Class formation (Maimure U       S       5       17545,00000       157910400       46400       500000       5,0000       5,0000       5,0000       6,00000       6,0000       6,0000       6,0000       6,0000       6,0000       6,0000       6,0000       6,0000       6,0000       6,0000       6,0000       6,0000       6,0000       6,0000       6,0000       6,0000       6,0000       6,0000       6,0000       6,0000       6,0000       6,0000       6,0000       6,0000       6,0000       6,0000       6,0000       6,0000       6,0000       6,0000       6,0000       6,0000       6,00000       6,0000       6,00000                                                                                                    | Г                                 | ģ               |                                           | -11  | Maximum             |            | Merge Tables              |           | n: time1             |                 |           |         |                                          |                |                |       |
| Attitude_NBB/R_denss       Range       Transpore Table       1       128312,00000       13488880       128312, Agriculture       1,0000       1,0000         Attitude_NBB/R_denss       Attitude_NBB/R_denss       2       2       22806,00000       208620       1390,0000       2,0000       2,0000       2,0000       2,0000       2,0000       2,0000       2,0000       2,0000       2,0000       2,0000       2,0000       2,0000       2,0000       2,0000       2,0000       2,0000       2,0000       2,0000       2,0000       2,0000       2,0000       2,0000       2,0000       2,0000       2,0000       2,0000       2,0000       2,0000       2,0000       2,0000       2,0000       2,0000       2,0000       2,0000       2,0000       2,0000       2,0000       2,0000       2,0000       2,0000       2,0000       2,0000       2,0000       2,0000       2,0000       2,0000       2,0000       2,0000       2,0000       2,0000       2,0000       2,0000       2,0000       2,0000       2,0000       2,0000       2,0000       2,0000       2,0000       2,0000       2,0000       2,0000       2,0000       2,0000       2,0000       2,0000       2,0000       2,0000       2,0000       2,0000       2,0000       2,0000                                                                                                    |                                   |                 | ASTGTM2_N29E077_dem.sg                    |      | Value               | 5          | Replace Text              |           | CLASS                | AREA            | COUNT     | CUMUL   | NAME                                     | MIN            | CENTER         |       |
| Astorika_Dabbrg_demsc       No Data       0       2       2288,00000       2088200       138810       Water body       2,00000       2,20000       2,00000       2,200000       2,00000       3,0000       3,0000       3,0000       3,0000       3,0000       3,0000       3,0000       3,0000       3,0000       3,0000       3,0000       3,0000       3,0000       3,0000       3,0000       3,0000       3,0000       3,0000       3,0000       3,0000       3,0000       3,0000       3,0000       3,0000       3,0000       3,0000       3,0000       3,0000       3,0000       3,0000       3,0000       3,0000       3,0000       3,0000       3,0000       3,0000       3,0000       3,0000       3,0000       3,0000       3,0000       3,0000       3,0000       3,0000       3,0000       3,0000       3,0000       3,0000       3,0000       3,0000       3,0000       3,0000       3,0000       3,0000       3,0000       3,0000       3,0000       3,0000       3,0000       3,0000       3,0000       3,0000       3,0000       3,0000       3,0000       3,0000       3,0000       3,0000       3,0000       3,0000       3,0000       3,0000       3,0000       3,0000       3,0000       3,00000       3,0000       3,00000                                                                                                    |                                   |                 | ASTGTM2_N29E078_dem.sg                    |      | Range               |            | Transpose Table           |           | 1                    | 128312.000000   | 115480800 | 128312  | Agriculture                              | 1.000000       | 1.0000         |       |
| Image: directions apply in the cover in the cover in                                                                                                    |                                   |                 | ASTGTM2_N30E077_dem.sc                    | ш    | No Data             | 0 4        |                           | 2         | 2                    | 2298.000000     | 2068200   | 130610  | Water body                               | 2.000000       | 2.0000         |       |
| Class Information [Mainwail]       Printmetic 3.31/969-309.252/26       4       4       37335.00000       3405150       27044 Open Area       4.00000       4.0000       4.0000       4.0000       4.0000       4.0000       4.00000       4.0000       4.00000       4.00000       4.00000       4.00000       4.00000       4.00000       4.00000       4.00000       4.00000       4.00000       4.00000       4.00000       4.00000       4.00000       4.00000       4.00000       4.00000       4.00000       4.00000       4.000000       4.000000       4.000000       4.000000       4.000000       4.000000       4.000000       4.000000       4.000000       4.000000       4.000000       4.000000       4.000000       4.000000       4.000000       4.000000       4.000000       4.000000       4.000000       4.000000       4.000000       4.000000       4.000000       4.000000       4.000000       4.000000       4.000000       4.000000       4.000000       4.000000       4.000000       4.000000       4.000000       4.000000       4.000000       4.000000       4.000000       4.000000       4.000000       4.000000       4.000000       4.000000       4.000000       4.000000       4.000000       4.000000       4.000000       4.000000       4.000000       4.000000                                                                                                    |                                   |                 |                                           | 8    | Value               | 0.0470     | 5205205400                | 3         | 3                    | 102499.000000   | 92249100  | 233109  | Tree cover                               | 3.000000       | 3.0000         |       |
| Classification (Maximum Life)       Standard       1.8904134646043318       5       5       175456.00000       157910400       446400 [Settlement       5.00000       5.0000         Clutter Analysis 1_Ltd       Deviation       Memory       812.65 kB       6       41459.00000       37313100       48759       5:00000       6.000000       6.000000       6.000000       6.000000       6.000000       6.000000       6.000000       6.000000       6.000000       6.000000       6.000000       6.000000       6.000000       6.000000       6.000000       6.000000       6.000000       6.000000       6.000000       6.000000       6.000000       6.000000       6.000000       6.000000       6.000000       6.000000       6.000000       6.000000       6.000000       6.000000       6.000000       6.000000       6.000000       6.000000       6.000000       6.000000       6.000000       6.000000       6.000000       6.000000       6.000000       6.000000       6.000000       6.000000       6.000000       6.000000       6.000000       6.000000       6.000000       6.000000       6.000000       6.000000       6.000000       6.000000       6.000000       6.000000       6.000000       6.000000       6.000000       6.000000       6.000000       6.000000       6.000000                                                                                                    |                                   |                 |                                           | ш    | Mean                | 3.31/60    | 55305325126               | 4         | 4                    | 37835.000000    | 34051500  | 270944  | Open Area                                | 4.000000       | 4.0000         | -     |
| Join Attributes from a Table     01. Histogram: time1       Identifier     NAME       Identifier     NAME       Identifier     Defaults                                                                                                    |                                   |                 | Classification [Maximum Lil               |      | Standard            | 1 8904     | 134646043318              | 5         | 5                    | 175456.000000   | 157910400 | 446400  | Settlement                               | 5.000000       | 5.0000         |       |
| Clusters.sgrd       Memory 812.65 kB         Composite_1.sgrd       Size         Composite_1.sgrd       ************************************                                                                                                    |                                   |                 | Cluster Analysis.txt                      |      | Deviation           | 1.0304     | 134040043310              | 6         | 6                    | 41459.000000    | 37313100  | 487859  | Scrub Land                               | 6.000000       | 6.0000         |       |
| Size     Composite_1.sgrd     Composite_1.sgrd     Image: Composite_1.sgrd     Image: Composite_1.sgrd <th></th> <th></th> <th>Clusters.sgrd</th> <th></th> <th>Memory</th> <th>812.65</th> <th>kB</th> <th></th> <th></th> <th></th> <th></th> <th></th> <th></th> <th></th> <th></th> <th>-</th>                                                                                                    |                                   |                 | Clusters.sgrd                             |      | Memory              | 812.65     | kB                        |           |                      |                 |           |         |                                          |                |                | -     |
| Join Attributes from a Table     Image: Data Objects     Image: Data Objects <th></th> <td></td> <td>Clusters_1.sgrd</td> <td></td> <td>Size</td> <td></td> <td></td> <td></td> <td></td> <td></td> <td></td> <td></td> <td></td> <td></td> <td></td> <td>1</td>                                                                                                    |                                   |                 | Clusters_1.sgrd                           |      | Size                |            |                           |           |                      |                 |           |         |                                          |                |                | 1     |
| Join Attributes from a Table      Data Objects       Data Objects       Data Objects       Data Objects       Data Objects       Data Objects       Data Objects       Data Objects       Okay       Okay       Okay       Okay       Okay       Okay       Okay       Okay       Okay       Okay       Okay       Okay       Okay       Okay       Okay       Okay       Okay       Okay       Okay       Okay       Okay       Okay       Okay          Otherapy <th></th> <td></td> <td>Composite.sgrd</td> <td></td> <td></td> <td></td> <td>*</td> <td></td> <td></td> <td></td> <td></td> <td></td> <td></td> <td></td> <td></td> <td></td>                                                                                                    |                                   |                 | Composite.sgrd                            |      |                     |            | *                         |           |                      |                 |           |         |                                          |                |                |       |
| Join Attributes from a Table <ul> <li>Data Objects</li> <li>Tables</li> <li>&gt;&gt; Table</li> <li>Okay</li> <li>Cancel</li> <li>Identifier</li> <li>NAME</li> <li>Objects</li> <li>Identifier</li> <li>Add All Fields</li> <li></li> <li></li> <li></li> <li>Options</li> <li>Keep All</li> </ul> V         V           Image: Cancel of the comparison of the comparison of the compari                                                                                                    |                                   |                 | Composite 2 sard                          |      | < III.              |            | ►                         | •         |                      |                 |           |         |                                          |                |                | •     |
| Join Attributes from a Table       Image: Constraint of the second second                                                                                                    |                                   |                 |                                           | 1100 |                     |            |                           |           |                      |                 |           |         |                                          |                |                |       |
| Join Attributes from a Table       Image: Constraint of the second second                                                                                                    |                                   |                 |                                           |      |                     |            |                           |           |                      |                 |           |         |                                          |                |                |       |
| Join Attributes from a Table                                                                                                    | ,                                 |                 |                                           | _    |                     |            |                           |           |                      |                 |           |         |                                          |                |                | 1     |
| Data Objects       Okay         Tables       01. Histogram: time1         Identifier       NAME         >> Join Table       02. Histogram: time2         Identifier       NAME         Identifier       NAME         Identifier       NAME         Add All Fields       ✓                 Options       ✓         Keep All       ✓                                                                                                    |                                   | oin             | Attributes from a Table                   |      |                     | -          |                           |           |                      |                 |           |         |                                          |                | ļ              | ×     |
| □ Data Objects       Okay         □ Tables       01. Histogram: time1       Cancel         □ Join Table       02. Histogram: time2       Load         □ Join Table       02. Histogram: time2       Load         □ Identifier       NAME       Load         □ Add All Fields       ✓       Save         □ Options       ✓       Defaults                                                                                                    | ł r                               | _               |                                           | _    |                     |            |                           |           |                      |                 | _         |         |                                          |                |                |       |
| □ Tables       01. Histogram: time1       Cancel         □ Join Table       02. Histogram: time2       Cancel         □ Join Table       02. Histogram: time2       Load         □ Join Table       02. Histogram: time2       Load         □ Add All Fields       ✓       Save         □ Options       ✓       Defaults                                                                                                    | 11                                | Ε               | Data Objects                              |      |                     |            |                           |           |                      |                 |           |         |                                          |                |                |       |
| Image: Solution of the solution of the solution of                                                                                                    | Ш                                 |                 |                                           |      |                     |            |                           |           |                      |                 |           |         |                                          |                |                | Kay   |
| Identifier     01. Histogram: time1     Cancel       Identifier     NAME     02. Histogram: time2       Identifier     02. Histogram: time2     Load       Identifier     NAME     Load       Add All Fields     Identifier     Save       Create>     Options     Defaults                                                                                                    | 11                                |                 |                                           |      |                     |            |                           | 01.11     |                      |                 |           |         |                                          |                | 6              | ncel  |
| Identifier     NAME       >> Join Table     02. Histogram: time2       Identifier     NAME       Add All Fields     Identifier       <                                                                                                    | Ш                                 | L >> Table 0    |                                           |      |                     |            |                           |           | 01. Histogram: time1 |                 |           |         |                                          |                |                | ncei  |
| Identifier     02. Histogram: time2       Identifier     NAME       Add All Fields     Identifier       C Result <create>       Options     V       Keep All     V</create>                                                                                                    | Ш                                 | Identifier NAME |                                           |      |                     |            |                           |           |                      |                 |           |         |                                          |                |                |       |
| Identifier     NAME     Load       Add All Fields     ✓     Save       < Result <create>     ✓       Options     ✓     Defaults       Keep All     ✓</create>                                                                                                    | Ш                                 | > Join Table    |                                           |      |                     |            |                           |           | listogram: t         | time2           |           |         |                                          |                |                |       |
| Add All Fields     Image: Construction of the construction of the construction o                                                                                                    | Ш                                 | Identifier      |                                           |      |                     |            |                           |           | F                    |                 |           |         |                                          |                | Load           |       |
| Add All Fields     Image: Create >     Save       Create >     Image: Create >     Image: Create >     Image: Create >       Options     Image: Create >     Image: Create >     Image: Create >       Keep All     Image: Create >     Image: Create >     Image: Create >                                                                                                    |                                   |                 |                                           |      |                     |            |                           |           | -                    |                 |           |         |                                          |                | Load           |       |
| < Result                                                                                                    |                                   | Add All Fields  |                                           |      |                     |            |                           |           |                      |                 |           |         |                                          |                | Save           |       |
| E Options Ceep All Celouits Defaults                                                                                                    |                                   | < Result        |                                           |      |                     |            |                           |           | ate>                 |                 |           |         |                                          | -              |                |       |
| Keep All                                                                                                    |                                   | E               | Options                                   |      |                     |            |                           |           |                      |                 |           |         |                                          |                | Def            | aults |
|                                                                                                    |                                   |                 | Keen All                                  |      |                     |            |                           |           |                      |                 |           |         |                                          |                |                |       |
|                                                                                                    |                                   | 1               | ксер мії                                  |      |                     |            |                           |           |                      |                 |           |         |                                          |                |                |       |

The resulting table will have fields from both tables. We can now create a histogram comparing the areas of the two images. Right-click on the table and select 'Diagram'.

| SAGA [E:\Geospatial 2017                                                                                                    | SNU\classification_          | saga\cl                | hange_detect                           | ion.sprj]                               |                |      |   |          |           |           |                 |                 |           |         |                                                                                                    |              |            | 0 ×     |
|----------------------------------------------------------------------------------------------------|------------------------------|------------------------|----------------------------------------|-----------------------------------------|----------------|------|---|----------|-----------|-----------|-----------------|-----------------|-----------|---------|----------------------------------------------------------------------------------------------------|--------------|------------|---------|
| File Geoprocessing Table                                                                                                    | Window ?                     |                        |                                        |                                         |                |      |   |          |           |           |                 |                 |           |         |                                                                                                    |              |            |         |
| 🖻 🖬 🖿 🗳 🕄                                                                                                    | 🍬 😵 🛯 🖬 🕯                    | <b>t</b>   ∃,          | 3• 34 ×                                |                                         |                |      |   |          |           |           |                 |                 |           |         |                                                                                                    |              |            |         |
| Manager                                                                                                    | ×                            | Propert                | ties: 03. Histog                       | ram: time1 (His                         | stogram: time: | 2]   | × |          |           |           |                 |                 |           |         |                                                                                                    |              |            | ·       |
| 🍬 Tools 🗎 Data 🛱 Maps 🚺 Settings 🛈 Description 📘                                                                                                    |                              |                        |                                        |                                         |                | 1    |   | 01       | . timel   |           |                 |                 |           | 00      | 704000                                                                                                    | 708000 71200 | 716000     | 720     |
| Image: Tree         Image: Thumbhails           Image: Data         Image: Thumbhails           Image: Thumbhails         Image: Thumbhails           Image: Thumbhails         Image: Thumbhails                                                                                                    | 79920x 3152730y              | Tat<br>Na<br>De<br>Fil | ole<br>me Hi<br>[H<br>scription<br>e m | stogram: tir<br>istogram: ti<br>emory   | ne1<br>me2]    |      |   | 01.t     | ime1      |           |                 |                 |           |         |                                                                                                    |              | <b>1</b>   |         |
|                                                                                                    |                              | Mo                     | dified ve                              | s                                       |                |      | Ш | Ĕ1       |           |           |                 |                 |           |         | 2. N 2.                                                                                                    |              |            | -       |
| 🖶 🛅 Tables                                                                                                    |                              | Att                    | ributes 15                             |                                         |                |      | Ш | 02       | . Histogr | am: time2 |                 |                 |           | I X     | 19 A.                                                                                                    |              | 1000       | -       |
| 01. Histogram: tir                                                                                                    | mel                          | Re                     | cords 6                                |                                         |                |      | Ш |          |           | CLAS      | s               | AREA            | COUNT     | симиі 🕻 | 1. 20                                                                                                    |              |            |         |
| 03. Histogram: t                                                                                                    | iiez                         |                        |                                        |                                         |                |      |   |          | 1         |           |                 | 1 179951 000000 | 161055000 | 170     | 1000                                                                                                    |              | Sec.       |         |
|                                                                                                    | Histogram: t                 | imel [l                | listogram: ti                          | me2]                                    |                |      |   |          | 2         |           |                 | 2 2709.000000   | 2438100   | 182     | 1.10                                                                                                    |              |            | - E     |
|                                                                                                    | Close                        |                        |                                        |                                         |                |      |   |          | 3         |           |                 | 3 37486.000000  | 33737400  | 220     | Contraction of the local division of the local division of the loc |              | <b>1</b>   | 11      |
|                                                                                                    | Save                         |                        |                                        | inimum                                  | Max            |      |   | 4        |           |           | 4 44223.000000  | 39800700        | 264       | 1 A.A.  |                                                                                                    | <b>*</b>     |            |         |
| SAGA [E\Geospatia] 2017 SNU<br>File Geoprocessing Table W<br>Geoprocessing Table W<br>Manager<br>Totols Data Maps<br>Tree Thumbnaits<br>Data Source<br>Consolid Construction<br>Class fiction (Mass<br>Classification (Mass<br>Classification (Mass)<br>Classification (Mass)<br>Classification (Mass<br>Classification | Save As                      |                        |                                        |                                         |                |      |   | 5        |           |           | 5 197091.000000 | 177381900       | 461       |         |                                                                                                    | 7            | -          |         |
|                                                                                                    | Show                         |                        |                                        |                                         |                |      |   |          | 6         |           |                 | 6 26397.000000  | 23757300  | 487     | -                                                                                                    |              |            |         |
| Diagram                                                                                                    |                              |                        |                                        | - I 1                                   |                |      |   |          |           |           |                 |                 | -         |         |                                                                                                    |              |            |         |
|                                                                                                    | Scatterplot                  |                        |                                        |                                         |                |      |   |          |           |           |                 |                 |           |         | 704000                                                                                                    | 708000 71200 | 0 716000   | 720     |
| <                                                                                                    |                              | 2                      | AREA                                   | floating<br>point<br>number             | 2298           | 1    |   |          |           |           |                 |                 |           |         | 704000                                                                                                    | 708000 71200 | 716000     |         |
| Data Source                                                                                                    | ×                            |                        | _                                      | nigned                                  | [              |      | - | 1        |           |           | _               |                 |           | P.      |                                                                                                    |              |            | -       |
| 🙀 ODBC 🛛 🙀<br>Eile System                                                                                                    | PostgreSQL<br>m              | 3                      | COUNT                                  | 4 byte<br>integer                       | 2068200        | 1579 |   | ٣        |           |           |                 |                 |           |         |                                                                                                    |              |            |         |
| Surve     Source     Gobs:     Gobs:                                                                                                    | a 🔺                          |                        |                                        | signed                                  |                |      |   | 01. Hist | ogram: ti | me1       |                 |                 |           |         |                                                                                                    |              | • <b>X</b> | -       |
| ASTGTM2_N2                                                                                                    | 9E077_dem.sg<br>9E078_dem.sg | 4                      | CUMUL                                  | 4 byte<br>integer                       | 128312         | 4    |   |          |           | CLASS     |                 | AREA            | COUNT     | CUMUL   | NAME                                                                                                    | MIN          | CENTER     |         |
| ASTGTM2_N3                                                                                                    | 0E077_dem.sg                 | 5                      | NAME                                   | string                                  |                |      |   | 1        |           | 1         |                 | 128312.000000   | 115480800 | 12831   | 2 Agriculture                                                                                                    | 1.000000     | 1.0000     | F       |
| ASTGTM2_N3                                                                                                    | 0E078_dem.sg                 |                        |                                        | 8 byte                                  |                |      |   | 2        |           | 2         |                 | 2298.000000     | 2068200   | 13061   | 0 Water body                                                                                                    | 2.000000     | 2.0000     | · · · · |
| Class Informat                                                                                                    | tion.sprj =                  | 6                      | 6 MIN floatin                          |                                         | 1              |      |   | 3        |           | 3         |                 | 27825 000000    | 92249100  | 23310   | 4 Onen Area                                                                                                    | 3.000000     | 3.0000     |         |
| Classification                                                                                                    | Maximum Lil                  |                        |                                        | number                                  |                |      |   | 5        | -         | 5         |                 | 175456 000000   | 157910400 | 44640   | 4 Open Area                                                                                                    | 5.000000     | 5.0000     |         |
| Cluster Analys Cluster Analys Cluster Analys Cluster Analys Clusters.sgrd Clusters_1.sgrd                                                                                                    | is.txt<br>is_1.txt<br>d      | 7                      | CENTE                                  | R 8 byte<br>floating<br>point<br>number | 1              |      |   | 6        |           | 6         |                 | 41459.000000    | 37313100  | 48785   | 9 Scrub Land                                                                                                    | 6.000000     | 6.0000     | -       |
| Composite.sg                                                                                                    | rd                           |                        |                                        | 8 byte                                  |                |      | - |          |           |           |                 |                 |           |         |                                                                                                    |              |            | + _     |
| Composite_1.                                                                                                    | sgrd                         | •                      | m                                      |                                         |                | •    |   | 4        |           |           |                 |                 |           |         |                                                                                                    |              |            | •       |
| Mosaic.sgrd                                                                                                    |                              | Messa                  | ges<br>ieneral 👩 (                     |                                         | <b>0</b>       |      |   | ,        |           |           |                 |                 |           |         |                                                                                                    |              |            | ×       |

In the Properties window, change the 'Display Type' to 'Bars' and the 'Label' value to 'NAME'. From the 'Attributes' section, check the options for 'Area (time1)' and 'Area (time2)'. You can change the colors if you like. Click 'Okay'. The resulting graph will look like below:

| Propert | ies                |               |    | ×        |
|---------|--------------------|---------------|----|----------|
|         | ptions             |               |    | Okay     |
|         | General            | -             | 41 | Canad    |
|         | Display Type       | Bars          | -  | Cancel   |
|         | Font               | Arial         |    |          |
|         | Legend             |               |    |          |
|         | Fit Size to Window |               |    | Load     |
| E       | X Axis             |               |    | Save     |
|         | Values             | <none></none> |    |          |
|         | Label              | NAME          |    | Defaults |
| E       | Y Axis             |               |    |          |
|         | Fixed Minimum      |               |    |          |
|         | Fixed Maximum      |               |    |          |
| Ξ       | Attributes         |               | =  |          |
|         | CLASS              |               |    |          |
| E       | AREA               |               |    |          |
|         |                    | (0,21,196)    |    |          |
|         | COUNT              |               |    |          |
|         | CUMUL              |               |    |          |
|         | MIN                |               |    |          |
|         | CENTER             |               |    |          |
|         | MAX                |               | -  |          |
|         | CLASS              | ī.            |    |          |
| E       | ] AREA             |               |    |          |
|         |                    | (163,249,92)  |    |          |
|         | COUNT              | $\Box$        |    |          |
|         | CUMUL              |               |    |          |
|         | MIN                |               |    |          |
|         | CENTER             |               | •  |          |
|         |                    |               |    |          |

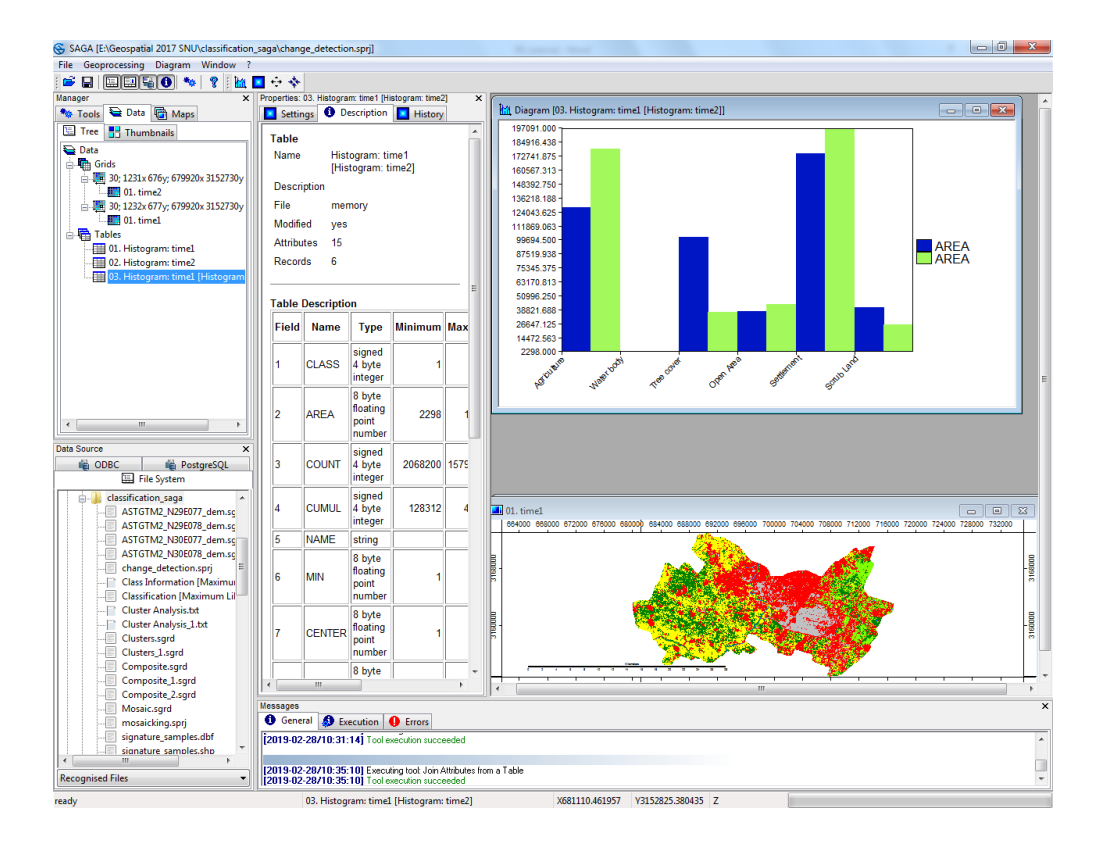

Here the histogram shows the increase or decrease in area of each class over a decade. Question 3: Which class shows the highest increase?

## **Contact for details**

Prof. P K Joshi School of Environmental Sciences Jawaharlal Nehru University New Delhi 110 067 India Email: <u>pkjoshi27@hotmail.com</u>

**Note:** A Document for Summer/Winter School or Training under the SUNRAISE Project

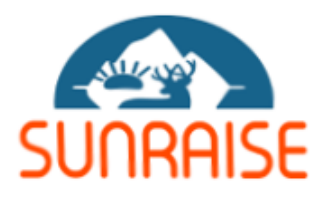

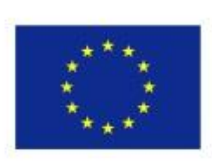

Co-funded by the Erasmus+ Programme of the European Union